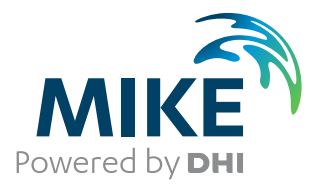

# MIKE Zero Preprocessing & Postprocessing

User Guide Generic Editors and Viewers

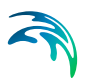

## PLEASE NOTE

| COPYRIGHT         | This document refers to proprietary computer software which is pro-<br>tected by copyright. All rights are reserved. Copying or other repro-<br>duction of this manual or the related programs is prohibited without<br>prior written consent of DHI A/S (hereinafter referred to as "DHI").<br>For details please refer to your 'DHI Software Licence Agreement'.                                                                                                    |
|-------------------|----------------------------------------------------------------------------------------------------|
| LIMITED LIABILITY | The liability of DHI is limited as specified in your DHI Software Licence Agreement:                                                                                                    |
|                   | In no event shall DHI or its representatives (agents and suppliers) be liable for any damages whatsoever including, without limitation, special, indirect, incidental or consequential damages or damages for loss of business profits or savings, business interruption, loss of business information or other pecuniary loss arising in connection with the Agreement, e.g. out of Licensee's use of or the inability to use the Software, even if DHI has been advised of the possibility of such damages. |
|                   | This limitation shall apply to claims of personal injury to the extent<br>permitted by law. Some jurisdictions do not allow the exclusion or<br>limitation of liability for consequential, special, indirect, incidental<br>damages and, accordingly, some portions of these limitations may<br>not apply.                                                                                                    |
|                   | Notwithstanding the above, DHI's total liability (whether in contract, tort, including negligence, or otherwise) under or in connection with the Agreement shall in aggregate during the term not exceed the lesser of EUR 10.000 or the fees paid by Licensee under the Agreement during the 12 months' period previous to the event giving rise to a claim.                                                                                                    |
|                   | Licensee acknowledge that the liability limitations and exclusions<br>set out in the Agreement reflect the allocation of risk negotiated and<br>agreed by the parties and that DHI would not enter into the Agree-<br>ment without these limitations and exclusions on its liability. These<br>limitations and exclusions will apply notwithstanding any failure of<br>essential purpose of any limited remedy.                                                                                               |

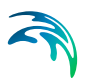

## CONTENTS

| Time | Time Series Editor |           |                                          |     |  |      |
|------|--------------------|-----------|------------------------------------------|-----|--|------|
| 1    | Time               | Series E  | Editor                                   |     |  | . 19 |
|      | 1.1                | Introduct | tion                                     |     |  | . 19 |
|      | 1.2                | New File  | e Dialog                                 |     |  | . 19 |
|      | 1.3                | Import o  | of time series                           |     |  | . 20 |
|      |                    | 1.3.1     | Import from ASCII File                   |     |  | . 20 |
|      |                    | 1.3.2     | Import from Advanced ASCII File          |     |  | . 22 |
|      |                    | 1.3.3     | Import from Excel File                   |     |  | . 25 |
|      |                    | 1.3.4     | Import from KMD or KM2 File              |     |  | . 27 |
|      |                    | 1.3.5     | Profile Evolution Hydrodynamics template |     |  | . 27 |
|      |                    | 1.3.6     | Wind template                            |     |  | . 27 |
|      | 1.4                | Export o  | of time series                           |     |  | . 28 |
|      |                    | 1.4.1     | Export to Simple ASCII File              |     |  | . 28 |
|      |                    | 1.4.2     | Export to Advanced ASCII File            |     |  | . 28 |
|      |                    | 1.4.3     | Export to Excel File                     |     |  | . 30 |
|      | 1.5                | File Prop | perties Dialog                           |     |  | . 32 |
|      |                    | 1.5.1     | General Information                      |     |  | . 32 |
|      |                    | 1.5.2     | Axis Information                         |     |  | . 32 |
|      |                    | 1.5.3     | Precision                                |     |  | . 34 |
|      |                    | 1.5.4     | Item Information                         |     |  | . 34 |
|      | 1.6                | Tabular   | View                                     |     |  | . 36 |
|      | 1.7                | Graphica  | al View                                  |     |  | . 36 |
|      |                    | 1.7.1     | Zoom                                     |     |  | . 37 |
|      |                    | 1.7.2     | Editing modes                            |     |  | . 37 |
|      |                    | 1.7.3     | Graphical and font settings              | • • |  | . 38 |
|      |                    | 1.7.4     | TS Types graphical representation        | • • |  | . 38 |
|      | 1.8                | Graphica  | al Settings Dialog                       | • • |  | . 39 |
|      | 1.9                | Font Set  | ttings Dialog                            | • • |  | . 39 |
|      | 1.10               | File Forr | mats                                     |     |  | . 40 |
|      | 1.11               | Tools .   |                                          |     |  | . 41 |
|      |                    | 1.11.1    | Calculator                               |     |  | . 41 |
|      |                    | 1.11.2    | Interpolation                            |     |  | . 42 |
|      |                    | 1.11.3    | Select Sub-Set                           | • • |  | . 43 |
|      |                    | 1.11.4    |                                          | • • |  | . 44 |
|      |                    | 1.11.5    |                                          | • • |  | . 45 |
| Drof |                    | ioo Edi4  | tor                                      |     |  | 47   |
| LIOU | ne ser             | ies cult  | ισι                                      | • • |  | . 4/ |

 $\leq$ 

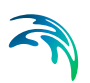

| 2    | <b>Intro</b><br>2.1<br>2.2<br>2.3<br>2.4  | Juction       49         Create a New Dataset       49         Open an Existing Dataset       49         Editing the Dataset       49         Further help       49                                  |
|------|-------------------------------------------|----------------------------------------------------------------------------------------------------|
| 3    | <b>Prope</b><br>3.1                       | Prefile51New Profile Series Dialog513.1.1Cross-shore profile513.1.2Pier Resistance Profile523.1.3ADCP Vector Plot53                                                                                  |
|      | 3.2<br>3.3                                | Geographical Information54File Properties Dialog543.3.1General Information553.3.2Axis Information553.3.3Item Information56                                                                           |
|      | 3.4<br>3.5                                | Tabular View       57         3.4.1       Cell format       57         Graphical View       57         3.5.1       Zoom       58                                                                     |
|      | 3.6<br>3.7                                | 3.5.2    Graphical and font settings    58      Navigation View    58      File Formats    58      3.7.1    DES                                                                                      |
|      | 3.8                                       | 3.7.1       DI S       53         3.7.2       ASCII       59         Import from ASCII File       60         3.8.1       File to Import       61         3.8.2       Completion and Editing       61 |
|      | 3.9                                       | Export to ASCII File                                                                                                    |
| 4    | <b>Tools</b> 4.1                          | Galculator       63         Calculator       63         4.1.1       Edit Expression       63         4.1.2       Sub set       64         Interpolation       64                                     |
|      | 4.3                                       | 4.2.1       Gap filling                                                                                                    |
| Grid | Serie                                     | s Editor                                                                                                    |
| 5    | <b>Introd</b><br>5.1<br>5.2<br>5.3<br>5.4 | Juction       69         Create a New Dataset       69         Open an Existing Dataset       70         Editing the Dataset       70         Further help       70                                  |

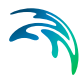

| 6 | File |                                                                                      |
|---|------|--------------------------------------------------------------------------------------|
|   | 6.1  | File Formats                                                                         |
|   |      | 6.1.1 DFS format                                                                     |
|   |      | 6.1.2 ASCII format                                                                   |
|   |      | 6.1.3 Grid State Format                                                              |
|   | 6.2  | New Grid Series File                                                                 |
|   |      | 6.2.1 Step 1: Select the type of grid to be created                                  |
|   |      | 6.2.2 Step 2: Specify the projection, the geographical position of the origin of the |
|   |      | dataset and the orientation 73                                                       |
|   |      | 6.2.3 Step 3: Specify the temporal and spatial properties                            |
|   |      | 6.2.4 Step 4: Specify the items to be included                                       |
|   |      | 6.2.5 Step 5: Overview                                                               |
|   | 6.3  | Import from ASCII File                                                               |
|   |      | 6.3.1 File to Import                                                                 |
|   |      | 6.3.2 Completion and Editing                                                         |
|   | 0.4  | 6.3.3 Hint                                                                           |
|   | 6.4  |                                                                                      |
|   | 6.5  |                                                                                      |
|   |      | 6.5.1 Step 1: Select File to Import                                                  |
|   |      | 6.5.2 Step 2: Specify geographical parameters                                        |
|   |      | 6.5.3 Step 3. Specify land value                                                     |
|   |      | 6.5.5 Step 5: Completion and Editing 77                                              |
|   |      | 6.5.6 Step 6: Modifying Custom Block 77                                              |
| _ |      |                                                                                      |
| 7 | Edit |                                                                                      |
|   | 7.1  | Geographical Information                                                             |
|   | 7.2  | Ime Steps         80                                                                 |
|   |      | 7.2.1 Modifying Time Steps                                                           |
|   | 7.3  | Items                                                                                |
|   |      | 7.3.1 Editing an existing file                                                       |
|   | 7.4  | Spatial Axis                                                                         |
|   | 7.5  | Edit Custom Blocks                                                                   |
| 8 | View |                                                                                      |
|   | 8.1  | Tabular View                                                                         |
|   | 8.2  | Graphical View                                                                       |
|   | 8.3  | Palette                                                                              |
|   | 8.4  | Overlav                                                                              |
|   |      | 8.4.1 Map Projection                                                                 |
|   |      | 8.4.2 North Arrow                                                                    |
|   | 8.5  | Grid Settings                                                                        |
|   | 8.6  | Axis Annotation                                                                      |
|   | 8.7  | Mouse Pointer Coordinates                                                            |
|   | 8.8  | Fixed Aspect Ratio                                                                   |
|   | 8.9  | Zoom and pan facilities                                                              |
|   | 8.10 | Export Graphics                                                                      |
|   | 0.10 |                                                                                      |

|      | 8.11<br>8.12                                                                                | Toolbars       88         8.11.1       Grid Editor Tools       89         8.11.2       Grid Editor Navigation       89         Status Bar       89                                                                                                    |
|------|---------------------------------------------------------------------------------------------|----------------------------------------------------------------------------------------------------|
| 9    | <b>Tools</b><br>9.1<br>9.2<br>9.3<br>9.4<br>9.5<br>9.6<br>9.7<br>9.8<br>9.9<br>9.10<br>9.11 | Substruct       91         Navigation       91         Go to       91         Synchronize       91         Selection       92         9.4.1       Select and deselect       92         9.4.2       Select a Sub-Set of Data       93         Interpolation       93         9.5.1       Active Dataset       93         9.5.2       Interpolation Settings       94         9.5.3       Search Type       94         9.5.3       Search Type       94         Set Value       95       95         0.8.1       List of Functions       96         Calculator       97       98         9.10.1       File to Copy       99         9.10.2       Item Mapping       99         9.10.3       2D to 3D Layer Mapping       99         9.10.4       Sub-area Position       100         9.10.5       Time Position       100         9.10.6       Operation       100 |
| 10   | Data                                                                                        | Overlay 102                                                                                                    |
| 10   | 10.1<br>10.2                                                                                | Overlay       103         Image Manager       103         Overlay Manager       103                                                                                                    |
| Bath | nymeti                                                                                      | ry Editor                                                                                                    |
| 11   | Intro                                                                                       | duction                                                                                                    |
| 12   | Gettin<br>12.1<br>12.2<br>12.3<br>12.4<br>12.5                                              | ng Started109Step 1: Create a new Bathymetry document109Step 2: Import background data109Step 3: Import digitised survey depth data110Step 4: Import data from background110Case A - Create Grid Bathymetry11112.5.1Step 5A: Define grid bathymetry11112.5.2Step 6A: Interpolate xyz data to grid points11112.5.3Step 7A: Save bathymetry file111                                                                                                    |

## 

|     | 12.6                                                  | Case B - Create Line Bathymetry11212.6.1Step 5B: Define line bathymetry11212.6.2Step 6B: Interpolate xyz data to grid points11312.6.3Step 7B: Save bathymetry file113                       |
|-----|-------------------------------------------------------|----------------------------------------------------------------------------------------------------|
| 13  | <b>Dialo</b><br>13.1                                  | g Overview         115           File Menu         115           13.1.1         File/New Menu         115                                                                                   |
|     | 13.2<br>13.3<br>13.4                                  | 13.1.2       File/Open Menu       117         Edit Menu       118         View Menu       118         Work Area Menu       119                                                              |
|     |                                                       | 13.4.1Set Current Contour Level11913.4.2Grid Bathymetry Management11913.4.3Line Bathymetry Management12013.4.4Background Management121                                                      |
|     |                                                       | 13.4.5       Export raw data to XYZ format       123         13.4.6       Resize workspace area       123         13.4.7       Settings       123         12.4.8       Set Font       124   |
|     | 13.5                                                  | 13.4.0       Set Polit       124         13.4.9       Show Background Images       124         Grid Bathymetry       124         13.5.1       New Bathymetry       124                      |
|     | 12.6                                                  | 13.5.2       Edit Bathymetry       127         13.5.3       Export Bathymetry       128         13.5.4       Interpolate Bathymetry       128         Line Bathymetry       128             |
|     | 13.0                                                  | 13.6.1       New bathymetry       130         13.6.2       Edit bathymetry       132         13.6.3       Export bathymetry       132         13.6.4       Interpolate bathymetry       132 |
|     | 13.7<br>13.8                                          | Window Menu    133      Toolbar Functions    133                                                                                                    |
| Mes | h Gen                                                 | erator                                                                                                    |
| 14  | <b>Introd</b><br>14.1<br>14.2<br>14.3                 | duction       139         Concepts       140         Boundary Definitions       141         Context sensitive menu       142                                                                |
| 15  | <b>Gettin</b><br>15.1<br>15.2<br>15.3<br>15.4<br>15.5 | ng Started143Introduction143Data Location143Step 1 - Create a New Mesh Generator Workspace143Step 2 - Import Model Boundaries144Step 3 - Editing the Land Boundary146                       |

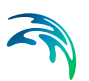

|    | 15.6  | Step 4 - | Specification of Domain                         | ) |
|----|-------|----------|-------------------------------------------------|---|
|    | 15.7  | Step 5 - | Specification of Boundaries                     | l |
|    | 15.8  | Step 6 - | Mesh Generation                                 | 2 |
|    | 15.9  | Step 7 - | Smooth the Land Boundary                        | ŀ |
|    | 15.10 | Step 8 - | Smoothing the Mesh                              | 3 |
|    | 15.11 | Step 9 - | Interpolation of a Bathymetry to the Mesh       | 7 |
|    | 15.12 | Step 10  | - Using Polygons to Control the Node Density    | ) |
|    | 15.13 | Step 11  | - Using Polygons to Define Mesh Resolution Type | 3 |
|    | 15.14 | Step 12  | - Analyse the mesh                              | ò |
| 16 | Refer | ence Gu  | uide                                            | ) |
|    | 16.1  | File Mer | nu                                              | ) |
|    | 16.2  | Edit Mer | nu                                              | ) |
|    |       | 16.2.1   | Undo                                            | ) |
|    |       | 16.2.2   | Redo                                            | ) |
|    |       | 16.2.3   | Delete                                          | ) |
|    |       | 16.2.4   | Options                                         | ) |
|    | 16.3  | View Me  |                                                 | ) |
|    |       | 16.3.1   | Coordinate Overlays                             | ) |
|    |       | 16.3.2   | Zoom facilities 170                             | ) |
|    |       | 16.3.3   | Go To 171                                       | ĺ |
|    |       | 16.3.4   | Drawing options                                 | ľ |
|    |       | 16.3.5   | Export Graphics                                 | > |
|    |       | 16.3.6   | Toolbar                                         | 2 |
|    |       | 16.3.7   | Status Bar                                      | 2 |
|    | 16.4  | Data Me  | nu                                              | ) |
|    |       | 16.4.1   | Import Boundary 172                             | > |
|    |       | 16.4.2   | Export Boundary 174                             | i |
|    |       | 16.4.3   | Clean 174                                       | 1 |
|    |       | 16.4.4   | Convert Nodes to Vertices 174                   | 1 |
|    |       | 16.4.5   | Convert Vertices to Nodes 174                   | 1 |
|    |       | 16.4.6   | Redistribute Vertices 175                       | 5 |
|    |       | 16.4.7   | Manage Scatter Data                             | 3 |
|    |       | 16.4.8   | Prioritize Scatter Data                         | ) |
|    |       | 16.4.9   | Scatter Data Visualisation                      | 5 |
|    | 16.5  | Mesh M   | enu 185                                         | 5 |
|    | 10.0  | 16.5.1   | Import mesh                                     | Ś |
|    |       | 16.5.2   | Generate mesh                                   | ŝ |
|    |       | 16.5.3   | Smooth Mesh                                     | 7 |
|    |       | 16.5.4   | Internolate 188                                 | ξ |
|    |       | 16.5.5   | Refine Mesh 191                                 | í |
|    |       | 16.5.6   | Analyse Mesh                                    | 3 |
|    |       | 16.5.7   | Arc/Mesh editing modes                          | Ļ |
|    |       | 16.5.8   | Delete Mesh                                     | 5 |
|    |       | 16.5.9   | Export Mesh                                     | 5 |
|    |       | 16.5.10  | Mesh Visualisation                              | 3 |
|    |       | 16.5.11  | Contour Visualisation                           | 7 |
|    |       |          |                                                 |   |

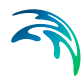

|      | 16.6   | Shoreline Menu                                 |      |     |     |     |   |     |   |   |   |     |   | 197   |
|------|--------|------------------------------------------------|------|-----|-----|-----|---|-----|---|---|---|-----|---|-------|
|      |        | 16.6.1 Manage shoreline data                   |      |     |     |     |   |     |   |   |   |     |   | 197   |
|      |        | 16.6.2 Export shoreline data                   |      |     |     | • • | - |     |   |   |   |     |   | 199   |
|      |        | 16.6.3 Manage edge map                         |      |     |     |     |   |     |   |   |   |     |   | 200   |
|      |        | 16.6.4 Export edge map                         |      |     |     |     | - |     |   |   |   |     |   | 201   |
|      |        | 16.6.5 Manage profiles                         |      |     |     |     | - |     |   |   |   |     |   | 201   |
|      |        | 16.6.6 Export profiles                         |      |     |     |     |   |     |   |   |   |     |   | 203   |
|      | 16.7   | Options Menu                                   |      |     |     |     | - |     |   |   |   |     |   | 204   |
|      |        | 16.7.1 Projection                              |      |     |     |     |   |     |   |   |   |     |   | 204   |
|      |        | 16.7.2 Workspace                               |      |     |     |     |   |     |   |   |   |     |   | 205   |
|      |        | 16.7.3 Import Graphic Layers                   |      |     |     |     |   |     |   |   |   |     |   | 205   |
|      |        | 16.7.4 Graphics Settings                       |      |     |     |     |   |     |   |   |   |     |   | 206   |
|      |        | 16.7.5 Use Attribute Palette                   |      |     |     |     |   |     |   |   |   |     |   | 206   |
|      |        | 16.7.6 Mesh Editing Options                    |      |     |     |     |   |     |   |   |   |     |   | 206   |
|      | 16.8   | Window Menu                                    |      |     |     |     |   |     |   |   |   |     |   | 207   |
| 17   | Tool   | ar Functions                                   |      |     |     |     |   |     |   |   |   |     |   | 209   |
|      | 17 1   | Navigate Toolbar                               |      |     | • • | • • | • | • • |   |   |   |     |   | 200   |
|      | 17.1   | Roundary Definition Toolbar                    |      |     | • • | • • | - | • • |   | • |   |     |   | 200   |
|      | 17.2   | 17.2.1 Deint properties                        |      |     | • • | • • | • | • • | • | • |   | • • | • | 210   |
|      |        | 17.2.1 Point properties                        | •    | • • | • • | • • | - | • • | · | • | • | • • | · | 211   |
|      |        | 17.2.2 AIC Properties                          |      | • • | • • | • • | - | • • | · | • |   | • • | · | 212   |
|      |        | 17.2.3 Polygon properties                      | •    | • • | • • | • • | - | • • | · | • | • | • • | · | 214   |
|      | 17.0   |                                                |      |     | • • | • • | - | • • | • | • | • | • • | · | 210   |
|      | 17.3   |                                                |      | • • | • • | • • |   | • • | · | • | - | • • | · | 220   |
|      | 17.4   |                                                |      | • • | • • | • • | - | • • | · | • | - | • • | · | 220   |
|      |        | 17.4.1 Graphically adding scatter data         |      | • • | • • | • • |   | • • | · |   | • |     | · | 221   |
|      |        | 17.4.2 Graphically selecting scatter data      |      | • • | • • | • • |   | • • | · |   | - | • • | · | 221   |
|      |        | 17.4.3 Deleting scatter data                   |      | • • | • • | • • |   | • • | · |   | • |     | · | 222   |
|      |        | 17.4.4 Scatter data editing                    |      | • • | • • | • • |   | • • | · |   | • |     | · | 222   |
|      | 17.5   | Prioritization Toolbar                         |      |     |     |     | - | • • |   |   |   |     |   | 223   |
|      |        | 17.5.1 Prioritization area name                |      |     |     |     |   |     |   |   |   |     |   | 223   |
|      | 17.6   | Mesh Editing Toolbar                           |      |     |     |     | - |     |   |   |   |     |   | 223   |
|      |        | 17.6.1 Delete mesh node                        |      |     |     |     |   |     |   |   |   |     |   | 225   |
|      |        | 17.6.2 Move mesh node                          |      |     |     |     |   |     |   |   |   |     |   | 226   |
|      |        | 17.6.3 Add mesh node                           |      |     |     |     |   |     |   |   |   |     |   | 227   |
|      |        | 17.6.4 Add mesh node at boundary               |      |     |     |     |   |     |   |   |   |     |   | 228   |
|      |        | 17.6.5 Collapse element face                   |      |     |     |     |   |     |   |   |   |     |   | 229   |
|      |        | 17.6.6 Collapse element                        |      |     |     |     |   |     |   |   |   |     |   | 230   |
|      |        | 17.6.7 Merge triangular elements               |      |     |     |     |   |     |   |   |   |     |   | 231   |
|      |        | 17.6.8 Edit mesh node                          |      |     |     |     |   |     |   |   |   |     |   | 231   |
|      |        | 17.6.9 Re-interpolate z-values in selected reg | jion |     |     |     |   |     |   |   |   |     |   | 232   |
|      |        | 17.6.10 Re-triangulate mesh in selected regior | 1.   |     |     |     |   |     |   |   |   |     |   | 232   |
|      |        |                                                |      |     |     |     |   |     |   |   |   |     |   |       |
| Data | a View | r                                              |      |     |     |     |   |     |   |   |   |     |   | . 233 |

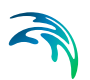

| 18 | Introduction                                                          |                                                                                                    |                             |                                                                    |  |  |  |
|----|-----------------------------------------------------------------------|----------------------------------------------------------------------------------------------------|-----------------------------|--------------------------------------------------------------------|--|--|--|
| 19 | Concepts                                                              |                                                                                                    |                             |                                                                    |  |  |  |
| 20 | <b>Gettin</b><br>20.1<br>20.2<br>20.3<br>20.4<br>20.5<br>20.6<br>20.7 | ng Start<br>Introduc<br>Step 1 -<br>Step 2 -<br>Step 3 -<br>Step 4 -<br>Step 5 -<br>Step 6 -                                                             | ed                          | 239<br>239<br>242<br>243<br>245<br>246<br>249                      |  |  |  |
| 21 | <b>Refer</b> 21.1 21.2 21.2 21.3                                      | File Mer<br>21.1.1<br>21.1.2<br>21.1.3<br>Edit Mer<br>View Me                                                                                            | uide<br>nu                  | 251<br>251<br>251<br>251<br>251<br>251<br>251<br>252               |  |  |  |
|    | 21.0                                                                  | 21.3.1<br>21.3.2<br>21.3.3<br>21.3.4<br>21.3.5<br>21.3.6<br>21.3.7<br>21.3.8<br>21.3.9<br>21.3.10<br>21.3.10<br>21.3.11<br>21.3.12<br>21.3.13<br>Data Ma | Coordinate Overlays         | 252<br>252<br>254<br>255<br>255<br>255<br>255<br>255<br>255<br>255 |  |  |  |
|    | 21.4                                                                  | 21.4.1<br>21.4.2<br>21.4.3<br>21.4.4<br>21.4.5<br>21.4.6                                                                                                 | Options                     | 256<br>256<br>262<br>263<br>264<br>267<br>268                      |  |  |  |
|    | 21.5                                                                  | Video M<br>21.5.1                                                                                                    | enu                         | 268<br>268                                                         |  |  |  |
|    | 21.6                                                                  | Colors N<br>21.6.1<br>21.6.2<br>21.6.3<br>21.6.4<br>21.6.5                                                                                               | Alenu       Auto Scale Type | 269<br>269<br>269<br>269<br>269<br>269                             |  |  |  |

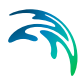

|      | 21.7                         | Time series context menu         270           21.7.1         Select Item for Export         270 |
|------|------------------------------|--------------------------------------------------------------------------------------------------|
| 22   | <b>Toolk</b><br>22.1<br>22.2 | Dar Functions         27           Zoom Functions         27           Data Functions         27 |
|      | 22.3                         | Navigation Functions                                                                             |
| Data | a Mana                       | ager                                                                                             |
| 23   | Data                         | Manager                                                                                          |
|      | 23.1                         |                                                                                                  |
|      |                              | 23.1.1 Selection                                                                                 |
|      | 23.2                         | File                                                                                             |
|      |                              | 23.2.1 New file                                                                                  |
|      |                              | 23.2.2 Open file                                                                                 |
|      | 23.3                         | Edit                                                                                             |
|      |                              | 23.3.1 Calculator                                                                                |
|      |                              | 23.3.2 Interpolate                                                                               |
|      | 00 A                         | 23.3.3 Mark and restore                                                                          |
|      | 23.4                         | 23.4.1 Items 28                                                                                  |
|      |                              | 23.4.1 Remove images 28/                                                                         |
|      | 23.5                         | Tools                                                                                            |
|      |                              | 23.5.1 Statistics                                                                                |
|      |                              | 23.5.2 Extraction                                                                                |
|      |                              | 23.5.3 Export to xyz                                                                             |
|      | 23.6                         | Examples                                                                                         |
|      |                              | 23.6.1 Comparing simulation results                                                              |
|      |                              | 23.6.2 Creating initial conditions                                                               |
|      |                              |                                                                                                  |
| Data | a Extra                      | action FM                                                                                        |
| 24   | Data                         | Extraction FM                                                                                    |
|      | 24.1                         | Input                                                                                            |
|      | 24.2                         | Output                                                                                           |
|      |                              | 24.2.1 Geographical view                                                                         |
|      |                              | 24.2.2 Output specification                                                                      |
|      |                              | 24.2.3 Output items                                                                              |
| Time | e Serie                      | es Comparator                                                                                    |
| 25   | Time                         | Series Comparator 309                                                                            |
|      | 25.1                         |                                                                                                  |
|      |                              |                                                                                                  |

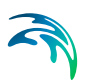

|     | 25.2    | Graphica<br>25.2.1<br>25.2.2<br>25.2.3 | al User Interface       309         Settings       310         Comparison results       311         Log       312 |
|-----|---------|----------------------------------------|----------------------------------------------------------------------------------------------------|
|     | 25.3    | Scientifi<br>25.3.1                    | c Background         312           References         315                                                         |
|     | 25.4    | Example<br>25.4.1<br>25.4.2<br>25.4.3  | a       315         Data Files       315         Setups       316         Results       316                       |
| Res | ult Vie | wer .                                  |                                                                                                    |
| 26  | Resu    | lt Viewe                               | <b>r</b> 321                                                                                                    |
|     | 26.1    | File Mer                               | iu                                                                                                    |
|     | 26.2    | Edit Mer                               | nu                                                                                                    |
|     | 26.3    | View Me                                | enu                                                                                                    |
|     |         | 26.3.1                                 | Coordinate Overlays                                                                                               |
|     |         | 26.3.2                                 | Mouse Pointer Coordinates                                                                                         |
|     |         | 26.3.3                                 | Zoom facilities                                                                                                   |
|     |         | 26.3.4                                 | Profile                                                                                                    |
|     |         | 20.3.5                                 | Export Graphics                                                                                                   |
|     |         | 26.3.7                                 | Toolbar 324                                                                                                    |
|     |         | 26.3.8                                 | Status Bar                                                                                                    |
|     | 26.4    | Proiects                               | Menu                                                                                                    |
|     |         | 26.4.1                                 | Add Files to Project                                                                                              |
|     |         | 26.4.2                                 | Overlay Manager                                                                                                   |
|     |         | 26.4.3                                 | Active View Settings                                                                                              |
|     |         | 26.4.4                                 | Work Area                                                                                                    |
|     |         | 26.4.5                                 | Video                                                                                                    |
|     | 26.5    | Display                                | Properties                                                                                                    |
|     |         | 26.5.1                                 | Image file                                                                                                    |
|     |         | 26.5.2                                 | Grid (Curvilinear, Rectangular or Unstructured)                                                                   |
|     |         | 20.3.3                                 | Shapes                                                                                                    |
|     |         | 26.5.5                                 | Branches 331                                                                                                    |
|     |         | 26.5.6                                 | Pipes                                                                                                    |
|     |         | 26.5.7                                 | Profiles                                                                                                    |
|     |         | 26.5.8                                 | 3D Items properties                                                                                               |
|     |         | 26.5.9                                 | Cross-section                                                                                                    |
|     |         | 26.5.10                                | UZ plot                                                                                                    |
|     |         | 26.5.11                                | Baseline                                                                                                    |
|     |         | 20.5.12                                | Spatial line                                                                                                    |
|     |         | 20.0.13                                | Outris         343           Particles         242                                                                |
|     |         | 26.5.15                                | Particle tracks                                                                                                   |
|     |         |                                        |                                                                                                    |

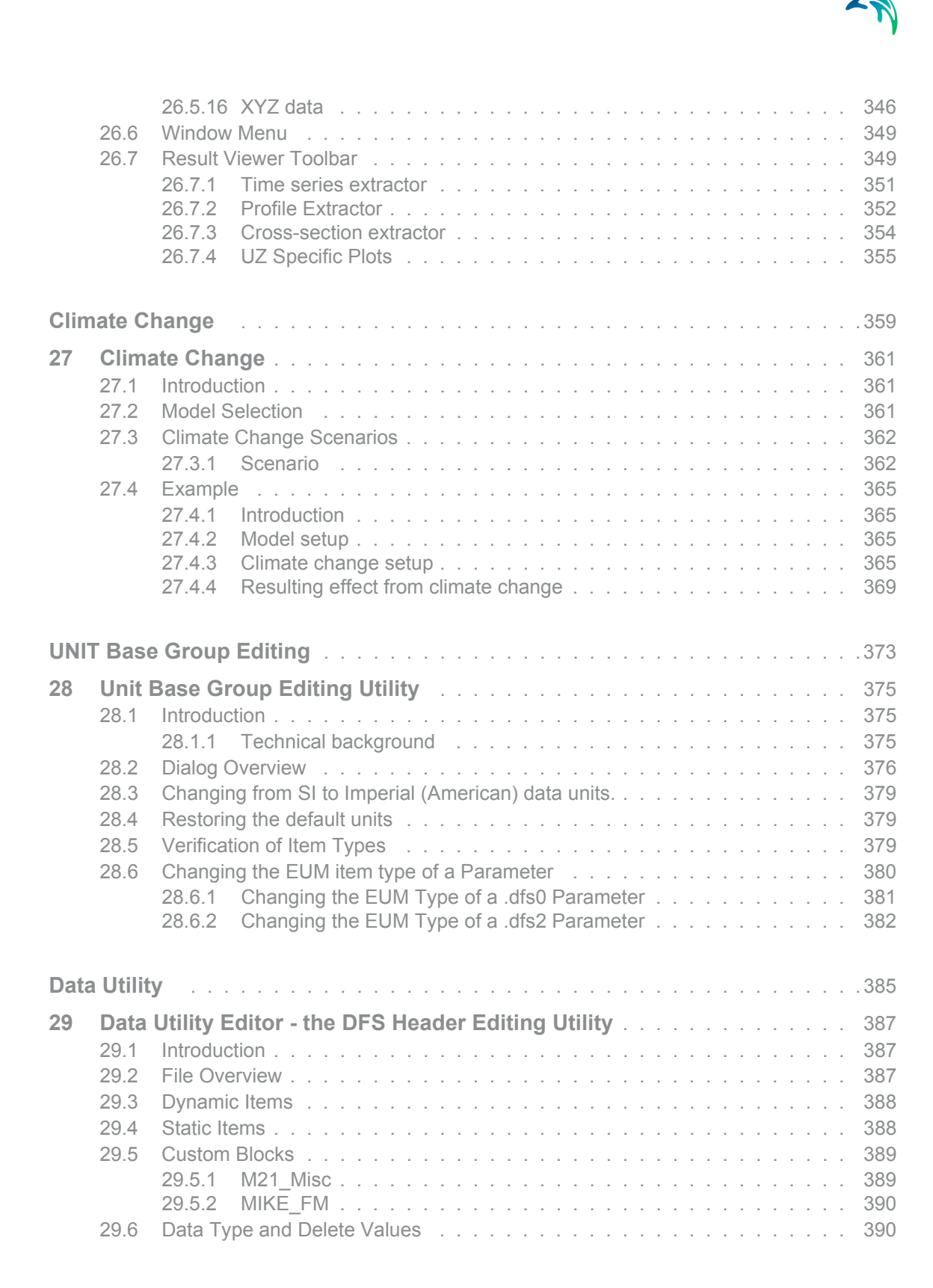

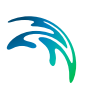

| Index |  |  |  | - |  |  |  |  |  |  |  |  |  |  |  |  |  |  |  |  |  |  |  |  |  |  |  | - |  |  |  |  |  |  |  |  |  |  | - |  |  |  |  | 39 | 3 |
|-------|--|--|--|---|--|--|--|--|--|--|--|--|--|--|--|--|--|--|--|--|--|--|--|--|--|--|--|---|--|--|--|--|--|--|--|--|--|--|---|--|--|--|--|----|---|
|-------|--|--|--|---|--|--|--|--|--|--|--|--|--|--|--|--|--|--|--|--|--|--|--|--|--|--|--|---|--|--|--|--|--|--|--|--|--|--|---|--|--|--|--|----|---|

## TIME SERIES EDITOR

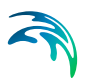

## 1 Time Series Editor

## 1.1 Introduction

The appearance of the Time Series Editor differs if you create a new (blank) time series compared to opening an existing data (\*.dfs0) file.

Creating a new time series requires specification of properties for the time series file, and the File Properties dialog is therefore opened in this case.

If you are opening an existing time series data file, the data are immediately presented in the Time Series data dialog where data can be viewed and edited both in a graphical and in a tabular view. In this case, if you wish to change the already defined file properties, it is required to open the File Properties dialog from the graphical view.

You operate the Time Series Editor from the main menu, the tool bar icons, or by right-clicking on the graphical view.

## 1.2 New File Dialog

This dialog is used to create a new Time Series.

| New Time Series                                                                                                    | ×  |
|----------------------------------------------------------------------------------------------------|----|
| Blank Time Series<br>From Ascii File<br>From Excel File<br>From KMD File<br>Templates<br>Profile Evolution Hydrodynamics<br>Wind |    |
| OK Cance                                                                                                    | el |

Figure 1.1 New file dialog in Time Series Editor

It is possible to create a "Blank" data set, import from ASCII file, Excel or KMD/KML2 file, or select from a number of pre-defined templates containing different sets of properties.

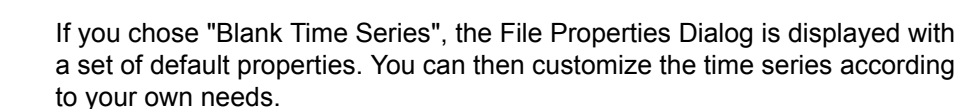

If you choose to import from an ASCII File or Excel file and select the relevant data file, the import dialog is displayed where you can set the properties for the data.

The KMD/KM2 format is a predefined format so no additional specifications are needed.

If you choose one of the template files, the File Properties Dialog is displayed with a set of properties specific to this template. It may not be possible to edit all of the properties. The following templates are available:

- Profile Evolution Hydrodynamics template
- Wind template

## 1.3 Import of time series

It is possible to create your new time series by importing from different formats. In order to import you either go to 'File', 'New' and select 'Time Series' under the MIKE Zero heading. This will open the 'New Time Series' dialog where you can choose which file type to import from. If the Time Series Editor is already open this can also be accessed from the menu 'File' and 'Import'.

## 1.3.1 Import from ASCII File

This functionality can be used to import time series data from an ASCII file. The data set can then be saved as a dfs file or exported to an ASCII file again. Please refer to File Formats.

| ne Series Editor: Import from ascii     |                                                 |
|-----------------------------------------|-------------------------------------------------|
| Description                             |                                                 |
| File name:                              |                                                 |
| Delimitor: Tab                          | Time description: Non-Equidistant Calendar Axis |
| Treat consecutive delimiters as one     | Start Time: 12-07-2001 14:12:54                 |
| Ignore delimiters in begining of line   | Time Step: 0 [days]                             |
| Deliminator between time and first item | 00:00:10 [hour:min:sec]                         |
| Delete value: -1e-030                   | [fraction of sec.]                              |
|                                         | Time Series Export ASCII Format                 |
| 1<br>2<br>3<br>4<br>5<br>6              |                                                 |
| OK                                      | Cancel                                          |

## File to Import

On the Import from ascii dialog select the ASCII file from which you wish to import the data. The ASCII file must have a certain format in order to be read correctly, see File Formats.

#### Time description

Choose the axis type of the data in the ASCII file. It's impossible to know which axis type the data in the ASCII file has. So, the user interaction is needed in this property. You can select all the axis types: Equidistant Calendar Axis, Equidistant Relative Axis, Non-Equidistant Calendar Axis, Non-Equidistant Relative Axis and Relative Item Axis. Please refer to Axis Information

#### Delimiter

Choose the Delimiter that separates the data in the ASCII File. When you use Time series Editor to export to ASCII, the TAB is used as delimiter.

#### Treat consecutive delimiters as one

Set this option active means that all consecutive delimiters are treated as one, e.g. if the delimiter is a TAB and there are 5 consecutive TABs, the import from ASCII will deal with these 5 TABs as only one.

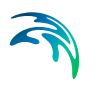

#### Ignore delimiters in beginning of line

All delimiters in beginning of lines are ignored when this option is activated.

#### Delimiter between time and first item

When this option is activated, there must be a delimiter between the time for each time step and the first item value. Otherwise, the time for each time step is just followed by the first item value.

## **Delete Value**

Fill in the Delete Value used in the file. The Delete value should be a number not typical for the data and that represents meaningless data. When a delete value is found on the data, the correspondent cell in the tabular view is empty and there is no point in the graphical view.

## Time Series Export ASCII format

When this option is enabled, all the settings are set according to the format a time series is exported to ASCII using Time series Editor. You can only disable this option if you set an Equidistant axis type. Doing so, you can than set the Start Time, the time step and the number of time steps supposed to exist in the ASCII file.

### Preview

#### File preview

Just below the description properties, there is the file preview, where you can see the top part of the ASCII file specified.

#### Import preview

Below file preview, there is the import preview. Here you can preview the result of the import with the selected description properties and change the properties till you get the expected result

After all description properties are set as wished, click the OK button and the import is done.

## 1.3.2 Import from Advanced ASCII File

This functionality can be used to import time series data from an ASCII file where the data is structured in rows and columns. The data set can be saved as a dfs file or exported to an ASCII or Excel file again.

|                                                                                                    | Ou                                                                                      | lse template file            | ⊖ Sav                                | e template fil |
|----------------------------------------------------------------------------------------------------|-----------------------------------------------------------------------------------------|------------------------------|--------------------------------------|----------------|
| File path:                                                                                                    |                                                                                         |                              |                                      |                |
| Delimiter: Tab                                                                                                    | ~                                                                                       | Decimal separator:           | Dot                                  | ~              |
| Treat consecutive de                                                                                                    | elimiters as one                                                                        | Ignore delimiters a          | t beginning of lir                   | ne             |
| Time Description Data D                                                                                                    | Description Preview                                                                     |                              |                                      |                |
| Data and time values                                                                                                    | 5                                                                                       |                              |                                      |                |
| Date and time val                                                                                                    | -<br>lues in one column or                                                              | across multiple columns      |                                      |                |
| Date/time format                                                                                                    | t: YYYY-MM-DD H                                                                         | H:mm:ss V                    |                                      |                |
| Date/time column                                                                                                    | n: 1 🚖                                                                                  |                              |                                      |                |
|                                                                                                    | (hadad)                                                                                 |                              |                                      |                |
| O Same data for all                                                                                                    | waking and time waki                                                                    | in one column or across      | nultiple columns                     |                |
| O Same date for all                                                                                                    | values and time valu                                                                    | es in one column or across r | multiple columns                     |                |
| Same date for all<br>Date value:                                                                                                    | values and time valu<br>05/10/2021                                                      | es in one column or across r | nultiple columns                     |                |
| Same date for all<br>Date value:<br>Time format:                                                                                                    | values and time valu<br>05/10/2021<br>HH:mm:ss                                          | es in one column or across r | nultiple columns                     |                |
| O Same date for all<br>Date value:<br>Time format:<br>Time column:                                                                                                    | values and time valu<br>05/10/2021<br>HH:mm:ss<br>1 +                                   | es in one column or across r | nultiple columns                     |                |
| Same date for all<br>Date value:<br>Time format:<br>Time column:<br>Same time for all                                                                                   | values and time value<br>05/10/2021<br>HH:mm:ss<br>1 ‡<br>values and time value         | es in one column or across n | nultiple columns                     |                |
| <ul> <li>Same date for all<br/>Date value:<br/>Time format:<br/>Time column:</li> <li>Same time for all<br/>Time value:</li> </ul>                                      | values and time valu<br>05/10/2021<br>HH:mm:ss<br>1<br>values and time valu<br>20.27.26 | es in one column or across n | nultiple columns<br>nultiple columns |                |
| <ul> <li>Same date for all<br/>Date value:</li> <li>Time format:</li> <li>Time column:</li> <li>Same time for all</li> <li>Time value:</li> <li>Date format:</li> </ul> | values and time valu<br>05/10/2021<br>HH:mm:ss<br>1<br>20.27.26<br>YYYY-MM-DD           | es in one column or across n | nultiple columns<br>nultiple columns |                |

## File path

On the File Import dialog select the ASCII file from which you wish to import the data. The ASCII file must be structured in rows and columns in order to be read correctly.

#### **Templates**

It is possible to use a template for saving and reusing the properties on the dialog for another import.

When you choose 'Save template file' and specify the location of the template this will be saved with the defined properties when the ASCII file is imported.

If you choose 'Use template file' and specify a template file the properties will be prefilled with values from the template.

## Delimiter

Choose the delimiter that separates the data in the ASCII File.

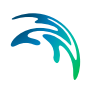

## Treat consecutive delimiters as one

Set this option as active means that all consecutive delimiters are treated as one, e.g. if the delimiter is a TAB and there are 5 consecutive TABs, the import from ASCII will deal with these 5 TABs as one.

#### Ignore delimiters in beginning of line

All delimiters in beginning of lines are ignored when this option is activated.

#### **Decimal separator**

Choose the decimal separator used in the ASCII File.

#### Time description

Specify how the time is specified and in which format. It is possible to define the time either by:

- Date and time imported from the ASCII file
- Time imported from the ASCII file and a user defined date specified in the dialog
- Date imported from the ASCII file and a user defined time specified in the dialog

For either type the date and time format are specified with the relevant column.

#### Data description

The item type, unit and value type can either be specified in the dialog directly or can be imported from the ASCII file. If specified in the dialog all time series will get the same properties. If the property is imported from the ASCII file the relevant row should be specified.

The row of the item description and the first data must always be specified.

If the Delete value is not empty it is possible to either specify it directly for all time series or import from the ASCII file. The Delete value should be a number not typical for the data and that represents meaningless data. When a delete value is found on the data, the correspondent cell in the tabular view is empty and there is no point in the graphical view.

#### Preview

#### Input file

On the preview tab you will see the top part of the ASCII file specified.

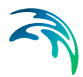

#### Import result

Below the input file the import result is displayed. Here you can preview the result of the import with the selected description properties and change the properties elsewhere till you get the expected result.

## 1.3.3 Import from Excel File

This functionality can be used to import time series data from an Excel file if Excel is installed on the computer. The data set can then be saved as a dfs file or exported to an ASCII or Excel file again.

|                  |                    |          |           |             |           |                                                 |              | ***     |
|------------------|--------------------|----------|-----------|-------------|-----------|-------------------------------------------------|--------------|---------|
| No Template      | File               | O Use    | Template  | File        | (         | Save Template File                              |              |         |
| File Path:       |                    |          |           |             |           |                                                 |              |         |
| Excel Sheets:    | 1                  |          |           | (empty f    | or 1st    | sheet or comma separated li<br>tart-end or all) | st           |         |
| Time descriptio  | 00 Data descri     | ation 1  | Travian   |             |           |                                                 |              |         |
| Tane description | Data descri        | puon P   | TEVIEW    |             |           |                                                 |              |         |
| Date and Tim     | e Format           |          |           |             |           |                                                 |              |         |
| Date an          | nd time values in  | one coli | umn or ad | ross multic | ole col   | umns                                            |              |         |
| Date/ti          | me column:         | 1        | -         |             |           |                                                 |              |         |
| Dat              | e/time format      | YYY      |           | HHimmiss    |           | Date/time format (Char   as                     | column sep   | aratio  |
| Osama d          | ate for all values | and tim  | ny values | in one col  |           | across multiple columps                         |              |         |
| Date v           | ale ioi ali values | 05/1     | 0/2021    | In one colo |           | acioss multiple columns                         |              |         |
| Time co          | alumo:             | 1        | -         |             | _         |                                                 |              |         |
| Time             | o format           | -        |           |             |           | Time format (Char La                            | e column cer | narativ |
|                  | e format           |          |           |             |           | Time format (criai 1 a                          | 2 column bej |         |
| O Same t         | ime for all values | and da   | te values | in one col  | umn o     | r across multiple columns                       |              |         |
| Time va          | alue:              | 20.2     | 9.13      |             | <b>\$</b> |                                                 |              |         |
| Date co          | olumn:             | 1        | \$        |             |           |                                                 |              |         |
| Dat              | e format           | YYY      | Y/MM/DD   | 13          | ~         | Date format (Char   a                           | s column se  | paratio |
|                  |                    |          |           |             |           |                                                 |              |         |
| Dat              | e format           | YYY      | Y/MM/DD   | 13          |           | Date format (Char   a                           | s column se  | parat   |

## File path

On the File Import dialog select the Excel file from which you wish to import the data.

## Templates

It is possible to use a template for saving and reusing the properties on the dialog for another import.

When you choose 'Save template file' and specify the location of the template this will be saved with the defined properties when the Excel file is imported.

If you choose 'Use template file' and specify a template file the properties will be prefilled with values from the template.

## **Excel Sheets**

Specify the sheet number where the data should be imported.

### Time description

Specify how the time is specified and potentially in which format. If no format is specified it is assumed that the date and time are specified in the format specified by Excel.

It is possible to define the time either by:

- Date and time specified in Excel file
- Time imported from the Excel file and a user defined date specified in the dialog
- Date imported from the Excel file and a user defined time specified in the dialog

For either type the date and time format are specified with the relevant column.

## Data description

The item type, unit and value type can either be specified in the dialog directly or can be imported from the Excel file. If specified in the dialog all time series will get the same properties. If the property is imported from the Excel file the relevant row should be specified.

The row of the item description and the first data must always be specified.

If the Delete value is not empty it is possible to either specify it directly for all time series or import from the Excel file. The Delete value should be a number not typical for the data and that represents meaningless data. When a delete value is found on the data, the correspondent cell in the tabular view is empty and there is no point in the graphical view.

## Preview

At the top of the preview tab you will see the first part of the Excel file specified.

At the bottom of the preview tab you will see the result of the import with the selected description properties and change the properties elsewhere till you get the expected result

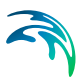

## 1.3.4 Import from KMD or KM2 File

This functionality can be used to import time series data from a KMD or KM2 file. The data set can then be saved as a dfs file.

The KMD/KM2 format is a predefined format so no additional specifications are needed.

## 1.3.5 Profile Evolution Hydrodynamics template

The Profile Evolution Hydrodynamics template creates a time series with the following pre-defined properties

- Equidistant Calendar Axis
- 10 seconds time step
- 10 Time steps
- 6 Items:
  - Time of type Undefined and unit hour
  - Wave Height of type Wave height and unit meter
  - Wave Direction of type Wave direction and unit degree
  - Wave Period of type Wave period and unit second
  - Spreading Factor of type Spreading factor and unit ()
  - Water Level of type Water Level and unit meter

You can edit the title, the start time, the time step and the number of time steps.

It is always possible to customize the data set. When the data set has been created, you can right-click in the graphical view and select "Properties". The File Properties Dialog is displayed, and all the properties can be edited.

## 1.3.6 Wind template

Wind template creates a time series with the following pre-defined properties

- Equidistant Calendar Axis
- 10 seconds time step
- 10 Time steps
- 2 Items:
  - Speed of type Wind velocity and unit m/s
  - Direction of type Wind direction and unit degree

The Title is Wind. You can edit the title, the start time, the time step and the number of time steps.

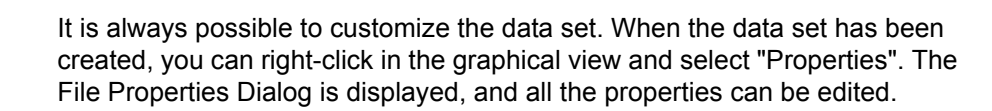

## 1.4 Export of time series

It is possible to export your time series to different formats. In order to export data go to the menu 'File' and 'Export'.

## 1.4.1 Export to Simple ASCII File

You can Export a Time series to an ASCII File. For further description of Time Series File Formats, see File Formats.

Go to 'File', 'Export' and 'Export to Simple ASCII...'. In the pop-up window you can specify where the ASCII File should be saved and under which File Name.

The file is exported using default Time series Editor properties. When importing an ASCII file exported by Time series Editor, just activate the Time Series Export ASCII format property on the Import from ASCII dialog and the import will be made with the expected result. Please refer to Import from ASCII File.

## 1.4.2 Export to Advanced ASCII File

This functionality can be used to export time series data to an ASCII file.

| No template file                                                                                                    | template file OSave template file                                              |      |
|----------------------------------------------------------------------------------------------------|--------------------------------------------------------------------------------|------|
| File Path:                                                                                                    |                                                                                |      |
| Delimiter: Tab                                                                                                    | ✓ Decimal separator: Dot                                                       | ~    |
| ormat specification                                                                                                    |                                                                                |      |
| Data/time values shall be say                                                                                                    | ved as:                                                                        |      |
| Date/time column: 1                                                                                                    | Date/time format: YYYY-MM-DD HH:mm:ss                                          | 1    |
|                                                                                                    |                                                                                |      |
| Data description shall be sav                                                                                                    | ed as:                                                                         |      |
| Unit type row:                                                                                                    | Unit row: 1                                                                    |      |
| Value type row:                                                                                                    | Ttem description row: 2 🗢                                                      |      |
| Data start row:                                                                                                    | •                                                                              |      |
|                                                                                                    | ( value                                                                        |      |
| Delete value is not empty                                                                                                    | VOICE                                                                          |      |
| Delete value row: 1                                                                                                    | ÷ Pre                                                                          | riew |
| Delete value row: 1                                                                                                    | Pre                                                                            | /iew |
| Delete value row: 1                                                                                                    | Pret                                                                           | /iew |
| Delete value is not empty<br>Delete value row: 1                                                                                                    | Pre                                                                            | /iew |
| Delete value row:                                                                                                    | Pres                                                                           | view |
| Delete value is not empty<br>Delete value row: 1<br>review:<br>Undefined [undefined                                                                                                    | ):Instantaneous                                                                | view |
| Delete value is not empty<br>Delete value row: 1<br>Treview:<br>Undefined [undefined<br>Time Nater Level                                                                                | Pres                                                                           | /iew |
| Delete value is not empty<br>Delete value row: 1<br>Treview:<br>Undefined [undefined<br>Time Water Level<br>1953-12-02 00 00:00:00                                                      | ):Instantaneous<br>-0.344375                                                   | /iew |
| Delete value is not empty<br>Delete value row: 1<br>Undefined[undefined<br>Time Water Level<br>1953-12-02 00:00:00<br>1953-12-02 00:00:00                                               | ):Instantaneous<br>-0.344375<br>-0.349063                                      | view |
| Delete value is not empty<br>Delete value row: 1<br>Undefined[undefined<br>Time Water Level<br>1993-12-02 00:00:00<br>1993-12-02 00:15:00                                               | Pres ]:Instantaneous -0.344375 -0.349063 -0.340588 -0.340588                   | /iew |
| Delete value is not empty<br>Delete value row: 1<br>Undefined[undefined<br>Time Water Level<br>1593-12-02 00:00:00<br>1593-12-02 00:15:00<br>1593-12-02 00:30:00                        | ):Instantaneous<br>-0.344375<br>-0.349063<br>-0.340598<br>-0.397647<br>-0.3928 | view |
| Delete value is not empty<br>Delete value row: 1<br>Undefined[undefined<br>Time Water Level<br>1593-12-02 00:00:00<br>1593-12-02 00:15:00<br>1593-12-02 00:15:00<br>1593-12-02 00:45:00 | ):Instantaneous<br>-0.344375<br>-0.349063<br>-0.340508<br>-0.397647<br>-0.3908 | view |

## File path

On the File Export dialog specify the output file.

### **Templates**

It is possible to use a template for saving and reusing the properties on the dialog for another export.

When you choose 'Save template file' and specify the location the template the defined properties are saved when the ASCII file is exported.

If you choose 'Use template file' and specify a template file the properties will be prefilled with values from the template.

## Delimiter

Choose the Delimiter that separates the data in the ASCII File.

## **Decimal separator**

Choose the decimal separator used in the ASCII File.

## Format specification

Specify format and column for date and time.

Specify rows for the different data descriptions.

### Preview

In the preview area the result is previewed. If properties are changed the button 'Preview' will update the preview area.

## 1.4.3 Export to Excel File

This functionality can be used to export time series data to an Excel file if Excel is installed on the computer.

| File Path:                                                                                                    | Use Template |                                                                                                    |   |
|----------------------------------------------------------------------------------------------------|--------------|----------------------------------------------------------------------------------------------------|---|
| Data Format                                                                                                    |              |                                                                                                    |   |
| Date/time values shall h                                                                                                    | e saved as:  |                                                                                                    |   |
|                                                                                                    | 1            |                                                                                                    |   |
| Data/time column:                                                                                                    | -            | Date/time format (Char                                                                                                    |   |
| Date/time in multip                                                                                                    | ple columns  | YYYY/MM/DD HH:mm:ss as column separation)                                                                                   |   |
| Data description shall be                                                                                                    | e saved as:  |                                                                                                    |   |
| Unit Type row:                                                                                                    | 1            | Unit row:                                                                                                    |   |
| Value Turbe roug                                                                                                    |              | Item Description rows 2                                                                                                    |   |
| value ryperow.                                                                                                    |              |                                                                                                    |   |
| Data start row:                                                                                                    | 3 🜩          |                                                                                                    |   |
|                                                                                                    |              |                                                                                                    |   |
| Delete Value is not e                                                                                                    | mpty cell:   |                                                                                                    |   |
| Delete Value is not e<br>Delete Value row:                                                                                                    | 2            | Preview                                                                                                    | 2 |
| Delete Value is not e<br>Delete Value row:                                                                                                    | 2            | Preview                                                                                                    |   |
| Delete Value is not e<br>Delete Value row:                                                                                                    | 2            | Preview                                                                                                    |   |
| Delete Value is not e<br>Delete Value row:<br>Preview                                                                                                    | mpty cell:   | Preview                                                                                                    | ^ |
| Delete Value is not e<br>Delete Value row:<br>Preview                                                                                                    | mpty cell:   | Preview<br>Undefined[undefined]:Instantaneous                                                                               | ^ |
| Delete Value is not e<br>Delete Value row:<br>Preview<br>Date/time                                                                                         | mpty cell:   | Preview<br>Undefined[undefined]:Instantaneous<br>Water Level                                                                | ^ |
| Delete Value is not e Delete Value row: Preview Date/time 02/12/1993                                                                                       | mpty cell:   | Undefined[undefined]:Instantaneous<br>Water Level<br>-0.344375                                                              | ^ |
| Delete Value is not e<br>Delete Value row:<br>Preview<br>Date/time<br>02/12/1993<br>02/12/1993                                                             | mpty cell:   | Undefined[undefined]:Instantaneous<br>Water Level<br>-0.344375<br>-0.349063                                                 | ^ |
| Delete Value is not e<br>Delete Value row:<br>Preview<br>Date/time<br>02/12/1993<br>02/12/1993 00.15.00                                                    | mpty cell:   | Undefined[undefined]:Instantaneous<br>Water Level<br>-0.344375<br>-0.349063<br>-0.348588                                    | ~ |
| Delete Value is not e<br>Delete Value row:<br>Preview<br>Date/time<br>02/12/1993<br>02/12/1993<br>02/12/1993 00.15.00<br>02/12/1993 00.30.00               | mpty cell:   | Undefined[undefined]:Instantaneous<br>Water Level<br>-0.344375<br>-0.349063<br>-0.348588<br>-0.397647                       | ^ |
| Delete Value is not e<br>Delete Value row:<br>Preview<br>Date/time<br>02/12/1993<br>02/12/1993<br>02/12/1993<br>02/12/1993 00.15.00<br>02/12/1993 00.45.00 | mpty cell:   | Preview<br>Undefined[undefined]:Instantaneous<br>Water Level<br>-0.344375<br>-0.349063<br>-0.348588<br>-0.397647<br>-0.3988 | , |

## File path

On the File Export dialog specify the output file.

## **Templates**

It is possible to use a template for saving and reusing the properties on the dialog for another export.

When you choose 'Save template file' and specify the location the template the defined properties are saved when the Excel file is exported.

If you choose 'Use template file' and specify a template file the properties will be prefilled with values from the template.

## Data Format

Specify format and column for date and time. If no format is specified it is assumed that the date and time are specified in the format specified by Excel.

Specify rows for the different data descriptions.

## Preview

In the preview area the result is previewed. If properties are changed the button 'Preview' will update the preview area.

## 1.5 File Properties Dialog

This dialog is used to view and change the properties of the time series being visualized.

|                | Untitled     | Und     | etined             |                | undefin | ea    |    |
|----------------|--------------|---------|--------------------|----------------|---------|-------|----|
|                | Name         |         | Туре               |                | und for | Unit  |    |
| em Informat    | tion         |         |                    |                |         |       |    |
| ouble Precis   | sion: -1e-25 | 5       |                    |                |         |       |    |
| ingle Precisio | on: -1e-35   |         | Convert to:        | Single         | Double  |       |    |
| elete Value    |              |         | Convert Precisio   | n for all Item | s       |       |    |
| lo. of Timest  | teps:        | 10      | Axis Uni           |                |         |       |    |
|                |              | 0.000   | [fraction of sec.] |                |         |       |    |
|                | 00           | :00:10  | [hour:min:sec]     |                |         |       |    |
| ime Step:      |              | 0       | [days]             |                |         |       |    |
| tart Time:     | 05/10/2      | 2021 20 | :38:51             |                |         | ( icp |    |
| xis Type:      | Equidist     | ant Cal | endar Axis 🗸 🗸     |                |         | Helo  |    |
| xis Informat   | ion          |         |                    |                |         | Cance |    |
| itle:          | Untitled     |         |                    |                |         | Cance | el |
|                |              |         |                    |                |         | OK    |    |

## 1.5.1 General Information

Title:

The title for the data contained in the file. Any text can be typed here

## 1.5.2 Axis Information

#### Axis Type:

• The type of the time axis. You can select between the following types:

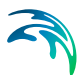

• Equidistant Calendar Axis:

Data is stored with a fixed time interval and start at an absolute date and time.

• Equidistant Relative Axis:

Data is stored with a fixed time interval, but do not have a absolute start date and time. The start time is hence not applicable for this type. Note: defined time step intervals are presented as number of seconds in the Graphical View.

- Non-Equidistant Calendar Axis:
   Each data point is stored at a specific, arbitrary and absolute date and time. The start time and time step definitions are not applicable for this type.
- Non-Equidistant Relative Axis: Each data point is stored at a specific arbitrary and relative time. The start time and time step are not applicable for this type. Note: time step values must be defined as number of seconds.
- Relative Item Axis:

Non-time varying data. The first item is used for the X axis and the succeeding items are plotted against this item. The start time and the time step are not applicable for this type. Y

It is possible to specify a specific unit for the X axis through the 'Axis Units' selection list.

#### Start Time:

The start time of the data. This is only relevant for calendar axis data. The format used is the standard windows format. To change this edit the regional settings in the windows control panel.

#### Time Step:

The time step for the data. Only relevant when the time axis is equidistant (Equidistant Calendar Axis or Equidistant Time Axis). You can specify days, hour:minute:second and milliseconds. A time step of one hour would thus be given as "01:00:00" in the [hour:min:sec] input box.

#### No. of Time steps:

Number of time steps. If this number is changed, time steps are added or removed as appropriate at the end of the time series. When adding time steps, the new time steps added will be filled with an empty value, meaning that no value has been inserted.

#### Axis units:

Spatial axis is not used in dfs0 files.

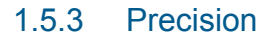

Item values in dfs0 files can be specified in single precision or double precision.

You can specify the delete values for single precision and double precision, respectively. The allowed ranges for delete values are listed in the table below:

#### Table 1.1 Allowed ranges for delete value

|         | Single precision    | Double precision            |
|---------|---------------------|-----------------------------|
| Minimum | +/- 1.175494351e-38 | +/- 2.2250738585072014e-308 |
| Maximum | +/-3.402823466e+38  | +/- 1.7976931348623158e+308 |

You also have the opportunity to convert all items in the file to either single precision or double precision with one click.

**NOTE:** The engines and tools in MIKE Zero are in general only validated for use with input items in single precision. Using double precision may lead to unexpected results. In some instances, e.g. when using the Passing Vessel tool for Mooring Analysis, double precision items are expected.

### 1.5.4 Item Information

#### Name:

Text that identifies the item.

#### Type:

The type of the data contained in the item, indicating if it is e.g. a water level, wave height, etc. It is possible to select from a number of types using the combo box which appears if you click in the field. If a type not contained in the list is needed, write the type in the text field. This also applies to the unit below.

#### Unit:

Text that identifies the unit of the item. Unit is always related to the type. It is possible to select from a number of units using the combo box which appears if you click in the field. If a unit not contained in the list is needed, write the unit in the text field.

#### Precision

You can specify an item to save values in either single precision or double precision.

**NOTE:** The engines and tools in MIKE Zero are in general only validated for use with input items in single precision. Using double precision may lead to

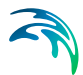

unexpected results. In some instances, e.g. when using the Passing Vessel tool for Mooring Analysis, double precision items are expected.

#### TS Type:

The type of the time series for the item. It's used to specify the meaning of the data values. You can select between the following types:

- Instantaneous: means that the values are representative at one precise instant. For example, the wind velocity is an instantaneous value. This type is the default type.
- Accumulated: means that the values are representative of one successive accumulation over the time and always relative to the start of the event to register values from. For example, the rainfall accumulated over the year if we have monthly rainfall values.
- Step Accumulated: means that values are representative of an accumulation over a time step. Values represent the timespan between the previous time step and the current time step
- Mean Step Accumulated: means that values are representative of an average accumulation per time step. Values represent the timespan between the previous time step and the current time step
- Reverse Mean Step Accumulated: is equal to Mean Step Accumulated type, but values represent the timespan between the current time step and the next Time step. Used for forecasting purposes

The representation for each of the TS Types is different, since the physical meaning of values is also different. You can read more about TS Value types in Appendix A.5 in file 'SDK\_UserGuide.pdf' supplied with the installation of MIKE SDK.

#### Pos (x,y,z):

Coordinate that identifies a spatial location related to the item values.

#### Min.:

Minimum value for all data in the item. This value is not editable since it's based on statistical information of the Item.

#### Max.:

Maximum value for all data in the item. This value is not editable since it's based on statistical information of the Item.

#### Mean:

Mean value for the data in the item. This value is not editable since it's based on statistical information of the Item.

#### Insert:

Insert an item before the selected one. This item will be named "Untitled" and you can immediately edit the Item properties.

#### Append:

Append an item at the end of the list. This item will be named "Untitled" and you can immediately edit the Item properties.

#### Delete:

Delete the selected item. You cannot delete an Item if it is the last one in the list, but trying to delete it causes that all properties in the Item will be cleared.

## 1.6 Tabular View

This view shows the data in a tabular form.

You can select entire rows or columns by clicking on one of the grey cells. Data can be cut and pasted freely.

The time column is greyed out for equidistant axis, as editing the time has no meaning in that case.

The time is shown in the default windows format selected on your computer. You can change this by editing the regional settings in the windows control panel.

You can move around in the table by using the arrow buttons or the TAB or ENTER keys. If the TAB and ENTER key is pressed at the right most column, the active cell is moved to the first column in the next line. This can be used to quickly enter data in a typewriter fashion. SHIFT+TAB or SHIFT+ENTER works the other way. If you are at the bottom right cell of the table and press TAB or ENTER, a new row is added. The time is extrapolated from the previous values and the item values are empty.

The currently selected cell can also be seen in the Graphical View as a square around the value that corresponds to it.

## 1.7 Graphical View

This view presents the data graphically.

By pressing the right mouse button a pop-up menu is displayed. This menu can be used to zoom, enable options, customize the representation, select sub-sets are select which items are shown.

You can know the precise point where the mouse pointer is positioned looking at the Status Bar at the bottom of the screen.
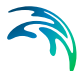

02-01-1990 13:30:57 228.686

Select Mode

NUM

### 1.7.1 Zoom

You can zoom in and out on the data shown, use previous zoom, use next zoom or refresh the view using the Zoom In, Zoom Out, Previous Zoom, Next Zoom and Refresh commands accessible from the menu that pops up right clicking on the view, from the View menu or even from the Zoom toolbar

🔍 ପ୍ 🗧 🤿 🔠

The first icon represents the Zoom In command, the second one the Zoom Out, The third one the Previous Zoom, the fourth one the Next Zoom and the fifth one enables or disables the grid lines in the view, which is also accessible from the menu that pops up right clicking on the view.

When you zoom in, scroll bars are displayed at the bottom and right hand side of the view. You can pan by moving the scroll bars.

### 1.7.2 Editing modes

Data can be edited graphically by using four modes:

- Select points: allows you to select points. When clicking in a point that point is selected. A red square around the point appears and the correspondent cell in the Tabular View is selected
- Move points: allows you to move points. When the mouse pointer is near a point, the pointer becomes a moving cross and you can move the point by moving the mouse pointer while keeping the left button of the mouse down (drag)
- Insert points: allows you to insert new points in the data set just by positioning the mouse pointer where the new point shall be located and click the left button. When this mode is enabled, the mouse pointer becomes a pencil. It's only possible to select this mode in a Non Equidistant Axis type.
- Delete points: allows you to delete points. When this mode is selected, when the mouse pointer is near a point, the pointer becomes a rubber and clicking on the left button of the mouse, deletes the point. The point is not deleted from the data but its value is set to empty.

You can select these four modes through the pop-up menu, the Edit menu or using the Mode Toolbar

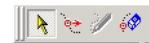

The first icon enables the Select Points Mode, the second one enables the Move Points Mode, the third one enables the Insert Points Mode and the fourth one enables the Delete Points Mode.

When a file is opened, all items contained in the file are by default plotted. The title contained in the file is used as an header and the item names are displayed in the upper left hand corner of the plot.

If data are associated with a calendar axis, the date and hour is plotted at appropriate intervals. If data are associated with a relative axis, a normal X axis is shown.

The axes are scaled automatically so all data presented are shown.

#### 1.7.3 Graphical and font settings

The appearance of the text and graphics can be controlled through the graphics and font commands in the Settings menu or the pop-up menu.

In the graphics settings, you can select which point style (or no point at all) you want to use for each item, which line style (or no line at all) you want to use to connect the points and the text format to apply to the points labels (if desired).

In the font settings, you can select the font, font style, size, font effects and font colour to use in the legends.

Please refer to Graphical Settings Dialog and Font Settings Dialog

#### 1.7.4 TS Types graphical representation

The representation of the data depends on the TS Type of the items.

- Instantaneous: Points are connected by lines. Empty data (delete values) are marked at the x-axis.
- Accumulated: The same as Instantaneous. However, an Accumulated time series shall be always and increasing line.
- Step Accumulated: A line is drawn from the x-axis previous time step till the point.
- Mean Step Accumulated: A line is drawn from the previous time step till the current time step with the value at current time step
- Reverse Mean Step Accumulated: A line is drawn from the current time step till the next time step with the value at current time step

# 1.8 Graphical Settings Dialog

| apnics                 |                       |                      |   |
|------------------------|-----------------------|----------------------|---|
| E                      | Points Drawn as       |                      |   |
| 📄 🛞 Duration (of year) | 🛛 🗹 Display 🔀 🕂       |                      |   |
| Points                 | Color                 | Point fill stule:    | - |
|                        |                       |                      |   |
| 🖃 🛞 Wave height        |                       | Point size:  1.32292 |   |
| - 🗸 Points             | Lines /Delverse Derve |                      |   |
|                        | Lines/Polygons Drawn  | as                   |   |
|                        | 🗖 Display             | Line style:          | 7 |
| ⊢ ⊗ Wave direction     | Color:                | Polygon fill style:  | - |
| Lines                  |                       |                      | _ |
| Labels                 |                       | Thickness: 0         |   |
| 🗄 🛞 Profile no.        |                       |                      |   |
|                        | Text Drawn as         |                      |   |
|                        | Display               | Justification:       | - |
|                        |                       | 1 <b></b>            | _ |
| E->>> Wave period      | Color:                | Background style:    | 7 |
| Points                 |                       |                      |   |

This dialog is used to change the settings of the graphical view.

On the left hand side, the dialog shows the items organized in a tree structure. Each item has branches for points, lines and labels. By selecting a branch it's settings can be changed in the right hand side of the dialog.

For points, you can select the point mark, the point mark colour, the point mark fill style and the point mark size and you can also enable/disable the point marks.

For lines, you can select the line style, the line colour, the line fill style and the line thickness and you can also enable/disable lines.

For labels, you can select the text justification, the text colour, the text background style and you can also enable/disable labels.

It is also possible to control if items are displayed or not by using the right mouse button on top of the item name in the tree structure.

### 1.9 Font Settings Dialog

This dialog is used to change the settings of the font to use in the graphical view.

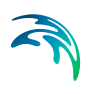

| ont                                                                                              |                                                         |                                                     | <u>?</u> ×   |
|--------------------------------------------------------------------------------------------------|---------------------------------------------------------|-----------------------------------------------------|--------------|
| Font:<br>O Arial Black<br>Thaia Narow<br>The Sockman Old Style<br>O Comic Sans MS<br>Courier New | Font style:<br>Regular<br>Italic<br>Bold<br>Bold Italic | Size:<br>9<br>9<br>10<br>11<br>12<br>14<br>16<br>18 | OK<br>Cancel |
| Effects<br>Strikeout<br>Underline<br>Color:<br>Black                                             | Sample AaBb<br>Script:<br>Western                       | YyZz                                                |              |

You can select the font, font style, font size, font effect like strike out, underline and colour and the script (language resource) to use for special characters.

### 1.10 File Formats

The Time Series Editor supports multiple file formats for import and export.

Note that files can be converted from one format to the other, i.e. saved in a different format than they opened in, but with restrictions (see below).

#### DFS:

This format is developed by DHI for storage of hydrodynamic time varying data. Both zero, one, two and three dimensional data can be stored, although only zero dimensional data is relevant for the time series editor.

Files saved in this format must have the extension .dfs0 or .dfs. dt0 is also allowed, since it is the old time series file format.

#### Simple ASCII:

This is a generic text format which can be produced by almost any spreadsheet or text editors. Only non-equidistant calendar axis data can be saved in this format. Files must have the following format:

Title Time Itemname 1 Itemname 2 Unit 100182 1003 2 100256 1800 1 1996-12-24 18:00:00 1.23 2.34 1996-12-24 18:30:00 1.44 3.38 1996-12-24 19:00:00 2.12 4.63 etc...

The first line contains the title.

Tools

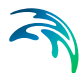

The second line contains the string "Time" followed by the name of the items. The list is separated with tabs.

The third line is optional. It contains the string "Unit" followed by three values per item specifying unit item type, unit type, and time series values type, usually as a result of a previous export.

Each of the following lines contain data for one time step. Each line consists of a date and time followed by one field for each of the data items.

The date and time format follows the ISO standard 8601, which is YYYY-MM-DD HH:MM:SS. Between the date and time there can be a 'Space' or the letter 'T'. Following the time there must be a Tab and each of the data items must be separated by Tabs.

Note, that the date and time format shown in the example above is not the same as in the tabular view, and therefore you cannot paste the example data into that view.

Files saved in this format can have any extension except .dfs0 and .dfs.

### 1.11 Tools

This is a set of tools available to work with the time series data.

- Calculator can be applied for several calculations on the data.
- Interpolation can interpolate missing values (delete values) in the data.
- You can select a sub-set of the data to work with using the Select Sub-Set tool.
- You can see statistical information of the data using the Statistics tool.

Tools are accessible through the Tools menu or by clicking on the desired tool icon on the Tools Toolbar:

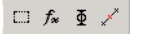

#### 1.11.1 Calculator

Calculator tool is used to set item's data based on calculations.

You can access Calculator tool from Calculator in the Tools menu or by clicking the Calculator icon in the Tools Toolbar (the second icon in the Tools Toolbar).

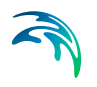

| Calculations                                             |                                                     | ×    |
|----------------------------------------------------------|-----------------------------------------------------|------|
| Edit Expression<br>Target Item: i1<br>Insert Operator: 7 | ▼ Insert Operand: j5 ▼<br>▼ Insert Function: atan ▼ |      |
| Expression<br>Current Expression: i1 = atan(             | (3) / 15                                            |      |
|                                                          | OK Cancel                                           | Help |

Here you can specify the calculation to make and which Item to set the calculated data in.

Target Item specified which item will have the data set based on the calculation specified. Item is specified by 'i' followed by the number of the item sequence in the time series.

You can insert a Operand, which basically, is an item. the value of the Operand item is then used to make the calculations of each of the time steps (all time steps in the item or all the time steps in the current Sub-Set that you can specify).

You can also insert an Operand which basically is + for addition, - for subtraction, \* for multiplication and / for division as well as a mathematical function from the functions list.

Note that values in trigonometric functions are defined in degrees.

As an example, if you select the target item as item 2, then insert item 3 as Operand, then insert Operator +, then insert item 4 as Operand, then insert Operator /, then insert function cos and finally insert item 1 as Operand, you should get the final expression of i2 = i3 + i4 / cos(i1).

You can also specify a Sub-Set where the calculation will be made, using the tab Sub-Series that appears when you select Current Sub-Set. Please refer to Select Sub-Set.

#### 1.11.2 Interpolation

Interpolation tool is used to interpolate missing values (delete values).

You can access Interpolation tool from Interpolation in the Tools menu or by clicking the Interpolation icon in the Tools Toolbar (the fourth icon in the Tools Toolbar).

| interpolation/Gap Filling               |
|-----------------------------------------|
| Interpolation/Gap Filling               |
| Interpolate on                          |
| Entire Data Set                         |
| C Current Sub-Set                       |
| Time Series Type                        |
| Data interpreted as: Instantaneous data |
| Maximum Gap Length                      |
| 🔲 Use Max. gap length                   |
| Do not fill gaps longer than: 0 Seconds |
| OK Cancel Help                          |
| OK Cancel Help                          |

You can choose where to interpolate. If you select Entire Data-Set, the interpolation will be done in the entire data of the currently selected item (the one that corresponds to the current cell selected in the Tabular View).

If you select Current Sub-Set, the interpolation will be done in the Current Sub-Set. You can also select at this moment the Sub-Set to use, using the tab Sub-Series that appears when you select Current Sub-Set. Please refer to Select Sub-Set.

You can also specify which items to interpolate, using the Item Range tab that appears when Current Sub-Set is enable in the Interpolation Dialog. Please refer to Select Sub-Set.

In the Interpolation tab you can also select how the data is interpreted. Since each TS Type has a different physical meaning, the interpolation is handled in a different way for all the 4 types. Only Instantaneous, Accumulated, Step Accumulated and Mean Step Accumulated TS Types are supported.

**NOTE:** An item with an item type describing directional data, e.g. Wind Direction, is automatically interpolated using a circular interpolation method when the data is interpreted as Instantaneous.

You can also specify the maximum allowed gaps (missing values) so that interpolation is done. Activating Use Max. Gap length you can specify the maximum allowed gap duration. If a gap bigger than the length specified is found, interpolation will not be done for this time step(s).

#### 1.11.3 Select Sub-Set

Select sub-Set is used to specify a sub-Set of the data to work with.

You can access Select sub-Set tool from Select Sub-Set in the Tools menu, by clicking the Select Sub-Set icon in the Tools Toolbar (the first icon in the

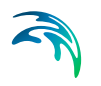

Tools Toolbar) or by selecting Select Sub-Set from the menu that pops up right clicking on the Graphical View.

| Select SubS | et                    |                     | ×          |
|-------------|-----------------------|---------------------|------------|
| Sub-Series  | Item Range            |                     |            |
| Selecter    | d Sub-Series<br>From: | To:                 | Select All |
| Time:       | 13-07-2001 12:34:27   | 13-07-2001 12:35:57 |            |
| Steps:      | 1                     | 10                  |            |
|             |                       |                     |            |
|             |                       | OK Cance            | Help       |

Here you can specify the time where the Sub-Set begins and the time where the Sub-Set ends or, alternatively, the time step where the Sub-Set begins and the time step where the Sub-Set ends. Clicking on the Select All button, selects the entire data set.

Clicking on the tab Item Range you can also specify which items belong to the Sub-Set.

| Select SubS | et                    |          |        |            | × |
|-------------|-----------------------|----------|--------|------------|---|
| Sub-Series  | Item Range            |          |        |            |   |
| - Selecte   | d Items<br>From:<br>1 | To:<br>1 |        | Select All | ] |
|             |                       | OK       | Cancel | Help       |   |

### 1.11.4 Statistics

Statistics tool is used to view statistical information for all the items in the time series data set.

You can access Statistics tool from Statistics in the Tools menu or by clicking the Statistics icon in the Tools Toolbar (the third icon in the Tools Toolbar).

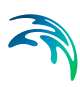

| tatistics o  | n                  |             |             |             |           |   |
|--------------|--------------------|-------------|-------------|-------------|-----------|---|
| Entire       | n<br>Data Sat      |             |             |             |           |   |
| C o          |                    |             |             |             |           |   |
| Currer       | it Sub-Set         |             |             |             |           |   |
|              |                    |             |             |             |           |   |
| tatistical i | nformation         |             |             |             |           |   |
| Item no.     | Name               | Min         | Max         | Mean        | Standard  |   |
| 1            | Duration (of year) | 0.011400000 | 0.011400000 | 0.011400000 | 0         |   |
| 2            | Wave height        | 0.181099995 | 3           | 1.946713740 | 0.9025044 |   |
| 3            | Wave direction     | 190         | 240         | 215         | 14.866068 | - |
| 4            | Profile no.        | 1           | 1           | 1           | 0         |   |
| 5            | Wave period        | 2.627792358 | 9.160254478 | 7.217853013 | 1.8997529 |   |
| 6            | Ref. Depth WH      | 15          | 15          | 15          | 0         |   |
| 7            | Ref. Depth WA      | 15          | 15          | 15          | 0         | - |
| 80           |                    |             |             |             | •         |   |

On the Statistics dialog, you can see the all item Names, all item Minimum values, all item Maximum values, all item Mean values, all item Standard Deviation values and the number of missing values (delete values) for the Entire Data-Set.

You can also specify use Sub-Set clicking on the Current Sub-Set. To specify a different Sub-Set, please refer to Select Sub-Set.

### 1.11.5 Edit Custom Blocks

This tool can be used to edit the custom blocks of a file. Custom blocks are data in dfs files where miscellaneous information about the file is kept.

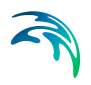

# PROFILE SERIES EDITOR

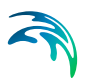

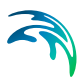

## 2 Introduction

The appearance of the Profile Series Editor differs if you create a new (blank) profile series compared to opening an existing data (\*.dfs1) file.

Creating a new profile (or line) series requires specification of properties for the profile series file, and the File Properties dialog is therefore opened in this case.

If you are opening an existing profile series data file, the data are immediately presented in the Profile Series data dialog where data can be viewed and edited both in a graphical and in a tabular view. In this case, if you wish to change the already defined file properties, it is required to open the File Properties dialog from the graphical view.

You operate the Profile Series Editor from the main menu, the tool bar icons, or by right-clicking on the graphical view.

### 2.1 Create a New Dataset

To create a new dataset containing a 1D profile, go to File New and select Profile Series under the MIKE Zero heading. This will open the New Profile Series Dialog (*p. 51*).

### 2.2 Open an Existing Dataset

To open an existing dataset, go to File Open and select the file format that you are looking for. If you double-click a file in the Windows Explorer with a file format associated with the Profile Editor, then the editor will open and load the data ready for editing.

### 2.3 Editing the Dataset

When you have selected the dataset to edit, the editor is ready to work. Similar to other MIKE Zero DFS editors, such as the Time Series Editor and the Grid Editor, the Profile Editor has two views, a graphical view and a tabular view. A movable splitter bar allowing you to adjust the relative sizes of the two views separates these views.

### 2.4 Further help

Further help can be found for the following topics in the follow sections:

Tabular View- about the tabular view of the data

Graphical View- about the graphical view of the data

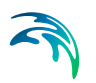

Navigation View - about modifying the tabular view

File Formats - about file formats

Import from ASCII File - about importing data from ASCII

Export to ASCII File- about importing data from ASCII

#### Tools

Calculator- transform the data using expressions that involve the data itself, the time step etc.

Interpolation- fill blank values

Edit Custom Blocks- change or create custom blocks

# 3 Properties

### 3.1 New Profile Series Dialog

This dialog is used to create a new Profile Series.

It is possible to create a "Blank" data set, import from ASCII file or select from a number of pre-defined templates containing different sets of properties.

| New Profile Series                                                                                                    |  |
|----------------------------------------------------------------------------------------------------|--|
| Blank T1 Document     Templates     ADCP Vector Plot - 1 bin     Cross-shore profile     Pier Resistance Profile     From Ascii File |  |
| OK Cancel                                                                                                    |  |

Figure 3.1 New Profile Series dialog

If you chose "Blank T1 Document", the File Properties Dialog is displayed with a set of default properties. You can then customize the profile series according to your own needs.

If you choose "From ASCII File", the import from ascii Dialog is displayed where you can set the properties to import from ascii.

If you choose a "Template", the File Properties Dialog is displayed with a set of properties specific to this template. It may not be possible to edit all of the properties. The following templates are available:

Cross-shore profile Pier Resistance Profile ADCP Vector Plot

#### 3.1.1 Cross-shore profile

The origin of the cross-shore profile is positioned at a chosen water depth, approaching the shoreline along an axis which is perpendicular to the depth contours. The cross-shore profile template creates a profile series with the following pre-defined properties:

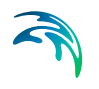

- Equidistant Calendar Axis
- 1 Time step
- 10 seconds time step
- 10 Grid points
- 1 meter Grid Step
- Orientation: 0 deg.N
- 5 Items:
  - 1: Bathymetry (m)
  - 2: Bed roughness (m)
  - 3: Mean grain diameter, d<sub>50</sub> (mm)
  - 4: Fall velocity (m/s)
  - 5: Geometrical Spreading ( $\sqrt{(d_{84}/d_{16})}$ )

The Start time is the time of creating the file. Internally the DATA TYPE Parameter is set to 101.

You cannot edit the number of time steps, the number of items and the item definitions.

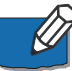

**Note:** The (LITPACK) orientation of the coastline (deg.N) is automatically saved in the first value of the M21\_Misc custom block when the data file is created in the profile editor. The coastline orientation should be defined as opposite to the actual orientation of the line.

It is always possible to customize the data set. When the data set has been created, you can right-click in the graphical view and select "Properties". The File Properties Dialog is displayed, and all the properties can be edited.

#### 3.1.2 Pier Resistance Profile

This file describes the parameters necessary for including the resistance effect from a pier into the hydraulic simulation. A pier data file is a profile data file where the number of time steps in fact is the number of piers, i.e. the time axis in the data file is not a true time axis. In the same way, the spatial axis is not a true spatial axis, but merely a collection of data describing the pier. The pier data file has the layout depicted in Figure 3.2.

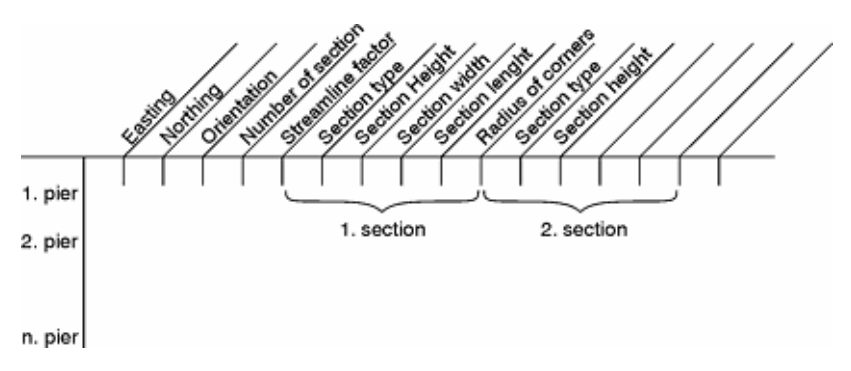

Figure 3.2 Layout of pier data file

The Pier Resistance template creates a profile series with the following predefined properties:

- Equidistant Calendar Axis with 1 time step and 10 seconds time step The Start time is the time of creating the file.
- Internally the DATA TYPE Parameter is set to 800.
- 10 grid points with 1 meter grid step to be used when defining the pier position and pier layout.

It is always possible to customize the data set. When the data set has been created, you can right-click in the graphical view and select "Properties". The File Properties Dialog is displayed, and all the properties can be edited.

The x- and y-coordinates must be specified as map projection coordinates, e.g. UTM-33 coordinates. The map projection is defined by the Geographical Information in the data file.

Please see the HD Reference Manual in the MIKE 21 Flow Model, Hydrodynamic Module, User Guide for further description of the pier data.

#### 3.1.3 ADCP Vector Plot

This file describes velocity components formatted for plotting in the ADCP 2D Plot option. Each grid step denotes a measuring point where the velocity is measured at one specific level.

The ADCP Vector Plot template creates a profile series with the following predefined properties:

- Equidistant Calendar Axis
- 1 Time step
- 10 seconds time step
- 1 meter Grid Step

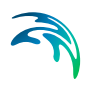

- 5 Items:
  - 1: Offset (seconds)
  - 2: Easting (m)
  - 3: Northing (m)
  - 4: u-velocity component (m/s)
  - 5: v-velocity component (m/s)

Internally the DATA TYPE Parameter is set to 901.

The Start time must be defined as the start of the survey time. The actual time of the measurement is then defined by the start time plus the offset given in item 1.

It is always possible to customize the data set. When the data set has been created, you can right-click in the graphical view and select "Properties". The File Properties Dialog is displayed, and all the properties can be edited.

### 3.2 Geographical Information

The Geographical Information dialog is used to set the geographical position and orientation of the profile line, as well as the projection zone.

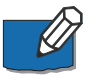

**Note:** The orientation given in the Geographical Information dialog only refers to the orientation of the profile line and will not be the same as the orientation that is defined for certain pre-defined LITPACK file types.

### 3.3 File Properties Dialog

This dialog is used to view and change the properties of the profile series being visualized.

| e Properties         |             |               |                   |           |     |   | ?      |
|----------------------|-------------|---------------|-------------------|-----------|-----|---|--------|
| -General Information | ۱ <u> </u>  |               |                   |           |     |   | OK     |
| Title:               | Untitled    |               |                   |           |     |   | Cancel |
| Axis Information     |             |               |                   |           |     |   |        |
| Axis Tupe:           | Equidistant | Calendar Axis | <b>T</b>          |           |     |   | нер    |
| Start Time:          | 01/05/2002  | 214:55:43     | <br>बन            |           |     |   |        |
| Time Cheer (see)     | 10          |               | Number of Cold De |           |     |   |        |
| Time Step: (sec)     |             | _             | Number of Grid Po | ints: 110 |     | _ |        |
| No. of Timesteps:    | 1           |               | Grid Step: (m)    | 1         |     |   |        |
| Item Information     |             |               |                   |           |     |   |        |
| N                    | ame         | Туре          | Unit              | Min       | Max |   |        |
| 1 Untitled           | L           | Indefined     | undefined         | 0         | 0   |   |        |
|                      |             |               |                   |           |     |   |        |
| Insert               | Append      | Delete        |                   |           |     |   |        |

#### 3.3.1 General Information

#### Title:

The title for the data contained in the file. Any text can be typed here

#### 3.3.2 Axis Information

#### Axis Type:

The type of the time axis. You can select between the following types:

- Equidistant Calendar Axis: Data is stored with a fixed time interval and start at an absolute date and time.
- Equidistant Relative Axis: Data is stored with a fixed time interval, but do
  not have a absolute start date and time. The start time is not applicable in
  this case.

#### Start Time:

The start time of the data. This is only relevant for calendar axis data. The format used is the standard windows format. To change this edit the regional settings in the windows control panel.

#### Time Step:

The time step for the data. Only relevant when the time axis is equidistant (Equidistant Calendar Axis or Equidistant Time Axis). You can specify days, hour:minute:second and milliseconds. A time step of one hour would thus be given as "01:00:00" in the [hour:min:sec] input box.

#### No. of Time steps:

Number of time steps. If this number is changed, time steps are added or removed as appropriate at the end of the time series. When adding time steps, the new time steps added will be filled with an empty value, meaning that no value has been inserted.

#### Number of Grid Points:

If this number is changed, grid steps are added or removed as appropriate at the end of the profile series. When adding grid points, the new grid points will be filled with an empty value, meaning that no value has been inserted.

#### Grid Step:

The grid step for the data. The unit is meters.

#### 3.3.3 Item Information

#### Name:

Text that identifies the item.

#### Type:

The type of the data contained in the item, indicating if it is e.g. a water level, wave height, etc. It is possible to select from a number of types using the combo box which appears if you click in the field. If a type not contained in the list is needed, write the type in the text field. This also applies to the unit below.

#### Unit:

Text that identifies the unit of the item. Unit is always related to the type. It is possible to select from a number of units using the combo box which appears if you click in the field. If a unit not contained in the list is needed, write the unit in the text field.

#### Min.:

Minimum value for all data in the item. This value is not editable since it's based on statistical information of the Item.

#### Max.:

Maximum value for all data in the item. This value is not editable since it's based on statistical information of the Item.

#### Insert:

Insert an item before the selected one. This item will be named "Untitled" and you can immediately edit the Item properties.

#### Append:

Append an item at the end of the list. This item will be named "Untitled" and you can immediately edit the Item properties.

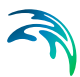

#### Delete:

Delete the selected item. You cannot delete an Item if it is the last one in the list, but trying to delete it causes that all properties in the Item will be cleared.

### 3.4 Tabular View

This view shows the data in a tabular form.

You can select entire rows or columns by clicking on one of the grey cells. Data can be cut and pasted freely. You can move around in the table by using the arrow buttons or the TAB or ENTER keys.

The time column is greyed out, as editing the time has no meaning in an equidistant time axis.

The time is shown in the default windows format selected on your computer. You can change this by editing the regional settings in the windows control panel.

The currently selected cell can also be seen in the Graphical View (p. 57) as a square around the value that corresponds to it.

The tabular view per default shows all time steps for one item. In the Navigation View dialog under 'Options' you can select to show all items for one time step.

### 3.4.1 Cell format

You can define how to display the values in the Tabular View by setting the cell style:

- General
   The cell format is chosen as the most optimal with largest detail
- Fixed Value is shown as a decimal number with a fixed number of decimals
- Scientific
   Value is shown in scientific mode with a defined number of digits

### 3.5 Graphical View

This view presents the data graphically.

By pressing the right mouse button a pop-up menu is displayed. This menu can be used to zoom, enable options, customize the representation, select sub-sets are select which items are shown.

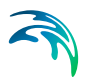

### 3.5.1 Zoom

You can zoom in and out on the data shown, use previous zoom, use next zoom or refresh the view using the Zoom In, Zoom Out, Previous Zoom, Next Zoom and Refresh commands accessible from the menu that pops up right clicking on the view, from the View menu or even from the Zoom toolbar.

When you zoom in, scroll bars are displayed at the bottom and right hand side of the view. You can pan by moving the scroll bars.

#### 3.5.2 Graphical and font settings

The appearance of the text and graphics can be controlled through the graphics and font commands in the Settings menu or the pop-up menu.

In the graphics settings, you can select which point style (or no point at all) you want to use for each item, which line style (or no line at all) you want to use to connect the points and the text format to apply to the points labels (if desired).

In the font settings, you can select the font, font style, size, font effects and font colour to use in the legends.

### 3.6 Navigation View

| Navigation Dialog                        | × |
|------------------------------------------|---|
| Navigation                               |   |
| Choose Item:                             |   |
| B athymetry                              |   |
| Choose Time Step:                        |   |
| 02/01/90 00:00:00                        |   |
|                                          |   |
|                                          |   |
| Show all items at the selected time step |   |
|                                          |   |
| OK Cancel Apply Help                     |   |

The navigation dialog is used to position the editor at the desired item for all time steps or at the desired time step for all items. Simply choose the wanted item and time step and close. If you want to switch to another view, click the appropriate view at the bottom of the dialog.

### 3.7 File Formats

The Profile Series Editor supports two file formats, the DFS Format and ASCII.

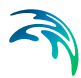

Note that files can be converted from one format to the other, i.e. saved in a different format than they opened in, but with restrictions.

### 3.7.1 DFS

This format is developed by DHI for storage of hydrodynamic time varying data. Both zero, one, two and three dimensional data can be stored, although only zero dimensional data is relevant for the time series editor.

Files saved in this format must have the extension .dfs1 or .dfs. dt1 is also allowed, since it is the old profile series file format.

### 3.7.2 ASCII

This is a general format which can be generated by most spread sheets or text editors. The first part of an ASCII File must contains the Header Information. An example of a Header Information is given below:

Title wave conditions along local boundary Dim 1 Geo PROJCS["UTM-32", GEOGCS[...]] 54.9906 5.95184 7.5026 Time 1998-10-06 01:00:00 30 86400 NoGridPoints 8 Spacing 2000 NoStaticItems 0 NoDynamicItems 4 Item Hm0 [m] Wave height meter Item Tm [s] Wave period second Item MWD [deg] Wave direction degree Item DSD [deg] Standard deviation, DSD degree NoCustomBlocks 1 M21 Misc 1 7 0 -1E-030 -900 10 -1E-030 -1E-030 -1E-030 Delete -1E-030 DataType 0 <Empty line>

The lines in the Header Information must appear in this order and fields must be separated with tabs. The first item in the lines of the Header Information is a string, i.e. 'Title', 'Dim', 'Geo', 'Time', etc. The Header Information ends with an empty line.

The lines specify the following:

Title: optional string identifier
Dim: Dimension of file (always 1 for profile series)
Geo: Map projection, origin longitude, origin latitude and orientation
Time: Time Axis Description i.e. Start Date yyyy-mm-dd, Start Time, number of Time Steps and Time Interval in seconds

NoGridPoints: number of grid points along spatial axis Spacing: grid spacing NoStaticItems: number of static items NoDynamicItems: number of dynamic items Item: Name, Type, Unit (these can be left unspecified) NoCustomBlocks: number of custom blocks Custom block description: name, custom block number, number of elements, element values Delete: The Delete value should be a number not typical of the data DataType: dedicated data type for certain applications

Data follows after the Header Information and must be arranged in blocks. Each block represent one time step. An example of a data block is shown below:

| tstep    | 0       |         |         |
|----------|---------|---------|---------|
| 0.483734 | 3.11164 | 107.877 | 31.5283 |
| 0.484118 | 3.11231 | 107.92  | 31.5208 |
| 0.484501 | 3.11299 | 107.962 | 31.5133 |
| 0.484883 | 3.11368 | 108.004 | 31.5058 |
| 0.485263 | 3.11438 | 108.046 | 31.4983 |
| 0.485643 | 3.11508 | 108.087 | 31.4908 |
| 0.486021 | 3.11579 | 108.128 | 31.4833 |
| 0.486399 | 3.11651 | 108.169 | 31.4757 |
|          |         |         |         |

<Empty line>

The items can be stored in two ways:

Items as columns (as shown above)
 This way the values for grid step 0 for the items are shown in the top row, the grid step number increase downwards.

 Note: each item value must be succeeded by a tab.

 Items as rows
 This way the values for grid step 0 for the items are shown in the left column, the grid step number increase to the right

Files saved in this format can have any extension although dfs1, dfs and .dt1 should be avoided.

### 3.8 Import from ASCII File

This tool can be used to import profile data from an ASCII File and convert it into a DFS File (\*.dfs1 and \*.dt1). The DFS File format is developed by DHI for storage of bathymetric and hydrodynamic data.

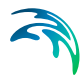

These files typically contain model grids, hydrodynamic data, model results etc.

To import profile data, go to 'File', 'New' and select 'Profile Series' under the MIKE Zero heading. This will open the 'New File' dialog. Choose 'From ASCII File', and press 'OK'.

#### 3.8.1 File to Import

On the 'Import From ASCII' dialog select the ASCII File from which you wish to import the data. The ASCII File must have a certain format in order to be read correctly, see File Formats (*p. 58*).

Choose whether the items are presented in rows or columns.

#### 3.8.2 Completion and Editing

To complete the importing of data press 'OK'. Thereafter the new DFS File is shown with the Profile Editor. Here you can edit data and finally save the DFS File.

### 3.9 Export to ASCII File

You can Export a Profile File in DFS Format to an ASCII File. For further description of Profile File Formats, see File Formats (*p. 58*).

Open the DFS File (\*.dfs1 or \*.dfs) in the Profile Editor. Go to 'File' and 'Export to ASCII'. In the pop-up window you can specify where the ASCII File should be saved and under which File Name.

Also choose whether the items are presented in rows or columns.

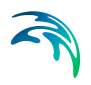

# 4 Tools

### 4.1 Calculator

This tool can be used to assign values or apply mathematical expressions to a selected interval of time steps and spatial data for the active item. The active item can be selected under the View menu under Items.

### 4.1.1 Edit Expression

This is where you construct the expression for the calculation. The way the expression is built depends on whether the expression should work on a single or multiple time steps. If the expression should work on only a single time step, the expression can be built by selecting first the target item, which is the location of the results of the calculation. You can then select either:

- insert an operator (add, subtract, multiply or divide), or
- insert an operand (the time step row of the data series t1, t2, ...tn), or
- insert a function (i.e. sine, cosine, tangent, etc.).

As you build the expression, it will be shown in the "Current Expression" field where you can further modify the expression manually.

If the expression should work on multiple time steps, the target and operand are not selectable, but should always be "t" - the operand could also be "n" for the position in the profile.

Once you are familiar with the calculator functions you can create the expression directly in the "Current Expression" field. The drop down arrow to the right of the field allows you to re-use and modify previously constructed expressions.

#### Sample expression #1: t3=t2-t1

This expression subtracts the values stored in time step 1 from the values stored in time step 2 and place the results in time step 3. This operation will be performed for the grid points which have been selected on the sub set dialog.

#### Sample expression #2: t2=3.14159

This expression would assigns all values stored in time step 2 to be equal to 3.14159. This operation will be performed for each grid point which has been selected in the sub-series.

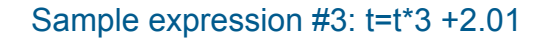

This expression calculates the given expression for all the selected time steps. If t1 and t2 are selected - the expression gives the same result, as executing both t1=t1\*3+2.01 and t2=t2\*2.01. This operation will be performed for each grid point which has been selected on the sub set dialog.

#### Sample expression #4: t=n

This expression assigns all values stored in the selected time steps to be equal to the number of the position in the profile. This operation will be performed for each grid point which has been selected on the sub set dialog.

#### 4.1.2 Sub set

On this dialog you select the range of time steps and grid points for which the expression should be executed.

You can either enter a starting and ending grid point number or select all data ("Select All" button).

You can either enter a starting and ending time step number or select all data "Select All" button). The "Select Current" button will select only the time step currently active in the view.

### 4.2 Interpolation

This tool can be used to fill data cells which contain missing values by interpolating in time or space between the nearest non-missing data cells for the active data item. The item is activated under the View menu under items.

#### 4.2.1 Gap filling

#### Interpolate on

First select the data set and item range over which you want the interpolation function performed. If you choose "Entire Data Set" all data will be gap fill interpolated in either time or space. Otherwise, if you choose "Current Subset", only the selected grid points for the active item will be operated on.

#### Interpolation Type

Depending on the type of data, the interpolation can be handled in two ways. The data can be interpolated in:

- Spatial dimension
- Time dimension

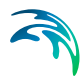

Interpolating in space can be useful if you have two or more water level measurement at two or more gird points, and you want to interpolate the water level for the grid points in between.

#### 4.2.2 Sub-set

On these dialogs you select the range of time steps and grid points for which the Interpolation/Gap filling should be performed.

You can either enter a starting and ending grid point number or select all data ("Select All" button).

You can either enter a starting and ending time step number or select all data "Select All" button).

### 4.3 Edit Custom Blocks

This tool can be used to create and edit custom blocks in the file. For some MIKE Zero applications element 1 in the first custom block defines the geographical orientation of the bathymetry.

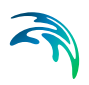

# **GRID SERIES EDITOR**

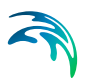

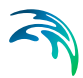

# 5 Introduction

The appearance of the Grid Series Editor differs if you create a new (blank) time series compared to opening an existing data (\*.dfs2) file.

Creating a new grid (or matrix) series requires specification of properties for the grid series file, and the File Properties dialog is therefore opened in this case.

If you are opening an existing grid series data file, the data are immediately presented in the Grid Series data dialog where data can be viewed and edited both in a graphical and in a tabular view. You cannot directly change the already defined file properties of a grid series.

You operate the Grid Series Editor from the main menu, the tool bar icons, or by right-clicking on the graphical view.

### 5.1 Create a New Dataset

To create a new dataset containing a 2D or a 3D grid, go to File New and select Grid Series under the MIKE Zero heading. This will open the New Grid Dialog shown below.

| New Grid |                                                 | ×      |
|----------|-------------------------------------------------|--------|
|          | Blank Grid<br>From Ascii File<br>From Dfsu File |        |
|          | ОК                                              | Cancel |

Figure 5.1 New Grid dialog

By selecting *Blank Grid* you must define the grid parameters as described in the section New Grid Series File (*p.* 73).

By selecting *From ASCII File* you must follow the instructions given in section Import from ASCII File (*p. 75*).

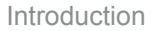

By selecting *From Dfsu File* you must follow the instructions described in the section Import from Dfsu File (*p. 76*).

### 5.2 Open an Existing Dataset

To open an existing dataset, go to File Open and select the file format that you are looking for. If you double-click a file in the Windows Explorer with a file format associated with the Grid Editor, then the editor will open and load the data ready for editing.

### 5.3 Editing the Dataset

When you have selected the dataset to edit, the editor is ready to work. Similar to other MIKE Zero DFS editors, such as the Time Series Editor and the Profile Editor, the Grid Editor has two views, a graphical view and a tabular view. A movable splitter bar allowing you to adjust the relative sizes of the two views separates these views.

### 5.4 Further help

Further help can be found for the following topics:

- Graphical View (p. 86) about the graphical view of the data
- Tabular View (p. 85) about the tabular view of the data
- New Grid Series File (p. 73) dialog to create a new dataset

#### Tools

- Navigation (*p. 91*) to navigate in the dataset in time and how to select an item
- Set Value (p. 95) to assign a value to a selection of grid cells
- Filter (*p. 94*) to filter a selection of data (e.g. smooth the data)
- Crop (p. 100) to discard some of the data and keep the rest
- Calculator (*p. 95*) transform the data using expressions that involve the data itself, the time step etc.
- Interpolation (p. 93) fill blank values
- Copy File into Data (p. 98) import data from another dataset
- Toolbars (p. 88) the Windows toolbars associated with the Grid Editor

# 6 File

### 6.1 File Formats

The Grid Editor supports two file formats, the DFS format and ASCII.

Note that files can be converted from one format to the other, i.e. saved in a different format than they opened in, but with restrictions.

### 6.1.1 DFS format

This format is developed by DHI for storage of hydrodynamic data saved in grids. Both one, two and three dimensional data can be stored, although only two and three dimensional data are relevant for the grid editor.

Files saved in this format must have the extension \*.dfs2, \*.dfs3, \*.dt2 and \*.dt3.

### 6.1.2 ASCII format

This is a general format which can be generated by most spread sheets or text editors. The first part of an ASCII File must contains the Header Information. An example of a Header Information is given below:

Title Example of Import from ASCII File Dim 3 Geo UTM -1.20 37.32 -35.40 Time EquidistantTimeAxis 2000-05-03 00:00:00 2 30.00 NoGridPoints 6 4 5 Spacing 200.00 200.00 1 NoStaticItems 1 Item Bathymetry Undefined Undefined NoDynamicItems 2 Item H (m) waterdepth Water level meter Item Q (m\*\*3/s/m) flux Flow Flux m^3/s/m Delete -1E-030 <Empty line>

The lines in the Header Information must appear in this order and fields must be separated with tabs. The first item in the lines of the Header Information is a string, i.e. 'Title', 'Dim', 'Geo' etc. The Header Information ends with an empty line.

The lines specify the following:

Title Dimension: Can be either 2 or 3.

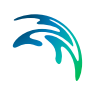

Geographic Information: UTM-zone, origin longitude, origin latitude and orientation.

Time Information: A Time Axis Description, Start Date yyyy-mm-dd, Start Time, number of Time Steps and Time Interval in seconds. Grid Information: Number of Grid points in first, second and third dimension.

Number of Static Items (a Static Item is data related to time series data, but not a part if it. For example, the bathymetry in a file from a HD-run with H, P Q as Dynamic Items).

Static Items: Name, Type, Unit (these can be left unspecified). Number of Dynamic Items.

Dynamic Item: Name, Type, Unit (these can be left unspecified) Delete value: The Delete value should be a number not typical of the data

Data follows after the Header Information and must be arranged in blocks. An example of a data block is shown below:

tstep 187 item 1 layer 0 20 20.0313 21.093 21.1076 21.2892 -1E-030 20 20.2856 21.1294 21.1587 21.2748 -1E-030 -1E-030 -1E-030 -1E-030 21.0826 21.2092 -1E-030 -1E-030 -1E-030 -1E-030 20.8634 20.8749 -1E-030 <Empty line>

The first data blocks must contain the Static Items. The Dynamic Items follow and must be presented in the following order:

tstep 0 item 1 layer 0 tstep 0 item 1 layer 1 - until all layers are specified tstep 0 item 2 layer 0 tstep 0 item 2 layer 1 - until all Dynamic Items are specified tstep 1 item 1 layer 0 Etc.

Files saved in this format can have any extension although dfs2, dfs3, dfs, dt2 and dt3 should be avoided.

#### 6.1.3 Grid State Format

You can save your grid file as a Grid State File (.gsf). This will save your normal grid file together with extra information about a specific palette and background layers if any.
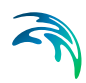

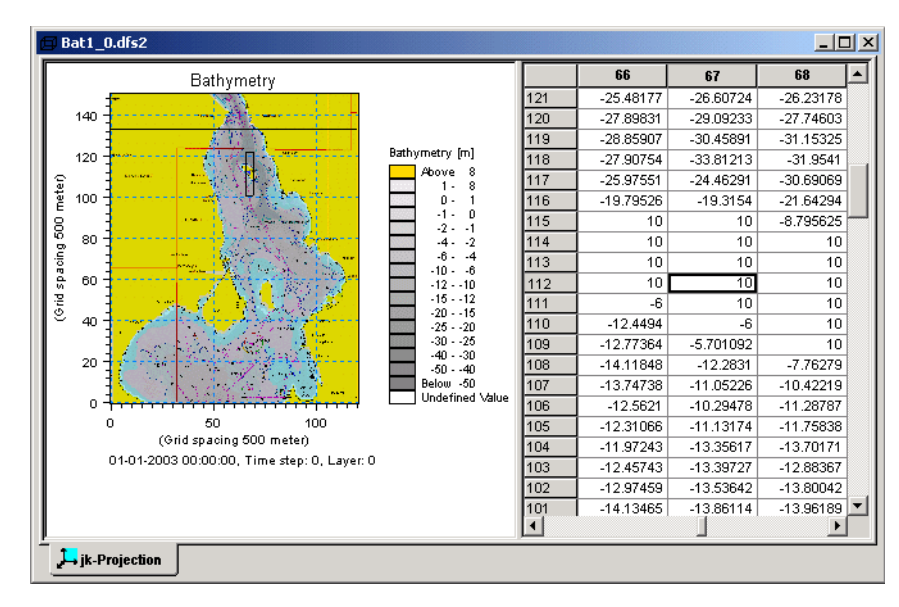

Figure 6.1 Example of saved grid file in gsf-format as interpreted by the grid editor.

## 6.2 New Grid Series File

The new-dialog is used to create new 2D and 3D grids. A wizard takes you through five steps to input the basic information needed to define the grid.

### 6.2.1 Step 1: Select the type of grid to be created

2D and 3D refer to the number of dimensions of the grid in space. Both types of grids can have one or more time steps, see step 3.

# 6.2.2 Step 2: Specify the projection, the geographical position of the origin of the dataset and the orientation

The map projection defines the local coordinate system/rectangular area in which the data is specified. It is best to select a map projection that result in a minimum of distortion of the spatial data.

The coordinates of the origin may be defined in two ways:

- Geographical coordinates specified by longitude and latitude
- Map projection coordinates specified by Easting and Northing

The two specification modes are linked such that e.g. when modifying the origin using the Map projection values, the Geographical coordinates will automatically be updated accordingly. The geographical position of the origin of the grid is defined as the centre point in the first grid cell (j,k) = (0,0).

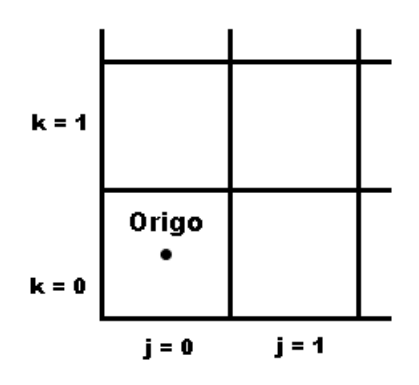

Figure 6.2 Definition of Origo

**Note:** If the map projection is defined as NON-UTM, the origo is defined as the lower left corner of cell (j,k) = (0,0).

Furthermore, the orientation of the grid at the origin must be specified. This is defined as the angle between true north and the y-axis of the grid measured clockwise. A mnemonic way of remembering this definition is by thinking of NYC, which normally means **New York City**, but which for our purpose means "from **N**orth to the **Y**-axis **C**lockwise", see the figure below.

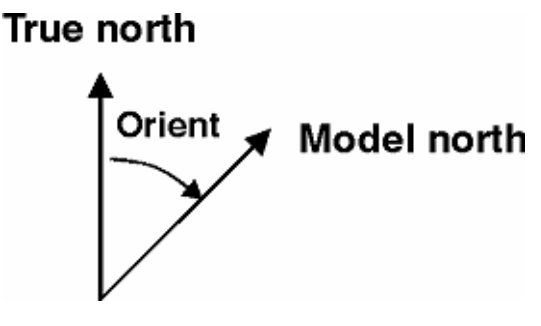

Figure 6.3 Definition of grid orientation

## 6.2.3 Step 3: Specify the temporal and spatial properties

To define the temporal properties you need to specify:

 the type of axis, only choice is equidistant, meaning a constant time step between the grids

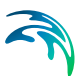

- the time for the first grid
- the time step between the grids, given in seconds
- the number of time steps in the dataset

The spatial properties include:

- the number of grid points in each direction
- the grid spacing in meters in each direction. The grid spacing is constant in each direction, but can vary between directions

### 6.2.4 Step 4: Specify the items to be included

The grid can contain several items. Give the item(s) a name and select the item type from the list. A unit has been defined for each item type, and this unit will automatically be set when choosing the item type. If you cannot find the item type that you need, then use 'undefined'. Using the 'Insert', 'Append' and 'Delete' options you can manage the list of items.

All values in the grid will be initially set to the delete value specified on this page. This means that values that are not somehow filled later in the editing process will have the delete value.

### 6.2.5 Step 5: Overview

Press 'Finish' to complete the initialisation process and start editing.

## 6.3 Import from ASCII File

This tool can be used to import grid data from an ASCII File and convert it into a DFS File (\*.dfs2, \*.dfs3, \*.dt2 and \*.dt3). The DFS File format is developed by DHI for storage of hydrodynamic data.

These files typically contain model grids, wind fields, model results etc.

To import grid data, go to ' File', ' New' and select ' Grid Series' under the MIKE Zero heading. This will open the ' Grid Series' dialog. Choose 'From ASCII File', and press 'OK'.

### 6.3.1 File to Import

On the 'Import From ASCII' dialog select the ASCII File from which you wish to import the data. The ASCII File must have a certain format in order to be read correctly.

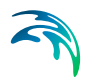

### 6.3.2 Completion and Editing

To complete the importing of data press 'OK'. Thereafter the new DFS File is shown with the Grid Editor. Here you can edit data and finally save the DFS File.

### 6.3.3 Hint

Creating a frame from an existing file can make it easier to create the header for the ASCII file to be imported. Simply by exporting an existing file to ASCII and change the relevant header information and include the actual data after the header file.

Please notice that if the EUM Data Type and EUM Unit for an item does not match according to the Unit Base Group definition, then the file cannot be created.

## 6.4 Export to ASCII File

You can Export a Grid File in DFS Format to an ASCII File. For further description of Grid File Formats, see File Formats (*p. 71*).

Open the DFS File (\*.dfs2, \*dfs3 or \*.dfs) in the Grid Editor. Go to 'File' and 'Export to ASCII'. In the pop-up window you can specify where the ASCII File should be saved and under which File Name.

## 6.5 Import from Dfsu File

This tool can be used to import grid data from a Dfsu File and convert it into a DFS File (\*.dfs2, \*.dfs3, \*.dt2 and \*.dt3).

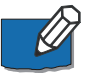

**Note:** You can only import dfsu files describing the horizontal domain. It is not possible to create a dfs2 file from a dfsu file describing a vertical boundary.

### 6.5.1 Step 1: Select File to Import

On the 'Import from dfsu file' dialog select the Dfsu File from which you wish to import the data.

### 6.5.2 Step 2: Specify geographical parameters

You must specify the geographical position of the origin of the new grid and the orientation of the grid.

The projection of the geographical coordinate system is read from the Dfsu file.

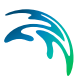

## 6.5.3 Step 3: Specify the spatial properties

You must specify the number of grid points and the grid spacing in each direction, respectively.

The time axis properties is read from the Dfsu file.

### 6.5.4 Step 4: Specify land value

You must specify the minimum value that defines land.

The items are read from the Dfsu file.

## 6.5.5 Step 5: Completion and Editing

To complete the importing of data press 'Finish'. Thereafter the new DFS File is shown with the Grid Editor. Here you can edit data and finally save the DFS File.

## 6.5.6 Step 6: Modifying Custom Block

In case you want to apply bathymetry data within a geographical domain you need to modify the third value in the M21\_Misc custom block to -900 in order for the program to recognize the map projection, see MIKE 21 / MIKE 3 specific (p. 83).

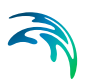

## 7 Edit

## 7.1 Geographical Information

This dialog is used to set the geographical position and orientation of the grid, as well as the projection zone.

The map projection defines the local coordinate system/rectangular area in which the data is specified. It is best to select a map projection that result in a minimum of distortion of the spatial data.

The coordinates of the origin may be defined in two ways:

- Geographical coordinates specified by longitude and latitude
- Map projection coordinates specified by Easting and Northing

The two specification modes are linked such that e.g. when modifying the origin using the Map projection values, the Geographical coordinates will automatically be updated accordingly.

The geographical position of the origin of the grid is defined as the centre point in the first grid cell (j,k) = (0,0).

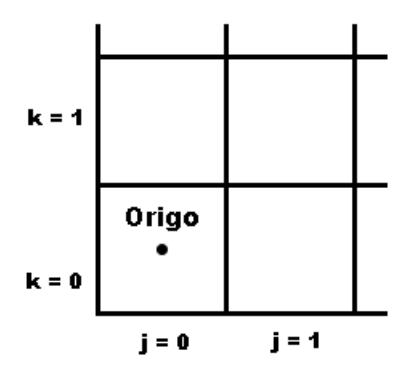

Figure 7.1 Definition of Origo

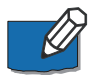

**Note:** If the map projection is defined as NON-UTM, the origo is defined as the lower left corner of cell (j,k) = (0,0).

Furthermore, the orientation of the grid at the origin must be specified. This is defined as the angle between true north and the y-axis of the grid measured clockwise. A mnemonic way of remembering this definition is by thinking of

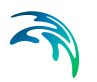

NYC, which normally means **New York City**, but which for our purpose means "from **N**orth to the **Y**-axis **C**lockwise", see the figure below.

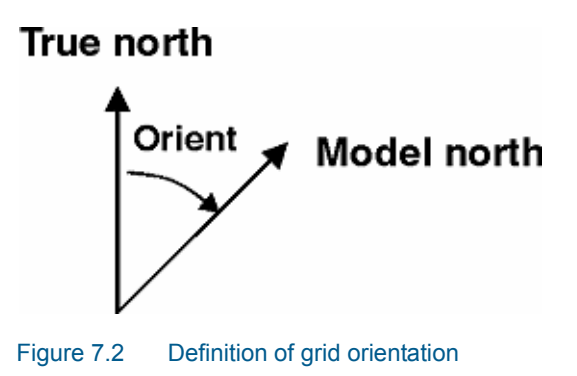

## 7.2 Time Steps

The Time Steps dialog is used to manage the time axis of the file.

| Edit Properties         |                                                             | × |
|-------------------------|-------------------------------------------------------------|---|
| Time Steps              |                                                             |   |
| Time Step Properties    |                                                             |   |
| Axis Type               | Equidistant Time Axis                                       |   |
| Start Time              | 01/01/1990 12:00:00                                         |   |
| Time Step Interval      | 1800 [\$]                                                   |   |
| New#- Date and Time     | a -Old#                                                     |   |
| 00 - 01/01/1990 12:00:0 | 00-00 Select every 3 time step                              |   |
| 02 - 01/01/1990 13:00:0 | 00 - 02<br>Invert selection                                 |   |
| 04 - 01/01/1990 14:00:0 | 00 - 04<br>00 - 05<br>21 time steps are currently seleceted |   |
| 06 - 01/01/1990 15:00:0 | 10 - 06                                                     |   |
| 08 - 01/01/1990 16:00:0 | 00 - 08 Insert each selected time step                      |   |
| 10 - 01/01/1990 17:00:0 | 00 - 10 Insert:                                             |   |
| 12 - 01/01/1990 18:00:0 | Remove selected time steps                                  |   |
|                         |                                                             |   |
|                         | OK Cancel Help                                              |   |

It is possible to specify the start date and time for the file as well as the time step interval between the time steps.

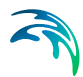

## 7.2.1 Modifying Time Steps

### Selecting time steps

It is possible to select time steps in the dialog by simply clicking on them in the list, or by using the "Select" and/or "Invert" button. The number of selected time steps are displayed next to the list.

### Inserting time steps

- 1. Select the items in the list where the new items should be placed before/after
- 2. Specify the number of items to insert before/after the selected time steps
- Specify whether the new items should be inserted before or after the selected items
- Specify whether the new items should be filled with blanks (delete values) or a copy of the values from the selected items they are placed before/after
- 5. Press the "Insert" button.

### Removing time steps

To remove one or more time steps simply select them as described above and press the "Remove" button.

## 7.3 Items

The Items dialog is used to manage the items in the file.

| 1  | H Water Dept  | Vater Level       | Ineter          |
|----|---------------|-------------------|-----------------|
| 2  | P Flux m^3/s/ | Flow Flux m^3/s/m |                 |
| 3  | Q Flux m^3/s/ | Flow Flux         | m^3/s/m         |
|    |               |                   |                 |
| lr | sert A        | uppend Delete     | Item Filtering. |
| lr | sert A        | uppend Delete     | Item Filtering. |

The grid can contain several items. Give the item(s) a name and select the item type from the list. A unit has been defined for each item type, and this unit will automatically be set when choosing the item type. If you cannot find the item type that you need, then use 'undefined'. Using the 'Insert', 'Append' and 'Delete' options you can manage the list of items.

For new items all values in the grid will initially be set to the delete value specified on this page. This means that values that are not somehow filled later in the editing process will have the delete value.

### 7.3.1 Editing an existing file

### Copy

- 1. Insert or append a new item.
- 2. Select the item (row) to copy by clicking on the left most (grey) cell and press Ctrl+C.
- 3. Select the newly created item (row) by clicking on the left most (grey) cell and press Ctrl+V.

The properties and values of the new item will be identical to the original item

#### Delete value

It is not recommended to change the delete value in an existing file since all un-specified values are set to the delete value. After a change, these values will be interpreted as non-delete value.

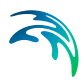

## 7.4 Spatial Axis

The Spatial Axis dialog is used to manage the spatial axis of the file.

| Г | Dimension | Origin | Sets | Spacing | ОК     |
|---|-----------|--------|------|---------|--------|
| 1 |           | 0      | 326  | 5       |        |
|   | 2         | 0      | 601  | 5       | Cancel |

Each axis is defined by origin grid number, number of grid points and grid spacing. It is not possible to edit the number of grid points for an existing grid series file.

## 7.5 Edit Custom Blocks

This tool can be used to edit the custom blocks of a file. Custom blocks are data in dfs files where miscellaneous information about the file is kept.

### MIKE 21 / MIKE 3 specific

Most MIKE 21 and MIKE 3 data files have a custom block called "M21\_Misc". It is a block of 7 floats

- Item 1: orientation at origin relative to true north.
- Item 2: drying depth.
- Item 3: code for identifying whether or not the data contains geographical information; it is -900 if it contains geographical information.
- Item 4: the zland value, the value above which bathymetric data (the data itself in case of bathymetry data file; the prefix record containing the bathymetry in other cases) is considered as land.
- Item 5-6: are more free and may have different meaning in different situations.

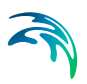

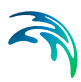

## 8 View

The graphical view appears to the left-hand side of the Grid Editor editor. On the right-hand-side you have the Tabular View.

You may adjust the relative size of the graphical view and the tabular view by adjusting the splitter bar between the views.

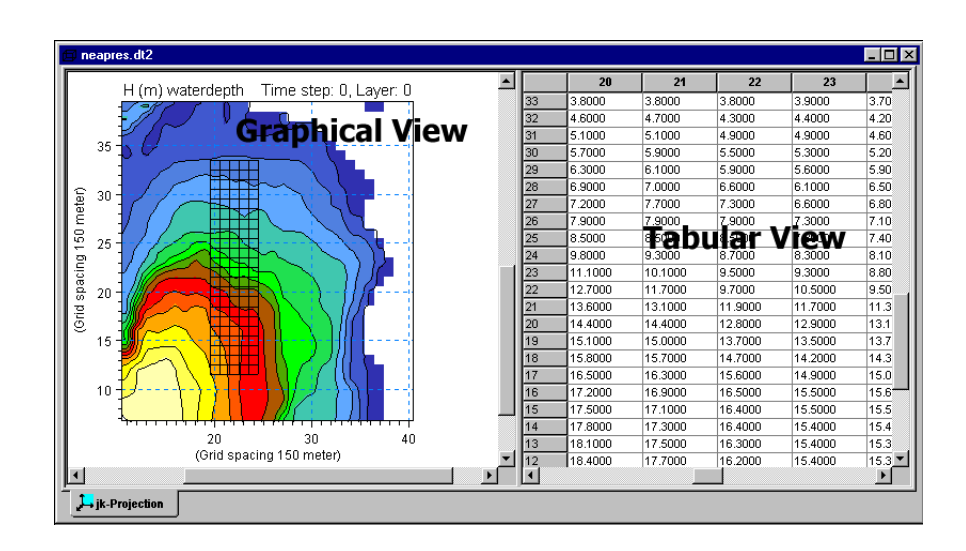

## 8.1 Tabular View

The area that is viewed in the tabular view can be indicated in the Graphical View by switching on the selection overlay.

The tabular view works like a simple spreadsheet:

- Click on a cell, and you can enter or modify a value
- Use the mouse or the arrows to highlight a block of cells. The use cut (ctrl X), copy (ctrl C) and paste (ctrl V) as usual. These actions may be reversed by using undo (ctrl Z)
- You can move around in the table by using the arrow buttons or the TAB or ENTER keys. If the TAB and ENTER key is pressed at the right most column, the active cell is moved to the first column in the next line. This can be used to quickly enter data in a typewriter fashion. SHIFT+TAB or ENTER works the other way

### **Cell Format**

You can define the cell format by selecting **Tabular View** at the bottom of the drop-down menu for **View**.

#### **Decimal point**

Please note that the tabular view always represents numbers with a '.' as the decimal point, regardless of which representation is used by the Windows system. You should be aware of this when copying numbers to and from other applications that may use a different notation.

## 8.2 Graphical View

In the graphical view you may manipulate the data using various tools. Inside the graphical view you can zoom and pan. There are three ways of zooming in and out: from the menu item *View*, from the standard toolbar, or clicking the right mouse button while pointing at the graphical view. The last action will bring up the following pop-up menu.

| Zoom In           |
|-------------------|
| Zoom Out          |
| Previous Zoom     |
| Next Zoom         |
| Refresh           |
| 🗸 Grid            |
| Copy to Clipboard |
| Save to Metafile  |
| Save to Bitmap    |
| Font              |

In 3D you may select the jk-plane, the jl-plane or the kl-plane by selecting the appropriate property page at the bottom of the graphical view.

### Graphical view settings

There are a number of graphical view attributes that can be set. These are accessible from the menu item *View*.

## 8.3 Palette

The colour palette is used to specify the colours used for shading of the graphical view according to contour levels. A palette may be created and saved for later use.

If you want to save the palette together with the specific grid file, you can use the Grid State Format (p. 72).

## 8.4 Overlay

A number of items can be laid over the graphical view for various purposes. Many of these options are switched on and off.

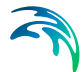

- Grid overlays a grid following the grid cells in the view
- Position of tab view overlays a grid mask corresponding to the tabular view to the right. Placing the pointer near the bottom end of the mask may move around this grid mask, When the pointer changes character, you can move the mask freely by keeping the left mouse button down. Drop the mask at the new location by releasing the mouse button again. The active point in the tabular view is highlighted in the mask with a distinct colour.
- Position of perpendicular slices used only in connection with 3D files
- Selection highlights the cells which have been selected by use of the Selection tool.
- *Color legend* places a colour legend next to the graphical representation, the colours should be set using the Palette (*p. 86*).
- *Geographical net* lines of constant longitude and latitude are placed over the graphical view
- *Map Projection Net...* lines of constant Eastings and Northings are overlaid.
- *North Arrow* shows an arrow indicating the direction towards the geographical north pole

### 8.4.1 Map Projection

You can add or remove a map projection net in the display.

You can select which map projection net to overlay. Per default the displayed map projection net is defined as in the data file.

### 8.4.2 North Arrow

You can add or remove a north indicator in the display.

You can choose between different types of indicators as well as specify a given position for the north indicator to be placed in the display.

## 8.5 Grid Settings

Here you can define the way contours and isolines are displayed in the Graphical View. The colours can be set using the Palette, and a colour legend can be placed next to the grid, see Overlay (*p. 86*).

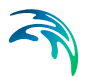

## 8.6 Axis Annotation

Choose here how you would like the axis annotation on the graphical view to be. The options are grid points, kilometres and metres.

## 8.7 Mouse Pointer Coordinates

When the mouse pointer is in the graphical view, the coordinates of the point and the value at the point that you are pointing at are displayed in the Status Bar.

Choose here how you would like the mouse pointer coordinates to be displayed. The options are (x,y)-coordinates, (lon,lat)-coordinates or UTM-coordinates (the UTM-zone is defined by the information in the dfs2 file).

## 8.8 Fixed Aspect Ratio

This option can be switched on and off. Use this option to choose between views with fixed aspect ratio or with aspect ratio adjusted to the size of the graphical view.

## 8.9 Zoom and pan facilities

You can zoom in and out in the graphical view using the listed zoom options.

It is possible to zoom into a particular area by defining the grid coordinates for the lower left and upper right corner.

Having zoomed into an area, it is possible to move the view area by the pan functionality: press the shift button while moving the mouse.

## 8.10 Export Graphics

The entire plot area with all plot objects within can be exported to either Clipboard, Metafile or Bitmap.

## 8.11 Toolbars

Two toolbars are particular to the Grid Editor:

- Grid Editor Tools toolbar
- Grid Editor Navigation toolbar

These toolbars provide easy and convenient access to a number of tools that are also available from the Grid Editor menu bar.

## 8.11.1 Grid Editor Tools

| R                | Pointer                                                                  |
|------------------|--------------------------------------------------------------------------|
| 2                | Select Points (p. 92)                                                    |
| $\geq$           | Select Lines (p. 92) (pull down from Select points)                      |
| V                | Select Polygon (p. 92) (pull down from Select points)                    |
|                  | Select Rectangle ( <i>p. 92</i> ) (pull down from <i>Select points</i> ) |
|                  | Select All (p. 92)                                                       |
| <b>•••</b>       | Select View (p. 92)                                                      |
| <b>#</b>         | Select Values (p. 92)                                                    |
| $f_{\mathbf{x}}$ | Calculator (p. 95)                                                       |
| ×                | Interpolation (p. 93)                                                    |

## 8.11.2 Grid Editor Navigation

| <u>•</u>   | Move one step forward in time |
|------------|-------------------------------|
| •          | Rewind one step in time       |
| <b>2</b> 4 | Move one layer up (3D only)   |
| <i>6</i> , | Move one layer down (3D only) |
|            | Select item                   |

## 8.12 Status Bar

A status bar at the bottom of the application can be switched on and off.

When the pointer is in the graphical view, the status bar shows you the coordinates of the point and the value at the point that you are pointing at.

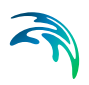

## 9 Tools

## 9.1 Navigation

| Navigation 🔀                                                       |
|--------------------------------------------------------------------|
| Layer 0 0                                                          |
| Time Step<br>[3 0 6<br>'                                           |
| Item<br>H (m) waterdepth<br>P (m**3/s/m) flux<br>Q (m**3/s/m) flux |
| Close                                                              |

The navigation dialog is used to position the editor at the desired layer of data (in 3D) at the desired time step and the desired item. Simply choose the wanted layer, time step and item and close. When you are working with a 3D dataset and want to switch to another plane, you should click the appropriate view at the bottom of the graphical view.

You may also conveniently use the Grid Editor Toolbars for navigating the data.

## 9.2 Go to

Using this option your active cursor will move to the minimum or maximum value in the Tabular View.

The Graphical View will not be synchronized accordingly.

## 9.3 Synchronize

**Synchronize tab to map** moves the Tabular View to the area displayed in the centre of the Graphical View.

**Synchronize map to tab** moves the Graphical View to the area displayed in the Tabular View.

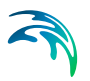

## 9.4 Selection

### 9.4.1 Select and deselect

These menu entries under Tools are used to activate the tools for making a selection of grid cells that can then be processed in different ways. You can also use the Select a Sub-Set of Data property page that are included in many of the tools in the Grid Editor.

The Select tool is accumulative in the sense that the selections are combined into one selection. To start from scratch you should un-select the cells. You can also use the below tools in a deselect mode, such that you 'subtract' the cells from the selection. There are a number of selection tools available:

#### **Points**

Use this tool to point to individual cells that you want to select. Click once at each cell

#### Lines

Use this tool to select the cells along a line that you define. The cells nearest this line will be selected. The line needs not be straight, but it can consist of a number of straight segments. Click at points on the line and double click on the last point

#### Polygon

Use this tool to select the cells inside a polygon. Click at each corner and finish by double clicking

#### Rectangle

Use this tool to select the cells inside a rectangle. Place the pointer at one corner of the rectangle and pull it towards the opposite corner. When the desired rectangle is shown, then click the mouse

#### View

Use this tool to select the cells shown in the current view

#### All

Use this tool to select all cells in the active dataset

#### Values

Use this tool to select the cells which do not have delete values

#### Highlighted in tabular view

This select the cells highlighted in the tabular view

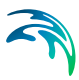

## 9.4.2 Select a Sub-Set of Data

Many of the tools in the Grid Editor operate on a sub-set of selected data from the dataset. The active data are defined in the 'Sub-Set' property page.

| Set Value                                                                                                    | × |
|----------------------------------------------------------------------------------------------------|---|
| Set Value Sub-Set                                                                                                    |   |
| Navigation       Selected Sub-Area       O Selected grid points       Items       Entire set of grid points       Flux m^3/s/m       Flux m^3/s/m                                                       |   |
| Time Steps         Select All           From:         0         To:         0           01/01/199C         01/01/199C         Select Current           12:00:00         12:00:00         Select Current |   |
| From: 0 To: 0 Select All Select Current                                                                                                    |   |
| OK Cancel Apply Help                                                                                                    |   |

The active data should be defined in terms of:

- Sub-area: choose either the points which have been selected using the Selection option in the graphical view, or all grid points in the plane
- Items: Choose one or more of the items
- Time steps: choose a range of one or more time steps
- Layers: Choose a range of one or more layers

To change the position of the editor while the Subset page is invoked press the "Navigation..." button to get access to the Navigation dialog.

## 9.5 Interpolation

This tool can be used to interpolate in the data and fill cells with missing values.

### 9.5.1 Active Dataset

The active data are defined in the "Select a Sub-Set of Data" page.

## 9.5.2 Interpolation Settings

This parameter will determine how the interpolation will weigh the values used in the interpolation according to the distance from the interpolation point to these points. The weights can be based on the inverse of the distance, the distance squared or the distance cubed, in order to vary the relative weight given to the nearest points relative to points further away.

Land points can be ignored. This is very important when using artificial values to indicate land, because if such values are included in the interpolation this may lead to falsified results.

### 9.5.3 Search Type

#### Linear search

Depending on the type of data which are interpolated there may be an interest to restrict the search for values to base the interpolation on to either vertical or horizontal lines (i.e. along one or the other grid axis). One example hereof could be bathymetric data in the surf zone where such data could be obtained from a ship sailing along lines. Here the outcome of the interpolation could vary significantly depending on the choice of search type.

### Area integrated

Area integrated type for interpolation performs a convolution when calculating the interpolated value. The algorithm starts it's search in the current point and searched in a rectangular area around the point. The size of the rectangle is defined by the "Area side length". "Number of points" defines how many neighbouring grid points that is used in the interpolation. If e.g. 20 is specified in "Number of points" the search algorithm finds the 20 closest points inside the specified rectangle and performs an inverse distance weighted interpolation raised to the specified power chosen in interpolation settings.

## 9.6 Filter

This tool is used to perform digital filtering operations on the active data. The active data are defined in the "Select a Sub-Set of Data" page.

A number of pre-defined filters are provided. Select the filter by clicking on the stencil that you require:

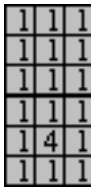

Averaging Filter

Averaging Filter

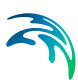

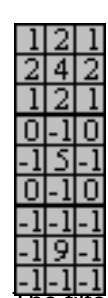

Averaging Filter

Sharpening Filter

Sharpening Filter

The filtering process may be repeated a number of times to enhance the effect.

Land values and delete values can be included in the calculations or ignored. Typically delete values should not be included in the filtering process since they represent 'empty' cells. Instead these cells could be filled by Interpolation prior to the filtering. When filtering near land, the inclusion of land values may lead to a falsification of the data for example when an artificial constant land value has been specified in a bathymetry dataset.

## 9.7 Set Value

This tool is used for three operations on the active data:

- Set value: set all the active data to the specified value
- Add value: add the specified value to all the active data
- Multiply value: multiply all the active data by the specified value

The active data are defined in the "Select a Sub-Set of Data" page.

## 9.8 Calculator

This tool can be used to assign values to a dataset. It can be done in terms of a simple value or as an expression. If an expression that includes the current value (s) is used, no changes will be made to data points which current value equals the delete value.

### **Active Dataset**

The active data are defined in the "Select a Sub-Set of Data" page.

### Expression

Then construct the expression for the calculation. As you input the expression, it will be shown in the field below. There are three types that you can insert in the expression.

Operators: the four operators add, subtract, multiply and divide

Operands: j, k, l are the indices for the grid cell in the x-, y- and z-directions, respectively, and s is the cell value itself

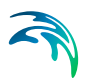

Function: choose a mathematical function from the List of Functions below.

## 9.8.1 List of Functions

The Calculator allows you to compose your own expressions that can be used to modify values in data sets. Below you will find a table with a list of the mathematical functions you can choose between, which arguments they take and which result they return.

| Function<br>Name | Arguments<br>Evaluation | Evaluation                                                                                                    |
|------------------|-------------------------|----------------------------------------------------------------------------------------------------|
| abs              | (x)                     | The absolute value of <i>x</i>                                                                                                    |
| acos             | (x)                     | The <b>acos</b> function returns the arccosine of $x$ in the range 0 to 180 degrees. If $x$ is less than $-1$ or greater than 1, <b>acos</b> returns a delete value                                                                                                    |
| asin             | (x)                     | The <b>asin</b> function returns the arcsine of $x$ in the range –90 to 90 degrees. If $x$ is less than –1 or greater than 1, <b>asin</b> returns a delete value                                                                                                    |
| atan             | (x)                     | <b>atan</b> returns the arctangent of <i>x</i> . If <i>x</i> is 0, <b>atan</b> returns 0. <b>atan</b> returns a value in the range –90 to 90 degrees                                                                                                    |
| atan2            | (xy)                    | <b>atan2</b> returns the arctangent of $y/x$ . If both parameters of <b>atan2</b> are 0, the function returns 0. <b>atan2</b> returns a value in the range $-180$ to $180$ degrees, using the signs of both parameters to determine the quadrant of the return value. <b>atan2</b> is well defined for every point other than the origin, even if <i>x</i> equals 0 and <i>y</i> does not equal 0 |
| ceil             | (x)                     | The <b>ceil</b> function returns a <b>double</b> value representing the smallest integer that is greater than or equal to $x$                                                                                                    |
| COS              | (x)                     | The <b>cos</b> function returns the cosine of $x$ ( $x$ in degrees)                                                                                                    |
| cosh             | (x)                     | The <b>cosh</b> function returns the hyperbolic cosine of $x$                                                                                                    |
| cube             | (x)                     | Returns the cube of $x$ , i.e. $x^3$                                                                                                    |
| ехр              | (x)                     | The <b>exp</b> function returns the exponential value of the floating-point parameter, $x$                                                                                                    |

#### Table 9.1 List of functions

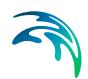

| floor  | (x)  | The <b>floor</b> function returns a floating-point value representing the largest integer that is less than or equal to $x$                                                                                                    |
|--------|------|----------------------------------------------------------------------------------------------------|
| int    | (x)  | Returns the integer value of the argument x                                                                                                    |
| In     | (x)  | The <b>In</b> function returns the natural logarithm of $x$ if successful. If $x$ is negative, the function returns a delete value. If $x$ is 0, it returns a delete value                                                                                                    |
| log10  | (x)  | The <b>log10</b> function returns the base-10 logarithm of $x$ if successful. If $x$ is negative, the function returns a delete value. If $x$ is 0, it returns a delete value                                                                                                    |
| max    | (xy) | max returns the larger of its arguments                                                                                                    |
| min    | (xy) | min returns the smaller of its arguments                                                                                                    |
| mod    | (xy) | <b>mod</b> returns the floating-point remainder of $x / y$ . If the value of $y$ is 0.0, <b>mod</b> returns a delete value                                                                                                    |
| pow    | (xy) | <b>pow</b> returns the value of $x^{\psi}$                                                                                                    |
| racos  | (x)  | The <b>racos</b> function returns the arccosine of <i>x</i> in the range 0 to $\pi$ radians. If <i>x</i> is less than –1 or greater than 1, <b>racos</b> returns a delete value                                                                                                    |
| rasin  | (x)  | The <b>rasin</b> function returns the arcsine of <i>x</i> in the range $-\pi/2$ to $\pi/2$ radians. If <i>x</i> is less than $-1$ or greater than 1, <b>rasin</b> returns a delete value                                                                                                    |
| ratan  | (x)  | <b>ratan</b> returns the arctangent of <i>x</i> . If <i>x</i> is 0, <b>atan</b> returns 0. <b>atan</b> returns a value in the range $-\pi/2$ to $\pi/2$ radians                                                                                                    |
| ratan2 | (xy) | <b>ratan2</b> returns the arctangent of $y/x$ . If both parameters of <b>ratan2</b> are 0, the function returns 0. <b>ratan2</b> returns a value in the range $-\pi$ to $\pi$ radians, using the signs of both parameters to determine the quadrant of the return value. <b>ratan2</b> is well defined for every point other than the origin, even if <i>x</i> equals 0 and <i>y</i> does not equal 0 |
| rcos   | (x)  | <b>rcos</b> returns the cosine of <i>x</i> ( <i>x</i> in radians)                                                                                                    |
| rsin   | (x)  | <b>rsin</b> returns the sine of <i>x</i> ( <i>x</i> in radians)                                                                                                    |
| rtan   | (x)  | <b>rtan</b> returns the tangent of <i>x</i> ( <i>x</i> in radians)                                                                                                    |
| sin    | (x)  | <b>sin</b> returns the sine of $x$ ( $x$ in degrees)                                                                                                    |
| sinh   | (x)  | sinh returns the hyperbolic sine of x                                                                                                    |
|        |      |                                                                                                    |

| Table 9.1 | List of functions |                                                                                                    |  |
|-----------|-------------------|----------------------------------------------------------------------------------------------------|--|
| sqrt      | (x)               | The <b>sqrt</b> function returns the square root of <i>x</i> . If <i>x</i> is negative, <b>sqrt</b> returns a delete value |  |
| tan       | (x)               | tan returns the tangent of x (x in degrees)                                                                                |  |
| tanh      | (x)               | tanh returns the hyperbolic tangent of x                                                                                   |  |

## 9.9 Calculate Statistics

This tool calculates the statistics of the Active Dataset and display the values in a window.

| Statistics     |                                          | × |
|----------------|------------------------------------------|---|
| Statistics Sub | b-Set                                    |   |
| C Selection S  | itatistics                               |   |
| Max, Value     | e 0.104656 Min. Value: -0.111243         |   |
| Mean Valu      | e: 0.000013 Standard Deviation: 0.009361 |   |
| Distribution   |                                          |   |
|                |                                          |   |
| 10000 -        |                                          |   |
| 5000 -         |                                          |   |
|                |                                          |   |
| 0-             |                                          |   |
| Number of      | Points: 23035 Number of Intervals: 16    |   |
|                |                                          |   |
|                | OK Cancel Help                           |   |

### Active Dataset

The active data are defined in the "Select a Sub-Set of Data" page.

### Statistics

The calculated values includes the minimum, maximum and mean value and the standard deviation.

Furthermore a block diagram shows the distribution of the values in the intervals defined by the Palette.

## 9.10 Copy File into Data

This tool can be used to copy data from a file into the dataset being edited.

| Source item       Maps to       Target item         1       Salinity       ✓       Salinity [psu]         D to 3D Layer Mapping       ✓       From 0 to 40         C       Populate all layers                                                                                                    | Cance<br>Help |
|----------------------------------------------------------------------------------------------------|---------------|
| Source item       Maps to       Target item         1       Salinity       Image: Salinity [psu]         D to 3D Layer Mapping         Image: Populate layer no:       Image: Salinity Salinity (Populate layer no:         Image: Populate layer no:       Image: Salinity Salinity (Populate layer no: | Help          |
| 1     Salinity     Salinity [psu]       1     Salinity     Salinity [psu]                                                                                                    |               |
| D to 3D Layer Mapping<br>Populate layer no: 4 From 0 to 40   Populate all layers                                                                                                    |               |
| D to 3D Layer Mapping Populate layer no: 4 From 0 to 40 Decoulate all layers                                                                                                    |               |
| D to 3D Layer Mapping Populate layer no: 4 Populate all layers                                                                                                    |               |
| to 3D Layer Mapping     Populate layer no: 4     From 0 to 40     Populate all layers                                                                                                    |               |
| Populate layer no: 4     From 0 to 40     Populate all layers                                                                                                    |               |
| Populate all lauers                                                                                                    |               |
| o r opalace al layers                                                                                                    |               |
|                                                                                                    |               |
| ub-Area Position                                                                                                    |               |
| -origin: 6 🛨                                                                                                    |               |
| k-origin: 14                                                                                                    |               |
| ime Position                                                                                                    |               |
| Date origin: 1993/12/02 00:00:00                                                                                                    |               |
| Time step origin: 0 🔄 🔽 Interpolate                                                                                                    |               |
|                                                                                                    |               |
|                                                                                                    |               |
| peration                                                                                                    |               |

### 9.10.1 File to Copy

Select the data file from which data should be copied.

If you edit a 2D data file you may copy data from a 2D data file. If you edit a 3D data file you may copy data from either 2D or 3D data files.

### 9.10.2 Item Mapping

Select the items from which data should be copied and the corresponding items to which data should be copied.

You may copy several items in one process.

## 9.10.3 2D to 3D Layer Mapping

When copying a 2D file into a 3D file you can choose to populate either one particular layer in the 3D file or all layers.

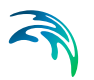

### 9.10.4 Sub-area Position

Give the coordinates in the grid being edited where the origin of the data to be copied should be positioned. As an example, we have a grid with the dimensions (0:20,0:20) and we wish to copy data into the rectangle given by the four points (10,14), (13,14), (13,17) and (10,17). We select a file which has data in a grid (0:3,0:3) and specify j-origin=10 and k-origin=17. This will place the copied data in the desired rectangle.

### 9.10.5 Time Position

The copied data can be placed in the dataset being edited from a given time step and forwards. You can specify either the time step or the time. If you specify the time, and that time is not coincident with a time step in the edited dataset, then the nearest time step which is shown in the time step origin edit field will be used.

### 9.10.6 Operation

When the data is copied to the dataset, this may be done in a number of ways:

- Copy (all values are copied such that they replace the existing data in the dataset)
- Copy if target differs from delete value
- Copy if source differs from delete value
- Copy if source AND target differs from delete value
- +: the values are added to the existing data in the dataset
- -: the values are subtracted from the existing data in the dataset
- \*: the existing values are multiplied by the values in the file
- /: the existing values are divided by the values in the file

## 9.11 Crop

This tool is used to crop (or reduce) the dataset in one or more ways.

| Spatial                                                                   | -      | 50 D.U. | ОК     |
|---------------------------------------------------------------------------|--------|---------|--------|
| Crop to view                                                              | min:   | max:    | 1      |
| C Crop to coordinates:                                                    | i  0 🖻 | 117 🚊   | Cancel |
|                                                                           | k: 0 🚊 | 138 🚔   | Help   |
|                                                                           | to =   | 0 -     | 1      |
| Item<br>✓ H Water Depth m<br>✓ P Flux m^3/s/m                             |        |         |        |
| Item<br>✓ H Water Depth m<br>✓ P Flux m^3/s/m<br>✓ Q Flux m^3/s/m         |        |         |        |
| Item<br>✓ H Water Depth m<br>✓ P Flux m^3/s/m<br>✓ Q Flux m^3/s/m<br>Time |        |         |        |
| Item Item P Flux m^3/s/m Q Flux m^3/s/m From: From: Delay:                |        | Το:     |        |

### Spatial cropping

Use this option to crop the data to a smaller spatial coverage. Choose a rectangular area either as the current view or as the area described by the coordinates given by you. The data outside the selected area will be discarded.

#### Item cropping

Use this option to choose the items to keep, the rest of the items are discarded.

### Time cropping

Use this option to discard time steps in the dataset. The data outside the chosen interval will be discarded. The time interval can be selected in terms of the time or the time step number.

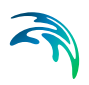

## 10 Data Overlay

## 10.1 Image Manager

In the Image Manager you specify the overlay file name and type.

If you want to save a link between the overlay file file image and the specific grid file, you can use the Grid State Format (*p.* 72).

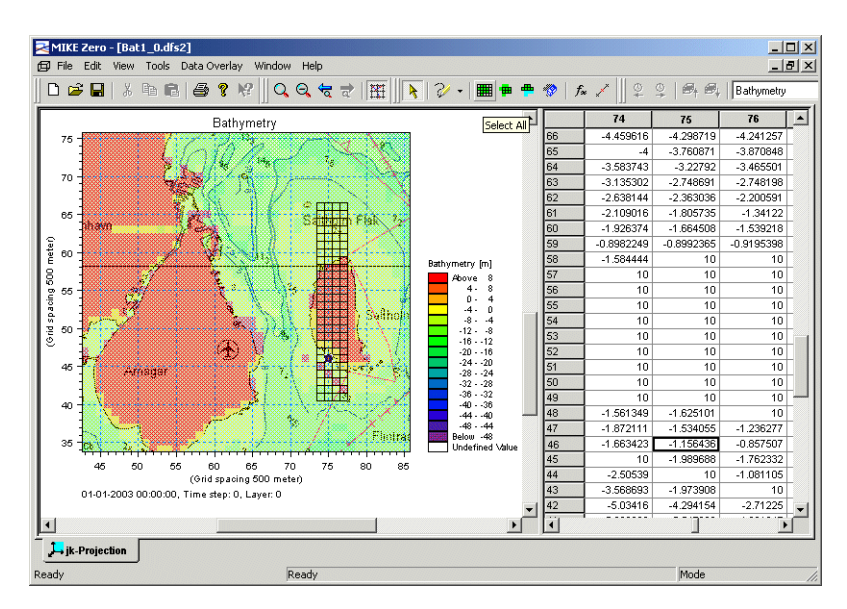

Figure 10.1 Example of background layer

## 10.2 Overlay Manager

In the Overlay Manager you specify which layer(s) to display and the display order. Remember to adjust the transparency level in Grid Settings (*p.* 87).

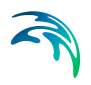

# BATHYMETRY EDITOR

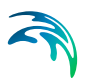

## 11 Introduction

The first appearance of the Bathymetry Editor differs if you create a new set of bathymetry editing specifications compared to opening an existing specification (\*.BATSF) file.

The Bathymetry Editor provides a work environment for creating, editing and presenting detailed digital bathymetries.

The Bathymetry Editor includes utilities for importing raw data from various external sources (i.e. xyz soundings, xyz contours, MIKE 21 formatted data), or to manually create data by using the built-in drawing tools. To aid the process of editing data and to use for presentations, graphical background images such as maps can be imported and overlaid with the bathymetry data.

Creating a new Bathymetry Editor setup first of all requires that the geographical workspace area be defined. If you are opening an existing bathymetry editor specification file, the working area with all saved settings is presented on the screen.

The Bathymetry Editor is operated from the main menu, the tool bar icon or from the menu selection obtained by right-clicking on the graphical display of the working area.

An example with a step-by-step description is included with the installation. Please find this example in your installation folder under Examples\MIKEZero\BatEdit.

Various interpolation options are available to you to provide the best possible method for your type of data.

When the bathymetry has been prepared, you can use the export utilities to output bathymetry data in various formats.

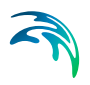
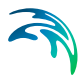

# 12 Getting Started

The following example provides you with an introduction to the Bathymetry Editor.

# 12.1 Step 1: Create a new Bathymetry document

From the File menu in the main window select New->File or press the New File button

Ľ

and select Bathymetries in the New File dialog

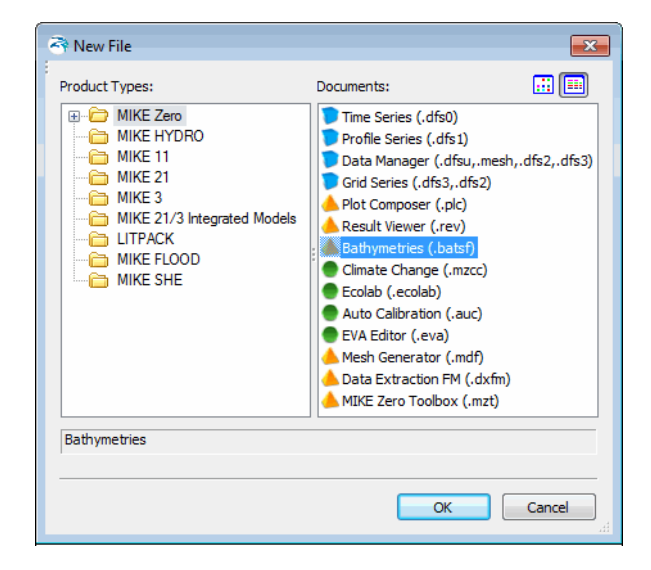

Figure 12.1 New file dialog

The Define Working Area dialog will appear, see Figure 13.1. Define your Work Area sufficiently large such that it covers a geographical area which contains all relevant data.

Hint: Select "Views -> Double Buffer Redraw" to speed up re-drawing of graphics between the different steps.

# 12.2 Step 2: Import background data

Data such as digitised coastline data or images can be imported to the background (WorkArea -> Background Management -> Import) to provide a visual reference of the defined Work Area. The data is then imported as background

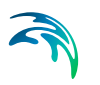

objects and will be displayed at the correct geographical positions within the previously defined Work Area.

Hint: Select "WorkArea -> Settings" and under "Background Objects" find the "Land/Water Lines" and adjust the "Thickness" to (say) 1 to obtain a nice thickness of lines drawn between land/water points. Similar adjustment might be useful for the "Point Size" of "Land/Water Points".

Hint: Save you specifications: Go to File -> Save.

# 12.3 Step 3: Import digitised survey depth data

Digitised survey depth data to be used in the generation of the bathymetry is first imported to the background (WorkArea -> Background Management -> Import). The depth data is now imported as background objects and should be displayed at the correct geographical positions within the previously defined Work Area.

Hint: Select "WorkArea -> Settings" and under "Background Objects" find the "Points" and adjust "Point Size" to (say) 0.5 to obtain a nice size of these background objects.

# 12.4 Step 4: Import data from background

To import the survey depth data from the background do following:

1. Mark your points by selecting "Import from Background" and drag pointer to select area of selected points.

| 27 |  |
|----|--|
|    |  |
|    |  |

- 2. The selected points are now changing colour.
- 3. Finally press "Import from Background" once more

| 4 | 74 |  |
|---|----|--|
| 4 | ₩, |  |
| 4 | ~  |  |

4. The selected points are now changing colour again and are ready to be included in the generation of the bathymetry.

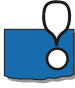

**HINT**: Depending on your work area settings, the colour/size/shape of the imported points/lines might be different from the ones shown as background object. You may adjust these settings from the dialog on the "Graphics" tab under "WorkArea -> Settings".

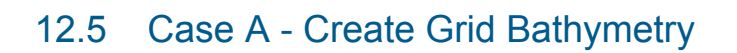

### 12.5.1 Step 5A: Define grid bathymetry

To define a grid bathymetry select WorkArea -> Grid Bathymetry Management -> New" and enter the parameters as described in section 13.5.1 New Bathymetry (*p. 124*).

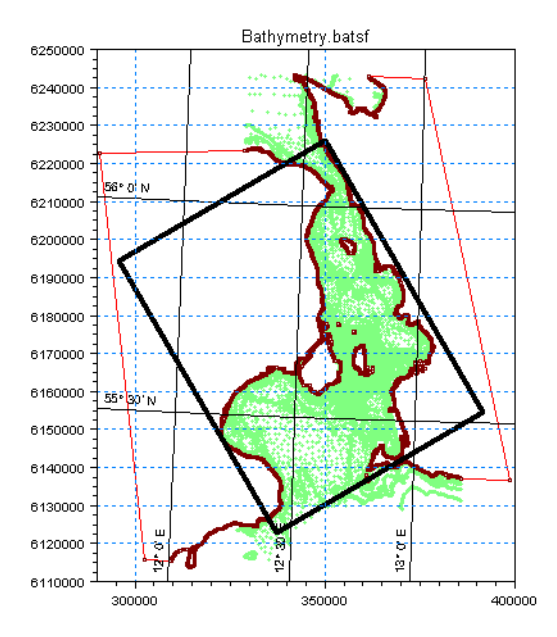

Figure 12.2 Example of Bathymetry Area displayed on top of background data

### 12.5.2 Step 6A: Interpolate xyz data to grid points

To generate a bathymetry from the imported xyz data select "WorkArea -> Bathymetry Management -> Interpolate".

This generates a temporary bathymetry file in memory.

### 12.5.3 Step 7A: Save bathymetry file

To save the temporary bathymetry file on the harddisk (using a default name) save your work by "File -> Save".

To save the bathymetry file by a specific name use "WorkArea -> Grid Bathymetry Management -> Export".

Your gridded bathymetry data file is now found in the same folder as the .batsf file.

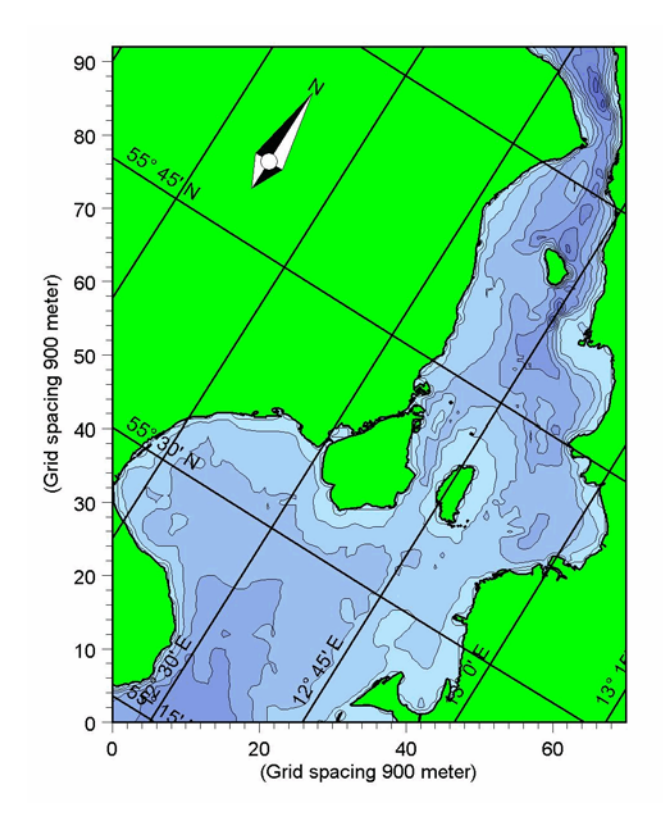

Figure 12.3 Example of generated bathymetry.

# 12.6 Case B - Create Line Bathymetry

# 12.6.1 Step 5B: Define line bathymetry

To define a line bathymetry select WorkArea -> Line Bathymetry Management -> New" and enter the parameters as described in 13.6.1 New bathymetry (*p. 130*).

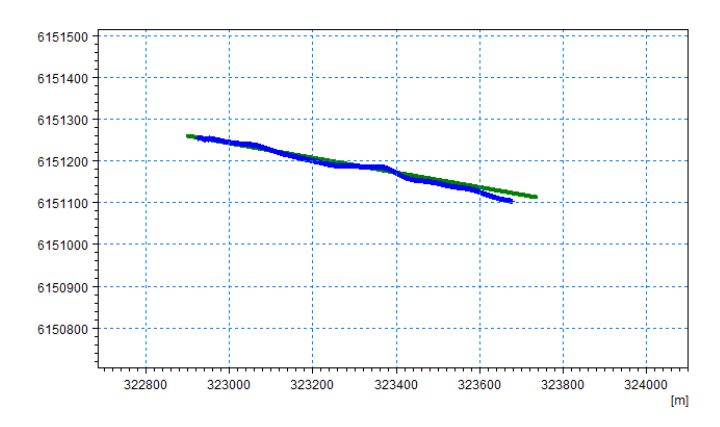

Figure 12.4 Example of Line outline displayed on top of point data

### 12.6.2 Step 6B: Interpolate xyz data to grid points

To generate a bathymetry from the imported xyz data select "WorkArea -> Line Bathymetry Management -> Interpolate".

This generates a temporary bathymetry file.

### 12.6.3 Step 7B: Save bathymetry file

To save the temporary bathymetry file on the harddisk (using a default name) save your work by "File -> Save".

To save the bathymetry file by a specific name use "WorkArea -> Line Bathymetry Management -> Export".

Your line bathymetry data file is now found in the same folder as the .batsf file.

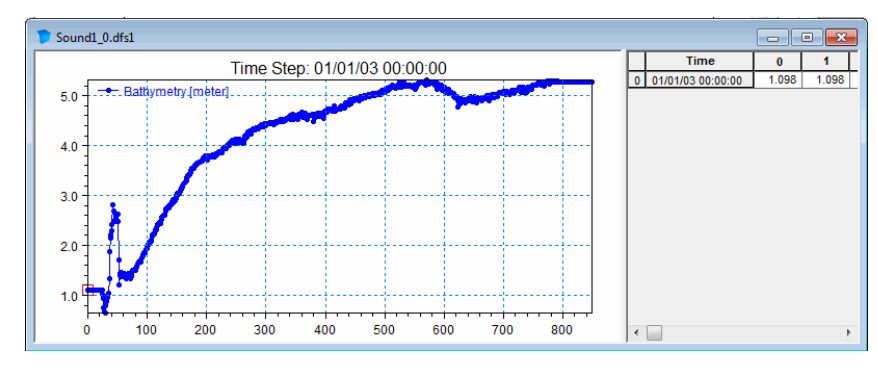

Figure 12.5 Example of generated bathymetry

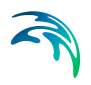

# 13 Dialog Overview

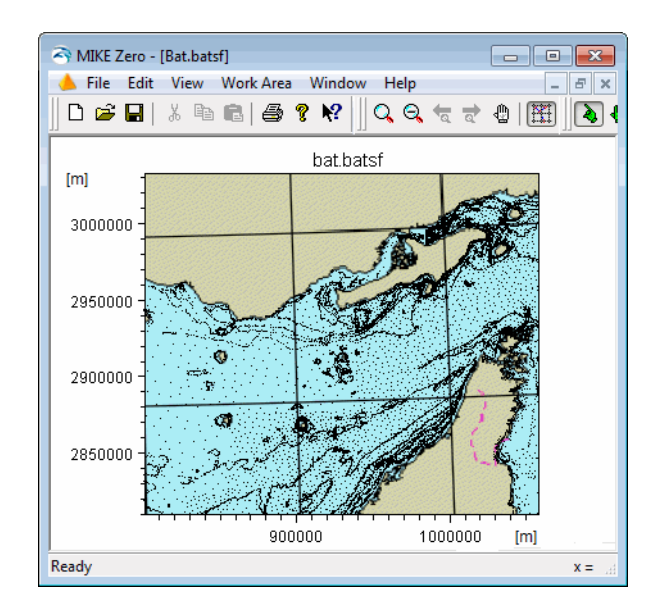

The bathymetry editor provides you a work environment for creating, editing and presenting detailed digital bathymetries.

# 13.1 File Menu

This is where you can open, close and save files, and access printer related utilities.

### 13.1.1 File/New Menu

This is where you can define a new Workspace Area from which you can create a bathymetry.

A working area is defined by a Map projection, a Geographical origin and a Spatial Extent.

|                                                                                                    | Size<br>Width:<br>Height:                                                                                                    | 120000<br>120000                | [m]<br>[m] |
|----------------------------------------------------------------------------------------------------|----------------------------------------------------------------------------------------------------|---------------------------------|------------|
| Working Area                                                                                                    |                                                                                                    |                                 |            |
| graphical origin Spa                                                                                                    | atial extent                                                                                                    |                                 |            |
| lap Projection                                                                                                    |                                                                                                    |                                 |            |
| Type:                                                                                                    | UTM-33                                                                                                    | •                               |            |
|                                                                                                    |                                                                                                    |                                 |            |
|                                                                                                    |                                                                                                    |                                 |            |
| rigin                                                                                                    |                                                                                                    |                                 |            |
| rigin<br>Geographical Coord                                                                                                    | dinates                                                                                                    |                                 |            |
| higin<br>Geographical Coord<br>Type of input:                                                                                                    | dinates<br>Decimal degrees                                                                                                    | •                               |            |
| higin<br>Geographical Coord<br>Type of input:<br>Longitude:                                                                                           | Decimal degrees 11.70156489310659                                                                                                    | ▼<br>[deg]                      |            |
| rigin<br>Geographical Coord<br>Type of input:<br>Longitude:<br>Latitude:                                                                              | dinates Decimal degrees 11.70156489310659 55.18191655733086                                                                                      | ▼<br>[deg]<br>[deg]             |            |
| rigin<br>Geographical Coorr<br>Type of input:<br>Longitude:<br>Latitude:<br>Map Projection Coo                                                        | dinates                                                                                                    | ▼<br>[deg]<br>[deg]             |            |
| rigin<br>Geographical Coorr<br>Type of input:<br>Longitude:<br>Latitude:<br>Map Projection Coor<br>Fasting:                                           | dinates                                                                                                    | ▼<br>[deg]<br>[deg]             |            |
| Irigin<br>Geographical Coorr<br>Type of input:<br>Longitude:<br>Latitude:<br>Map Projection Coo<br>Easting:<br>Northing:                              | dinates           Decimal degrees           11.70156489310659           55.18191655733086           ardinates           290000           £120000 | [deg]     [deg]     [m]     [m] |            |
| Irigin<br>Geographical Coord<br>Type of input:<br>Longitude:<br>Latitude:<br>Map Projection Coo<br>Easting:<br>Northing:                              | dinates                                                                                                    | <pre> [deg] [deg] [m] [m]</pre> | Cancel H   |
| Irigin<br>Geographical Coord<br>Type of input:<br>Longitude:<br>Latitude:<br>Map Projection Coord<br>Easting:<br>Northing:                            | dinates           Decimal degrees           11.70156489310659           55.18191655733086           ordinates           290000           6120000 | <pre> [deg] [deg] [m] [m]</pre> | Cancel H   |
| Irigin<br>Geographical Coord<br>Type of input:<br>Longitude:<br>Latitude:<br>Map Projection Coord<br>Easting:<br>Northing:<br>Alidation Status        | dinates           Decimal degrees           11.70156489310659           55.18191655733086           ordinates           290000           6120000 | <pre>[deg] [deg] [m] [m]</pre>  | Cancel     |
| Irigin<br>Geographical Coord<br>Type of input:<br>Longitude:<br>Latitude:<br>Map Projection Coor<br>Easting:<br>Northing:<br>faildation Status<br>OK! | dinates           Decimal degrees           11.70156489310659           55.18191655733086           ordinates           290000           6120000 | <pre>[deg] [deg] [m] [m]</pre>  | Cancel     |
| Irigin<br>Geographical Coord<br>Type of input:<br>Longitude:<br>Latitude:<br>Map Projection Coor<br>Easting:<br>Northing:<br>Vorthing:                | dinates           Decimal degrees           11.70156489310659           55.18191655733086           ordinates           290000           6120000 | <pre>[deg] [deg] [m] [m]</pre>  | Cancel H   |

Figure 13.1 Define working area

### Map projection

The map projection defines the local coordinate system/rectangular area in which the data is specified. It is best to select a map projection that result in a minimum of distortion of the spatial data.

MIKE Zero provides a comprehensive list of pre-defined map projections that can be selected from the Map Projection type drop-down box. Often the map projection will be of type Transverse Mercator, but other types are available as well. The map projection type "LONG/LAT" is mainly relevant for model applications using spherical coordinates, i.e. for modules in the MIKE 21/3 FM series.

A map projection is basically a formula for converting between Cartesian (x,y)-coordinates - often in map projections referred to as easting and northing - and longitudes and latitudes. Thus whenever the map projection is

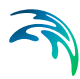

changed you will get the opportunity to select how to synchronize the coordinates of the origin of the local coordinate system.

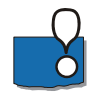

**Hint**: It is possible to create new map projections to be included in the dropdown box. This is done by utilizing the 'Edit Map Projection' utility. A User Guide on how to work with geographical data and map projections in MIKE Zero is available from the MIKE Zero General Documentation Index.

## Geographical origin

The coordinates of the origin may be defined in two ways:

- Geographical coordinates specified by longitude and latitude (it is possible to define the type of input)
- Map projection coordinates specified by Easting and Northing

The two specification modes are linked such that e.g. when modifying the origin using the Map projection values, the Geographical coordinates will automatically be updated accordingly.

Note that you can change the origin of the workspace again at a later time if necessary.

### Spatial Extent

The extent of the working area is defined by the width and height of a rectangular coordinate system, oriented towards north. The properties and units of the coordinate system correspond to the given Map projection and the origin of the working area is defined by the given longitude and latitude of the Geographical origin.

Note that you can change the dimensions of the workspace again at a later time if necessary.

### 13.1.2 File/Open Menu

This is where you open an existing file or bathymetry workspace.

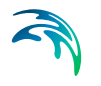

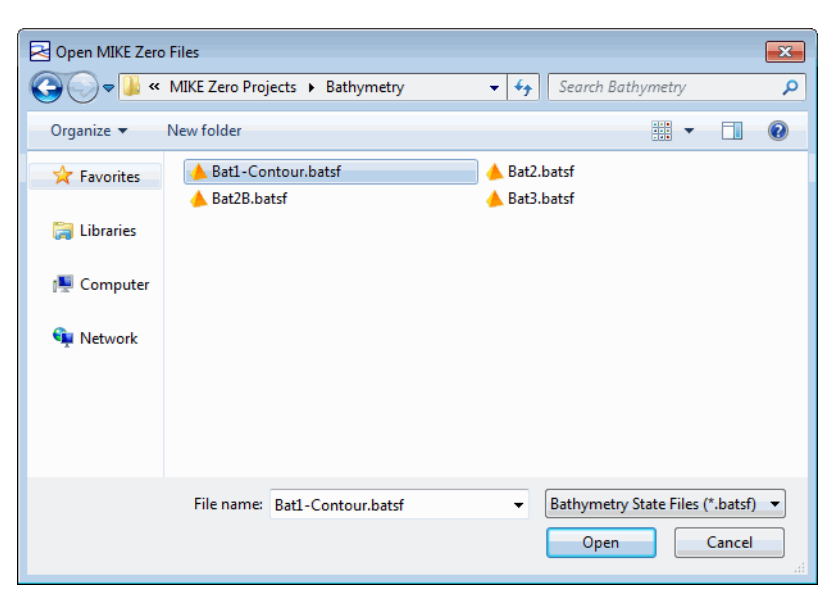

Figure 13.2 Open file menu

# 13.2 Edit Menu

Clipboard editing operations.

### Undo

This will undo your last operation

### Cut/Copy/Paste

Cuts, copies and pastes your selected data through the Windows clipboard

#### Delete

Deletes your selected data. The DELETE keyboard command will also perform the same function.

# 13.3 View Menu

This is where you add toolbar views, status bar and enable double buffer redraws.

### **Double Buffer Redraw**

Double buffer redraw uses a technique where you draw into a bitmap and then copy the bitmap to the display. It gives you a much faster refresh rate of the display, but you sacrifice available system memory.

# 13.4 Work Area Menu

The Work Area menu provides you access to the main tools for bathymetry definition, creation, interpolation, editing, overlaying images, turning layers on and off, and presentation.

### 13.4.1 Set Current Contour Level

This menu pop-up is where you enter the Current Contour Level (depth). After you set the Current Contour Level value, all manual input data will acquire that depth value until you change the value of the Current Contour Level.

### 13.4.2 Grid Bathymetry Management

This is where grid bathymetries are defined, re-defined, interpolated and exported to other formats. The system will allow you to manage a number of grids originating from a single raw data source.

| rid bathvmetrv list: |             |
|----------------------|-------------|
|                      | New         |
|                      | Edit        |
|                      | Delete      |
|                      | Export      |
|                      | Interpolate |
|                      | ОК          |
|                      | Cancel      |

For more information see 13.5 Grid Bathymetry (p. 124).

Figure 13.3 Grid bathymetry management, main dialog

#### New

New Bathymetry is where you can define a grid bathymetry within the workspace.

### Edit

Edit Bathymetry is where you can edit the definition of a previously defined grid bathymetry.

#### Delete

This is where you can delete a previously defined grid bathymetry.

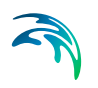

### Export

Export Bathymetry is where you can export the grid bathymetry to various formats such as binary data files or ASCII formats or as a depth encoded BITMAP graphic file.

#### Interpolate

Interpolate Bathymetry is where you can define the interpolation method and interpolate the defined grid to a digital grid.

### 13.4.3 Line Bathymetry Management

This is where line bathymetries are defined, re-defined, interpolated and exported to dfs1 files. The system will allow you to manage a number of lines originating from a single raw data source.

For more information see 13.6 Line Bathymetry (p. 130).

| Line Bathymetry Management | <b>×</b>                                       |
|----------------------------|------------------------------------------------|
| Line Bathymetry Ist:       | New<br>Edit<br>Delete<br>Export<br>Interpolate |
|                            | OK<br>Cancel                                   |

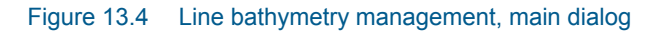

#### New

New Bathymetry is where you can define a line bathymetry within the workspace.

### Edit

Edit Bathymetry is where you can edit the definition of a previously defined line bathymetry.

#### Delete

This is where you can delete a previously defined line bathymetry.

### Export

Export Bathymetry is where you can export the generated line bathymetry to a dfs1 file.

#### Interpolate

Interpolate Bathymetry is where you can define search radius for the points used in the interpolation.

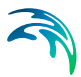

Presently it is only possible to project the points directly to the line. Note that a work area using LONG/LAT will produce inaccurate results for this type of bathymetry.

### 13.4.4 Background Management

The Background Management system provides you the utility of bringing external data sources into the Bathymetry Editor program. Your background data can either be imported x,y,z data to be added to the raw database, or it can be image files to provide background images much like a GIS system. You can control the visualization attributes of the data in Settings.

| I | Background Management                                      |                |     | ×                      |
|---|------------------------------------------------------------|----------------|-----|------------------------|
|   | Background Images                                          |                | Г   | Import                 |
|   | C:\work\final-wjz\wxx.xyz<br>C:\work\finages\RRImageR1.bmp | 1111738 points | 0 c | Delete<br>OK<br>Cancel |

Figure 13.5 Background management

# Import

| 🛃 Open        |                                     |           |                                                                                                    |                                  |      |        | <b>—</b> × | - |
|---------------|-------------------------------------|-----------|----------------------------------------------------------------------------------------------------|----------------------------------|------|--------|------------|---|
| Look in:      | Bathymetry D                        | ata       |                                                                                                    | - (                              | ) 🤌  | • 🔝 🏷  |            |   |
| Recent Places | Iand.xyz<br>Sweden.xyz<br>water.xyz |           |                                                                                                    |                                  |      |        |            |   |
| Desktop       |                                     |           |                                                                                                    |                                  |      |        |            |   |
| Libraries     |                                     |           |                                                                                                    |                                  |      |        |            |   |
|               |                                     |           |                                                                                                    |                                  |      |        |            |   |
| Computer      |                                     |           |                                                                                                    |                                  |      |        |            |   |
|               |                                     |           |                                                                                                    |                                  |      |        |            |   |
| Network       | File name:                          | Sweden xy | z                                                                                                    |                                  |      | -      | Open       |   |
|               | Files of type:                      | MIKE 21 X | YZ Files (*,xyz)                                                                                     |                                  |      | •      | Cancel     |   |
|               | Convert from:                       | UTN-33    |                                                                                                    |                                  |      | ٠<br>ب |            |   |
|               |                                     |           | MIKE Zero Digitize<br>MIKE 21 XYZ File<br>Bitmap Files (*.bm<br>GIF Files (*.gif)<br>All Files (*.*) | er Files (*.t<br>s (*.xvz)<br>p) | obd) |        |            |   |

#### Figure 13.6 Import files into background

Normally you first import data in the background into your work area. Types of data which you can import into the background include digitizer files, MIKE 21 XYZ-files, graphical BITMAP and GIF file formats. Before you can import graphical files into the Bathymetry Editor, you need to rectify the image to a compatible coordinate system defined for your work area. (see MIKE Zero Image Rectifier for details on preparing graphic files for the Bathymetry Editor).

When you import MIKE 21 XYZ files you can specify the source coordinate system. When the XYZ-file is selected but before the "Open"-button is pressed or a double click is executed, the source coordinate system can be specified by selecting from the "Convert from"-combo box. Coordinates can be imported without conversion, as longitude/latitude or by various map projections. Note that datum shift will not be considered during this automatic conversion.

A number of background sources can be imported into your work area. If you no longer need a background source, simply highlight the background source you want to delete and then click the DELETE option.

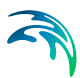

### 13.4.5 Export raw data to XYZ format

You can export selected raw data to xyz format using this facility. Two ASCII files will be generated. A land file and a water file.

### 13.4.6 Resize workspace area

This is where you can re-define your Workspace Area with a new Spatial Extent and a new Geographical Origin.

### 13.4.7 Settings

The settings panel allows you to control the attributes for the 4 main layers; Bathymetry Objects, Line Bathymetry Objects, Raw Data Objects and Background Objects. By turning on or off certain layers you can view and edit these layers either individually or in combination with other layers. You can display each object as either points, lines or labels where you can also define the point size, line size and colour given to each layer independently.

| Work Area Settings<br>Graphics Mouse                                                                                                    |                                                                                            |                                                                                      | ×                         |
|----------------------------------------------------------------------------------------------------|--------------------------------------------------------------------------------------------|--------------------------------------------------------------------------------------|---------------------------|
| Graphical Objects  Graphical Objects  Graphical Object  Graphical Object  Graphical Objec | Points Drawn as<br>Display + =<br>Palette<br>Lines/Polygons Drawn as<br>Display<br>Palette | Point fill style:<br>Point size:<br>Line style:<br>Polygon fill style:<br>Thickness: | △ ▽ · ▽<br>White ▼<br>0.5 |
| Land/Water Lines     Labels     Labels     Point     Points     Points                                                                                                    | Text Drawn as<br>Display<br>Color: •                                                       | Justification:<br>Background style                                                   | · · ·                     |

Figure 13.7 Settings panel

#### **Bathymetry Objects**

Bathymetry Objects are those that have been interpolated into a fixed grid. You can control Point, Line and Label attributes.

### Line Bathymetry Objects

Line Bathymetry Objects are those that have been interpolated onto a fixed line. You can control Point, Line and Label attributes.

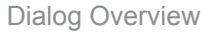

### **Raw Data Objects**

Raw Data Object or Foreground objects are those that are available to be interpolated. You can control raw data objects defined as Points, Contour Points, Contour Lines, Land/Water Points, Land/Water Lines and Labels.

### **Background Objects**

Background objects are those you have imported, but are not yet available to be interpolated. You can control background objects defined as Points, Contour Points, Contour Lines, Land/Water Points, Land/Water Lines and Labels. To bring background images and data into the Foreground and produce Raw Data Objects, you should use the Toolbar Functions.

### 13.4.8 Set Font

You can set the font attributes here from this menu.

### 13.4.9 Show Background Images

If you have imported a graphical image into the Background objects, then you can turn the display of the background on or off here.

# 13.5 Grid Bathymetry

A grid bathymetry defines a dfs2 file containing bathymetry information.

### 13.5.1 New Bathymetry

You define a digital grid by specifying the Geographical Origin and Orientation of the grid (in UTM or Geographic coordinates), and some Overall bathymetry properties that includes the grid resolution and specification of land.

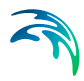

| Bathymetry Area graphical origin Cancel  Grid Spacing DX: 900 ml DY: 900 ml DY: 900 ml DY: 900 ml DY: 900 ml DY: 900 ml DY: 94 Dy Dy Dy Dy Dy Dy Dy Dy Dy Dy Dy Dy Dy                                                                                                    |                                                                                                    | 6                                                                                                    | Segaraphical origin           | Overall bathymetry proper                      | ties  |        |
|----------------------------------------------------------------------------------------------------|----------------------------------------------------------------------------------------------------|----------------------------------------------------------------------------------------------------|-------------------------------|------------------------------------------------|-------|--------|
| <pre>cmd spacing DX: 900 [m] DY: 900 [m] DY: 900 [m] Grid Dimensions X points: 72 Y points: 94 Land Value 10 [m] Display Border Display Border Display Grid Points  Eathymetry Area graphical origin Overall bathymetry propetties Aap Projection Type: UTM-33 Wigin and Orientation Geographical Coordinates Fype of input: Decimal degrees Concel Concel Cancel Canc</pre> |                                                                                                    |                                                                                                    | Cid Create                    | c rordin baarlymoury proper                    |       |        |
| DX: 900 [m]   DY: 900 [m]   DY: 900 [m]   DY: 900 [m]   Gid Dimensions X points:   X points: 72   Y points: 94   Land Value 10   Image: Instruction of the second second seco                                                                                                    |                                                                                                    |                                                                                                    | and spacing                   |                                                |       |        |
| DY: 900 [m]   Grid Dimensions X points: 72   Y points: 94                                                                                                    |                                                                                                    |                                                                                                    | DX:                           | 900                                            |       | [m]    |
| Grid Dimensions X points: 72 Y points: 94 Land Value 10 [m] Display Display Border Display Grid Points  athymetry Area phical origin Overall bathymetry properties Projection Type: UTM-33 C Cancel Cancel Ca      |                                                                                                    |                                                                                                    | DY:                           | 900                                            |       | [m]    |
| X points: 72<br>Y points: 94<br>Land Value<br>10 [m]<br>Display<br>Display Border<br>Display Grid Points<br>athymetry Area<br>phical origin Overall bathymetry properties<br>Projection<br>ype: UTM-33<br>in and Orientation<br>eographical Coordinates<br>origitude: 12.43874160117954 [deg]<br>attude: 55.22570782640988 [deg]<br>loth to Y orientation: 327<br>[deg]<br>ap Projection Coordinates<br>isating: 337100 [m]<br>ind oritation: 329.104283814531 [deg]<br>jation Status<br>2                                                                                                    |                                                                                                    |                                                                                                    | Grid Dimensions               |                                                |       |        |
| Y points: 94   Land Value 10   Ibiplay Display Border   Display Border Display Grid Points     athymetry Area   phical origin Overall bathymetry properties   o Projection   Type:   ITM-33     in and Orientation   Beographical Coordinates   Type of input:   Decimal degrees   Landtude:   55.22570782640988   [deg]   Map Projection Coordinates   Easting:   337100   [m]   Sid rotation:   329.104289814531   [deg]                                                                                                    |                                                                                                    |                                                                                                    | X points:                     | 72                                             |       |        |
| Land Value  10  im]  Display  Display Border  Display Grid Points  athymetry Area  phical origin Overall bathymetry properties  p Projection  Type: UTM-33  Cancel  Cancel Can      |                                                                                                    |                                                                                                    | Y points:                     | 94                                             |       |        |
| IDisplay     Display     Display     Display Grid Points     Athymetry Area     Interpretation     projection     Type:     UTM-33     gin and Orientation     Beographical Coordinates     Type of input:     Decimal degrees     Longitude:   12.43874160117954   [deg]     North to Y orientation:   327   [deg]     Map Projection Coordinates   Easting:   337100   [m]   Grid rotation:   329.104289814531   [deg]     dation Status     QI                                                                                                    |                                                                                                    |                                                                                                    | Land Value                    |                                                |       |        |
| Display    Display Border  Display Grid Points    bathymetry Area    phical origin Overall bathymetry properties Projection  Type:   UTM-33   In and Orientation  General degrees   Cancel        Cancel    Cancel  Cancel                                                                                                    |                                                                                                    |                                                                                                    |                               | 10                                             |       | [m]    |
|                                                                                                    |                                                                                                    |                                                                                                    | Display                       |                                                |       |        |
| Display Grid Points                                                                                                    |                                                                                                    |                                                                                                    |                               | 📝 Display Border                               |       |        |
| Iathymetry Area   aphical origin   Overall bathymetry properties   p Projection   Type:   UTM-33   jin and Orientation   Beographical Coordinates   Type of input:   Decimal degrees   Itude:   55.22570782640988   [deg]   Latitude:   55.22570782640988   [deg]   North to Y orientation:   327   [deg]   Northing:   6122900   [m]   Sid rotation:   329.104289814531   [deg]                                                                                                    |                                                                                                    |                                                                                                    |                               | Display Grid P                                 | oints |        |
| Sathymetry Area     aphical origin     Overall bathymetry properties     ap Projection     Type:     UTM-33     gin and Orientation     Geographical Coordinates     Type of input:   Decimal degrees     Type of input:     Decimal degrees     Cancel     Cancel     <                                                                                                    |                                                                                                    |                                                                                                    |                               |                                                |       |        |
| aphical origin Overall bathymetry properties ap Projection Type: UTM-33  Geographical Coordinates Type of input: Decimal degrees Type of input: 12.43874160117954 [deg] Lattude: 55.22570782640988 [deg] North to Y orientation: 327 [deg] Map Projection Coordinates Easting: 337100 [m] Northing: 6122900 [m] Grid rotation: 329.104289814531 [deg]                                                                                                    | Bathymetry Area                                                                                                    |                                                                                                    |                               |                                                | ×     |        |
| ap Projection Type: UTM-33  igin and Orientation Geographical Coordinates Type of input: Decimal degrees Longitude: 12.43874160117954 [deg] Lattude: 55.22570782640988 [deg] North to Y orientation: 327 [deg] Map Projection Coordinates Easting: 337100 [m] Northing: 6122900 [m] Grid rotation: 329.104289814531 [deg]  ilidation Status iKl                                                                                                    | aphical origin Overall                                                                                                    | bathymetry pro                                                                                        | operties                      |                                                |       |        |
| Type: UTM-33 gin and Orientation Geographical Coordinates Type of input: Decimal degrees Longitude: 12.43874160117954 [deg] Latitude: 55.22570782640988 [deg] North to Y orientation: 327 [deg] Map Projection Coordinates Easting: 337100 [m] Northing: 6122900 [m] Grid rotation: 329.104289814531 [deg] Idation Status KI                                                                                                    | p Projection                                                                                                    |                                                                                                    |                               |                                                |       |        |
| gin and Orientation<br>Geographical Coordinates<br>Type of input: Decimal degrees C<br>Longitude: 12.43874160117954 [deg]<br>Latitude: 55.22570782640988 [deg]<br>North to Y orientation: 327 [deg]<br>Map Projection Coordinates<br>Easting: 337100 [m]<br>Northing: 6122900 [m]<br>Grid rotation: 329.104289814531 [deg]<br>Idation Status<br>KI                                                                                                    | Type:                                                                                                    | UTM-33                                                                                                |                               |                                                |       |        |
| igin and Orientation<br>Geographical Coordinates<br>Type of input: Decimal degrees C<br>Longitude: 12.43874160117954 [deg]<br>Lattude: 55.22570782640988 [deg]<br>North to Y orientation: 327 [deg]<br>Map Projection Coordinates<br>Easting: 337100 [m]<br>Northing: 6122900 [m]<br>Grid rotation: 329.104289814531 [deg]<br>Idation Status<br>KI                                                                                                    |                                                                                                    |                                                                                                    |                               |                                                |       |        |
| Geographical Coordinates Type of input: Decimal degrees Longitude: 12.43874160117954 [deg] Latitude: 55.22570782640988 [deg] North to Y orientation: 327 [deg] Map Projection Coordinates Easting: 337100 [m] Northing: 6122900 [m] Grid rotation: 329.104289814531 [deg] Idation Status KI                                                                                                    |                                                                                                    |                                                                                                    |                               | ▼                                              |       |        |
| Type of input: Decimal degrees Longitude: 12.43874160117954 [deg] Latitude: 55.22570782640988 [deg] Noth to Y orientation: 327 [deg] Map Projection Coordinates Easting: 337100 [m] Northing: 6122900 [m] Grid rotation: 329.104289814531 [deg] Idation Status KI                                                                                                    | igin and Orientation                                                                                                    |                                                                                                    |                               | Ŧ                                              |       |        |
| Longitude: 12.43874160117954 [deg]<br>Lattude: 55.22570782640988 [deg]<br>North to Y orientation: 327 [deg]<br>Map Projection Coordinates<br>Easting: 337100 [m]<br>Northing: 6122900 [m]<br>Grid rotation: 329.104289814531 [deg]                                                                                                    | igin and Orientation<br>Geographical Coordinat                                                                                                    | tes                                                                                                   |                               | <b>•</b>                                       |       |        |
| Lattude:       55.22570782640988       [deg]         North to Y orientation:       327       [deg]         Map Projection Coordinates                                                                                                    | igin and Orientation<br>Geographical Coordinal<br>Type of input:                                                                                                    | tes<br>Decimal degr                                                                                   | rees 🔻                        |                                                |       | Cancel |
| North to Y orientation: 327 [deg]<br>Map Projection Coordinates<br>Easting: 337100 [m]<br>Northing: 6122900 [m]<br>Grid rotation: 329.104289814531 [deg]<br>Idation Status<br>KI                                                                                                    | gin and Orientation<br>Geographical Coordinal<br>Type of input:<br>Longitude:                                                                                                    | tes<br>Decimal degr<br>12.43874160                                                                    | ees ▼<br>117954               | [deg]                                          |       | Cancel |
| Map Projection Coordinates           Easting:         337100           Northing:         6122900           Grid rotation:         329.104289814531           Idation Status                                                                                                    | gin and Orientation<br>Geographical Coordinal<br>Type of input:<br>Longitude:<br>Latitude:                                                                                                    | tes<br>Decimal degr<br>12.43874160<br>55.22570782                                                     | rees ▼]<br>1117954<br>1640988 | [deg]<br>[deg]                                 |       | Cancel |
| Easting: 337100 [m]<br>Northing: 6122900 [m]<br>Grid rotation: 329.104289814531 [deg]                                                                                                    | gin and Orientation<br>Geographical Coordinal<br>Type of input:<br>Longitude:<br>Latitude:<br>North to Y orientation:                                                                                                    | tes<br>Decimal degr<br>12.43874160<br>55.22570782<br>327                                              | rees ▼<br>1117954<br>1640988  | [deg]<br>[deg]<br>[deg]                        |       | Cancel |
| Northing:         6122900         [m]           Grid rotation:         329.104289814531         [deg]           Iidation Status                                                                                                    | gin and Orientation<br>Geographical Coordinal<br>Type of input:<br>Longitude:<br>Latitude:<br>North to Y orientation:<br>Map Projection Coordin                                                                                           | tes<br>Decimal degr<br>12.43874160<br>55.22570782<br>327<br>nates                                     | rees ▼<br>1117954<br>1640988  | [deg]<br>[deg]<br>[deg]                        |       | Cancel |
| Grid rotation: 329.104289814531 [deg]<br>Iidation Status                                                                                                    | gin and Orientation<br>Geographical Coordinal<br>Type of input:<br>Longitude:<br>Latitude:<br>North to Y orientation:<br>Map Projection Coordin<br>Easting:                                                                               | tes<br>Decimal degr<br>12.43874160<br>55.22570782<br>327<br>nates<br>337100                           | rees ▼<br>1117954<br>2640988  | [deg]<br>[deg]<br>[deg]                        |       | Cancel |
| idation Status                                                                                                    | gin and Orientation<br>Geographical Coordinal<br>Type of input:<br>Longitude:<br>Latitude:<br>North to Y orientation:<br>Vap Projection Coordin<br>Easting:<br>Northing:                                                                  | tes<br>Decimal degr<br>12.43874160<br>55.22570782<br>327<br>nates<br>337100<br>6122900                | ees ▼<br>1117954<br>1640988   | [deg]<br>[deg]<br>[deg]<br>[m]<br>[m]          |       | Cancel |
| idation Status<br>K!                                                                                                    | gin and Orientation<br>Geographical Coordinal<br>Type of input:<br>Longitude:<br>Latitude:<br>North to Y orientation:<br>Map Projection Coordin<br>Easting:<br>Northing:<br>Grid rotation:                                                | tes<br>Decimal degr<br>12.43874160<br>55.22570782<br>327<br>nates<br>337100<br>6122900<br>329.1042898 | rees                          | [deg]<br>[deg]<br>[deg]<br>[m]<br>[m]<br>[deg] |       | Cancel |
| KI                                                                                                    | gin and Orientation<br>Geographical Coordinal<br>Type of input:<br>Longitude:<br>Latitude:<br>North to Y orientation:<br>Map Projection Coordin<br>Easting:<br>Northing:<br>Grid rotation:                                                | tes<br>Decimal degr<br>12.43874160<br>55.22570782<br>327<br>nates<br>337100<br>6122900<br>329.1042898 | rees ▼<br>1117954<br>1640988  | [deg]<br>[deg]<br>[deg]<br>[m]<br>[m]<br>[deg] |       | Cancel |
|                                                                                                    | gin and Orientation<br>Geographical Coordinal<br>Type of input:<br>Longitude:<br>Latitude:<br>North to Y orientation:<br>Map Projection Coordin<br>Easting:<br>Northing:<br>Grid rotation:<br>idation Status                              | tes<br>Decimal degr<br>12.43874160<br>55.22570782<br>327<br>nates<br>337100<br>6122900<br>329.1042898 | rees ▼<br>1117954<br>1640988  | [deg]<br>[deg]<br>[deg]<br>[m]<br>[m]<br>[deg] |       | Cancel |
|                                                                                                    | gin and Orientation Geographical Coordinal Type of input: Longitude: Latitude: North to Y orientation: Map Projection Coordin Easting: Northing: Grid rotation: idation Status Ki                                                         | tes<br>Decimal degr<br>12.43874160<br>55.22570782<br>327<br>nates<br>337100<br>6122900<br>329.1042898 | rees                          | [deg]<br>[deg]<br>[deg]<br>[m]<br>[m]<br>[deg] |       | Cancel |
|                                                                                                    | gin and Orientation<br>Geographical Coordinal<br>Type of input:<br>Longitude:<br>Latitude:<br>North to Y orientation:<br>Map Projection Coordin<br>Easting:<br>Northing:<br>Grid rotation:<br>idation Status                              | tes<br>Decimal degr<br>12.43874160<br>55.22570782<br>327<br>nates<br>337100<br>6122900<br>329.1042898 | rees                          | [deg]<br>[deg]<br>[deg]<br>[m]<br>[m]<br>[deg] |       | Cancel |
|                                                                                                    | gin and Orientation Geographical Coordinal Type of input: Longitude: Latitude: North to Y orientation: Map Projection Coordin Easting: Northing: Grid rotation: idation Status KI                                                         | tes<br>Decimal degr<br>12.43874160<br>55.22570782<br>327<br>nates<br>337100<br>6122900<br>329.1042898 | rees                          | [deg]<br>[deg]<br>[deg]<br>[m]<br>[deg]        |       | Cancel |
| port from dfs-file                                                                                                    | gin and Orientation<br>Geographical Coordinal<br>Type of input:<br>Longitude:<br>Latitude:<br>North to Y orientation:<br>Map Projection Coordin<br>Easting:<br>Northing:<br>Grid rotation:<br>Idation Status<br>Ikl<br>port from dfs-file | tes<br>Decimal degr<br>12.43874160<br>55.22570782<br>327<br>nates<br>337100<br>6122900<br>329.1042898 | rees                          | [deg]<br>[deg]<br>[deg]<br>[m]<br>[deg]        |       | Cancel |

Figure 13.8 Define digital grid for bathymetry

# **Geographical Origin**

You must specify the position of the origin for your grid bathymetry in map projection or Long/LAT coordinates.

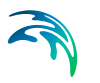

The geographical position of the origin of the grid is defined as the centre point in the first grid cell (j,k) = (0,0).

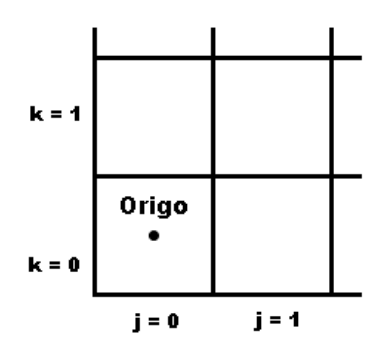

Figure 13.9 Definition of Origo

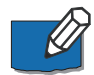

**Note:** If the map projection is defined as NON-UTM, the origo is defined as the lower left corner of cell (j,k) = (0,0).

### Orientation

The orientation of your grid is defined as the angle between true north and the y-axis of the grid measured clockwise ("North to Y orientation"). A mnemonic way of remembering this definition is by thinking of NYC, which normally means New York City, but which for our purpose means "from North to the Y-axis Clockwise", see Figure 13.10.

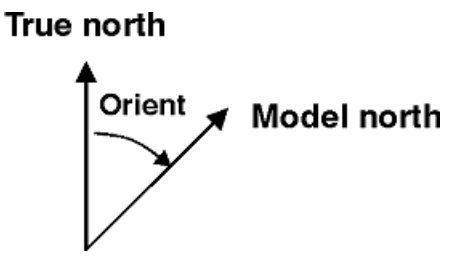

Figure 13.10 Definition of North to Y orientation

The grid rotation defines the clockwise rotation of the grid from map projection north to model north (y-axis of the grid).

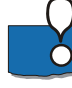

**Please Note:** In general the grid rotation is not equal to the North to Y orientation as the map projection north deviate increasingly from true north the longer away from the centre of the map projection domain the model area is placed, see Figure 13.11.

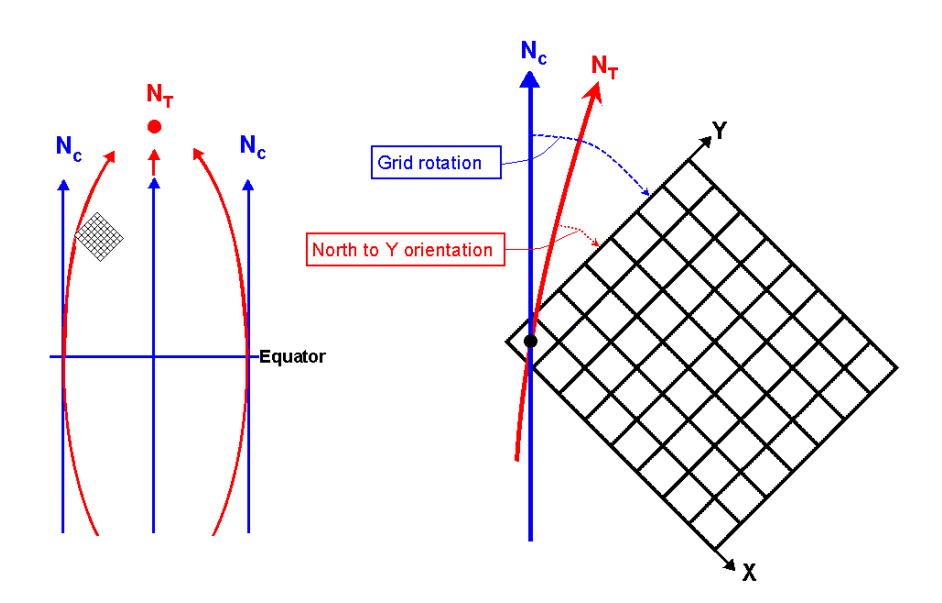

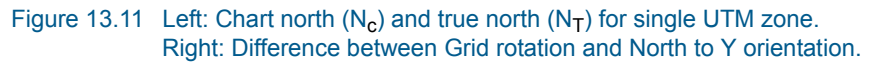

### Overall bathymetry properties

#### Grid Spacing

You must specify the distance between grid points in the x and y directions, in metres.

#### **Grid Dimensions**

You must specify the number of grid points in the x and y directions.

#### Land Value

You must specify the limiting grid cell value defining land. All values above this will be considered to be land.

#### **Display Border**

You can choose to display the boundary of your defined grid in the Work Area after interpolation.

#### **Display Grid Points**

You can choose to display the grid points of your defined grid in the Work Area after interpolation.

### 13.5.2 Edit Bathymetry

You can re-define a previously defined digital grid here by changing the origin (in UTM or LONG/LAT coordinates), the orientation of the grid, the x and y grid spacing, the number of grid points in x and y, and the land value.

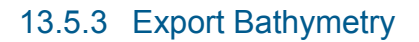

You can use this facility to export your interpolated digital grid to another format such as binary data files or ASCII formats, or to a graphical Depth BITMAP file.

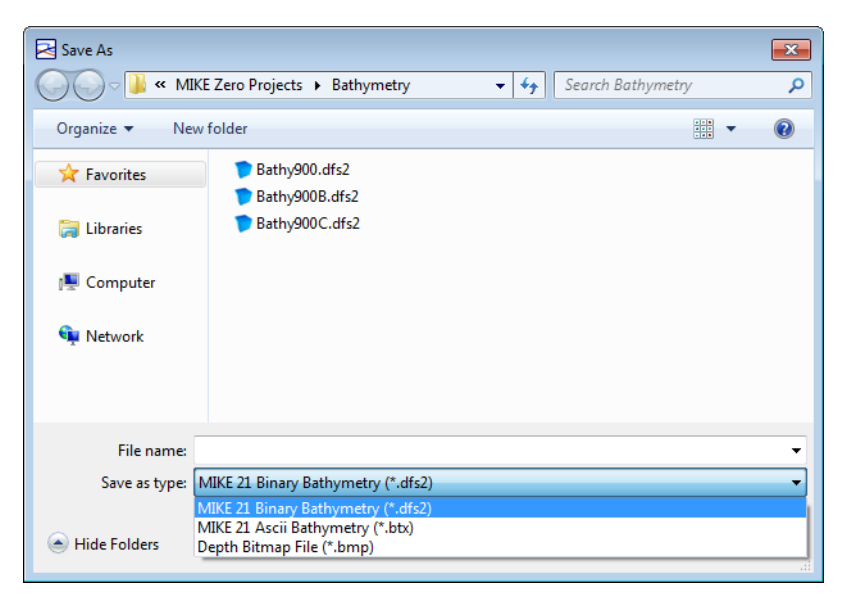

Figure 13.12 Export interpolated digital grid bathymetry to another format

### 13.5.4 Interpolate Bathymetry

This is where you specify how your raw data is interpolated to the fixed grid as has been specified in the bathymetry definition.

| Interpolation Options                        |
|----------------------------------------------|
| Land Generation(Phase I)                     |
| Polygon Fill                                 |
| Box Grouping (Phase II)                      |
| Gap Filling (Phase III)<br>Search Radius: 50 |
| Bilinear Interpolation                       |
| OK Cancel                                    |

Figure 13.13 Interpolate raw data to fixed grid

### Land Generation (Phase I)

There are 2 methods for interpolating the land:

- 1. Polygon Fill
- 2. Extensive

If your land boundaries have been entered as polygons, then all areas inside the polygon are assigned the value of +10m which is the usual default land value. If you are using land polygons you would choose the polygon fill method. This is a much faster interpolation scheme than the Extensive method that interpolates all grid points based on nearest raw values. You would choose the extensive method if you do not have land polygons, or if you want to interpolate true topographic elevations.

### Box Grouping (Phase II)

This option specifies how the raw data points are sorted. Currently the raw data points can only be sorted by grouping them by their cell index.

### Gap Filling (Phase III)

This is where you choose which interpolation technique will be used for gap filling at grid points where no land exists. You specify a search radius that defines how many grid points the search will extend. There are currently 4 search methods available to you.

#### 1. Bilinear interpolation

Four points from the raw data, in the vicinity of the actual point, are found in such a way that there is a point in each quadrant. These points now form a quadrangle (or quadrilateral) that encapsulates the grid point. This quadrangle is now transformed into a normalized square (rectified), and bilinear interpolation is performed.

2. Triangular interpolation

Three points from the raw data, in the vicinity of the actual point, are found in such a way, that they form a triangle that encapsulates the grid point. Triangular interpolation is now performed.

- Inverse distance weighted interpolation
   Four points from the raw data nearest to the actual point measured in
   each main direction are selected. The inverse distance from the actual
   point determines the weight of each point in the interpolation.

   NOTE: The result may be affected by the orientation of the grid
- 4. Inverse squared distance weighted interpolation Four points from the raw data nearest to the actual point measured in each main direction are selected. The inverse squared distance from the actual point determines the weight of each point in the interpolation. NOTE: The result may be affected by the orientation of the grid

# 13.6 Line Bathymetry

A line bathymetry defines a dfs1 file containing bathymetry values or relative coastline position.

### 13.6.1 New bathymetry

You define a digital line by specifying the Geographical origin and Orientation of the line (in map projection or geographic coordinates).

You also define some overall Overall bathymetry properties that includes the type of line and line resolution.

### Geographical origin

You must specify the position of the origin for your line bathymetry in map projection or Long/LAT coordinates.

The geographical position of the origin is defined by grid point 0.

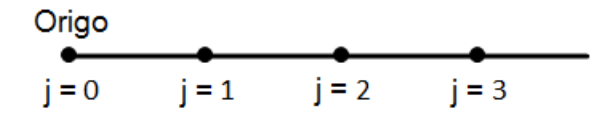

Figure 13.14 Definition of Origo for line

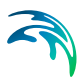

# Orientation

The orientation of your line is defined as the angle between true north and the direction of the line measured clockwise.

# True north

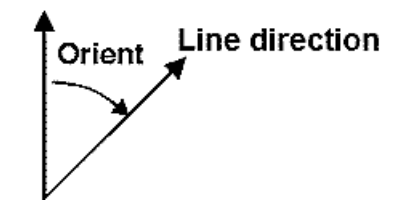

Figure 13.15 Definition of North to Y orientation

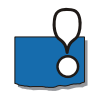

**Please Note:** In general the line rotation is not equal to the North to Y orientation as the map projection north deviate increasingly from true north the longer away from the centre of the map projection domain the model area is placed, see Figure 13.16.

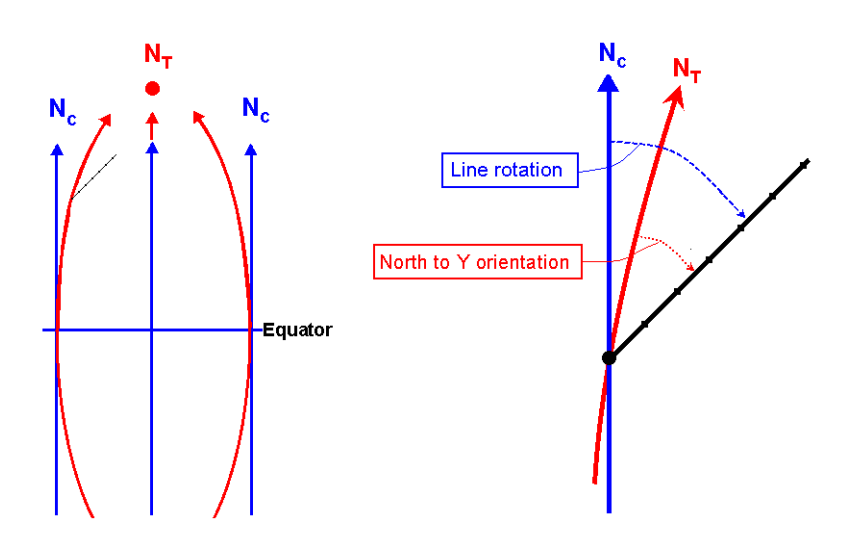

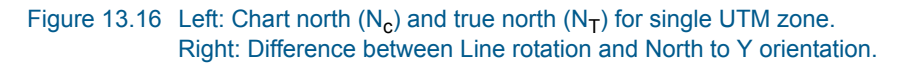

## Overall bathymetry properties

### Type of 1D bathymetry

You must specify the type of bathymetry. You can choose between

Cross-shore profile
 (will contain bathymetry values along the line)

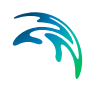

 Coastline position (will contain distance from raw points to the line)

#### Grid Spacing

You must specify the distance between grid points along the line.

#### **Grid Dimensions**

You must specify the number of grid points on the line.

#### **Display Line**

You can choose to display the extension of your defined line in the Work Area.

### **Display Grid Points**

You can choose to display the grid points of your defined line in the Work Area.

### 13.6.2 Edit bathymetry

You can re-define a previously defined digital line here by changing the origin (in UTM or LONG/LAT coordinates), the orientation of the line, the grid spacing and the number of grid points.

### 13.6.3 Export bathymetry

You use this facility to export your interpolated digital line to a dfs1 file.

### 13.6.4 Interpolate bathymetry

This is where you specify how your raw data is interpolated onto the fixed line that as has been specified in the bathymetry definition.

#### Search radius

You specify a search radius that defined how near the points have to be to the defined line in order to be included in the interpolation.

| Interpolation Options                            |           |
|--------------------------------------------------|-----------|
| Project to line (Phase I)<br>Search Radius: 20   | )<br>[m]  |
| Gap Filling (Phase II)<br>Bilinear Interpolation |           |
|                                                  | OK Cancel |

Figure 13.17 Interpolate raw data to fixed line

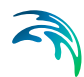

Note: presently it is only possible to apply Linear interpolation.

### Linear interpolation

The data on the line is derived by first projecting the raw data points perpendicular onto the line. The values on the line is then interpolated linearly and the values extracted in the grid point positions along the line.

# 13.7 Window Menu

This provides you the standard Windows views, and allows you to switch between different open windows.

## 13.8 Toolbar Functions

The following describes the main editing functions that are available to you from the toolbar.

### **Zoom Functions**

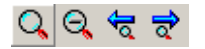

You can Zoom-in, Zoom-out and go to Previous-zoom and Next-zoom. You can recall all available previous and next zooms. If the buttons are grayed-out there are no previous or next zooms available. These functions are also available to you by right-clicking the pointer device.

### **Grid Function**

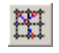

Switch to turn grid on and off.

Pick Mode

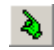

Pick Mode. When you enable pick mode, raw data points (foreground points) can be selected by dragging the mouse over the points of interest while depressing the left-mouse button.

### Move Mode

Move Mode. If you depress the left-mouse button while over a point you wish to move, the point can be dragged to a new location.

Import From Background

# Þ

Import From Background mode. With this mode, you can select the background points you want to be brought to the foreground to become part of the digital grid bathymetry. Click the Import From Background toolbar button. Highlight the background points you wish to import (single points or area selection). After the background points have been highlighted you then click on the Import From Background toolbar button again. The background data will be transferred to the foreground and become raw data points.

### Add Data Points Mode

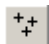

Add Data Points Mode. In this mode, you click the mouse on a position in the work area, resulting in a raw data point with a depth equal to the current contour level.

### Add Contours Mode

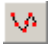

Add Contours Mode. In this mode, you hold down the left-mouse button and drag the mouse. It will place consecutive points of a contour line in the work area as raw data points with a constant depth equal to the current contour level.

#### Add Land/Water Polygons Mode

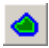

Add Land/Water Polygons Mode. In this mode, you hold down the left-mouse button and drag the mouse. This will place consecutive points of a polygon used to define land/water boundaries. These points will go into the raw data layer. For land the current contour level should be set to a value of +10.

### Add Points to Contours or Land/Water or Polygons Mode

# ۵2

Add Points to Contours or Land/Water Polygons Mode. In this mode, you hold down the left-mouse button near the end point of a contour or polygon. This will allow you to add more points to the existing contour entity.

### Select Polygons or Contours Mode

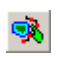

Enables selection of entire polygons or contours. By left clicking when touching just a small part of the polygon/contour the entire polygon/contour is selected.

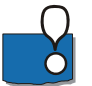

### NOTE

The minimum digitization distance between consecutive points when digitizing in the Bathymetry Editor is 5 units of whatever local coordinate system the working area has been defined in. When working in longitude/latitude type coordinate systems, this is a significant distance and the user will experience it impossible to digitize when working in smaller areas. In such cases, the user should digitize in an alternate coordinate system using length units. The digitized values may then be exported to a xyz file and subsequently imported into a Bathymetry Editor setup using a longitude/latitude type coordinate system.

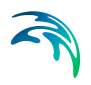

# MESH GENERATOR

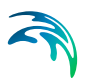

# 14 Introduction

The Mesh Generator provides a work environment for creating detailed digital mesh for use in the MIKE Zero flexible mesh (FM) models.

Providing these new generation models with a suitable mesh is essential for obtaining reliable results from the model simulations. MIKE Zero offers the MIKE 21 Flow Model FM, MIKE 3 Flow Model FM and MIKE 21 Spectral Wave Model FM, which all are based on a flexible mesh.

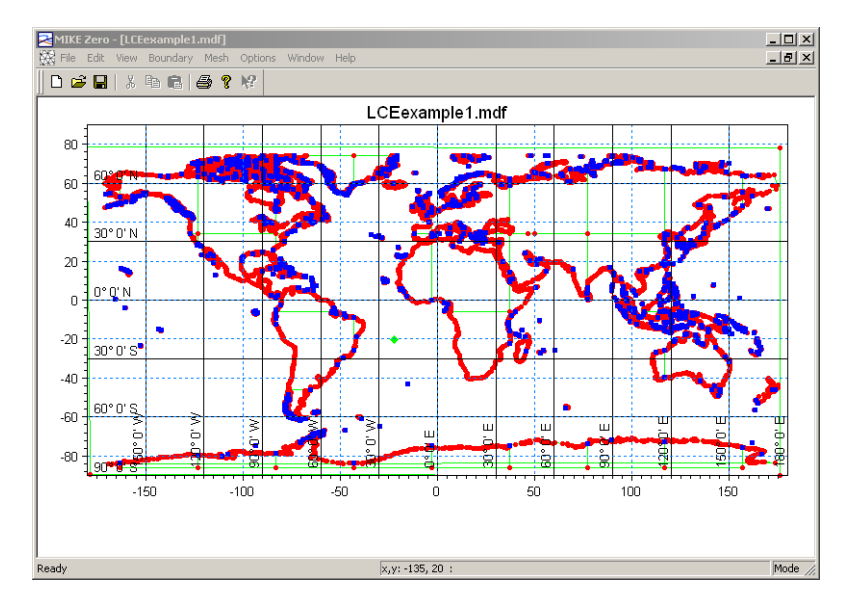

Figure 14.1 Land/Water boundary for a domain covering the Planet Earth

Setting up a mesh includes appropriate selection of the area to be modelled, adequate resolution of the bathymetry, flow, wind and wave fields under consideration and definition of codes for open and land boundaries. Furthermore, the resolution in the geographical space must also be selected with respect to stability considerations.

You generate a mesh file with the MIKE Zero Mesh Generator. The mesh file is an ASCII file (.mesh extension) that includes information of the geographical position and water depth at each node point in the mesh. The file also includes information about the node connectivity of the triangular and quadrangular elements. All the specifications for generating the mesh file are saved in a Mesh Definition File (.mdf extension), which can be modified and re-used.

The Mesh Generator includes utilities for importing raw data from various external sources (e.g. XYZ soundings, XYZ contours, MIKE 21 bathymetries, MIKE C-MAP exported data), or to manually create data by using the built-in drawing tools. You can import background images such as maps in the Mesh

Generator and use them when editing data or for e.g. enhancing presentation graphics.

# 14.1 Concepts

Your work with the Mesh Generator revolves around inserting and defining nodes, vertices, arcs and polygons. It is therefore important that you understand the meaning of these concepts, shown in Figure 14.2.

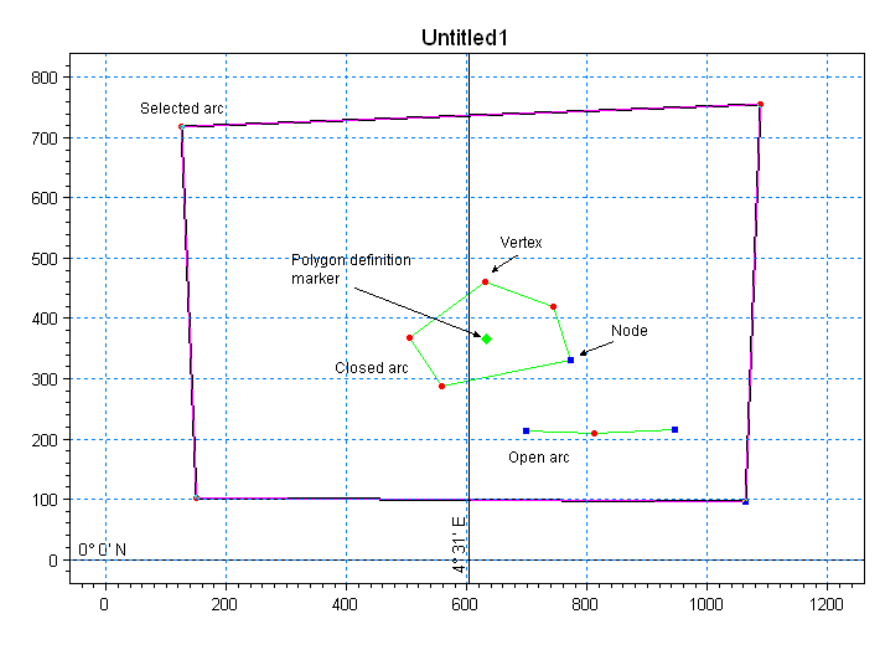

Figure 14.2 Concepts in Mesh Generator

- A node defines the start and end point of an arc. A closed arc will only have one node while an open arc will have two nodes.
- A vertex is an internal point along an arc.
- An arc is a number of line segments composed of zero or more vertices and one or two nodes.

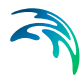

A polygon is a closed loop composed of one closed arc, or two or more open arcs. A polygon is not explicitly defined by the user - it is automatically generated when closing an arc or a set of arcs. A polygon can (but not necessarily) be assigned to be a 'zone', which can be given a name. By defining a zone, the polygon can be included or excluded (e.g. representing an island) from the domain or may be identified as a region where a quadrangular mesh is required. Basically, your work with the Mesh Generator should end up with the definition of one large polygon that defines the domain and a number of smaller polygons defining land areas and quadrangular mesh areas within the domain area.

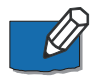

**NOTE:** The terms domain area and workspace area refer to the areas that are to be modelled with one of the FM models and the area in which you are working within the Mesh Generator, respectively. The domain area is a subset of the workspace area.

Your work with the Mesh Generator comes in three phases:

- 1. Definition of the model boundaries closed boundaries (land-water) and open boundaries (see Boundary Definitions). You define the boundaries by importing land-water boundary files or by drawing arcs in the work-space area.
- 2. When you are satisfied with the model boundary, you generate a depthindependent mesh. You can control the mesh generation by defining a maximum triangle area, maximum skewness of the triangles and a maximum number of generated mesh points. Further you may identify areas defined by 'zones' within which the mesh may be constructed as quadrangular or defined by another maximum triangle area.
- 3. In the last phase you can refine the mesh by scaling the element areas according to the water depth at the element centre point (this requires the import of water depth information) or modify the mesh using the Mesh Editing facilities. You can define different polygons within the work-space area and modify the mesh within the areas independently of each other.

# 14.2 Boundary Definitions

You distinguish between closed and open boundaries through the point attribute parameter. For each node in the grid you shall specify an attribute value. You do this by selecting the node (or nodes), right-clicking and selecting properties. From the Point Properties dialog box you can enter the node attribute value, see Figure 14.3.

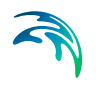

|    | 00000 000502070                         | OK     |
|----|-----------------------------------------|--------|
|    | 000000000000000000000000000000000000000 | Connel |
| r; | 6912682.031754;                         | Lancer |
| :  | 0                                       |        |
|    | 1                                       |        |

#### Figure 14.3 Defining node attribute value

The numeric value of the attribute field (the field labeled 'a' on the dialog) is important. The value is used to distinguish between the different open boundaries in the mesh. Later when you apply the generated mesh in a model setup, you will be asked to associate each open boundary defined in the mesh with a boundary condition. You shall use a value of '1' for all closed (i.e. land-water) boundaries in the mesh, whereas all open boundaries must be defined with a number > 1.

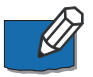

**Note**: Per default the Mesh Generator assumes that all boundaries are land boundaries when generating the mesh. I.e. you only have to specify attribute values for open boundaries.

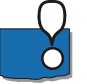

**Hint**: you can select an arc and specify an arc attribute value, which willthen be used as attribute for all points (vertices and nodes) along the arc.

# 14.3 Context sensitive menu

You gain access to the context sensitive menu by right-clicking the mouse in the graphics area, see Figure 14.4.

In this menu you may define the selection property (node, rectangle or polygon) or change the view.

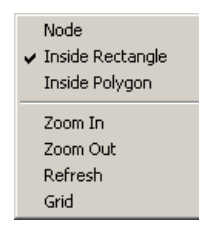

Figure 14.4 Context sensitive menu

# 15 Getting Started

# 15.1 Introduction

This chapter offers a brief introduction to mesh generation with the Mesh Generator. The following example guides you through the setup of a mesh for Funningsfjord - a fjord on the Faeroe Islands.

The example consists of the following steps:

- Step 1 Create a New Mesh Generator Workspace
- Step 2 Import Model Boundaries
- Step 3 Editing the Land Boundary
- Step 4 Specification of Domain
- Step 5 Specification of Boundaries
- Step 6 Mesh Generation
- Step 7 Smooth the Land Boundary
- Step 8 Smoothing the Mesh
- Step 9 Interpolation of a Bathymetry to the Mesh
- Step 10 Using Polygons to Control the Node Density
- Step 11 Using Polygons to Define Mesh Resolution Type
- Step 12 Analyse the mesh

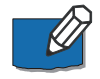

**NOTE**: A comprehensive Step-by-step training guide for the Mesh Generator is available. The training guide (PDF-format) can be accessed from the MIKE Zero General Documentation Index.

# 15.2 Data Location

The data files used in the example are located in the default MIKE Zero installation folder at

.\Examples\MIKE\_Zero\MeshEdit

# 15.3 Step 1 - Create a New Mesh Generator Workspace

From the MIKE Zero File menu select New->File->Mesh Generator. You must specify the projection of your coming mesh, before the Mesh Generator can create a workspace for you to work with.

The Mesh Generator starts by prompting you for a map projection as shown in Figure 15.1.

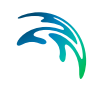

| Workspace projection               | ×    |
|------------------------------------|------|
| Please, specify the map projection |      |
| Projection                         |      |
| WGS_1984_UTM_Zone_30N              | ~    |
|                                    |      |
| OK Cancel                          | Help |

#### Figure 15.1 Workspace projection

Please specify the projection as WGS\_1984\_UTM\_Zone\_30N.

The Mesh Generator then creates a workspace and you are ready to initiate with the mesh creation process.

# 15.4 Step 2 - Import Model Boundaries

Model boundaries consist of two types:

- The boundary(ies) between land and water. These boundaries are named **land boundaries**.
- The boundary(ies) where you expose boundary conditions (water level, flux variations or wave spectra) when preparing a model simulation. These boundaries are named **open boundaries**.

The easiest way to define model boundaries is by using the MIKE C-MAP tool. MIKE C-MAP is a global database with water depth and land-water boundaries. You can zoom to a specific area in MIKE C-MAP and export land-water boundaries and water depth values for use with the Mesh Generator.

Two data files are supplied with the example:

- land.xyz defining land boundaries
- water.xyz giving water depth at a number of points within the area

The area from where data has been extracted is shown in Figure 15.2.
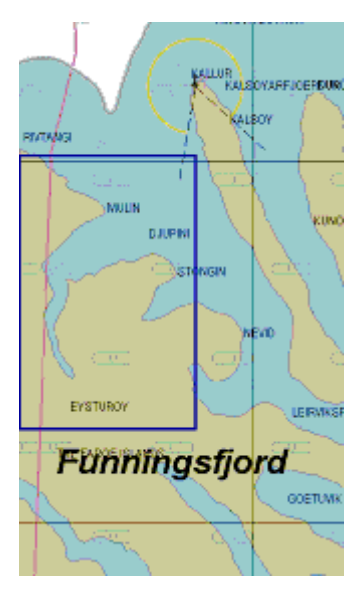

Figure 15.2 Funning Fjord

From the Data menu please select the Import Boundary... menu item and browse to the land.xyz file. After having selected the land.xyz file, you will be presented with a Boundary Attribute dialog as shown in Figure 15.3.

| Boundary Properties                                                                                                    | ×                                                                                                    |
|----------------------------------------------------------------------------------------------------|----------------------------------------------------------------------------------------------------|
| Please specify the layout of the data file, the projection of the<br>a single arc or multiple arcs.                                                                                                    | data and whether the points in the data constitute                                                                        |
| Column sequence                                                                                                    | Arc definition<br>Add all vertices to one arc<br>Use connectivity information<br>Discard arcs with less than: 2 	vertices |
| Projection<br>LONG/LAT ~                                                                                                    | Polygon definition                                                                                                    |
| Unit of Z: degree  Vitility degree  degree  Vitility degree  Vitility degr | Data info OK Cancel Help                                                                                                  |

#### Figure 15.3 Boundary Properties

In this menu you shall specify the layout of the land.xyz file, the projection of the data and how to interpret the data. The Reference Guide provides details on import formats.

Please specify the values as shown in Figure 15.3.

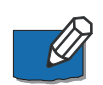

**NOTE:** The projection here is specified as LONG/LAT meaning that the data in the land.xyz file are in longitude and latitude. The Mesh Generator will convert the longitudes and latitudes to easting and northing coordinates in the UTM-30 projection.

The Mesh Generator reads the data file and updates the workspace as shown in Figure 15.4.

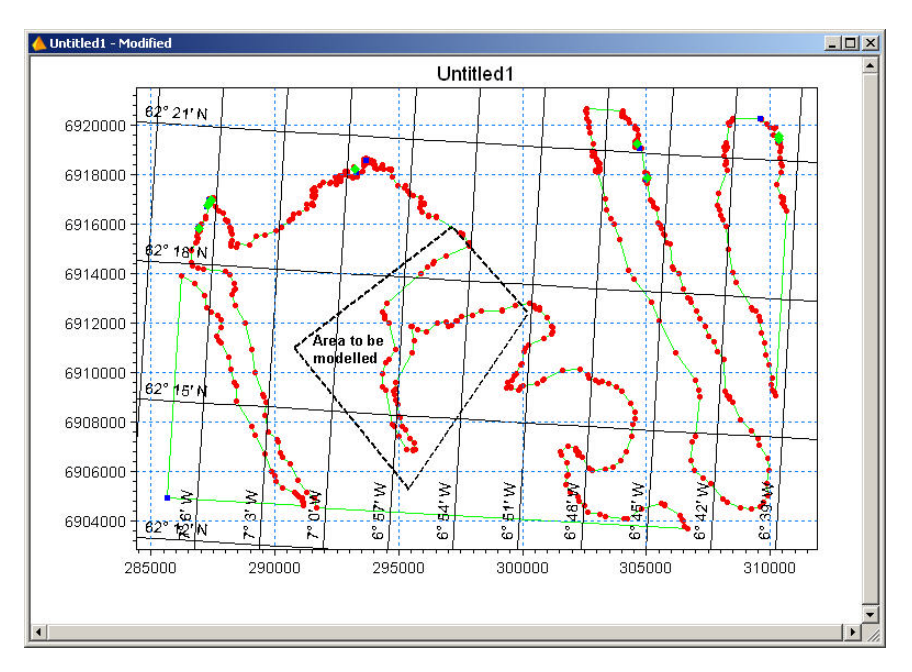

#### Figure 15.4 Imported Boundary Data

It is only the area in fjord itself that shall be modelled, i.e. the Mesh Generator shall only generate a mesh within the fjord. From Figure 15.4 it can be seen that the area to be modelled consists of:

- One open model boundary at the north-east corner of the model area
- Land boundaries along the west and east part of the fjord

The next step involves cleaning the workspace for unnecessary land-water boundary points.

# 15.5 Step 3 - Editing the Land Boundary

During this step you shall remove all points that are located outside the model area as depicted in Figure 15.4.

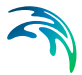

Please start by deleting the points and arc segments from the left part of the workspace. You select the Delete points button (the eraser) in the toolbar and click on the points and arcs in the left part of the window. This is illustrated below in Figure 15.5.

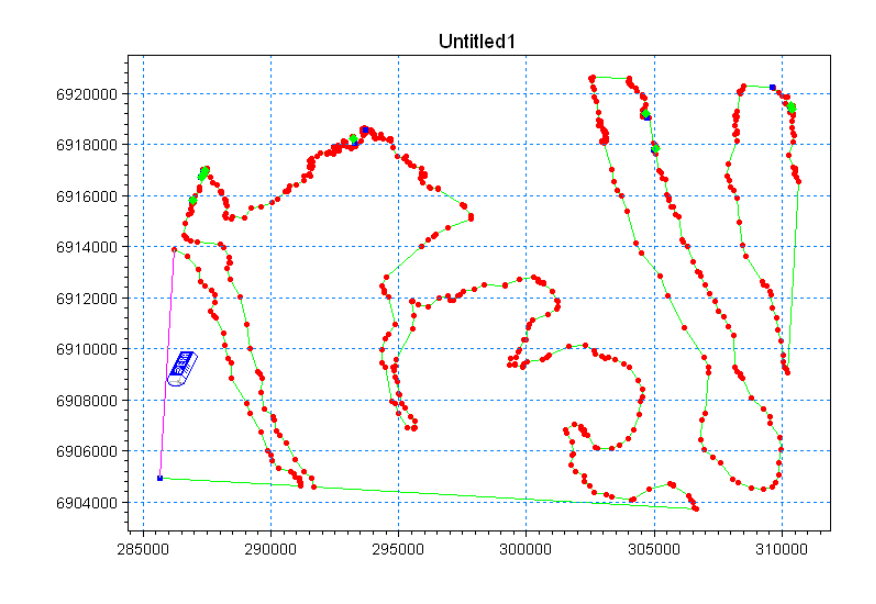

Figure 15.5 Delete points and arc segments

You can delete multiple objects quickly by outlining a rectangle or a polygon. Try to remove the points and arcs in the left side of the workspace as follows: Select the Delete points button in the editing toolbar, press the left button and drag the mouse over the points, see Figure 15.6. When the button is released all points and arcs inside the rectangle are removed.

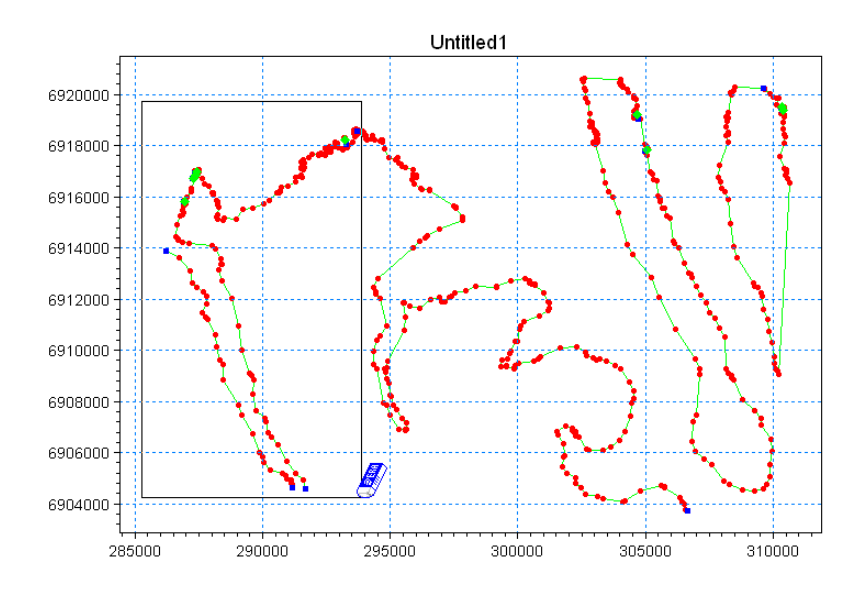

#### Figure 15.6 Delete points and arcs in outlined rectangle

You may delete entire arcs and related points by first selecting the arc by the arc selection tool, and then pressing the Delete key on the keyboard, see Figure 15.7.

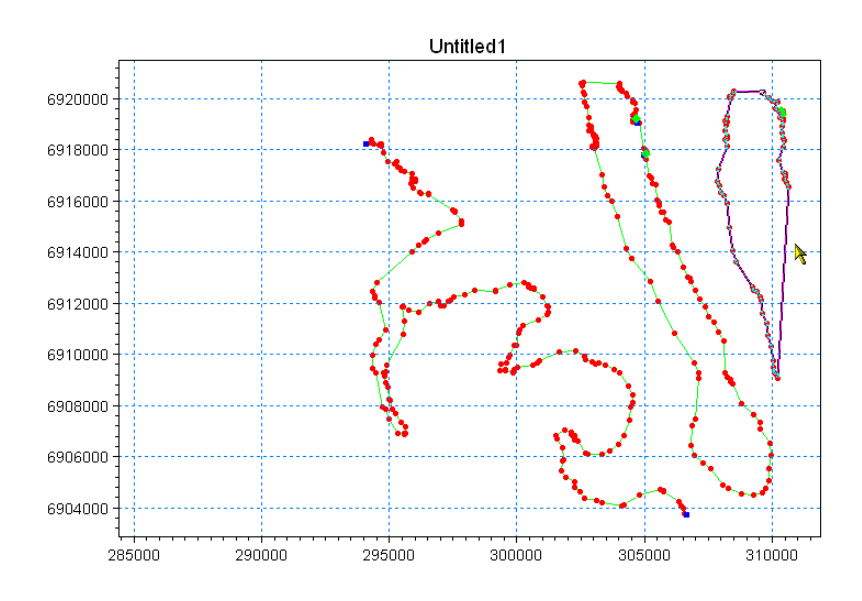

#### Figure 15.7 Delete selected arcs

It is also possible to delete multiple points and arc segments by enclosing them within a polygon and pressing the Delete key on the keyboard.

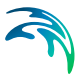

Please try the following:

- 1. From the editing toolbar select the Select points function
- 2. Right click the mouse to display the workspace context menu and select Inside Polygon
- 3. Add corners to the polygon by left clicking the mouse. Make a polygon around the line of land in the upper left corner of the window
- 4. Finish the polygon by double left clicking the mouse
- 5. Press the Delete key on the keyboard and all points within the polygon are deleted

This course of action is illustrated in Figure 15.8.

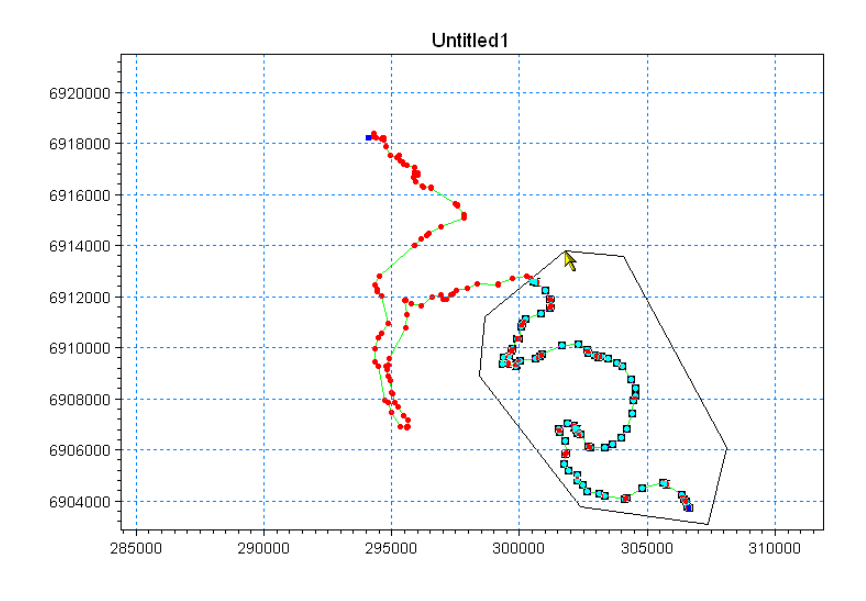

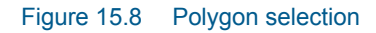

You should end up with a land boundary as shown in Figure 15.9.

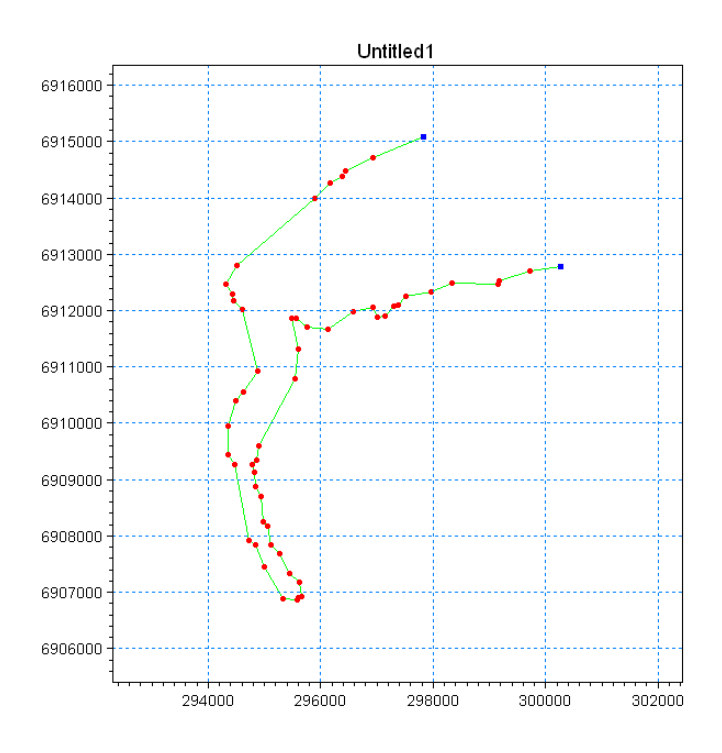

#### Figure 15.9 Final land boundary

Please note that the land boundary as shown in Figure 15.8 consists of one open arc (with two nodes). This has been achieved by converting all land nodes to vertices. During this process make sure that possible holes in the land boundary are closed - depending on how you have cleaned the work-space you might have to close holes.

# 15.6 Step 4 - Specification of Domain

You have to defined the domain area as a polygon. This allows the area to be triangulated, as only closed areas (polygons) can be triangulated

A new arc closing the fjord must be drawn at the upper right corner of the model area. This new open boundary arc uses the same nodes as the land boundary arc. To draw this arc, select the Draw Arc tool and click on the 2 nodes at the entrance of the fjord, see Figure 15.10.

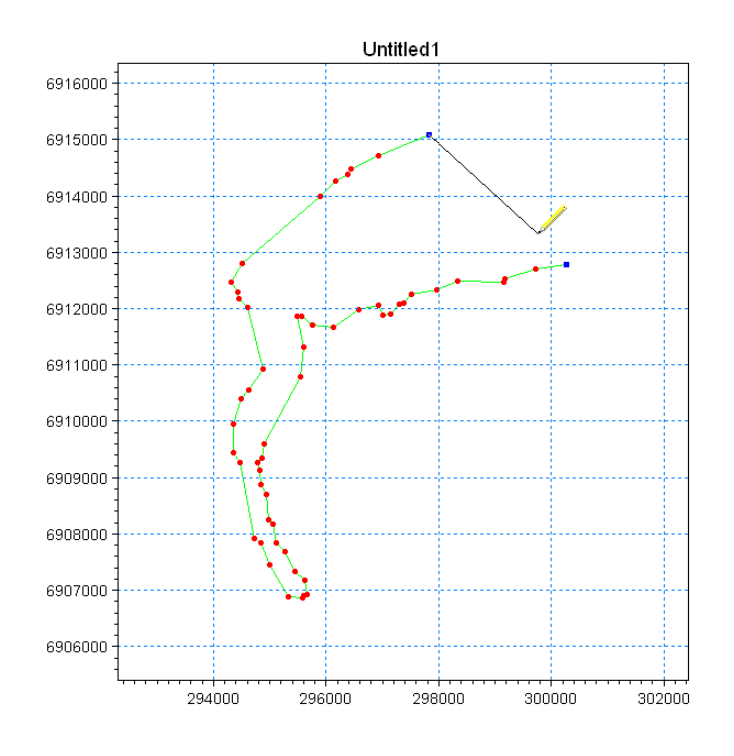

Figure 15.10 Draw boundary arc by connecting two existing nodes

# 15.7 Step 5 - Specification of Boundaries

It is important to distinguish between land and open boundaries. As explained in Step 4 - Specification of Domain, the domain area as depicted in Figure 15.10 has both a land and an open boundary. By default the Mesh Generator assumes that all boundaries are of type land. You will have to specify that the boundary at the upper right corner is an open boundary.

Please select the Select Arc function in the editing toolbar and select the *Open Boundary Arc*. Right click and select properties. In the dialog box please specify the arc attribute as 2, see Figure 15.11. This is an indication to the model simulation program that this is an open boundary.

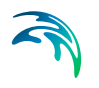

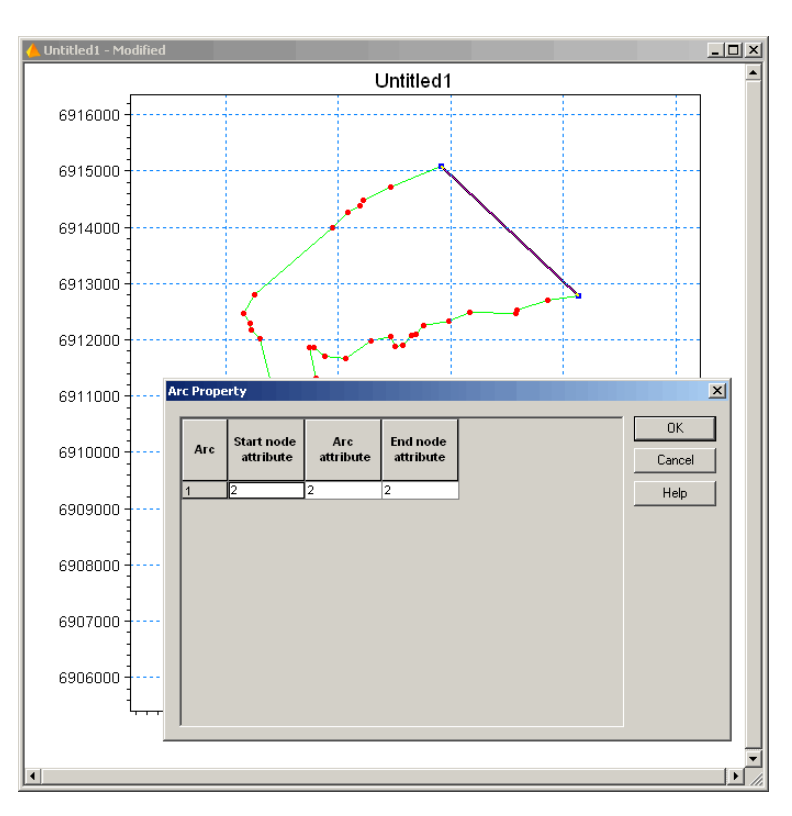

Figure 15.11 Define arc attribute of open boundary

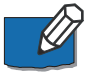

**Note**: Arcs - and node attributes - are per default 0. During export of a generated mesh, all arc and node attributes with a value of 0 are converted to 1. An attribute value of 1 indicates land. You shall therefore always use a value of 2 or higher as attribute value. Use the same attribute value for boundary nodes and arcs that shall be exposed to the same boundary conditions.

# 15.8 Step 6 - Mesh Generation

You are now ready to generate a mesh.

From the Mesh menu please select the Generate Mesh... menu item. The Triangulation dialog appears. Please specify the values as shown below in Figure 15.12 and click Generate.

| Mesh Generation                                                                                           |                       |      | <b>—</b>                  |
|----------------------------------------------------------------------------------------------------|-----------------------|------|---------------------------|
| Triangular mesh options<br>Maximum element area:<br>Smallest allowable angle:<br>Maximum number of nodes: | 40000<br>26<br>100000 | [m²] | Generate<br>Close<br>Help |
| Mesh Progress<br>Number of elements:<br>Number of nodes:                                                  | 561<br>342            | ]    |                           |

#### Figure 15.12 Mesh generation

The Mesh Generator now calculates and draws a mesh as shown in Figure 15.13.

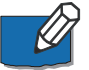

**Note**: The Boundary Definition toolbar becomes disabled when the mesh has been generated and the Mesh Editing toolbar is enabled instead. If the mesh is deleted from the workspace the process is reversed. Pls. see Toolbar Functions (*p. 209*).

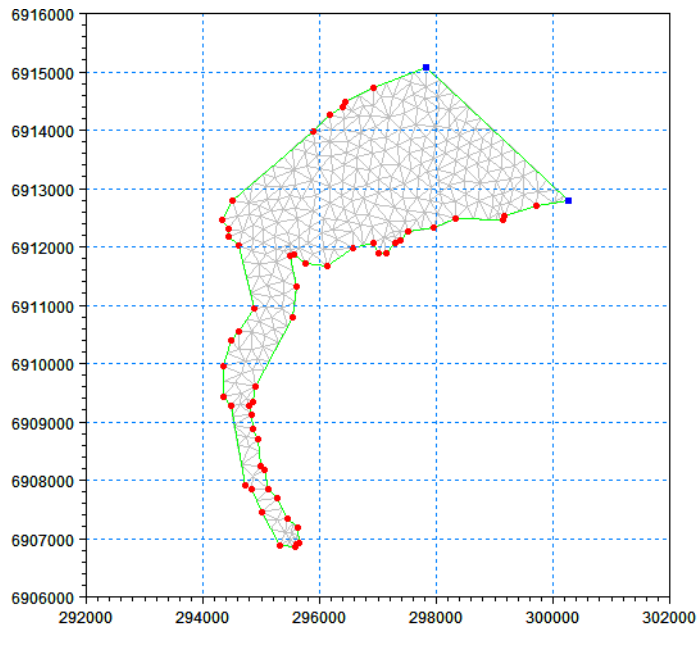

Figure 15.13 Generated mesh

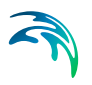

# 15.9 Step 7 - Smooth the Land Boundary

If the generated triangles appear unsatisfactorily - e.g. being too small or too large close to land - you have different options. One option is to smooth the land boundary.

Please delete the mesh by selecting the Mesh menu and then the Delete Mesh menu item. Thereafter select the Land Boundary Arc and right-click the mouse and select Redistribute vertices. You are presented with a dialog box as shown in Figure 15.14.

| arc Redistribution                                                              |
|---------------------------------------------------------------------------------|
| Redistribution Properties                                                       |
| C Set number of vertices as:<br>Number: 10 Spline tension factor: 1.00          |
|                                                                                 |
| Distance: 200                                                                   |
| C Subdivide each edge uniformly<br>Number of subdivisions: 2                    |
| Arc Segments Length Min. segment length Max. segment length Mean segment length |
| 0 54 2.16e+004 54.2 1.81e+003 401                                               |
| Preview Ok Cancel Help                                                          |

#### Figure 15.14 Redistribute vertices

Please specify the values as shown in Figure 15.14 and press OK.

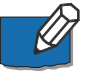

**Note**: You should always try with a preview before accepting the redistribution. With very complex geometries, the redistribution can fail with an unusable land boundary as result.

The new land boundary should be as shown in Figure 15.15. As you can see, the land boundary appears much smoother.

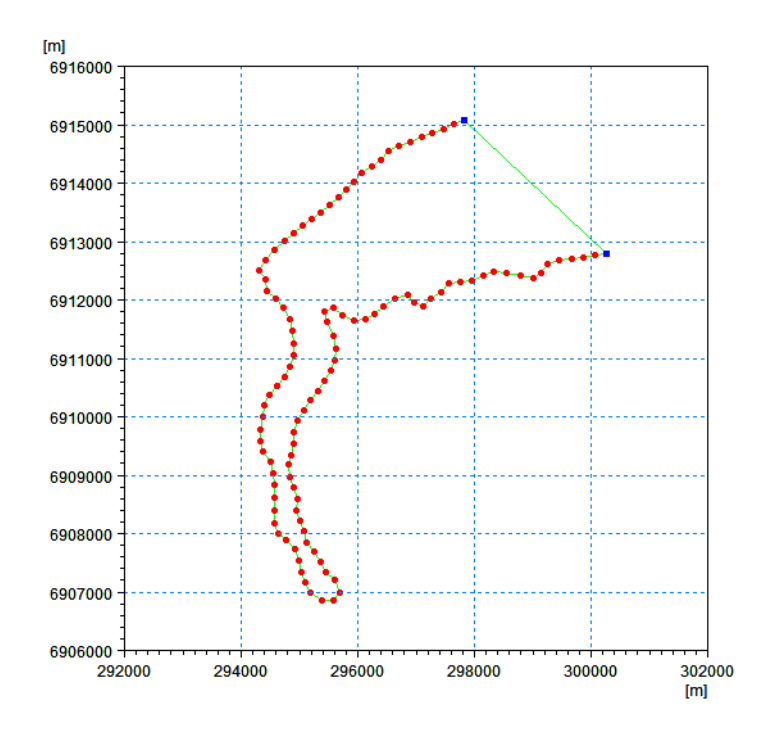

#### Figure 15.15 Land boundary after redistribution

A triangulation with the new land boundary results in a mesh generation as depicted in Figure 15.16.

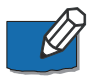

**Note**: The points are placed much more regular along the boundary line than what was the case with the "raw" boundary line as shown in Figure 15.13.

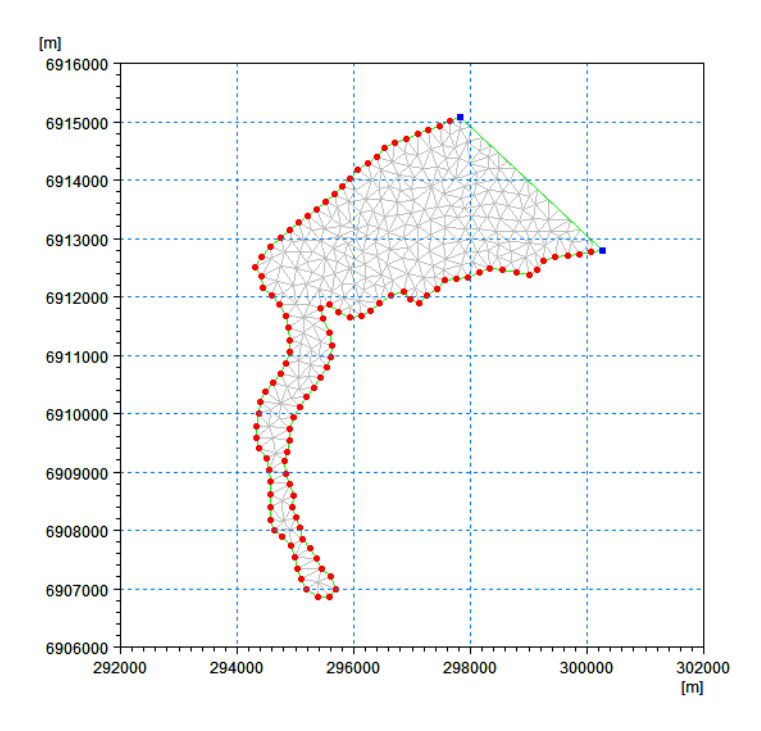

Figure 15.16 Triangulation after redistribution of the land boundary

# 15.10 Step 8 - Smoothing the Mesh

Often you will have to ensure that the variation with respect to area and skewness between neighbouring triangles are kept as small as possible, i.e. creating smooth transitions between different areas in the mesh.

Please select the Smooth mesh... menu item in the Mesh menu and specify 10 as the number of iterations.

In Figure 15.17 you can see the effect of smoothing the mesh.

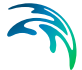

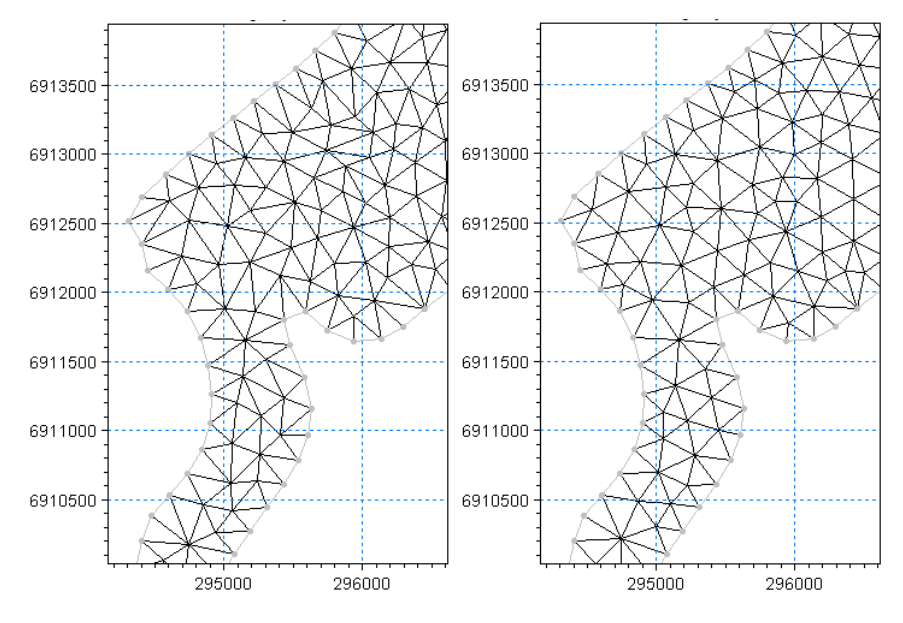

Figure 15.17 Effect of smoothing

# 15.11 Step 9 - Interpolation of a Bathymetry to the Mesh

You can refine a mesh in order to correlate the areas of the generated triangles to the water depth. Typically you will want to have smaller triangles in shallower areas than in deeper areas.

Please do the following:

- 1. Delete the mesh
- 2. Insert a Polygon marker in the fjord by using the Insert Polygon tool in the Boundary Definition toolbar. Select the marker using the Select Polygon tool, right click and select Properties. Use the tick box to ensure that the zone is included in the Triangulation
- 3. Generate a mesh in the Mesh menu select the Triangulate... menu item

Before you can interpolate the Z-values at the mesh nodes, you must import scatter data to interpolate from. You add scatter data from the Manage Scatter Data... menu item in the Data menu.

Please select the water.xyz file and specify LONG/LAT as projection. After importing the data your display should look as shown in Figure 15.18.

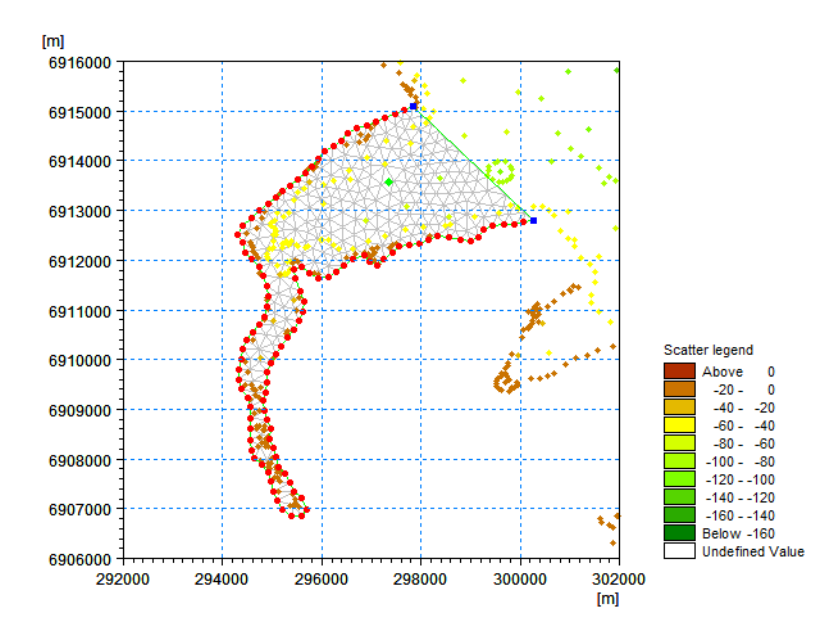

#### Figure 15.18 Scatter data view

You can now interpolate the imported scatter data to the mesh nodes. Select the Interpolate... menu item in the Mesh menu. Accept the default values and select Interpolate. After the interpolation has finished, click the Close button and the depth interpolated mesh is displayed as a contour plot. See Figure 15.19 for the result.

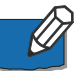

**Note**: It is possible to modify the applied colour palette for scatter data and contours individually by selecting menu items in the Data menu and Mesh menu, respectively.

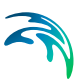

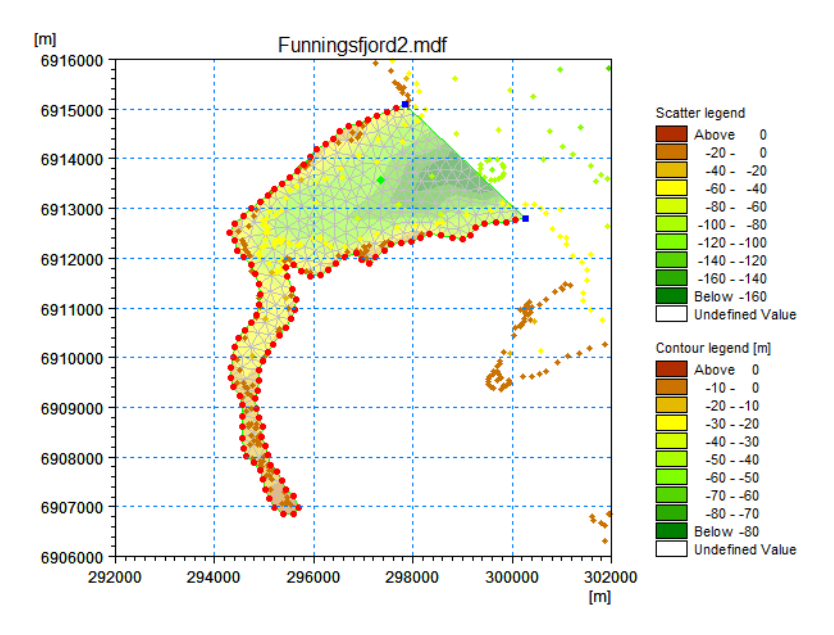

#### Figure 15.19 Contoured map

You can now refine the mesh in order to take the water depth into consideration. In the Mesh menu select the Refine mesh... menu item, choose the Depth/gradient option, accept the default values and click the Refine button. A subset of the mesh before and after refinement mesh is shown in Figure 15.20.

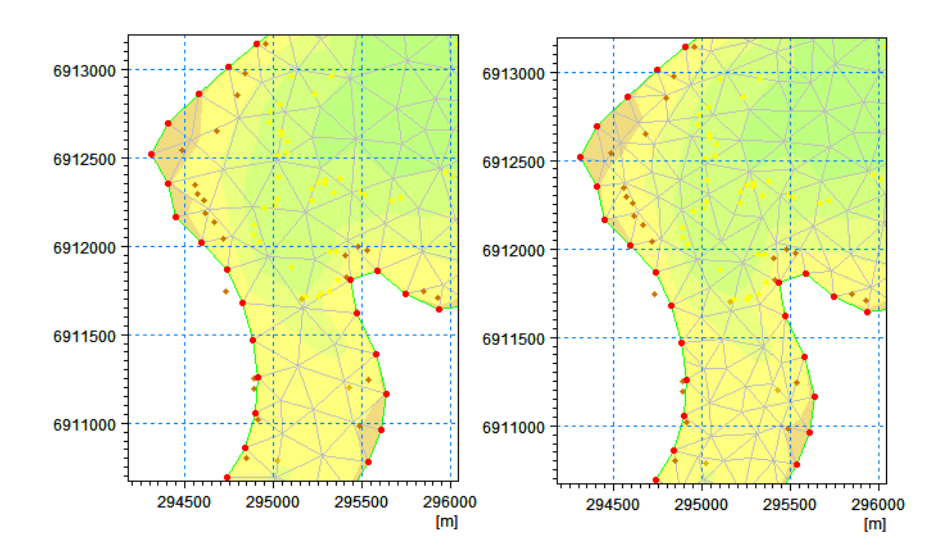

Figure 15.20 Detail of mesh before (left) and after (right) refinement

You should be able to notice that the areas of the triangles are smaller close to land than out in the middle of the fjord.

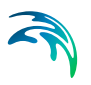

# 15.12 Step 10 - Using Polygons to Control the Node Density

Frequently you will need to have a finer resolution in some parts of your model area than in other parts. You can to a certain degree achieve this by refining the mesh relative to the water depth as shown in Step 9 - Interpolation of a Bathymetry to the Mesh.

Another way to achieve this is by dividing the model area in different zones or polygon areas - and defines different maximum element areas for each zone. This method gives you more control of the mesh generation than refining a mesh relative to the water depth.

In the present example you would probably like to have the inner part of the fjord resolved with smaller elements than the outer part.

Please delete the mesh by selecting the Mesh menu and the Delete Mesh. Thereafter you should divide the model area into two zones - an inner and an outer zone. You do this by converting two vertices half-way up the fjord - one at each side of the fjord - to nodes by right-clicking the vertex and select Vertices to Nodes. You can then draw an arc between the two nodes and thus divide the model area into two zones. This is illustrated in Figure 15.21.

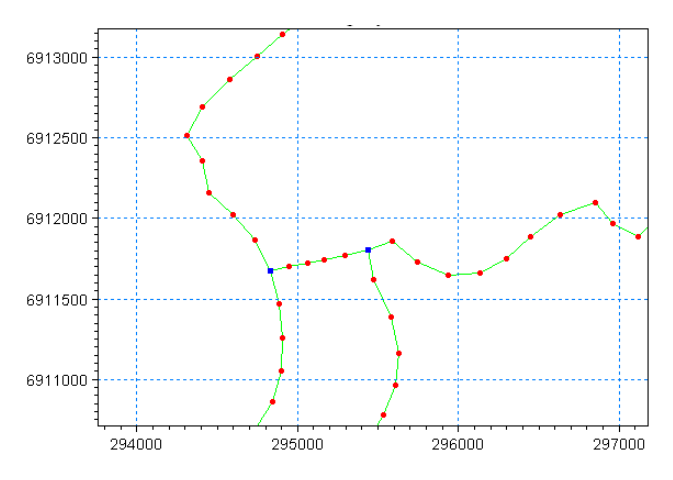

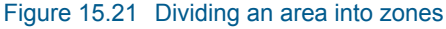

**Note**: In Figure 15.21 a number of vertices have been placed between the two nodes. The mesh generation algorithm will use these vertices when generating the mesh. In this way, You can control the layout of the meshes close to the borderline between the two zones.

You place a polygon marker in the two zones by clicking the Insert Polygon button in the toolbar and then click first in the outer and then in the inner zone. This is shown below in Figure 15.22.

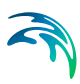

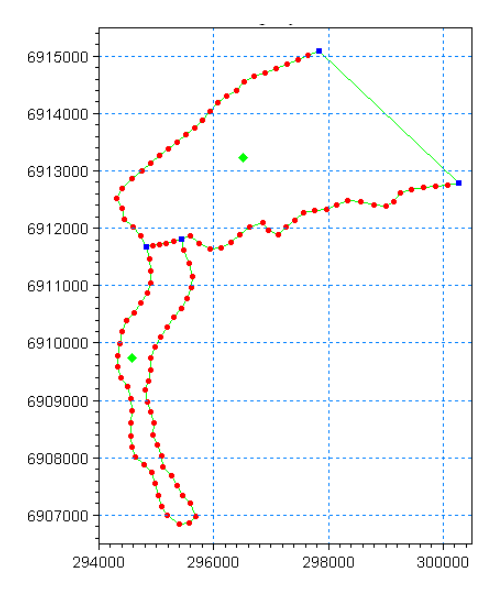

Figure 15.22 Placing polygon markers

You now have to select the zones and define the maximum element area. Please, click the Select Polygon button in the toolbar, select the inner polygon marker and right-click and select properties. You will be presented with a dialog box as shown in Figure 15.23.

| Polygon Properties          | ×                |
|-----------------------------|------------------|
| C Exclude from mesh         |                  |
| Apply triangular mesh       |                  |
| C Apply quadrangular mesh   |                  |
| Name: Inner                 |                  |
| Triangular mesh options     |                  |
| 🔽 Use local maximum area    |                  |
| Maximum area: 5000          |                  |
|                             |                  |
| Quadrangular mesh options   |                  |
| Start arc:                  |                  |
| End arc:                    |                  |
| Algebraic box method        |                  |
| C Transfinite interpolation |                  |
| C Curvilinear               | Display Settings |
|                             | Zoom             |
| Maximum langth stream       | OK               |
| Maximum length scream       | Cancel           |
| Maximum length transversal  | Help             |
|                             |                  |

#### Figure 15.23 Polygon Properties

Make sure that the Apply Triangular mesh is selected and then specify that the triangulation algorithm shall use a local maximum element size of 5000. Do the same for the outer area and specify 40000 as local maximum element size.

You are now ready to make the mesh. In the Mesh menu, select the Generate Mesh... menu item. The result is shown in Figure 15.24.

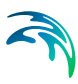

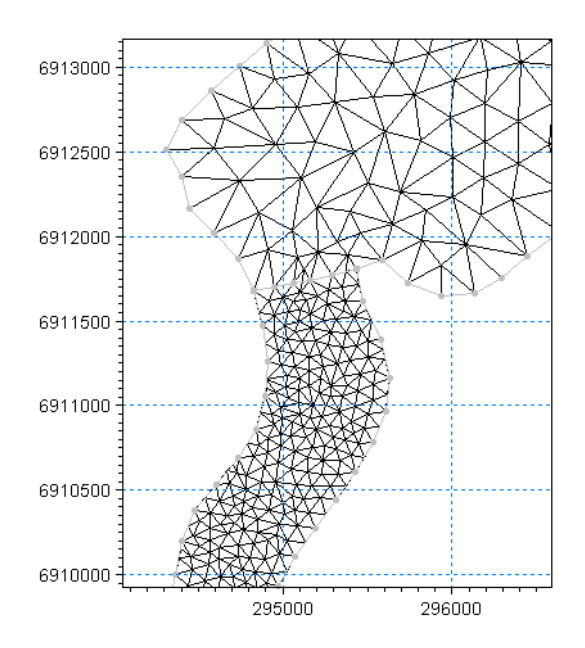

Figure 15.24 Triangulation using two zones with different maximum element areas

From Figure 15.24 it is clearly seen that the mesh elements now are smaller in the inner part of the fjord than in the outer part.

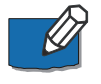

**Note**: It is also possible to use the Mesh Editing feature 'Re-triangulate selected region' to modify the mesh resolution in a local area after the mesh has been generated.

# 15.13 Step 11 - Using Polygons to Define Mesh Resolution Type

In a river the flow direction will often be uniform whereas the flow direction in a sea will be more complex. In areas of uniform directional flow it can often be an advantage to model the flow pattern in a quadrangular mesh. Now try to define the inner part of the fjord by a quadrangular mesh while the remaining part is maintained as a triangular mesh. This requires that the inner part of the fjord is defined by at least 4 arcs and that two of the arcs are only defined by the nodes.

Please do the following:

- 1. Delete the mesh
- Convert two vertices in the inner end of the fjord to nodes as shown in Figure 15.25
- 3. Convert two vertices at the banks of the fjord to nodes and define a new arc as shown in Figure 15.25

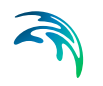

- 4. Define a new polygon marker in the new inner polygon. Select the polygon marker (this will highlight the polygon and show the arc attribute values)
- 5. Right click to select Properties. Use the tick box to define the polygon as a quadrangular mesh and specify the options shown in Figure 15.26
- 6. Generate a mesh in the Mesh menu select the Triangulate... menu item

This will result in the mesh shown in Figure 15.27.

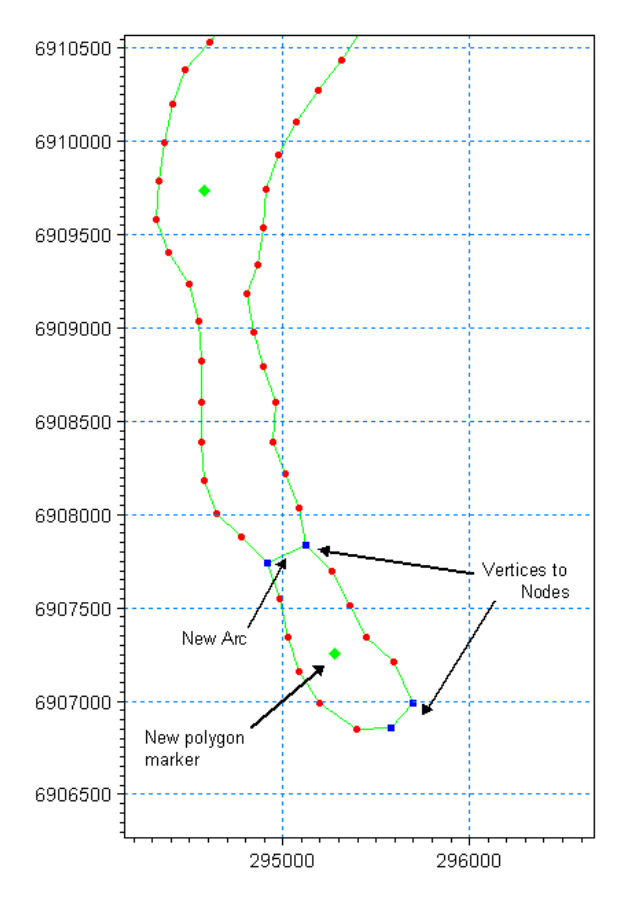

Figure 15.25 Polygon properties for quadrangular mesh

| C       Exclude from mesh         C       Apply triangular mesh         Image: Image: Ima | Polygon Properties                          | ×                |
|----------------------------------------------------------------------------------------------------|---------------------------------------------|------------------|
| <sup>©</sup> Apply quadrangular mesh          Name:       Innermost region <sup>™</sup> Use local maximum area <sup>™</sup> Use local maximum area            Maximum area: <sup>¶</sup> Use local maximum area            Maximum area: <sup>¶</sup> Use local maximum area            Maximum area: <sup>¶</sup> Use local maximum area            Maximum area: <sup>¶</sup> Use local maximum area            Maximum length stream <sup>¶</sup> Use local maximum length transversal                                                                                                    | C Exclude from mesh                         |                  |
| Image: Provide angular mesh         Name:       Innermost region         Triangular mesh options       Image: Provide angular mesh options         Maximum area:       Image: Provide angular mesh options         Quadrangular mesh options       Image: Provide angular mesh options         Start are:       Image: Provide angular mesh options         Start are:       Image: Provide angular mesh options         Start are:       Image: Provide angular mesh options         Start are:       Image: Provide angular mesh options         Start are:       Image: Provide angular mesh options         Start are:       Image: Provide angular mesh options         Or Algebraic box method       Image: Provide angular mesh options         Or Algebraic box method       Image: Provide angular mesh options         Maximum length stream       Image: Provide angular mesh options         Maximum length stream       Image: Provide angular mesh options         Maximum length transversal       Image: Provide angular mesh options         Maximum length transversal       Image: Provide angular mesh options         Image: Provide angular mesh options       Image: Provide angular mesh options         Image: Provide angular mesh options       Image: Provide angular mesh options         Image: Provide angular mesh options       Image: Provide angular mesh options<                                                                                                    | C Apply triangular mesh                     |                  |
| Name:       Innermost region         Triangular mesh options       Use local maximum area         Maximum area:       Image: Image: Image         | <ul> <li>Apply quadrangular mesh</li> </ul> |                  |
| Triangular mesh options         Use local maximum area         Maximum area:         1         Quadrangular mesh options         Start arc:       1         End arc:       3         Image: Comparison of Algebraic box method         Image: Transfinite interpolation         Image: Comparison of Comparison of                                                                                                    | Name: Innermost region                      |                  |
| □ Use local maximum area         Maximum area:         □         Quadrangular mesh options         Start arc:       □         End arc:       3         ○ Algebraic box method         ○ Transfinite interpolatio         ○ Curvilinear         Zoom         Maximum length stream         200         OK         Cancel         Help                                                                                                    | Triangular mesh options                     |                  |
| Maximum area:       1         Quadrangular mesh options       Start arc:         Start arc:       1         End arc:       3         © Algebraic box method       Transfinite interpolatio         © Transfinite interpolatio       Display Settings         Zoom       Zoom         Maximum length stream       200         Maximum length transversal       100                                                                                                    | 🗖 Use local maximum area                    |                  |
| Quadrangular mesh options         Start are:         Image: Start are:         Image: Start are:      <                                                                                                    | Maximum area: 1                             |                  |
| Quadrangular mesh options         Start arc:         1         End arc:         3         Algebraic box method         Transfinite interpolation         Curvilmear         Zoom         Maximum length stream         Maximum length transversal         100                                                                                                    |                                             |                  |
| Start arc:     1       End arc:     3       Image: Constraint of the stream     Image: Constraint of the stream       Image: Constraint of the stream     200       Image: Maximum length stream     200       Image: Maximum length stream     100                                                                                                    | Quadrangular mesh options                   |                  |
| End arc: 3  C Algebraic box method C Transfinite interpolatio C Curvilinear Maximum length stream Maximum length transversal D Display Settings Zoom UK Cancel Help                                                                                                    | Start arc: 1                                |                  |
| Algebraic box method     Transfinite interpolatio     Curvilinear     Maximum length stream     Maximum length transversal     100     Help                                                                                                    | End arc: 3                                  |                  |
| C Transfinite interpolation     Curvilmear     Maximum length stream     Maximum length transversal     100     Help                                                                                                    | <ul> <li>Algebraic box method</li> </ul>    |                  |
| Curvilmean     Display Settings     Zoom     Maximum length stream     Maximum length transversal     100     Help                                                                                                    | C Transfinite interpolation                 |                  |
| Maximum length stream 200 CK<br>Maximum length transversal 100 Help                                                                                                    | O Curvilinear                               | Display Settings |
| Maximum length stream     200     0K       Maximum length transversal     100     Cancel                                                                                                    |                                             | Zoom             |
| Maximum length transversal 100 Cancel Help                                                                                                    | Maximum length stream                       | OK               |
| Heb                                                                                                    | Maximum length transversal 100              | Cancel           |
|                                                                                                    |                                             | Help             |

Figure 15.26 Quadrangular polygon options

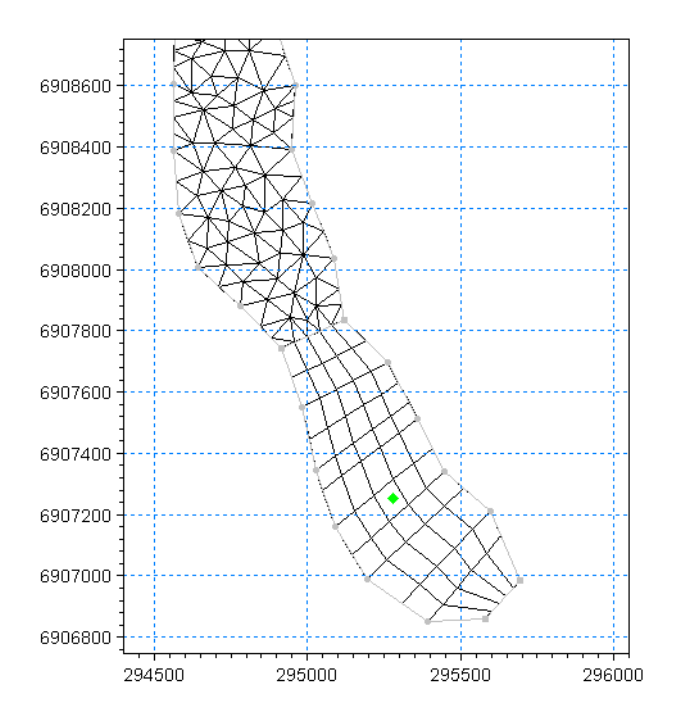

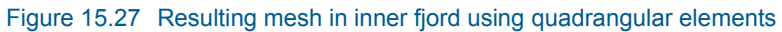

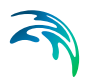

# 15.14 Step 12 - Analyse the mesh

To ensure that the mesh is optimal for use in the numerical model, the mesh is analysed using the Mesh Analysis option.

First interpolate the scatter data into the node points as shown in section 15.11 while using the triangulated mesh from section 15.12. This creates the bathymetry information that ensure that all options in the Mesh Analysis dialog is available.

Select Mesh in the Toolbar, Mesh Editing and then Analyse Mesh. This will give the Analyse Mesh dialog shown in Figure 15.28.

| nalyse Mes | h                               |              |                  |          | -                  |   | × |
|------------|---------------------------------|--------------|------------------|----------|--------------------|---|---|
| Analyse me | sh                              |              |                  |          |                    |   |   |
| ⊙ Smal     | lest time step based o          | n the water  | level            | 0        |                    |   |   |
| 🔘 Smal     | lest time step based o          | n the water  | depth            | 1        |                    |   |   |
| 🔾 Smal     | lest area                       | CFL Criter   | ia               |          |                    |   |   |
| 🔘 Smal     | lest angle                      | CFL num      | ber              | 0.8      |                    |   |   |
| Number     | of elements in table            |              |                  | 10       |                    |   |   |
| Order      | Time step                       | Zoom         |                  | X        |                    | Y |   |
| 1          | 1.121768                        | Zoom         | 295281           | .2       | 6911800            | ) |   |
| 2          | 1.122362                        | Zoom         | 295240           | .8       | 6911791            |   |   |
| 3          | 1.147399                        | Zoom         | 295290           | .5       | 6911749            | ) |   |
| 4          | 1.153818                        | Zoom         | 295220           | .3       | 6911734            | ł |   |
| 5          | 1.162445                        | Zoom         | 295150           | .2       | 6911787            | , |   |
| 6          | 1.197412                        | Zoom         | 295179           | .8       | 6911726            | 5 |   |
| 7          | 1.263338                        | Zoom         | 295022           | .6       | 6911737            |   |   |
| 0          | 1.00000                         | Zoom         | 295085           | .5       | 6911756            | 5 |   |
| 0          | 1.27989                         | 20011        | 1                |          |                    |   | 4 |
| 9          | 1.27989<br>1.293348             | Zoom         | 294982           | .1       | 6911728            | 5 |   |
| 9<br>10    | 1.27989<br>1.293348<br>1.306011 | Zoom<br>Zoom | 294982<br>294717 | .1<br>.7 | 6911728<br>6910019 | } |   |

Figure 15.28 Analysing mesh options

The two first options in the Analyse Mesh dialog calculates the time step constraints for each mesh element based on the CFL stability criteria. The latter two options analyse the mesh solely defined on the mesh element geometry.

Selecting the zoom button for the smallest time step at the top of the table will cause the display to mark the grid cell and zoom into the local area, see Figure 15.29.

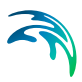

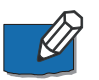

**Note**: Choosing some of the other analysis options will reveal that the CFL criteria causes the most severe time restriction.

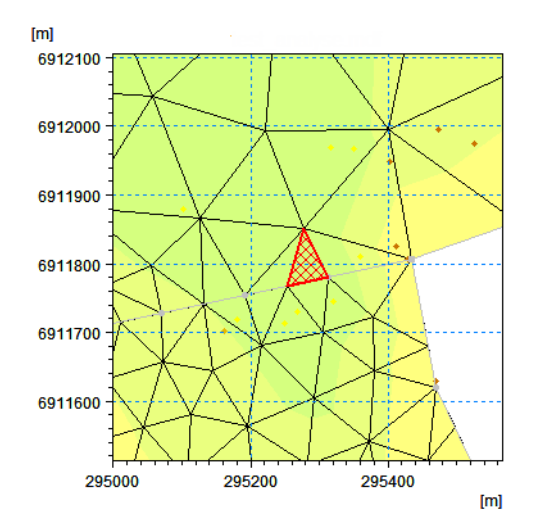

Figure 15.29 Marked grid cell for smallest restrictive time step when calculation is based on the water level.

By using the information from the analysis it is possible to optimize the mesh layout by modifying the mesh resolution locally around the critical mesh elements.

You can now try to optimize the mesh by adding or deleting node points using the Mesh Editing toolbar. Note that each edition may change the result of the analysis.

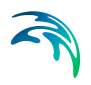

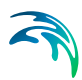

# 16 Reference Guide

The following describes the main functions that are available to you from the menubar.

## 16.1 File Menu

The Mesh Generator provides you with a work environment for creating, editing and presenting detailed digital flexible meshes.

### File/New Menu

You use the New menu item in the File menu to create a new mesh document, i.e. mesh definition file. The only information you initially must specify is the geographical projection of the mesh.

### File/Open Menu

You use the Open menu item in the File menu to open an existing mesh document file. All mesh documents have a .mdf as file extension.

# 16.2 Edit Menu

The edit menu provides options for undoing and redoing previous made changes to the mesh document, for selecting and deleting points and for setting different global Mesh Generator options. Global options are options that cover all editing sessions with the Mesh Generator.

## 16.2.1 Undo

You use the Undo menu item to undo the last change made to the mesh document. All changes made during an edit session are recorded and can be undone. However, you can define a limit for the number of changes to record from the Options menu item (p. 170).

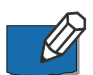

Note: You can use the keyboard shortcut Ctrl-Z to activate the undo function.

## 16.2.2 Redo

You use the Redo menu item to redo an undo action. If you have undone too many changes you can come back to a previous state by using the redo function.

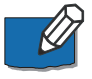

**Note**: The redo stack is cleared the first time you make direct changes to a mesh definition, e.g. inserting new nodes.

You can use the keyboard shortcut Ctrl-Y to activate the redo function.

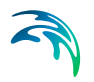

## 16.2.3 Delete

You use the Delete menu item to delete all selected features, e.g. nodes or arcs.

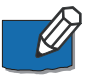

**Note:** You can use the keyboard shortcut Delete to activate the delete function

## 16.2.4 Options

You use the Options... menu item to set different Mesh Generator global options, i.e. options that take effect in all Mesh Generator editing sessions.

The undo level specifies how many changes the Mesh Generator should record and make available for undoing. If you are working with a very large setup that requires a lot of memory, you could lower the level and in this way reduce the memory needed for holding the undo buffers.

The undo level can be anywhere between 0 and 100. For very large model setups it is recommended to apply a value below 10.

## 16.3 View Menu

The View menu provides functionality for overlaying the workspace area with geographical information, for zooming in the data, for adding toolbar views and status bar.

### 16.3.1 Coordinate Overlays

This menu item makes it possible to overlay the workspace area with a geographical net showing the latitudes and longitudes and a North arrow.

### 16.3.2 Zoom facilities

The **Zoom In** menu item gives access to a rubber band you can use to select a sub-area to work with. You use the rubber band to define the sub-area. With the band present; you outline the area by pressing the left mouse button and dragging the band. When you release the button, the workspace area will zoom to the specified area.

The **Zoom out** menu item resets the zoom level to the full workspace area.

The **Zoom to Extent of Data** menu item sets the zoom level such that all data points are shown in the workspace area.

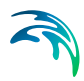

## 16.3.3 Go To

The **Go To** menu item shows a dialog you can use to navigate in the work-space.

| Go to                                                      | ×                      |
|------------------------------------------------------------|------------------------|
| Go to Coordinate (x,y): 608441 , 6906178 Node:  Element: 0 | Apply<br>Close<br>Help |
| Zoom Level                                                 |                        |

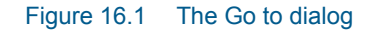

You can go to:

- A specific coordinate
- A specific node in a generated mesh
- A specific element in a generated mesh
- The largest or smallest element in a generated mesh
- The smallest angle element in a generated mesh
- The deepest or highest located node in a generated mesh
- The most shallow located node in a generated mesh

The dialog also allows you to zoom in on the specified point. Setting the zoom level to a value higher than 100 implies zooming in on a point, and values less that 100 correspond to zooming out.

### 16.3.4 Drawing options

### **Fixed Aspect Ratio**

With the Fixed Aspect Ratio menu item enabled, the workspace area will be drawn using the same scale in both the X- and Y-directions. If you clear the Fixed Aspect Ratio menu item, the workspace area will fill the entire editor window.

### **Double Buffer**

Double buffer redraw is a technique where you draw into a bitmap and then copy the bitmap to the display. It gives you a much faster refresh rate of the display, but at the cost of reduced available system memory.

## 16.3.5 Export Graphics

With the Export Graphics menu item you can copy the workspace area as an image to the clipboard or directly save it in a file as either a bitmap or as a Windows metafile.

This is mainly to be used when preparing presentations or for importing illustrations in reports.

### 16.3.6 Toolbar

The Toolbar menu item gives access to a toolbar selection dialog.

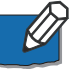

Note: You cannot deselect the Mesh Generator specific toolbars

### 16.3.7 Status Bar

The Status bar menu item toggles between showing and hiding the MIKE Zero status bar.

## 16.4 Data Menu

The Data menu provides functionality for importing, exporting and converting data.

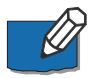

**Note**: Some of these menu items are only accessible when the relevant object has been selected.

### 16.4.1 Import Boundary

The Import Boundary menu lets you import an XYZ file defining the landwater boundary. After having selected the file with the boundary information, you have to specify additional information for the editor to correctly interpret the XYZ data.

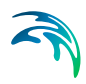

| Boundary Properties                                   |                                                   | <b>—</b>                                                                                                    |
|-------------------------------------------------------|---------------------------------------------------|----------------------------------------------------------------------------------------------------|
| Please specify the layo<br>a single arc or multiple a | ut of the data file, the projection of t<br>arcs. | the data and whether the points in the data constitute                                                                   |
| Column sequence                                       | y and Z<br>ectivity<br>ivity                      | Arc definition<br>Add all vertices to one arc<br>Use connectivity information<br>Discard arcs with less than: 2 vertices |
| Projection<br>UTM-34                                  | •                                                 | Polygon definition                                                                                                    |
| Unit of X and Y:<br>Unit of Z:                        | meter 👻                                           | OK Cancel Help                                                                                                    |

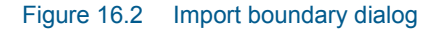

You need to specify:

#### 1. The layout of the XYZ data

The data in the file must be formatted as ASCII text in three or four columns with the two first columns giving the X-and Y-coordinates of the points. The remaining one or two columns shall include connectivity information and - optionally - a Z-coordinate defining the water depth at the point. The connectivity column is used to define arcs. All points along an arc - except the last point - shall have a connectivity value of 1 and the last point shall have a connectivity value of 0.

#### 2. The projection of the data

If the data has a different projection than the workspace area, the data values will be converted to the projection used with the workspace area. **NOTE**: The automatic conversion does not consider Datum Shift. If required then convert the xyz data using the Datum Convert Utility before adding the data to the setup.

#### 3. How to convert the point values to arcs

You can choose to connect all points to one arc, i.e. omitting the connectivity column in the data, or to use the connectivity information and draw multiple arcs. Finally, you can specify a minimum length of arcs (measured in number of points). The latter can for example be used to exclude small islands from the mesh.

#### 4. Polygon definition

You can choose whether the imported polygons shall be all excluded from the mesh (e.g. in the case of buildings or similar) or if they shall be included in the mesh generation with the property of applying triangular mesh within all polygons.

By selecting the Data Info button you can view the statistics of the XYZ file and the minimum and maximum values of the columns.

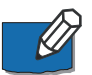

**Note**: In case a vertice point during the import process is recognized to be defined more than once (double-defined), the point is skipped.

## 16.4.2 Export Boundary

The Export Boundary menu gives you the option of exporting selected point and/or arcs to an XYZ file. This can be used to e.g. import the data in other models or if you want to manipulate the arcs with another program like e.g. Microsoft Excel.

## 16.4.3 Clean

When importing boundary data you might come in a situation where either some points are placed very close to each other or points are defined more than once (double-defined). The triangulation algorithm cannot triangulate areas with double-points and generates strange meshes with points located very near each other.

With the Clean menu you have the possibility of removing nodes located near each other. You specify a minimum distance between nodes. All nodes with a distance less than the specified threshold value will be removed.

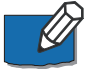

**Note**: The algorithm can only remove nodes - and not vertices - located near each other. In case your data contains two or more vertices - or a node and a vertex - placed near each other, you will have to manually resolve the problem. Zoom to the point and move or remove points in order to solve the problem. The mesh algorithm will - in case of double points - abort the mesh calculation and report the location of the double points.

## 16.4.4 Convert Nodes to Vertices

With this menu item you can convert selected nodes to vertices.

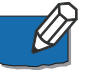

**Note**: Changing a node to a vertex results in merging two arcs into one arc. You cannot convert a node representing a single arc to a vertex.

## 16.4.5 Convert Vertices to Nodes

With this menu item you can convert selected vertices to nodes.

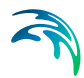

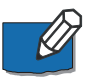

**Note**: Changing a vertex to a node results in splitting a single arc into two smaller arcs.

## 16.4.6 Redistribute Vertices

This menu item provides you with a dialog you can use to redistribute the vertices along selected arcs, e.g. ensuring that all vertices are place with at constant distance apart.

| Arc Redistribution                                                                                                    |
|----------------------------------------------------------------------------------------------------|
| Redistribution Properties         Image: Set number of vertices as:         Number:       10         Spline tension factor:       1.00         Set distance between vertices as:       Distance:         Distance:       100         Subdivide each edge uniformly       Number of subdivisions:         Number of subdivisions:       2                                                                                                    |
| Arc         Segme         Length         Min. segment length         Max. segment length         Mean segment length         Image: Mean segment length         Mean segment length         Mean segmentlength |
| Preview Ok Cancel Help                                                                                                    |

#### Figure 16.3 Arc Redistribution dialog

You can redistribute the vertices along the selected arc(s) in three different ways:

- You can specify the number of vertices along the arc(s)
- You can specify the distance between the vertices along the arc(s)
- You can divide each segment along the arc(s) in a specified number of segments

The selected arcs are curve-fitted following a spline curve. You can specify the spline factor. A smaller spline factor leads to a smoother curve, but at the cost of moving points.

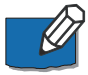

**Note**: This menu item is only accessible after you graphically have selected one or more arcs.

## 16.4.7 Manage Scatter Data

The Manage Scatter Data menu gives you a dialog from where you can manage your scatter data. You can add, remove or reduce scatter data sets as well as convert scatter data points to nodes or arcs.

It is also possible to modify individual scatter data points using the Scatter Data Toolbar (*p. 220*).

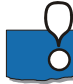

**NOTE:** Reducing scatter data sets using the Reduce Scatter Data Set button saves the edited data in a new file. Modifying individual scatter data points using the Scatter Data Toolbar will modify the original scatter data set.

Scatter data is typically used to interpolate bathymetry values to the mesh elements. The range of the various data sources may be viewed at the bottom of the dialog for all files or for a selected file. It is possible to zoom to the extent of the range of all scatter data or a selected file.

Furthermore you can choose which data files to display in the graphics.

| Man              | age Sca    | tter Data         |                              |                |            | ×       |
|------------------|------------|-------------------|------------------------------|----------------|------------|---------|
| ⊢ 9              | catter Da  | ita Files         |                              |                |            |         |
| 1                | Display    | Path              |                              |                | Projection | ЬЧЧ     |
|                  | 28         | C:\Data\MIKE Ze   | ro Projects\Harbour\Regiona  | alLines.xyz    | UTM-32     |         |
|                  | 🗹 🥸        | C:\Data\MIKE Ze   | ro Projects\Harbour\LocalLir | nes.xyz        | UTM-32     | Remove  |
|                  | 🗹 發        | C:\Data\MIKE Ze   | ro Projects\Harbour\Survey_  | preStorm.xyz   | UTM-32     |         |
|                  | 🗹 🏵        | C:\Data\MIKE Ze   | ro Projects\Harbour\Water_I  | Harbour_3m.xyz | UTM-32     | Convert |
|                  |            |                   |                              |                |            |         |
|                  |            |                   |                              |                |            |         |
|                  |            |                   |                              |                |            |         |
|                  |            |                   |                              |                |            | Apply   |
|                  | •          |                   |                              |                |            |         |
|                  |            |                   |                              |                |            | Close   |
| - E <sup>9</sup> | Scatter Da | ata               |                              |                |            |         |
|                  | All file:  | s                 |                              | Red            | uce data   | Help    |
|                  | C Select   | ted file:         |                              |                |            |         |
|                  | Number of  | f scatter points: | 21991                        | 2              | Zoom       |         |
| :                | X-range    |                   | 439984.79                    |                | 445839.04  |         |
|                  | Y-range    |                   | 6242497.4                    |                | 6252992.6  |         |
| -                | Z-range    |                   | -20.139                      |                | 11.743     |         |

Figure 16.4 The Manage Scatter Data dialog

### Add scatter data

You can use the following type of files as scatter data:

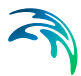

- XYZ files, ASCII files organised in columns X,Y coordinates and the bathymetry value (Z) in the first three columns NOTE: Headers in xyz files are not allowed
- DFS2 files, DHI 2D data files containing bathymetries.
   NOTE: only values below the specified land value are used
- DFSU files, DHI flexible mesh files
   NOTE: the values are obtained from the static item bathymetry value
- Mesh files, files exported from the Mesh Generator with a mesh definition and bathymetry value

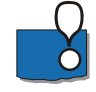

**NOTE**: When you select a xyz file you have to specify the map projection for the data values. In case this map projection is different from the Workspace Projection the coordinate values will be converted automatically however the conversion will not consider Datum Shift. If required then convert the xyz data using the Datum Convert Utility before adding the data to the setup.

From this menu item you also get the opportunity to Convert scatter data to nodes and arcs. (Note: when you select a dfs2, dfsu or mesh file as scatter data the file must not be open in another editor).

It is possible to prioritize the data in the interpolation process by applying different weights to the data sources (see Prioritize Scatter Data (*p. 180*)).

### Convert scatter data

With the Convert Scatter Data dialog you can convert imported scatter data to arcs or nodes and thereby ensure that the points from the scatter data are included in the mesh generation afterwards.

Additionally, it is also possible to automatically assign a user-defined attribute value to the scatter data during conversion by defining an integer value for the 'a' variable.

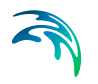

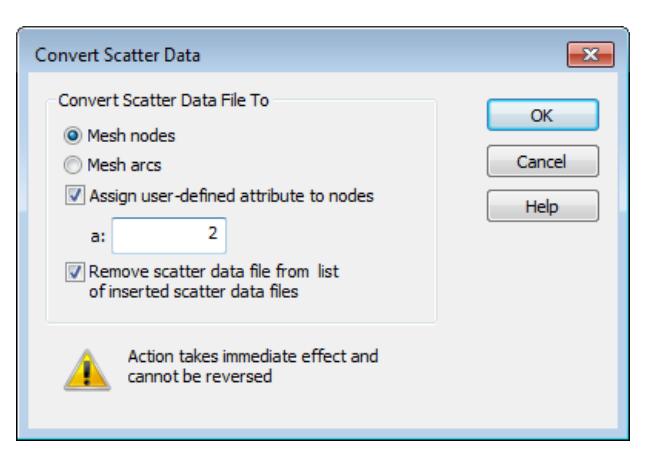

Figure 16.5 Convert scatter data dialog

If you convert scatter data to arcs or nodes you should normally also remove the scatter data file from the list of inserted scatter data file.

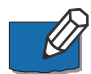

**Note**: The action takes effect when you click the OK button and cannot be reversed.

## Reduce Scatter Data Set

The Reduce Scatter Data Set menu item displays a dialog that allows you to reduce the number of scatter data points. This can be useful in order to reduce the time it takes to interpolate a bathymetry to a generated mesh.

If the scatter data you have imported has a much finer resolution than the area of mesh element, it is often advantageous to reduce the amount of scatter data.

When reducing the data you first specify in the Manage Scatter Data dialog if you want to reduce all the scatter data or only the data from a specific file.

| S | catter Set Reduction                                                   | ×      |
|---|------------------------------------------------------------------------|--------|
|   | Catter Set Reduction                                                   |        |
|   | C Limit scatter set based on number of scatter points per mesh element | Reduce |
|   | Point threshold inside hull: 3 👘                                       | Apply  |
|   | Point threshold outside hull:                                          | Close  |
|   | O Limit scatter set based on number of scatter points per unit area    | Help   |
|   | Point Threshold: 3                                                     |        |
|   | Reference Area: 10 m^2                                                 |        |
|   | C Limit scatter set based on scatter point proximity                   |        |
|   | Distance threshold: 1 m                                                |        |
|   |                                                                        |        |
|   | Output Scatter File                                                    |        |
|   |                                                                        |        |

Figure 16.6 Scatter data reduction dialog

The Mesh Generator offers three different algorithms for reducing the amount of scatter data:

• You can reduce the number of scatter points by defining a maximum number of scatter points per mesh element.

This algorithm scans all scatter points and associates them to the mesh elements. You can specify a maximum number of points per element to retain. You also specify a threshold value for the number of points to retain per pseudo-element outside the convex hull – the outer domain of the mesh area. The pseudo-element is taken as an element with an area corresponding to the largest true element.

 You can reduce the number of scatter data based by defining a maximum number of points per square unit

This algorithm divides the area in a number of equally sized squares and retains only the first number of specified points per square.

 You can reduce the number of scatter data based on the proximity of scatter points.

This algorithm scans all scatter point and detects and removes all points located within the specified distance from the actual point.

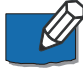

**Note**: When you reduce a scatter data set you have to save the reduced scatter data set to a new file. The new file will be written as an XYZ file.

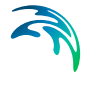

## 16.4.8 Prioritize Scatter Data

The Prioritize Scatter Data menu item displays a dialog that allows you to apply different weights for specified scatter data sets and define a sequence of prioritization that is used when you Interpolate the mesh bathymetry.

| Use priorit | oritization<br>tization<br>Area<br>LocalLines/<br>SurveyAre:<br>mbinations | G<br>Prioritization<br>Area Vicinity<br>a Survey | obal prioritization | None<br>Up           | Down      |
|-------------|----------------------------------------------------------------------------|--------------------------------------------------|---------------------|----------------------|-----------|
| veight com  | tization<br>Area<br>LocalLines,<br>SurveyArea<br>mbinations -              | Prioritization<br>Area Vicinity<br>a Survey      |                     | Up                   | Down      |
| 1 L<br>2 S  | Area<br>LocalLines,<br>SurveyArea<br>mbinations -                          | Prioritization<br>Area Vicinity<br>a Survey      |                     |                      |           |
| 1 L<br>2 S  | LocalLines/<br>SurveyArea<br>mbinations -                                  | Area Vicinity<br>a Survey                        |                     |                      |           |
| 2 S         | SurveyAre:<br>mbinations -                                                 | a Survey                                         |                     | 0.4                  |           |
| Veight corr | mbinations -                                                               |                                                  |                     | 0.4                  |           |
|             |                                                                            |                                                  |                     |                      |           |
| <u>۱</u>    | Weight ID                                                                  | RegionalLines.xyz                                | LocalLines.xyz      | z Survey_preStorm.xy | /z Water_ |
| 1 S         | Survey                                                                     | 0                                                | 0                   | 1                    | 0         |
| 2           | Vicinity                                                                   | 0.1                                              | 0.9                 | 0                    | 0         |
| •           |                                                                            |                                                  |                     |                      | •         |

#### Figure 16.7 The Prioritization dialog

To enable the prioritization functionality you must enable the 'Use Prioritization' check box.

You can define one or several weight combinations in the lower part of the dialog. The corresponding Weight IDs can then be selected for global and/or local prioritization.

The local prioritization are defined in the upper part of the dialog. To be able to use prioritization for only a part of the domain, a Prioritization area must be defined beforehand. In case of several local prioritization areas the order entry defines the sequence of the interpolation.

### Prioritization area

A prioritization area is a user defined area where a specific prioritization weight combination is to be used. Prioritization areas are different from the
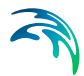

polygons used for specifying mesh resolutions and mesh type. To create areas for local prioritization use the Prioritization Toolbar (*p. 223*).

### Introduction

The input topographical data typically originate from various sources. The multiple sources are reflected in the variation in spatial extent, resolution and quality. As an example one may have data in a coarse resolution for a region and additionally some fine resolution LIDAR for a subarea. For the subarea one would typically solely use the LIDAR data for constructing the bathymetry whereas for the remaining area the coarser regional wide data would be used. Thus the user would preferably assign some rules to the interpolation of the scatter data.

The interpolation prioritization functionality in the mesh editor enables the user to grade the quality of the scatter data globally for the whole model domain as well as locally for subareas of the model domain. The accuracy associated with the various sources may further vary significantly. This in turn may result in fine scale data being impacted by less accurate data giving rise to synthetic smoothing in the interpolation. To reduce such effects the prioritization of source data may be used. The prioritization is carried out by applying weights to the individual data sets. These weights may be assigned globally and locally.

### How to use the prioritization functionality

In the step-by-step example four data sets are used for interpolating the bathymetry values in a generated mesh:

- 1. Regional lines distributed across the whole domain
- 2. Local lines in a smaller area
- 3. Measurements from distinct sub area in front of the harbour
- 4. Dummy settings for the harbour area

Please see the outline of the applied scatter data sets in the figure below.

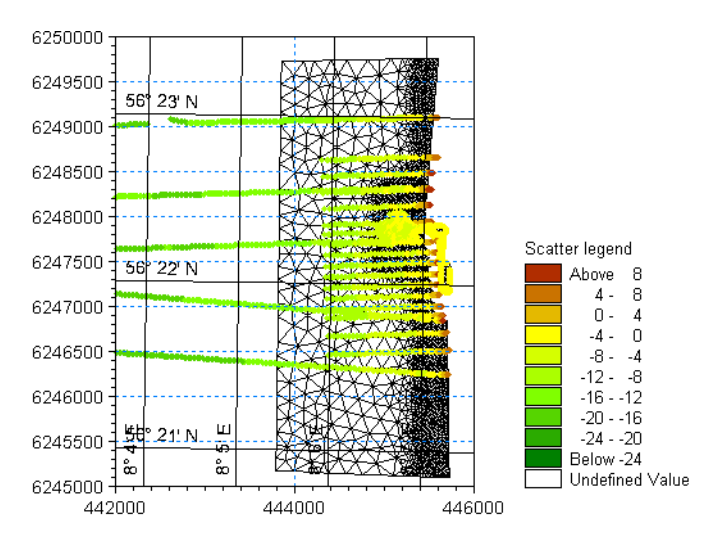

## Step 1: Import data

The data can be loaded into the Mesh Generator using the menu item: Manage Scatter Data. The various data sources are added one by one by clicking the 'Add...' button and selecting the data file. Finally click the 'Apply' button to update the overview.

Once the data files have been selected the window will look similar to the one in Figure 16.4. Note that at the bottom of this window the range of the various data sources may be viewed. Furthermore the zoom button can zoom to the extent defined by a selected data set as shown below.

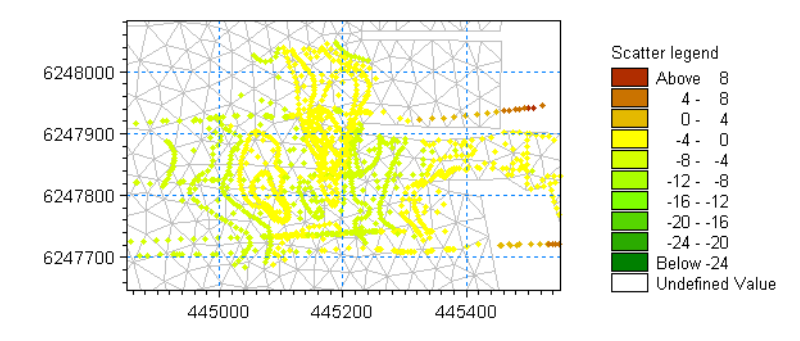

## Step 2: Create prioritization incidents

The next step is to assign prioritization weights to the data sources. This will be done locally as well as globally. The prioritization will be utilized such that for the area in front of the harbour only the survey data will be applied and in the area covered by local lines the regional lines and local lines will be prioritized by 10% and 90%, respectively. Thus a set prioritization weights are needed for each of the data sets.

To define the weights access the prioritization dialog through the menu item Prioritize Scatter Data. In the dialog that appears the lower part of the window

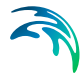

defines the weight combinations. To activate these you must enable the 'Use Prioritization' check box. Subsequently one can add any number of weight combinations.

In the example shown in Figure 16.7 two weight combinations have been defined: one which only takes the survey data into account and one which uses a combination of Regional lines and Survey lines. Note that the weights must be non-negative values and cannot all be zero.

#### Step 3: Define prioritization areas

To apply local weights one needs to define areas for which the local weights are to be applied. This is done through the Prioritization Toolbar (*p. 223*) used for creating and editing prioritization polygons.

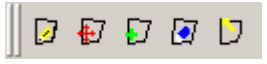

Using these tools one can define, move, add, delete and select nodes of a prioritization area. The user is prompted to supply a name for the defined area to be used in the Local prioritization dialog later. Once the area has been defined the view will look similar to the one below.

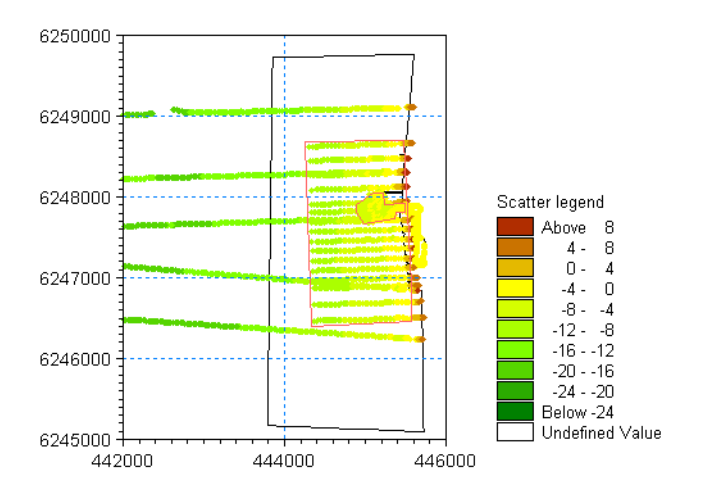

The SurveyArea area encompasses data from the WeightID Survey and the LocalLinesArea data from WeightID Vicinity.

#### Step 4: Apply prioritization incidents to areas

The next step is to assign the weight combination to the individual prioritization area. This is done through the Prioritize Scatter Data menu. Once the prioritization areas have been defined the upper part of the dialog will be populated with the area names. The only remaining step is to assign the appropriate weight combination ID to the individual prioritization areas. The menu will look similar to Figure 16.7 once the weight combinations have been assigned.

Note that outside the two defined areas (global prioritization) no prioritization is applied which means that all data sources are pooled into one data set which is then used to interpolate the data onto the mesh.

### Step 5: Generate mesh and interpolate bathymetry

The next step is to generate the mesh and carry out the interpolation. A comparison of the resulting mesh with and witout prioritization of the scatter data is displayed in Figure 16.8.

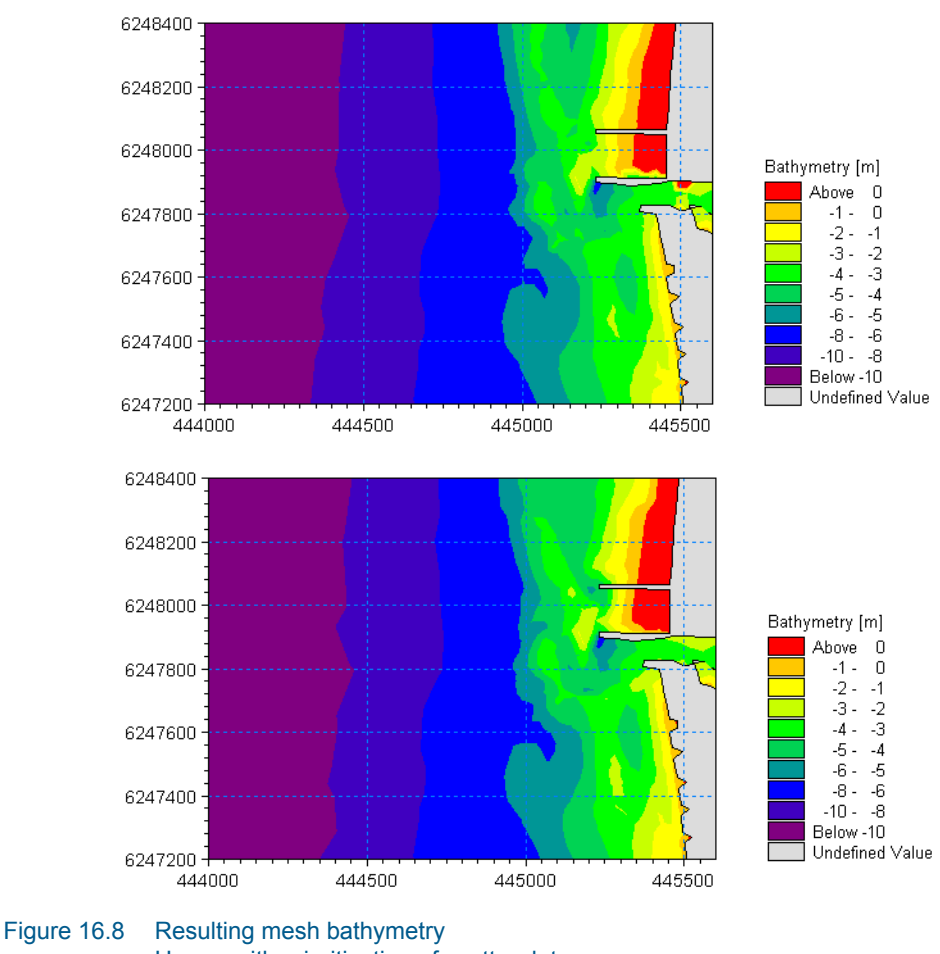

Upper: with prioritization of scatter data Lower: without priotization of scatter data

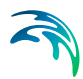

## 16.4.9 Scatter Data Visualisation

## View Scatter Data

This menu item toggles visualization of scatter data. Drawing large amount of scatter data can be time consuming. Toggling scatter data visualization off can improve the responsiveness of the Mesh Generator.

You can define which scatter data sources to display from the Manage Scatter Data dialog (see p. 176).

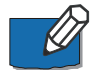

Note: The menu item is only active if scatter data have been imported.

## Scatter Data Point Size

This menu items toggles the size of the scatter data points to be shown in the display. You have the option to choose between 10 sizes, see Figure 16.9. The point size is not affected by the zoom level.

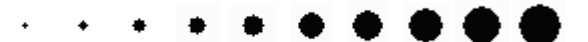

Figure 16.9 Scatter data point size: 1 to 10

#### Scatter Data Palette

You may define your own attribute palette for the scatter data point attributes.

#### View Scatter Data Legend

This menu item toggles between showing and hiding the colour legend that visualizes the colour ramp used when drawing scatter data points.

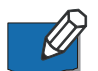

**Note**: The menu item is only active if scatter data have been imported.

## 16.5 Mesh Menu

The Mesh menu provides functionality for importing, generating and exporting a mesh.

#### 16.5.1 Import mesh

The "Import mesh" functionality can be utilized as a starting point for creating a new mesh or for converting mesh files into dfsu files.

When selecting to import a mesh file (or the mesh file information contained in a dfsu file) a pop-up window will ask if you want to generate information for Arc Editing.

Pressing **NO** to generate information for Arc Editing will cause the mesh to be added as follows:

• The existing mesh structure will be added and become subject to changes using the Mesh Editing Toolbar (*p. 223*).

Pressing **YES** to generate information for Arc Editing will, besides including the existing mesh structure, enable additional mesh features to become available in the Mesh Generator setup the following way:

- The external boundaries (land and open boundaries) are imported as arcs with the given boundary code attribute becoming the corresponding arc attribute.
- Existing non-triangulated areas (e.g. islands) within the selected file are detected and corresponding polygons with property "Exclude from mesh" will be created.
- The selected file is added to the list of scatter data files and the bathymetry values from the scatter data will be shown in the display.

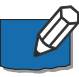

**Note:** Internal polygons that outlined areas for e.g. quadrangular mesh or local maximum element area during generation of the original mesh cannot be derived from the mesh. Hence the mesh structure may be modified if the mesh is regenerated.

## 16.5.2 Generate mesh

You use the Generate Mesh... menu item to generate a mesh of the area. There are a certain number of rules to follow in order to secure a successful mesh generation:

- At least three points are required for starting the generation
- Mesh generation is only performed within polygons a polygon is implicitly made of one or more arcs. In order to generate a mesh for a coastal area, you will therefore have to have one polygon covering the full area to be modelled.
- The mesh algorithm cannot handle double-defined points. You will have to remove all double-points before a mesh can be generated. You can either remove double-points through the Clean menu item in the Data menu or by editing the points

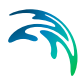

## Mesh generation

The Generate Mesh ...menu leads to a Mesh Generation dialog box from where you can initiate the mesh generation or specify a number options controlling the mesh generation.

| 1esh Generation                                                                                           |                       |     | 3                         |
|----------------------------------------------------------------------------------------------------|-----------------------|-----|---------------------------|
| Triangular mesh options<br>Maximum element area:<br>Smallest allowable angle:<br>Maximum number of nodes: | 1500000<br>30<br>6000 | m^2 | Generate<br>Close<br>Help |
| Mesh Progress                                                                                             | 0                     |     |                           |
| Number of nodes:                                                                                          | 0                     |     |                           |

#### Figure 16.10 Mesh Generation dialog

Generation of the triangular part of the mesh is controlled through three parameters that are specified in the Mesh Generation dialog.

The parameters are:

- The maximum allowable element area measured in m<sup>2</sup> or deg<sup>2</sup> depending on the projection of the workspace area. The algorithm generally seeks to maximize the areas of the elements
- 2. The smallest allowable angle between two sides in a triangle. This parameter controls the skewness of the triangles
- The maximum number of generated nodes

After the mesh has been calculated the Generate Mesh ... dialog will report the number of elements and nodes that have been generated both for the triangular and the quadrangular part.

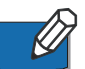

**Note**: Generation of a quadrangular part of the mesh is controlled through the Polygon properties dialog (see p.214).

## 16.5.3 Smooth Mesh

The Smooth Mesh menu item can be used to smooth the triangular part of a generated mesh. Smoothing a mesh means that the differences with respective to area and angles between neighbouring elements are reduced, i.e. the elements are homogenised.

| Smoothing                               | X      |
|-----------------------------------------|--------|
| Number of iterations: 10                | ОК     |
| Smoothing constrained by mesh criterior | Cancel |
| Leave mesh nodes at arcs untouched      |        |
|                                         |        |

#### Figure 16.11 Smoothing dialog

Two options can be included when smoothing the mesh:

- Smoothing constrained by mesh criterion
   Prior to mesh generation some constraints on the element area and the
   angles may be applied. When smoothing the mesh one may disable
   these constraints by deselecting the check box.
- Leave mesh nodes at arcs untouched If this check box is deselected ALL internal nodes may be relocated. Otherwise, if a node originally was part of a defined arc or is a single user defined node, then the node is not allowed to be moved during the smoothing.

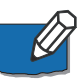

**Note:** The smoothing algorithm only applies to triangular mesh elements. If the mesh after smoothing remains the same the overall mesh is as homogenised as can be.

## 16.5.4 Interpolate

The Interpolation menu item is used for interpolation of scatter data to the mesh nodes. Typically, the scatter data represents the bathymetry in the area, but it could also be other types of spatial data.

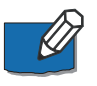

**Note**: In order to perform an interpolation you have to have imported some scatter data to interpolate from. You import scatter data using the Manage Scatter Data menu item in the Data Menu (*p. 172*).

| - |   |
|---|---|
|   | 1 |
|   | 1 |
|   | , |

| terpolation                                                                |                                                                                            |                                                                  |
|----------------------------------------------------------------------------|--------------------------------------------------------------------------------------------|------------------------------------------------------------------|
| Use prioritization                                                         | Configure                                                                                  |                                                                  |
| Set value from scatter data                                                | Maximum 100                                                                                | [m]                                                              |
| Triangle Interpolation Method                                              |                                                                                            |                                                                  |
| Interpolation Method Natural Neig                                          | hbour 🔻                                                                                    |                                                                  |
| Extrapolate beyond convex hull o                                           | of scatter data                                                                            |                                                                  |
| Size of bounding 1000 % b                                                  | eyond convex hull                                                                          |                                                                  |
| Inverse distance strength                                                  |                                                                                            |                                                                  |
| Extrapolation                                                              |                                                                                            |                                                                  |
| Constant value                                                             |                                                                                            |                                                                  |
| C Inverse distance weighted                                                |                                                                                            |                                                                  |
| Ouadrangular Gridded Areas                                                 |                                                                                            |                                                                  |
| · · ·                                                                      |                                                                                            |                                                                  |
| Name                                                                       | Interpolation Specification                                                                | Zoom Edit                                                        |
| Name<br>Northen surfzone                                                   | Interpolation Specification<br>Natural Neighbour                                           | Zoom Edit                                                        |
| Northen surfzone<br>Southern inner surfzone                                | Interpolation Specification<br>Natural Neighbour<br>Natural Neighbour                      | Zoom Edit<br>Zoom<br>Zoom                                        |
| Northen surfzone<br>Southern inner surfzone<br>Southern outer zone         | Interpolation Specification<br>Natural Neighbour<br>Natural Neighbour<br>Natural Neighbour | ZoomEditZoomZoomZoom                                             |
| Northen surfzone<br>Southern inner surfzone<br>Southern outer zone         | Interpolation Specification Natural Neighbour Natural Neighbour Natural Neighbour          | ZoomEditZoomZoom                                                 |
| Northen surfzone<br>Southern inner surfzone<br>Southern outer zone         | Interpolation Specification<br>Natural Neighbour<br>Natural Neighbour<br>Natural Neighbour | Zoom         Edit           Zoom            Zoom            Zoom |
| Hame<br>Northen surfzone<br>Southern inner surfzone<br>Southern outer zone | Interpolation Specification<br>Natural Neighbour<br>Natural Neighbour<br>Natural Neighbour | Zoom         Edit           Zoom            Zoom            Zoom |
| Hame Northen surfzone Southern inner surfzone Southern outer zone Progress | Interpolation Specification<br>Natural Neighbour<br>Natural Neighbour<br>Natural Neighbour | Zoom         Edit           Zoom            Zoom            Zoom |
| Northen surfzone Southern inner surfzone Southern outer zone Progress      | Interpolation Specification<br>Natural Neighbour<br>Natural Neighbour<br>Natural Neighbour | Zoom         Edit           Zoom            Zoom            Zoom |
| Northen surfzone Southern inner surfzone Southern outer zone Progress      | Interpolation Specification<br>Natural Neighbour<br>Natural Neighbour<br>Natural Neighbour | Zoom Edit                                                        |
| Northen surfzone Southern inner surfzone Southern outer zone Progress      | Interpolation Specification<br>Natural Neighbour<br>Natural Neighbour<br>Natural Neighbour | Zoom         Edit           Zoom            Zoom            Zoom |
| Northen surfzone Southern inner surfzone Southern outer zone Progress      | Interpolation Specification<br>Natural Neighbour<br>Natural Neighbour<br>Natural Neighbour | Zoom Edit                                                        |

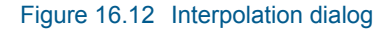

## Prioritization

If you want to utilize prioritization in the interpolation you have to have defined the prioritization weights beforehand using the Prioritize Scatter Data menu item in the Data Menu (*p. 180*).

## Value from scatter data

If you have a very dense set of scatter data points, you can dramatically decrease the interpolation time by simply assigning the node value from the closest located scatter point. You do this by clicking the Set value from scatter data check box – you should at the same time set a reasonably maximum search distance.

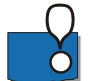

**NOTE:** Node points assigned a value in this way will not be included in the overall interpolation. E.g. the presence of break lines will not be considered.

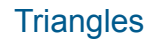

You can select between two different algorithms for performing the interpolation for the triangular part:

• Natural Neighbour interpolation

The Natural Neighbour method - which is particularly effective for dealing with a variety of spatial data themes exhibiting clustered or highly linear distributions - is a geometric estimation technique that uses natural neighbourhood regions generated around each point in the data set. The natural neighbourhood regions are determined by creating a triangulated irregular network from the scatter data points.

With the Natural Neighbour method four additional points can optionally be used in the interpolation. The position of the four points can be controlled through the Size of bounding window parameter. The points will be placed at the lower left, upper left, lower right and upper right corner of the workspace area, respectively. The parameter specifies the distance from the four points to the data extent area. The water depth value at the four points will be defined as the extrapolation value.

You can specify a node value to be used in situations where the Mesh Generator needs to extrapolate in order to calculate the water depth at a node value.

• Linear interpolation

The linear method uses a mesh generated from the scatter points when doing the interpolation. For each point to be interpolated a surrounding triangle is determined and a linear interpolation based on the node values is made.

## Quadrangles

For the quadrangular part the interpolation settings are set individually for each of the polygon areas. The areas defined by quadrangles are listed at the bottom of the Interpolation dialog. For each quadrangular mesh area the interpolation method used is listed. Further you may choose to zoom to the area in question by clicking the zoom button. Finally the Edit button grants access to the interpolation settings for the individual quadrangular mesh areas.

| Uadrangle Interpolation Options |                                 |      |  |  |  |  |  |
|---------------------------------|---------------------------------|------|--|--|--|--|--|
| Area name Norther               | Area name Northen surfzone Zoom |      |  |  |  |  |  |
| Interpolation Method            | Natural Neighbo                 | Jr 💌 |  |  |  |  |  |
| Inverse Distance Stre           | ngth                            |      |  |  |  |  |  |
| In flow direction               | 2                               |      |  |  |  |  |  |
| Across flow                     | 2                               |      |  |  |  |  |  |
| ОК                              | Cancel                          | Help |  |  |  |  |  |

#### Figure 16.13 Interpolation options for areas with quadrangular mesh

Within the quadrangular interpolation options you may choose the same methods available for the triangular part. In addition you can choose the Inverse Distance Weighted method that requires a strength value in both the flow direction and the transversal flow direction. The latter gives the possibility of applying a greater weight to data in the flow direction compared to data lying in the transversal direction.

See also Setting up zones with quadrangular mesh elements (p. 215).

## 16.5.5 Refine Mesh

A mesh may be refined using one or both of the following methods

- Face bisection
- Depth/Gradient

## **Face bisection**

You can refine a mesh by subdividing the faces of the existing elements. This approach is termed 'Face bisection'. The bisection method is designed to only change the size of the elements in a given mesh without changing the overall quality of the mesh, i.e. the angles of the refined mesh will not become less than the original mesh. The approach is illustrated in Figure 16.14.

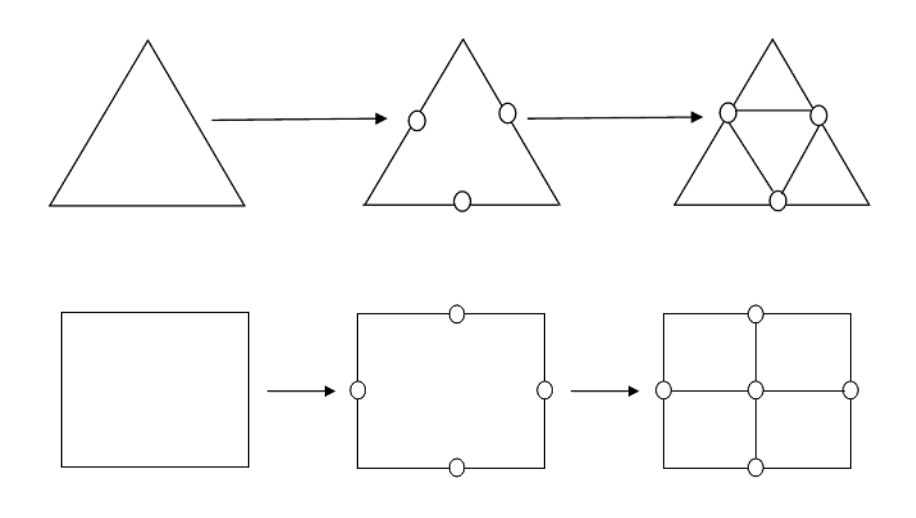

Figure 16.14 Approach for bisection of elements Upper: Approach for triangular element Lower: Approach for quadrilateral element

The only parameter that is required is the number of bisections to apply. Once this has been selected the start button can clicked and the progress will visualized through a progress bar.

The number of elements grows by a factor of four per bisection applied. Thus using e.g. 3 bisections will make the number of elements grow by  $4^3$ =64. In general try to select the number of bisections in the range 1-4. In the present version you cannot create a mesh with more than 500.000 elements via bisection.

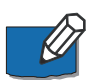

**Note**: The bisection method may also be invoked when exporting the generated mesh to either a mesh file or a dfsu file.

## Depth/Gradient

You can refine a mesh in order to take the water depth into account when generating a mesh. Doing so requires:

- That the workspace area has been interpolated with respect to water depth
- That at least one zone has been defined. A zone is a polygon that can be marked for inclusion or not in the triangulation. You define a zone by placing a zone marker within a polygon and marking the zone (right click the zone point and select properties) for taking part in triangulation or not. You can give the zone a name for easier identification

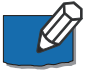

**Note**: This feature does not work if the mesh contains any quadrangular elements.

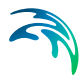

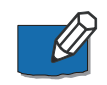

**Note**: A polygon is a closed loop composed of one closed arc, or two or more open arcs. A polygon is not explicitly defined by the user. It is automatically generated when an arc, or a set of arcs, is closed. A polygon can (but does not have to be) assigned to be a zone.

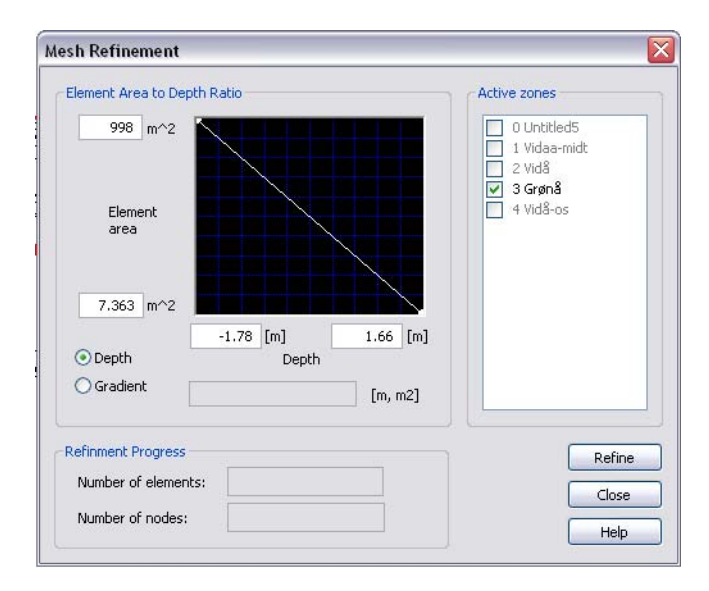

Figure 16.15 Mesh refinement by depth dialog

The refinement option dialog lets you specify the correlation between element area and water depth or bed level gradient. You can specify both linear and non-linear by choosing the curve (double-click on the curve and drag the generated knot) dependency.

## 16.5.6 Analyse Mesh

You can analyse the mesh for its applicability in a simulation by evaluating the restricting time step for each mesh element. The minimum time step will define the maximum time step for the entire simulation.

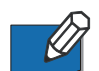

Note: You have to be in Mesh Editing mode in order to analyse a mesh.

By using the editing facilities in the Mesh Editing Toolbar (*p. 223*) you have the possibility to modify the mesh in selected regions in order to increase the minimum time step and thus decrease the total simulation time for your model.

You may analyse the mesh using different options:

- Smallest time step based on the water level
- Smallest time step based on the water depth
- Smallest area

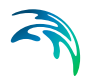

### Smallest angle

The smallest time step, *dtmin*, for each element is found by the limiting *CFL* number, the length of the smallest face of the element, *le*, and the total water depth, *Dt*, as follows:

$$dt_{min} = \frac{1}{2} \cdot CFL \cdot I_{e} / (\sqrt{9.8D_{t}})$$
(16.1)

The resulting table in the dialog contains the upper most restrictive values and you have the option to zoom into each of the elements in the table. Note that you may control the number of elements in the table.

| alyse Mes                                       | h                       |              |          |         | _ 🗆 |  |  |  |
|-------------------------------------------------|-------------------------|--------------|----------|---------|-----|--|--|--|
| Analyse me                                      | sh                      |              |          |         |     |  |  |  |
| • Smallest time step based on the water level 0 |                         |              |          |         |     |  |  |  |
| 🔿 Sma                                           | llest time step based o | on the water | depth 1  |         |     |  |  |  |
| 🔿 Sma                                           | llest area              | CFL Criter   | ia       |         |     |  |  |  |
| O Sma                                           | llest angle             | CFL nun      | nber 0.8 |         |     |  |  |  |
| Number                                          | of elements in table    |              | 10       |         |     |  |  |  |
| Order                                           | Time step               | Zoom         | х        | Y       |     |  |  |  |
| 1                                               | 3.243657                | Zoom         | 355792.4 | 6167028 |     |  |  |  |
| 2                                               | 3.285681                | Zoom         | 355876   | 6167035 |     |  |  |  |
| 3                                               | 3.287104                | Zoom         | 355801   | 6166912 |     |  |  |  |
| 4                                               | 3.302418                | Zoom         | 355885.7 | 6166896 |     |  |  |  |
| 5                                               | 3.331645                | Zoom         | 355708.8 | 6167021 |     |  |  |  |
| 6                                               | 3.347431                | Zoom         | 355718.4 | 6166900 |     |  |  |  |
| 7                                               | 3.358427                | Zoom         | 355778.9 | 6167211 |     |  |  |  |
| 8                                               | 3.364225                | Zoom         | 355846   | 6166868 |     |  |  |  |
| 9                                               | 3.379974                | Zoom         | 355625.2 | 6167015 |     |  |  |  |
| 10                                              | 3.393345                | Zoom         | 355694.2 | 6167204 |     |  |  |  |
|                                                 |                         |              |          |         |     |  |  |  |
|                                                 |                         |              |          |         |     |  |  |  |

Figure 16.16 Analyse Mesh dialog

## 16.5.7 Arc/Mesh editing modes

The mesh editor has two main modes when editing:

- Arc editing mode
- Mesh editing mode

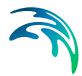

The **Arc editing** mode is used for setting up the arcs and single nodes which make up the skeleton for generating the mesh. The Arc editing mode is typically only used initially to get the overall working area defined along with delineation of coast lines or other specific topographical features in the domain.

The **Mesh editing** mode on the other hand is used when modifying an already generated mesh e.g. merging triangular elements or moving individual mesh nodes. Keep in mind that if the mesh is subsequently regenerated all mesh editing will be lost.

To switch between the two modes select the 'Mesh' menu and then choose either 'Arc Editing' or 'Mesh Editing'. When selecting Arc editing a possible mesh will be displayed by a paler shade of colour and any Mesh editing tools are inactive. Similarly choosing the mesh editing mode inactivates Arc editing tools and all arcs in the set-up will be visualized by a stronger mesh colour, see Mesh Visualisation (*p. 196*).

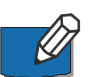

**Note:** You can use the keyboard shortcut Ctrl-M to toggle between the two modes.

## 16.5.8 Delete Mesh

The Delete Mesh menu item deletes a generated mesh.

## 16.5.9 Export Mesh

You use the Export Mesh functionality to export a generated mesh to a file for use in one of the simulation models in the FM-series.

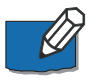

**Note**: You cannot use the Mesh Generator document file (.mdf-file) with the simulation models. You will have to export the mesh to a .mesh file in order to use it in a model simulation.

## Export as

Typically, you will export the mesh as a .mesh file - an ASCII-file defining the node positions, the element topology and the depth at the nodes. This information defines the necessary information for the FM-simulation models for setting up the computational grid.

You can also select to save the data as a .dfsu file. Such a file cannot be used as a mesh-definition file with the simulation models. However, you can use this possibility to generate e.g. bottom friction and eddy viscosity maps for the simulation models.

## Additional refine mesh

The Face bisection may also be invoked when exporting the generated mesh to either a mesh file or a dfsu file. In that case the program generates two files:

- 1. The original mesh in the format (\*.dfsu or \*.mesh) selected by the user
- 2. A refined mesh where the refinement algorithm has been applied.

The latter file will be given the name 'filename\_refined.\*' where the original mesh is saved in a file named filename.\*. The extension being either mesh or dfsu.

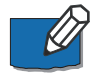

**Note**: The additional refined mesh is only generated if the user checks the 'Create refined mesh'. This feature may be used to carry out simulations with same mesh structure but different resolutions.

## Example

To make a .dfsu file including e.g. a bottom friction map instead of bathymetry you do the following:

- 1. Generate the mesh you want to use in a simulation
- 2. Specify bottom friction values covering the model area as either a XYZfile or as a .dfs2-file
- 3. Load the mesh file into the Mesh Generator
- 4. Add the bottom friction values as scatter data
- 5. Interpolate the bottom friction values to the mesh
- 6. Export the Mesh to a .dfsu-file through the Export Mesh menu. You can give a descriptive name to the data you export, e.g. "Bottom Friction.dfsu".

## 16.5.10 Mesh Visualisation

#### Draw mesh

This menu item toggles between displaying and hiding a generated mesh.

#### Mesh colour

This menu items toggles the main colour of the mesh shown in the display. You have the option to choose between black, yellow, red or blue. The shade of the colour is determined by the choice of Arc/Mesh editing modes (*p. 194*).

#### **View Mesh Element Numbers**

This menu item toggles between drawing mesh element numbers in each generated mesh element.

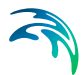

#### View Mesh Node Numbers

This menu item toggles between drawing node numbers at each generated mesh node.

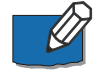

**Note**: Some menu items are only accessible after a mesh has been generated or loaded.

## 16.5.11 Contour Visualisation

#### Contour type

With this menu you can toggle between showing the interpolated water depth as a box contour map or as a shaded contour map. A box contour map differs from a shaded contour map by colouring a triangle according to the depth of the centre of gravity point of the triangle. A shaded contour map is drawn without relation to the generated mesh.

You also have the option to set the transparency of the contour map.

#### Contour palette

You may define your own attribute palette for the contour map.

#### View Scatter Data Legend

This menu item toggles between showing and hiding the colour legend that visualizes the colour ramp used when drawing the contour map.

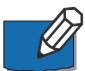

**Note**: The last menu item is only active if a contour map exist.

## 16.6 Shoreline Menu

The Shoreline Menu provides functionality for generating and exporting the input files necessary for running the Shoreline Morphology module in MIKE 21/3 Coupled Model FM.

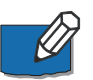

#### Note:

- The Shoreline Morphology module can only be applied for domains defined in a projected coordinate system.

- exported (.xy) or (.xyz) files must be provided in metric units

## 16.6.1 Manage shoreline data

You use this menu to define and generate the arcs representing the outline of the baseline and the coastline, respectively, to use as input to the Shoreline morphology model.

In order for the Shoreline morphology model to work the following conditions must be considered:

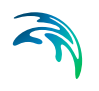

- The points along the baseline defines the resolution of the shoreline model
- The number of points on the coastline must be 1 more than the number of points on the baseline
- The points on the coastline should be located to match the centre location of the baseline sections
- The extension of the coastline must be sufficient to cross all normals to be baseline

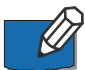

#### Note:

- The Shoreline Morphology module can only be applied for domains defined in a projected coordinate system.
- exported (.xy) or (.xyz) files must be provided in metric units

| Manage Shoreline Data   |     |    |      |    | <b>x</b> |
|-------------------------|-----|----|------|----|----------|
|                         |     |    |      |    |          |
| Baseline Arc Attribute  | 100 |    |      |    |          |
| Coastline Arc Attribute | 110 |    |      |    |          |
| Modify coastline arc    |     |    |      |    |          |
|                         | (   | OK | Canc | el | Help     |

Figure 16.17 Manage Shoreline Data dialog

## Attribute values

You must define the arc attribute value for the baseline arc and coastline arc, respectively.

The start point of the resulting baseline, and hence the direction, is defined by the node point with the lowest attribute value as shown in Figure 16.18. In case the node point attributes in ends of the arc are the same, the start point will be the western most point.

The coastline direction is defined in similar way as the baseline.

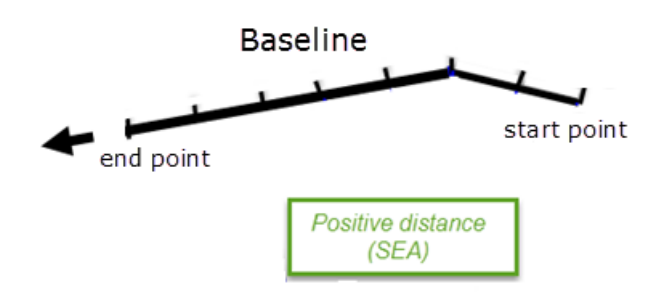

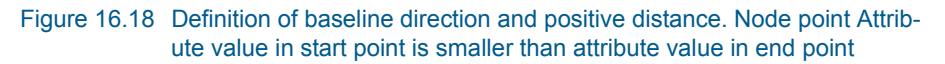

### Modify coastline arc

Having defined the baseline and coastline arc, the coastline can be modified to match the model requirements by pressing the button 'Modify coastline arc'. The display will be updated to show the modified coastline points.

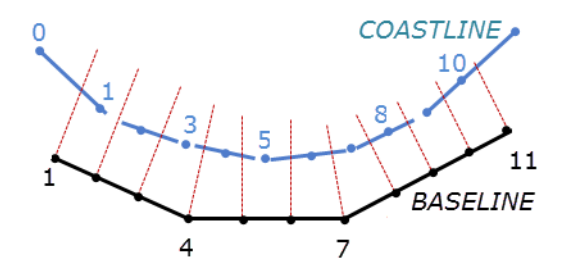

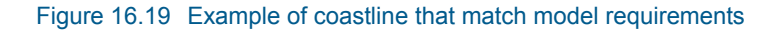

Pressing Cancel will cause the coastline arc to revert to the original. Pressing OK will update the arc and create vertices in the modified point positions.

## 16.6.2 Export shoreline data

You use the Export Shoreline data functionality to export the defined baseline and coastline to xyz files for use in the Shoreline Morphology model.

Note: you can only export the coastline data if the number of points on the coastline exceeds the number of points on the baseline by 1.

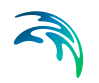

| Export Shoreline |                        | <b>—</b> |
|------------------|------------------------|----------|
| Baseline file:   | C: \Data \baseline.xyz |          |
| Coaseline file:  | C:\Data\coastline.xyz  |          |
|                  | OK Cancel              | Help     |

Figure 16.20 Export Shoreline Data dialog

## 16.6.3 Manage edge map

In this menu you can generate the edge map that will match the mesh elements to a given coastline ID in the Shoreline Morphology module.

First define the arc attribute of the arc defining the limiting line for the edge map extension from the defined baseline.

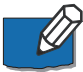

**Note**: The Shoreline Morphology module can only be applied for domains defined in a projected coordinate system.

| Manage Edge Map        |     |        | <b>×</b> |
|------------------------|-----|--------|----------|
| Edge Map Arc Attribute | 120 | _      |          |
| Create Edge Map        |     |        |          |
|                        | ОК  | Cancel | Help     |

Figure 16.21 Manage Edge Map dialog

## Create edge map

Having defined the baseline and edge map line, the edge map values is created by pressing the button 'Create edge map'. The display will be updated to show the created edge map values.

Pressing Cancel will cause the edge map values to revert to the original. Pressing OK will update the edge map values in memory.

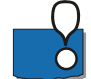

IMPORTANT: Many coastlines are concave in shape. For such a coastline, the baseline will usually also be concave. In this case, lines extending perpendicular to the baseline orientation (from the baseline nodes into the sea) will at some point cross each other as indicated in Figure 16.22. If these crossings happen closer to the baseline than the limiting line for the edge map extension (i.e. inside the area to be covered by the edge map), the generated edge map will not be correct. Thus the limiting line must be placed as indicated in the below figure to ensure that a correct edge map is generated by the shoreline tool.

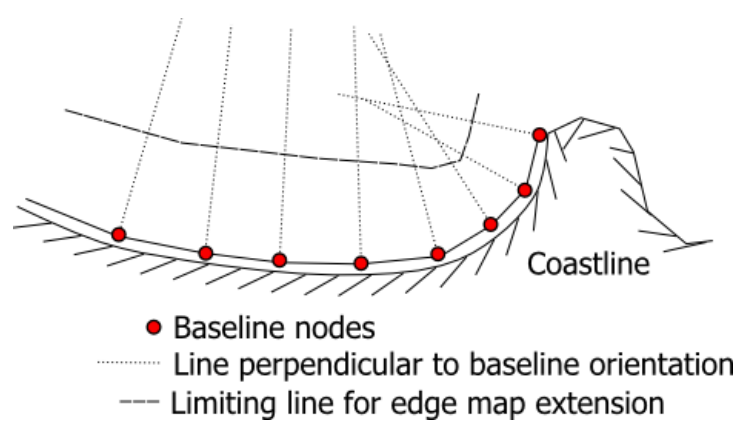

Figure 16.22 Example of concave coastline valid edge map extension

## 16.6.4 Export edge map

You use the Export Edge Map functionality to export the generated edge map values to a dfsu file for use in the Shoreline Morphology model.

| Export Edge Ma | р                    |   |        | × |
|----------------|----------------------|---|--------|---|
| File           |                      |   |        |   |
| File name:     | C:\Data\EdgeMap.dfsu |   | OK     |   |
| Item name:     | Edge map codes       |   | Cancel |   |
| Item type:     | Grid Codes           | T | Help   |   |
|                |                      |   |        |   |
|                |                      |   |        |   |

Figure 16.23 Export Edge Map dialog

## 16.6.5 Manage profiles

In this menu you can generate cross-shore profiles to use in the Shoreline Morphology model. Each point on the coastline will need to be allocated to a profile, that being the same profile or varying profiles along the coastline.

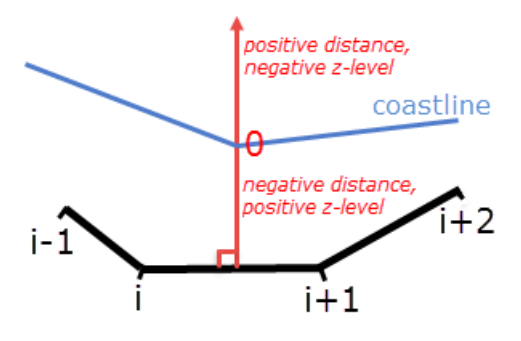

Figure 16.24 Definition of profile

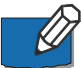

## Note:

- The profile is considered to be perpendicular to the baseline section however it doesn't need to extend to the baseline.

- The Shoreline Morphology module can only be applied for domains defined in a projected coordinate system.

- exported (.xy) or (.xyz) files must be provided in metric units

| М | anage P   | rofiles              |                                                              |      |            | ×      |
|---|-----------|----------------------|--------------------------------------------------------------|------|------------|--------|
|   |           |                      |                                                              |      |            |        |
|   | Profile   | e start              | -200                                                         | m    |            | ОК     |
|   | Profil    | e end                | 1100                                                         | m    |            | Cancel |
|   | Numb      | er of points         | 131                                                          |      |            | Apply  |
|   |           |                      |                                                              |      |            |        |
|   | Profile I | ines                 |                                                              |      |            | пер    |
|   | © Z-      | values from          | mesh                                                         |      |            |        |
|   | ◎ Z-      | values from          | external files                                               |      | Add Delete |        |
|   |           |                      |                                                              |      |            |        |
| [ |           | Coast ID             | Profile                                                      | name |            |        |
|   | 1         | Coast ID<br>10       | Profile I<br>C:\Data\profile10.xyz                           | name | Select     |        |
|   | 1         | Coast ID<br>10<br>29 | Profile I<br>C:\Data\profile10.xyz<br>C:\Data\\profile29.xyz | name | Select     |        |
|   | 1<br>2    | Coast ID<br>10<br>29 | Profile a<br>C:\Data\profile10.xyz<br>C:\Data\\profile29.xyz | name | Select     |        |
|   | 1<br>2    | Coast ID<br>10<br>29 | Profile I<br>C:\Data\profile10.xyz<br>C:\Data\\profile29.xyz | name | Select     |        |
|   | 1 2       | Coast ID<br>10<br>29 | Profile 1<br>C:\Data\profile10.xyz<br>C:\Data\\profile29.xyz | name | Select     |        |
|   | 1         | Coast ID<br>10<br>29 | Profile 1<br>C:\Data\profile10.xyz<br>C:\Data\\profile29.xyz | name | Select     |        |
|   | 1 2       | Coast ID<br>10<br>29 | Profile 1<br>C:\Data\profile10.xyz<br>C:\Data\\profile29.xyz | name | Select     |        |
|   | 1 2       | Coast ID<br>10<br>29 | Profile 1<br>C:\Data\profile10.xyz<br>C:\Data\\profile29.xyz | name | Select     |        |
|   | 1 2       | Coast ID<br>10<br>29 | Profile 1<br>C:\Data\profile10.xyz<br>C:\Data\\profile29.xyz | name | Select     |        |

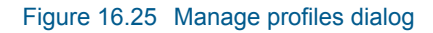

## **Profile extension**

A profile in the Shoreline Morphology model is described by a number of points defining the bed level at a certain distance from the baseline. The profile is resolved by an equidistant grid that is defined by three parameters:

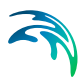

1. Profile start

Distance from the coastline position to the start of the profile (up on land, i.e. negative distance)

- 2. Profile end Distance from the coastline position to the end of the profile (in water, i.e. positive distance)
- Number of grid points

   (i.e. the grid spacing in the profile is found by
   (Profile end profile start)/Number of grid points)

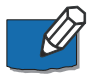

**NOTE**: The profile extension is defined by the same number of grid points along the coastline. It is possible to describe shorter profiles locally by setting the distance value and z-value to delete value in the superfluous points.

## **Profile lines**

You can define a number of profile lines simultaneously by adding lines and selecting various Coast ID numbers.

You can derive the Z-values for a profile in one of two ways:

- Z-values from mesh
- Z-values from external files

Using Z-values from mesh require that an interpolated mesh bathymetry is contained in the Mesh Generator setup. I.e. the bathymetry mesh must be loaded prior to generating the profiles if not already displayed.

When deriving the Z-values the bathymetry values along the defined equidistantly spaced profile line is obtained from the mesh bathymetry.

Using Z-values from external files require that you select an ascii file (.xy or.xyz) containing a profile bathymetry defined by points defining the distance to the coastline and the bed level.

When deriving the z-values the bathymetry values along the defined equidistantly spaced profile line is obtained by interpolating the data given in the external file.

## 16.6.6 Export profiles

You use the Export Profiles functionality to export the generated profiles.

You can select between two export options:

- Single profile
- Varying profiles

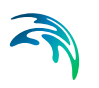

If you select to output a single profile, you need to select the CoastID for the given profile and specify the name of the ascii file (.xyz), in which the profile data is to be saved. The file will contain three columns representing distance, z-level and a dummy value 0, respectively.

If you select to output varying profiles, you need to specify the name of the data file (.dfs2), in which the profile data is to be saved. The file will contain the profile data for each point along the coastline, given in the two items distance and bed level, respectively.

The profile data for the CoastID's not explicitly defined in the Manage Profiles dialog will be derived from interpolation using the nearest defined profiles.

| Export Profiles        |                      |          |    |   | ×      |
|------------------------|----------------------|----------|----|---|--------|
| Export As<br>Single pr | ofile                | Coast ID | 16 | • | ОК     |
| O Varying<br>File      | profiles             |          |    |   | Cancel |
| File name:             | C:\Data\profile16.xy | z        |    |   |        |
|                        |                      |          |    |   |        |

#### Figure 16.26 Export Profiles dialog

## 16.7 Options Menu

This menu lets you set different options with respect to projection, workspace area, various graphics parameters and mesh editing.

## 16.7.1 Projection

This menu item gives you the possibility of selecting or changing the projection of the workspace area or data. If data points have already been inserted in the area, they will also be converted to the new projection.

| Workspace projection                | × |
|-------------------------------------|---|
| Please, specify the map projection  |   |
| Projection<br>WGS_1984_UTM_Zone_32N | • |
| OK Cancel Help                      |   |

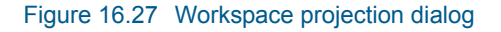

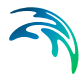

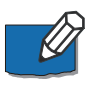

**Note**: The automatic conversion of coordinates does not consider any datum transformation. If this is required then use the MIKE Zero Datum convert utility to convert the data before entering the data into the Mesh Generator.

## 16.7.2 Workspace

From this menu you can redefine the size of the workspace area.

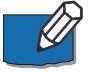

**Note**: you have to "Zoom Out" in order to redraw the workspace area to the new extent.

## 16.7.3 Import Graphic Layers

This menu lets you import image files and use them as background in the workspace area. You have to specify the path of the images. In case the image is georeferenced the positioning and extent of the image in the workspace area is automatically set. Otherwise you have to define the position by specifying the coordinates to the image origin (lower left corner) and the extent of the image in metres or degrees.

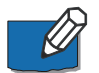

**Note**: You specify the image origin and extent by clicking the Edit button in the Import Layers dialog.

| 1 In | File type |                 | File name      |                                       | the suble |
|------|-----------|-----------------|----------------|---------------------------------------|-----------|
| 1 In | age File  |                 |                |                                       | xis unit  |
|      |           | C:\data\WzMeshE | ditVkarup0.gif | Edt                                   | 1997/25   |
|      |           |                 |                | $\bigcirc$                            |           |
|      |           |                 | Clic           | k here to define ima<br>in and extent | ge        |
|      |           |                 |                |                                       |           |
|      |           |                 |                |                                       |           |
|      |           |                 |                |                                       |           |
|      |           |                 |                |                                       |           |
|      |           |                 |                |                                       |           |
|      |           |                 |                |                                       |           |
|      |           |                 |                |                                       |           |
|      |           |                 |                |                                       |           |
|      |           |                 |                |                                       |           |
|      |           |                 |                |                                       |           |
|      |           |                 |                |                                       |           |

Figure 16.28 Image Manager and Overlay Manager dialog

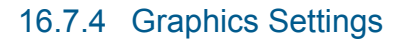

The Graphics setting menu let you specify the symbol and colour for nodes, vertices, arcs and polygons.

| <mark>● Items</mark><br><mark>✓ Nodes</mark><br>✓ Vertices | Points Drawn as       Image: Points Drawn as      Image: Display | <u></u>           |          |      |
|------------------------------------------------------------|------------------------------------------------------------------|-------------------|----------|------|
| Arcs                                                       | Color:                                                           | Point fill style: | Color    | •    |
| Polygons                                                   |                                                                  | Point size:       | 0.529167 | [mm] |
| I 🗸 Edgemap line                                           |                                                                  | Thickness:        | 0        | [mm] |
|                                                            | Text Drawn as                                                    |                   |          |      |
|                                                            | Display                                                          | Justification:    |          | *    |
|                                                            | Color:                                                           | Background style  | :        | *    |

Figure 16.29 Graphics settings dialog

#### 16.7.5 Use Attribute Palette

You may define your own attribute palette for the point attributes.

This menu toggles between using the attribute palette or not.

## 16.7.6 Mesh Editing Options

During a mesh editing process you may want to avoid the pop-up windows attached to the editing of adding, deleting and editing mesh nodes. The Mesh Editing Options dialog enables you to define and activate different types of pop-up windows used during the mesh editing process.

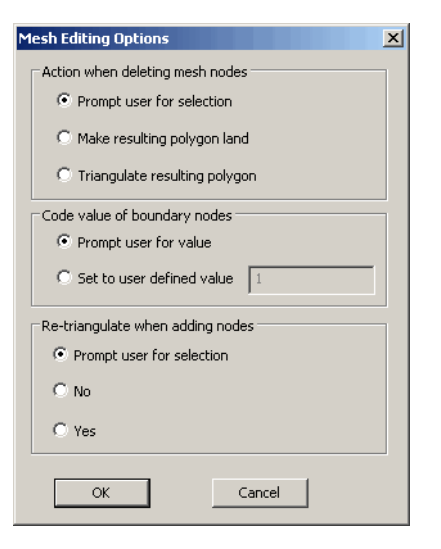

Figure 16.30 Mesh Editing Options dialog

## 16.8 Window Menu

This provides you the standard Windows views, and allows you to switch between different open windows.

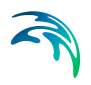

# 17 Toolbar Functions

The following describes the main editing functions that are available to you from the toolbar. In the process of generating a mesh you will work in two modes which will influence on the availability of the toolbar functions:

- Generation mode
   During the initial generation and interpolation of the mesh you will mainly use the Boundary Definition Toolbar and Scatter Data Toolbar
- Editing mode

If adjustments of the generated mesh or editions in existing old files are needed you will mainly use the Mesh Editing Toolbar.

## 17.1 Navigate Toolbar

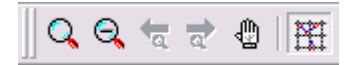

You use the Navigate toolbar to zoom and pan in the workspace area.

| lcon        | Description                                                                                           |
|-------------|----------------------------------------------------------------------------------------------------|
| Q           | Zoom on specified region in the workspace. You define the region by outlining it with the rubber band |
| Θ           | Zoom to the full workspace area                                                                       |
| <b>4</b> 0. | Recall the previous zoom definition                                                                   |
| à           | Establish the next zoom definition, effectively undo a previous zoom action                           |
| ٩           | Pan<br>Note: Pan can also be activated by pressing the Enter key and<br>dragging the mouse            |
| R           | Toggles between displaying and hiding the coordinate system grid                                      |

These functions are also available from the workspace context menu, i.e. by right-clicking in the workspace area.

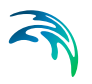

# 17.2 Boundary Definition Toolbar

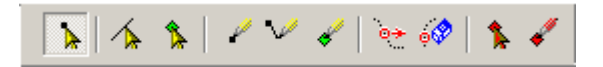

You use the functions to:

- Insert nodes, arcs and polygons
- Select points, nodes and polygons
- Move, delete or remove points
- Select and insert break lines

| Icon | Description                                                                                                    | Comment                                                                                                    |
|------|----------------------------------------------------------------------------------------------------|----------------------------------------------------------------------------------------------------|
| *    | Use this function to select nodes                                                                                                    | Left button selects node or<br>vertex<br>Ctrl + left button adds to<br>selection                                                         |
| 1    | Use this function to select an arc                                                                                                    | Left button selects arc<br>Ctrl + left button adds to<br>selection                                                                       |
| ۴.   | Use this function to select a polygon<br>(i.e. a marker placed inside a polyon).<br>You can through the polygon context<br>menu define whether the polygon<br>shall be included in the triangulation | Left button selects polygon<br>marker<br>Ctrl + left button adds to<br>selection                                                         |
| 1    | Use this function to insert nodes                                                                                                    | Left button to insert a new<br>node<br>Ctrl + left button inserts a<br>new node and opens node<br>property window                        |
| ~    | Use this function to draw arcs                                                                                                    | Left button inserts vertex<br>Shift + left button inserts end<br>node<br>Shift + right button inserts<br>node<br>Esc removes last vertex |
| 4    | Use this function to insert polygons (i.e. a marker placed inside a polyon)                                                                                                    | Left button inserts new poly-<br>gon marker<br>Ctrl + left button inserts new<br>polygon marker and opens<br>polygon property window     |

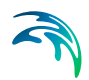

| lcon | Description                                                                                                    | Comment                                                                                                    |
|------|----------------------------------------------------------------------------------------------------|----------------------------------------------------------------------------------------------------|
|      | Use this function to move a point                                                                                                    | Left button moves node, ver-<br>tex or polygon marker                                                                                       |
| 400  | Use this function to delete a set of<br>selected points.<br>You can select a number of points for<br>deletion by dragging the cursor with<br>the left button pressed | Left mouse button deletes<br>object (node, vertex, polygon<br>or segment of an arc)                                                         |
| \$   | Use this function to select break line                                                                                                    | Left button selects break line                                                                                                    |
| *    | Use this function to draw break line                                                                                                    | Left button inserts vertex<br>Right button opens context<br>menu where you can insert<br>end node for break line<br>Esc removes last vertex |
|      | All functions                                                                                                    | Right button opens context menu                                                                                                    |
|      | All functions                                                                                                    | Shift + alt + left button moves<br>the centre of the window                                                                                 |
|      | All functions                                                                                                    | Del deletes current selection                                                                                                    |

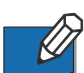

**Note**: The Boundary Definition toolbar is only available when you are in the Arc Editing mode.

## 17.2.1 Point properties

You can use the Point properties dialog to:

- Adjust the geographical coordinates of the point
- Specify a depth value at the point

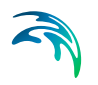

| Point Prop | erties    | ×      |
|------------|-----------|--------|
| ×          | 363653.5  | ОК     |
| y:         | 6191462.5 | Cancel |
| z:         | 0         | Help   |
|            |           |        |

#### Figure 17.1 Point properties dialog

If the point is a node you can also specify an attribute value. The attribute value is used by the simulation setup editor to distinguish between different stretches of the open boundaries in the mesh, i.e. the stretches of the convex hull (outer line) where you have to specify a boundary condition.

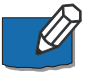

**Note**: During export of a generated mesh, all arc and node attributes with a value of 0 are converted to 1. An attribute value of 1 indicates land. You shall therefore always use a value of 2 or higher as attribute value. Use the same attribute value for boundary nodes and arcs that shall be exposed to the same boundary conditions.

## 17.2.2 Arc properties

You use the Arc properties dialog to uniquely identify the boundaries in the mesh. The mesh includes two types of boundaries:

- Land boundary, i.e. a boundary line that separates land from water. When you use the mesh in a simulation, the computational engine implicitly defines a zero velocity boundary condition perpendicular to the arc
- 2. Open boundary, i.e. a boundary line where you when setting up a simulation shall prescribe the boundary condition

Each boundary in your model setup corresponds to one or more consecutive arcs in the mesh definition. In order for the model setup editor to distinguish between the different boundaries you have to give each boundary in the mesh a unique number – or attribute value.

A boundary in the model equals the vertices plus the start and end node along the arc(s) as defined in the Mesh Generator. You therefore have to specify an attribute for both the arc itself and the start and end nodes of the arc.

| c Prope | erty                    |                  |                       |  |              |
|---------|-------------------------|------------------|-----------------------|--|--------------|
| Arc     | Start node<br>attribute | Arc<br>attribute | End node<br>attribute |  | OK<br>Cancel |
| 1       | 2                       | 2                | 2                     |  | Help         |
| 2       | 2                       | 0                | 0                     |  |              |
| 3       | 0                       | 0                | 2                     |  |              |
|         |                         |                  |                       |  |              |
|         |                         |                  |                       |  |              |
|         |                         |                  |                       |  |              |
|         |                         |                  |                       |  |              |
|         |                         |                  |                       |  |              |

#### Figure 17.2 Arc Property dialog

The first and last node of an arc is defined as the positive direction of rotation around the model area, i.e. counter clockwise

A node – which by definition is the start and end point of the arc – typically belongs to two arcs. This implies that you have to pay special attention to the attribute values you give the start and end nodes.

Depending on how the arcs connect to each other you shall follow on of the following two rules.

#### Connection of two open boundaries

In this case you have to ensure that the end node of the arc is given the same attribute value as the arc itself. This is illustrated below.

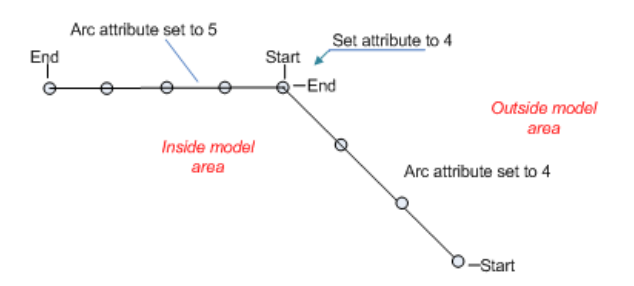

## Connection of an open and a closed boundary

In this case you have to ensure that the node that connects the open and closed boundaries is given the attribute value corresponding to the attribute value of the open boundary. This is irrespective of the node being the first or last node along the open boundary arc. The scenario is illustrated below.

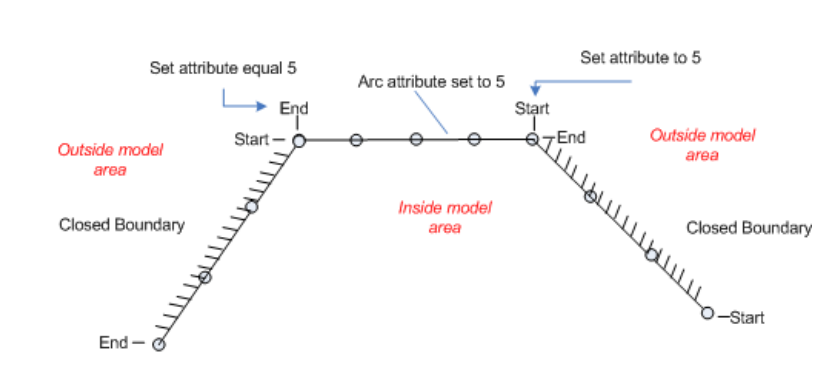

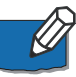

**Note**: During export of a generated mesh, all arc and node attributes at an outer boundary with a value of 0 are converted to 1. An attribute value of 1 indicates land. You shall therefore always use a value of 2 or higher as attribute value for an open boundary. Use the same attribute value for boundary nodes and arcs that shall be exposed to the same boundary conditions.

## 17.2.3 Polygon properties

You use the Polygon properties dialog to specify the details of the mesh within the polygon. That is whether a triangular or quadrangular mesh approach is to be used within the polygon.

You can specify whether the polygon shall

- be included in the mesh generation
- have a triangular mesh
- have a quadrangular mesh

Islands located in the inner part or the model domain shall be defined as polygons and be excluded from mesh generation.

You can also give the polygon a name for easy identification and you can set an upper limit for the triangular mesh elements within the polygon.

When selecting the quadrangular mesh option the direction of the elements must be specified through the start and the end arc. These arcs are chosen such that the anticipated flow is perpendicular to the arcs.

There are two approaches with respect to the generation of the quadrangular grid

- Algebraic box method
- transfinite interpolation

The first of these requires that the start and the end arcs each consist of only two nodes and one line segment. This constraint is also reflected in the avail-

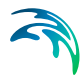

able arcs to be chosen. The list only displays the simple two node (no vertices arcs). The transfinite interpolation method does not have such a constraint.

For both methods the element size must be specified through a maximum length in the stream wise direction and in the transversal stream direction.

Further it is possible to zoom to the polygon and to control the display settings when the polygon is selected.

| <ul> <li>Exclude from mesh</li> <li>Apply triangular mesh</li> <li>Apply quadrangular mesh</li> <li>Mame: Local_stream</li> <li>Triangular mesh options</li> <li>Use local maximum area</li> <li>Maximum area: 10</li> <li>Quadrangular mesh options</li> <li>Start are: 0</li> <li>Quadrangular mesh options</li> <li>Start are: 2</li> <li>Algebraic box method</li> <li>Transfinite interpolation</li> <li>Curvilinear</li> <li>Maximum length stream</li> <li>100</li> <li>OK</li> <li>Cancel</li> <li>Hein</li> </ul>                                                                                                    | Polygon Pro | perties                 | ×                |
|----------------------------------------------------------------------------------------------------|-------------|-------------------------|------------------|
| <ul> <li>Apply triangular mesh</li> <li>Apply quadrangular mesh</li> <li>Name: Local_stream</li> <li>Triangular mesh options</li> <li>Use local maximum area</li> <li>Maximum area: 10</li> <li>Quadrangular mesh options</li> <li>Start arc: 0</li> <li>Quadrangular mesh options</li> <li>Start arc: 0</li> <li>End arc: 2</li> <li>Algebraic box method</li> <li>Transfinite interpolation</li> <li>Curvilinear</li> <li>Maximum length stream</li> <li>Maximum length transversal</li> <li>20</li> </ul>                                                                                                    | C Exclude   | e from mesh             |                  |
| <ul> <li>Apply quadrangular mesh</li> <li>Name: Local_stream</li> <li>Triangular mesh options:</li> <li>Use local maximum area</li> <li>Maximum area: 10</li> <li>Quadrangular mesh options</li> <li>Start are: 0</li> <li>Quadrangular mesh options</li> <li>Start are: 0</li> <li>End are: 2</li> <li>Algebraic box method</li> <li>Transfinite interpolation</li> <li>Curvilinear</li> <li>Maximum length stream</li> <li>Maximum length transversal</li> <li>20</li> </ul>                                                                                                    | O Apply tr  | iangular mesh           |                  |
| Name:       Local_stream         Triangular mesh options:       Image: Comparison of the stream of the stream                           | Apply c     | uadrangular mesh        |                  |
| Triangular mesh options:         Use local maximum area         Maximum area:         10         Quadrangular mesh options:         Start arc:       0         End arc:       2         Image: Algebraic box method         Transfinite interpolation         Image: Curvilinear         Maximum length stream         Maximum length transversal         20                                                                                                    | Name:       | Local_stream            |                  |
| Use local maximum area   Maximum area:   10   Quadrangular mesh options   Start are:   0   End are:   2   Image: Construction   Image: Construction                                                                                                    | _ Triangula | r mesh options          |                  |
| Maximum area:       10         Quadrangular mesh options         Start are:       0         End are:       2         Image: Construction of the stream of the stream of the stre                                                                                                    | 🔽 Use       | local maximum area      |                  |
| Quadrangular mesh options         Start arc:       0         End arc:       2         Image: Constraint of the stream       0         Maximum length stream       100         Maximum length transversal       20                                                                                                    | Maximu      | m area: 10              |                  |
| Start arc:       0       Image: Constraint of the stream of the stream of the s | Quadran     | gular mesh options      |                  |
| End arc:       2         Image: Constraint of the stream       Image: Constraint of the stream         Image: Constraint of the stream       Image: Constraint of the stream         Image: Maximum length stream       Image: Constraint of the stream         Image: Maximum length transversal       Image: Constraint of the stream         Image: Maximum length transversal       Image: Constraint of the stream                                                                                                    | Start are   | x 0 💌                   |                  |
| Algebraic box method     Transfinite interpolation     Curvilinear     Maximum length stream     Maximum length transversal     20                                                                                                    | End arc     | 2                       |                  |
| Image: Construction interpolation     Display Settings       Image: Construction interpolation     Display Settings       Image: Construction interpolation     Image: Construction interpolation       Image: Construction interpolation     Image: Construction interpolation       Image: Construction interpolation     Image: Construction                                                                                                    | Alge        | ebraic box method       |                  |
| Curvilinear     Display Settings     Zoom     Maximum length stream     Maximum length transversal     20     Heln                                                                                                    | O Tran      | nsfinite interpolatio   |                  |
| Maximum length stream     100     0K       Maximum length transversal     20     Heln                                                                                                    | O Curr      | vilinear                | Display Settings |
| Maximum length stream     100     OK       Maximum length transversal     20     Help                                                                                                    |             |                         | Zoom             |
| Maximum length transversal 20 Heln                                                                                                    | Maximu      | m length stream         | OK               |
| Help                                                                                                    | Maximu      | m length transversal 20 | Cancel           |
| пор                                                                                                    |             |                         | Help             |

Figure 17.3 Polygon properties dialog

## Setting up zones with quadrangular mesh elements

One or more regions of the work area may have a predominantly flow direction e.g. a river course. For these regions it may be advantageous to use a mesh which is aligned with the flow direction. The latter may be achieved by the use of the quadrangular mesh option. Using this option you may identify different zones within which a quadrangular mesh may be applied.

The steps involved in setting up a quadrangular mesh zone are

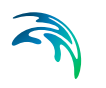

1. Construct a polygon using 4 or more arcs. Below the inner polygon is destined to have a quadrangular mesh whileh the two surrounding polygons are to be populated with triangular elements.

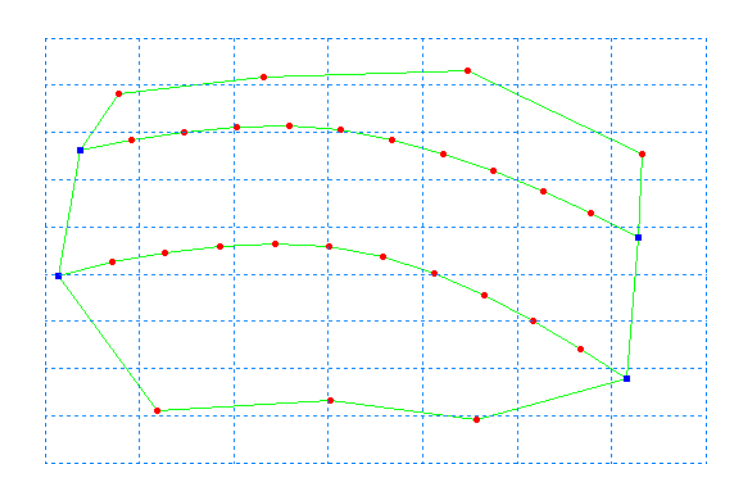

- 2. The inner polygon is defined using the 'Insert Polygon' tool. Simply activate the tool and click within the polygon.
- Select the 'Select Polygons' tool and click on the defined polygon and then right click to activate the conetxt sensitive menu. Note that as the polygon is selected the outline of the polygon is marked and the inner part is coloured.

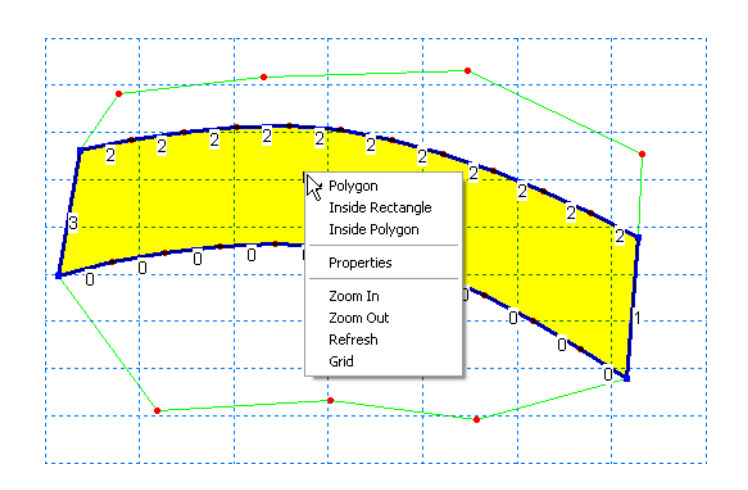

- 4. Select the properties menu item
- 5. Within the properties dialog the polygon or zone should be given a name for easy identification say 'river bed'.
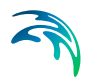

| Polygon Properties                          | ×                | ļ |     |     |   |   |          |   |
|---------------------------------------------|------------------|---|-----|-----|---|---|----------|---|
| C Exclude from mesh                         |                  |   |     |     |   |   |          |   |
| C Apply triangular mesh                     |                  |   |     |     |   |   |          |   |
| <ul> <li>Apply quadrangular mesh</li> </ul> |                  |   |     |     |   |   |          |   |
| Name: River bed                             |                  |   |     |     |   |   |          |   |
| Triangular mesh options                     |                  |   |     |     |   |   |          |   |
| Use local maximum area                      |                  |   |     | •   |   |   | <u>.</u> | ļ |
| Maximum area: 1                             |                  |   |     |     |   |   |          |   |
| Quadrangular mesh options                   |                  | 2 | 2 2 | 2 2 | 2 | 2 |          | 5 |
| Start arc: 1                                |                  |   |     |     |   | 2 | 2        |   |
| End arc: 3                                  |                  |   |     |     |   |   | 2        |   |
| Algebraid                                   |                  | I |     | 0 0 |   |   |          | 2 |
| C Transfinite interpolation                 | Dirolau Sattings | 0 | 0 ° |     | 0 | × |          |   |
| C Curvinear                                 | Zoom             |   |     |     |   | U | <b>.</b> | 1 |
|                                             |                  |   |     |     |   |   | 0        | 1 |
| Maximum length stream 200                   | Cancel           | · |     |     |   |   |          |   |
| Maximum length transversal [100             | Help             |   | \   |     |   |   |          |   |
|                                             |                  |   |     |     |   |   |          |   |

- 6. Select the 'Apply quadrangular mesh'
- 7. Within the quadrangular mesh options the start and the end arcs must be selected. Note that only valid arcs are displayed for selection. A Start and an end arc cannot be adjacent. Further when using the algebraic boxing method the begin and end arc must both be single line segment arcs i.e. no vertices.
- 8. The maximum element length in the stream wise direction is set (from start arc to end arc)
- 9. The maximum element length in the transversal direction is set.
- 10. You may choose to control the display settings for the polygon if you so desire
- 11. Click OK
- 12. In the main menu select 'Mesh' and then 'Generate Mesh' and then finally 'Generate'. A combined mesh will then appear.

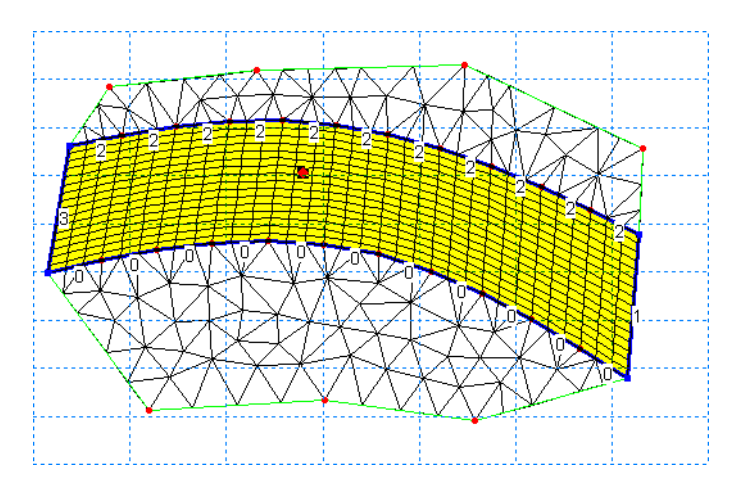

### General guidelines for applying quadrangular mesh elements

When combining multiple quadrangular mesh polygons some guidelines must be followed

- Multiple quadrangular mesh polygons may only be connected at start or end arcs
- Polygons should not have vertices giving rise to angles which are greater than 270 degrees
- When applying the algebraic box method the end and start arcs must only consist of one line segment each

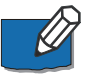

**Note:** Once a mesh is generated it is possible to modify individual elements using the Mesh Editing Toolbar (*p. 223*), for example merging two triangular elements to one quadrangular element.

### 17.2.4 Break line properties

Break lines are polylines which act as boundaries for interpolation. Thus a point lying on the opposite side of a break line should be disregarded when carrying out an interpolation using the nearest neighbour or the linear interpolation routine. Two points lie on opposite sides of a break line, if the line segment joining the points intersect the break line at least once.

A scenario is illustrated below: A shallow area is connected to a deep channel to serve as an extra reservoir. The bed level in the shallow area is -2 meter to -1 meter, whereas the bed level in the channel is -10m. A few scatter points are inserted to reflect this.

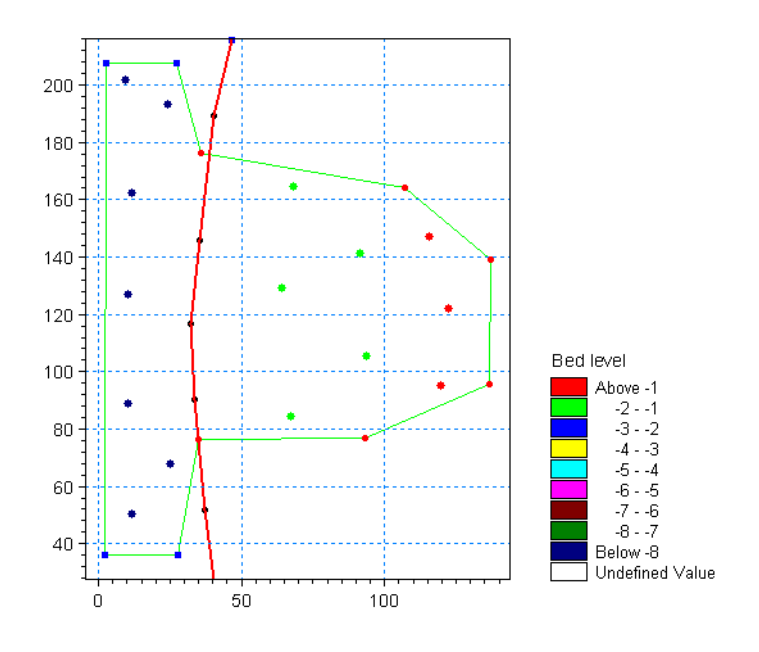

Having inserted a break line to divide the two main areas the interpolated bathymetry clearly shows a shallow area next to a deep channel (left figure below), if no break line is inserted this is not the case (right figure below).

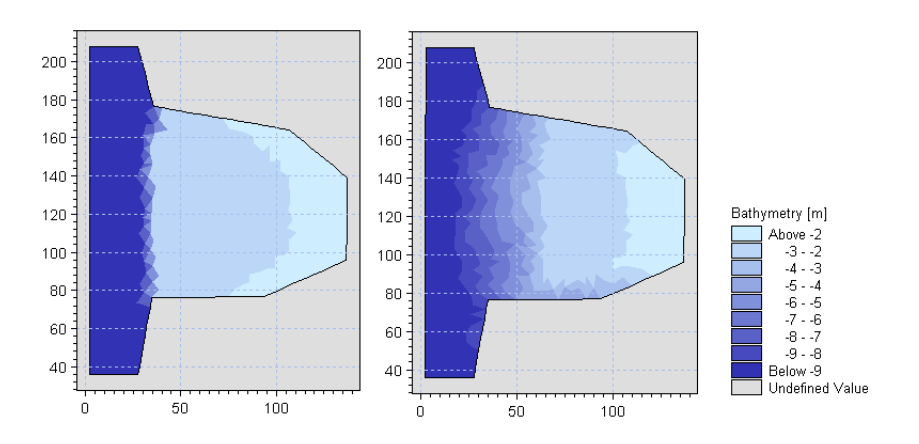

**NOTE:** Node points assigned values by the Value from scatter data option will not consider the presence of the break lines as these are not a part of the interpolation.

## 17.3 Info Toolbar

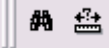

You use the info toolbar to navigate in the workspace and to measure distances..

| lcon | Description                                             |
|------|---------------------------------------------------------|
| 彝    | Use this function as a shortcut to the Go To dialog     |
|      | Use this function to measure distances in the workspace |

## 17.4 Scatter Data Toolbar

1 ±2 £2 X2 £2

You use the scatter data toolbar to add, select, reduce, delete and edit scatter data.

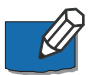

**Note:** Changing scatter data using the toolbar functionality will overwrite the original xyz file.

| lcon        | Description                                                                                      | Pointer          |
|-------------|--------------------------------------------------------------------------------------------------|------------------|
| **          | Use this function to graphically add scatter data points                                         | $\phi$           |
| <b>P.</b> 3 | Use this function to display the overall properties for scat-<br>ter data points within a region | _                |
| X           | Use this function to graphically select and delete scatter data points                           | **               |
| <b>E</b>    | Use this function to graphically select and edit scatter data points                             | <b>EDIT</b><br>+ |

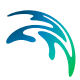

### 17.4.1 Graphically adding scatter data

Clicking the Add Scatter Data toolbar function opens a dialog box where you can specify the Z-value of the added scatter points.

| Add Scatter Data                                     | × |
|------------------------------------------------------|---|
| Bathymetry value at the added scatter points         |   |
| Value: -10 [m]                                       |   |
| Scatter data file storing the added scatter points   |   |
| File: C:\Data\MIKE Zero Projects\Harbour\scatter.xyz |   |
|                                                      |   |
| Clear Edits Save Edits Close Help                    |   |

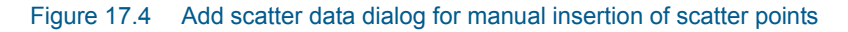

You add scatter points by holding down the left mouse button and moving the mouse in the workspace area. The points are not added to the active scatter data set – the set used for interpolation – until you have saved the added scatter data points to an XYZ-file.

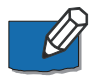

#### Note:

- You can add scatter data points to an existing XYZ-file by specifying the existing file in the File selection field.

- You can dynamically change the Z-value in the dialog box. This only affects the points added after the value has been changed.

### 17.4.2 Graphically selecting scatter data

Clicking the Select Scatter Data toolbar button makes it possible to outline a region in the workspace. You define the region by clicking at the corner points of the region.

After you have defined the region you can display the region context menu by clicking the right mouse button. The context menu gives you the possibility to display the properties for the outlined region.

| Area:          | 8.04247e+006        | [m^2] |
|----------------|---------------------|-------|
| Center:        | 444398,6.24743e+006 |       |
| Scatter Points |                     |       |
| Count:         | 12512               |       |
| Maximum depth: | -16.886             | [m]   |
| Minimum depth: | 10.795              | [m]   |
| Mean depth:    | -5.81524            | [m]   |

Figure 17.5 Scatter data properties for selected region

The properties comprise:

- The region area and centre point
- The number of scatter points within the region
- The maximum, minimum and mean depth within the region

### 17.4.3 Deleting scatter data

Clicking the Delete scatter data toolbar button makes it possible to delete individual points or multiple points. The choice between a singular and multiple selection is done by right clicking and choosing either 'node', 'inside rectangle' or 'inside polygon'. The points being deleted will be removed from the view and the scatter data files.

### 17.4.4 Scatter data editing

Clicking the Edit scatter data toolbar button makes it possible to modify the zvalue of a scatter data point. By activating this tool and selecting either a one or multiple scatter points the user may select to either add a value to the zvalue or to modify the z-value. The Selection is done in the same way as the deletion tool.

Finally, the editing that has been carried out on to the scatter data will be saved in the corresponding xyz files when the set-up is saved.

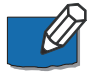

**Note**: Scatter data editing is not covered by the undo and redo functionality within the mesh generator.

## 17.5 Prioritization Toolbar

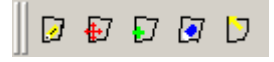

You use the Area prioritization toolbar to define, modify and delete areas for use in prioritizing scatter values during interpolation.

| lcon | Description                | Pointer  |
|------|----------------------------|----------|
|      | Define prioritization area |          |
| Ð    | Move area node             | <b>↔</b> |
| 57   | Add node to area           | +        |
| 2    | Delete area node           | ٢        |
| U    | Select area                |          |

### 17.5.1 Prioritization area name

When you have selected an existing prioritization area or are creating a new prioritization area, a dialog shows the name of the polygon. You may edit the name.

The names are used for local prioritization of scatter data during interpolation, see Prioritize Scatter Data (*p. 180*).

## 17.6 Mesh Editing Toolbar

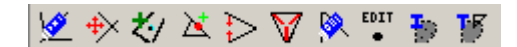

You use the mesh editing toolbar to modify the mesh layout and the node values. After pressing the toolbar icon the pointer enables you to select a node, a face or an element, respectively, for editing.

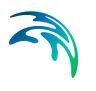

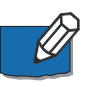

**Note**: The changes made to the mesh using the mesh editing facilities are not tracked or saved as a list in the mdf-file. Only the resulting mesh is saved for further reference.

| lcon             | Description                                                                                | Pointer        |
|------------------|--------------------------------------------------------------------------------------------|----------------|
| <u>\@</u>        | Delete mesh node                                                                           | ٢              |
| *                | Move mesh node                                                                             | +              |
| ₹1               | Add mesh node within the existing mesh                                                     | ÷              |
| X                | Add mesh node at boundary of the existing mesh                                             | ÷              |
| $\triangleright$ | Collapse element face.<br>The adjacent elements will automatically be re-trian-<br>gulated | l <sup>↓</sup> |
| V                | Collapse element.<br>The adjacent elements will automatically be re-trian-<br>gulated      | V              |
| <b>.</b>         | Merge triangular elements into one quadrangular element                                    | $\geq$         |
| EDIT<br>•        | Edit mesh node properties.                                                                 | EDIT           |
| -                | Re-interpolate z-values in selected region                                                 |                |
| 15               | Re-triangulate mesh in selected region                                                     |                |

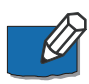

**Note**: The Mesh Editing toolbar is only available when you are in the Mesh Editing mode.

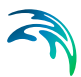

### 17.6.1 Delete mesh node

When you delete a mesh node you have to specify how to handle the adjacent elements.

You can choose to re-triangular the adjacent elements or to Make land of the adjacent elements.

| Resulting polygon                                         |                                      | ×I |
|-----------------------------------------------------------|--------------------------------------|----|
| The resulting polygon can be re-t<br>Which do you prefer? | angulated or changed to land values. |    |
| Re-triangulate M                                          | e Land Cancel                        |    |
| Please do not show this dial                              | g again.                             |    |
| The mesh settings may be char                             | ed under options                     |    |
|                                                           |                                      |    |

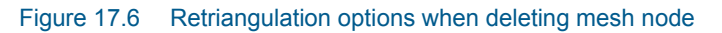

In case you specify Re-triangulate the resulting polygon is re-triangulated. An example is shown in Figure 17.7.

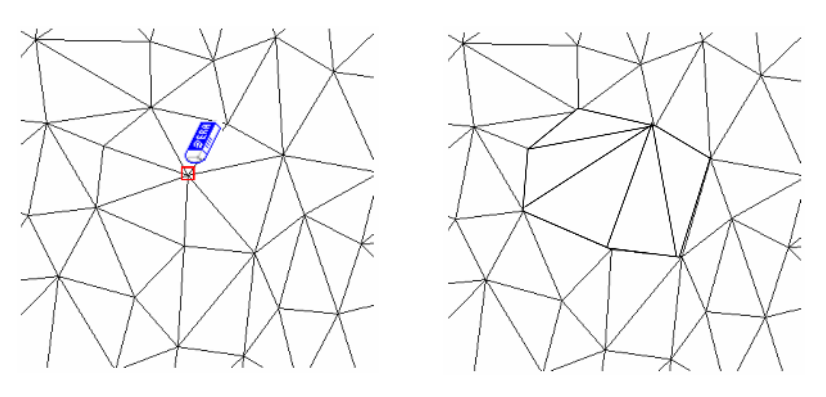

Figure 17.7 Deleting node: Initial and resulting mesh after re-triangulation

### Make land

If the resulting polygon is to be defined as land you have to specify the value of the boundary nodes.

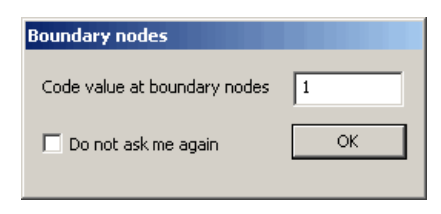

Figure 17.8 Definition of code value in boundary node

The code value for the boundary nodes will per default be 1 (land) but it can be larger, thus indicating an internal boundary.

An example of a resulting mesh changed to land is shown in Figure 17.9.

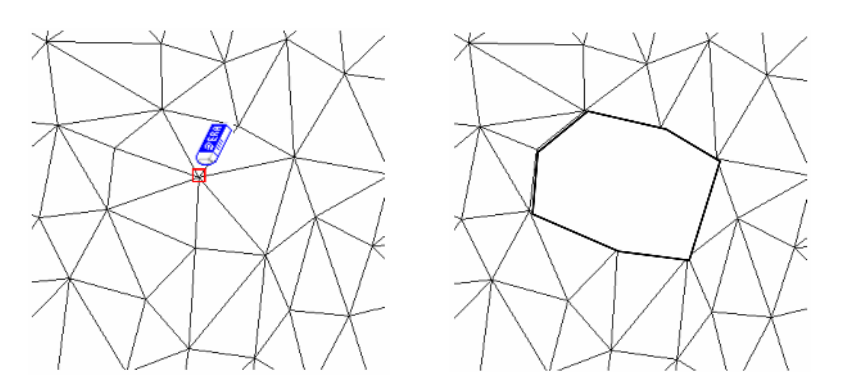

Figure 17.9 Deleting node: Initial and resulting mesh making land

### 17.6.2 Move mesh node

You can move a mesh node by selecting and dragging it to a new location. The new location must be within the polygon made up of the elements connected to the node to be moved. Figure 17.10 shows an example.

The z value at the new location is interpolated based on the user default settings for interpolation. The data used as scatter data for the interpolation are the values at the mesh nodes.

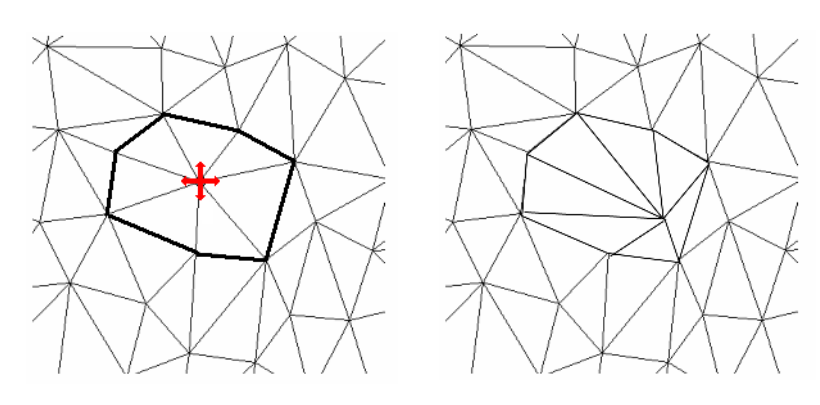

Figure 17.10 Moving node: Initial and resulting mesh

### 17.6.3 Add mesh node

When you add a mesh node to the existing mesh you have to specify if you want to re-triangulate adjacent elements.

- If yes, then the area with elements adjacent to the element enclosing the new mesh node will be re-triangulated
- If no, then only the element enclosing the point will be changed

| Add mesh node         |                   |                  | 2 | 4 |
|-----------------------|-------------------|------------------|---|---|
| Re-triangulate adjac  | ent elements?     |                  |   |   |
| Yes                   | No                | Cancel           | 1 |   |
| Do pot ask again      |                   |                  | _ |   |
|                       |                   |                  |   |   |
| To re-enable this dia | ilog use the mesh | editing options. |   |   |
|                       |                   |                  |   |   |

Figure 17.11 Retriagulation options when adding mesh node

An example of the resulting mesh using each of the two options is shown in Figure 17.12.

The z value is obtained through interpolation using the user settings. The data used as scatter data for the interpolation are the values at the mesh nodes.

The code value of the mesh node is set to zero i.e. an internal node.

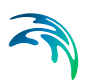

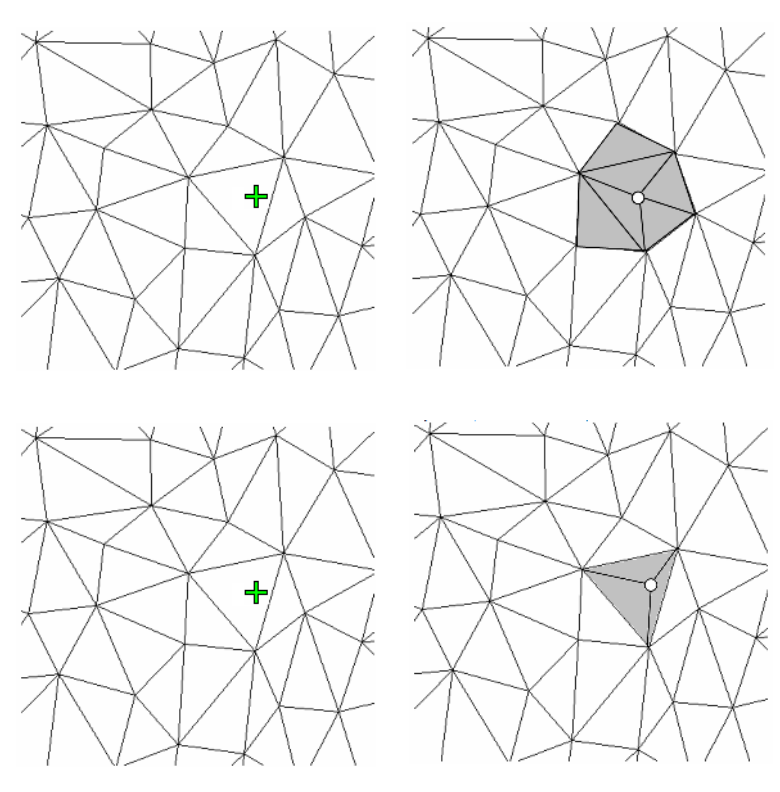

Figure 17.12 Adding node: Initial and resulting mesh Upper: Re-triangulating adjacent elements Lower: Triangulation of single element

### 17.6.4 Add mesh node at boundary

You can add a mesh node to the boundary of the mesh. An example is shown in Figure 17.13.

The z value of the new mesh node is obtained through interpolation using the user settings. The data used as scatter data for the interpolation are the values at the mesh nodes.

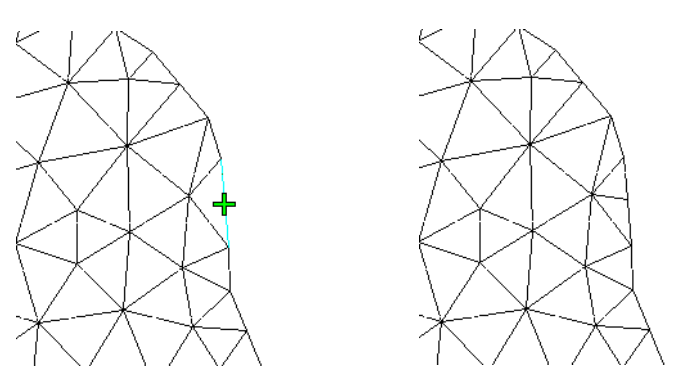

Figure 17.13 Adding node to boundary: initial and resulting mesh

### 17.6.5 Collapse element face

When a face is collapsed the joined elements may be either triangular or rectangular. As shown in the figures below a triangular element will degenerate into a face element whereas a quadrangular element will degenerate into a triangular element.

The z value of the new mesh node is obtained through interpolation using the user settings. The data used as scatter data for the interpolation are the values at the mesh nodes.

The code value of the mesh node is set to the maximum of the two nodes being collapsed.

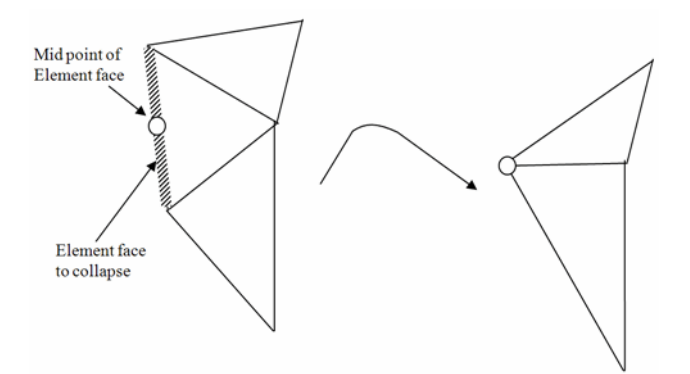

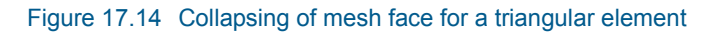

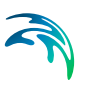

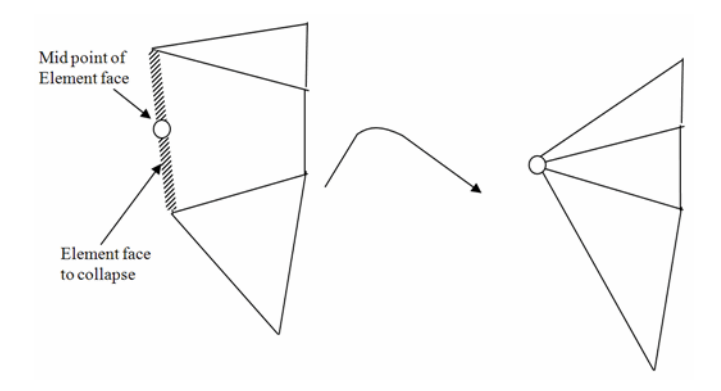

Figure 17.15 Collapsing of mesh face for a quadrangular element

### 17.6.6 Collapse element

When a mesh element (triangular or quadrangular) is collapsed it takes all nodes in the mesh element and collaps them to the centre point of the element (centre of mass) as shown in Figure 17.16.

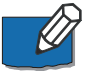

**Note**: This procedure may remove up to four mesh elements (five if the collapsed element is quadrangular).

The z value at the new mesh node is obtained through interpolation using the user settings. The data used as scatter data for the interpolation are the values at the mesh nodes.

The code value of the mesh node is set to the maximum of the nodes of the collapsed element.

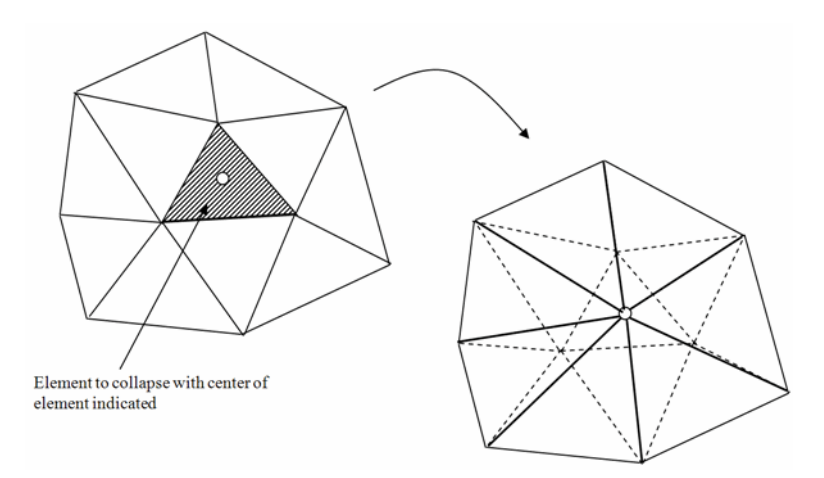

Figure 17.16 Collapsing mesh element for triangular mesh

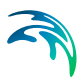

### 17.6.7 Merge triangular elements

You can create a new quadrangular element by removing the common face between two triangular elements as shown in Figure 17.17.

Note that element faces can only be removed at the interface between two **triangular** elements. No interpolation is needed for the new mesh.

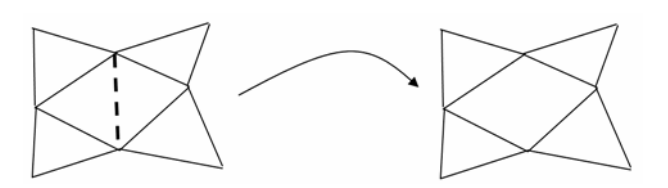

Figure 17.17 Merging two triangular elements into one quadrangular element

### 17.6.8 Edit mesh node

You can change the properties for the individual mesh nodes. The options depends on the location of the mesh node.

- Inside the model boundary you can modify the location of the mesh node by the (x,y) coordinates and the z value.
- At the model boundary can modify the z value and the code value.

| Mesh Node P | roperties               | × |
|-------------|-------------------------|---|
| ×           | 362530.139873138        |   |
| Y           | 6184517.30941745        |   |
| Z Set       | to value O Add to value |   |
| Code<br>OK  | 0 Cancel                |   |

Figure 17.18 Editing Mesh node properties

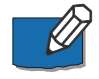

**Note**: It is possible to select multiple mesh nodes to edit by using the context sensitive polygon or rectangular selection tool. In this case the x and the y fields are deactivated.

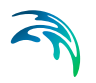

### 17.6.9 Re-interpolate z-values in selected region

You can re-interpolate scatter data onto the mesh in a selected region. Click the toolbar icon and select a region using the context sensitive polygon or rectangular selection tool. The mesh nodes lying within the polygon are then highlighted and the interpolation can be carried out for only the selected mesh nodes based on the global settings in the interpolation menu.

### 17.6.10 Re-triangulate mesh in selected region

You can re-triangulate a selected region of the mesh. Click the toolbar icon and select a region using the context sensitive polygon or rectangular selection tool. The selected elements and mesh nodes lying within the polygon are then highlighted and the Mesh generation dialog appears (p. 187). After setting the triangulation parameters the re-triangulation can be carried out for only the selected area.

## DATA VIEWER

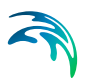

## 18 Introduction

The Data Viewer provides you an environment for inspecting and analysing simulation results obtained from one of the MIKE Zero flexible mesh models. Today MIKE Zero offers the MIKE 21 Flow Model FM, MIKE 3 Flow Model FM and MIKE 21 Spectral Wave Model FM that calculates based on a flexible mesh.

With the tool you can visualize the results as 2D contour plots or as 2D vector field maps, extract values at one or more points and present them in time series plot, presenting results as vertical slices and inspect the raw values as numbers in arbitrarily selected regions. The tool provides you numerous functions for navigating and visualizing the data - e.g. zooming in the horizontal plane, forward and backward spooling in the time dimension and selection horizontal layers in results from the 3D MIKE 3 flow Model FM.

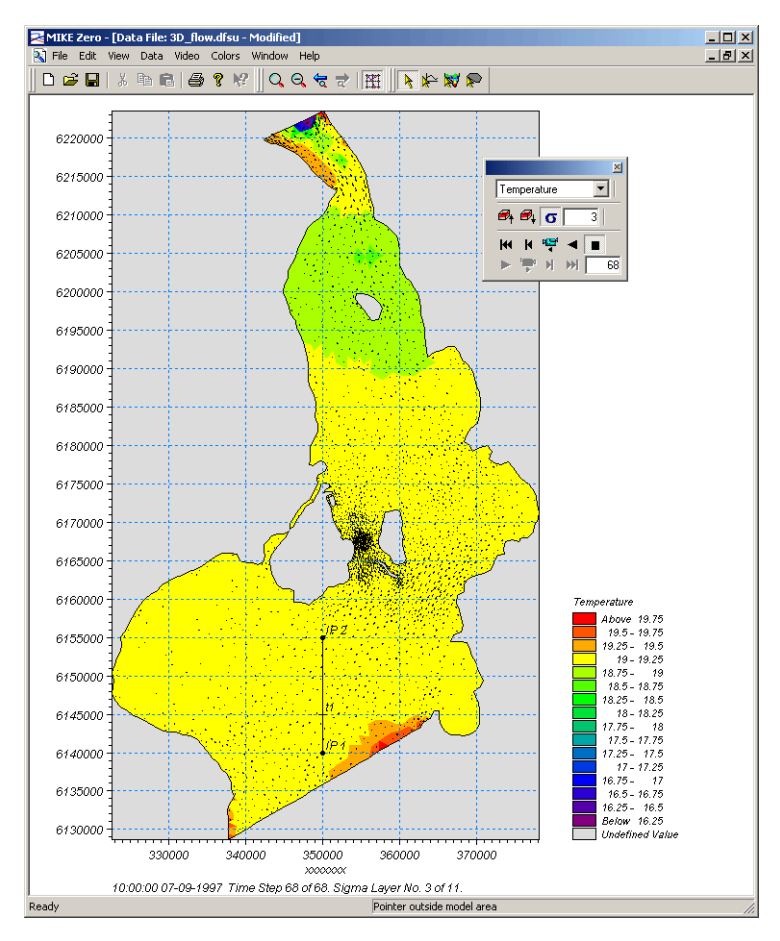

Figure 18.1 Temperature results for an area covering Øresund, Denmark.

Although the tool is targeting results files from the MIKE Zero FM models, it provides also some functionality for inspecting and analysing results obtained with the classic MIKE Zero structured mesh models, e.g. MIKE 21 HD. If you use the Data Viewer for analysing model results obtained with one of these models, you have to know, that the Data Viewer interpolate the point values in order to specify the shade colour of the element.

Typically you use the Data Viewer for one of the following two reasons:

- For analysing model results perhaps for trying to identify possible causes for model results or instabilities.
- For preparing model results presentations e.g. animations of tidal wave propagation over the model area, time series plot of current speed in areas of particularly interests.

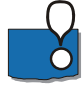

**NOTE**: Both the Data Manager and the Data Viewer can be applied to visualize the outline and contents of .mesh and .dfsu files. You may shift the default editor for .mesh and .dfsu files by modifying the file association: MIKE Zero->File->Options->User Settings->File Associations

## 19 Concepts

Your work with the Data Viewer starts by selecting a simulation results file typically a file of type .dfsu (result file from one of the FM models). The Data Viewer also accepts files of type .dfs2 (i.e. a file with model results from one of the MIKE Zero structured models) and of type .mesh (a mesh definition file).

After having selected the file you want to analyse your work with the Data Viewer revolves around the use of:

- The menu system for defining how and what you want to see from the result file.
- The toolbars for accessing often used functionality.
- The workspace area context menu right clicking in the main window provides you a shortcut for the most used functionality.
- The workspace area for specifying time series points, vertical profile routes and node selection for viewing numeric data values.

These elements of the Data Viewer is shown below in Figure 19.1.

Although you can use the Data Viewer to modify the loaded data files, the tool is - as the name also indicates - mainly a browser type of tool. I.e. you will typically not change any data values.

- In order for you to get the best out of your work with the Data Viewer, you have to know a few things about MIKE Zero data files:
- A data file is organized as a collection of time steps and items.
- A time step represents data at specific points in time. A time step in a data file represents data values at a specific point in time.
- An item represents a specific physical entity e.g. surface elevation, temperature etc.
- Data files can be categorized as 0-, 1-, 2- and 3-dimensional. The Data Viewer works only with 2- and 3-dimensional files, i.e. files with data that is addressed with 2 or 3 spatial coordinates and one time coordinate.

With the Data Viewer you can navigate in the data file by going from time step to step for visualizing e.g. the progression of a tidal wave or from item to item for e.g. correlating tidal wave progression with e.g. salt intrusion.

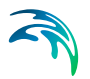

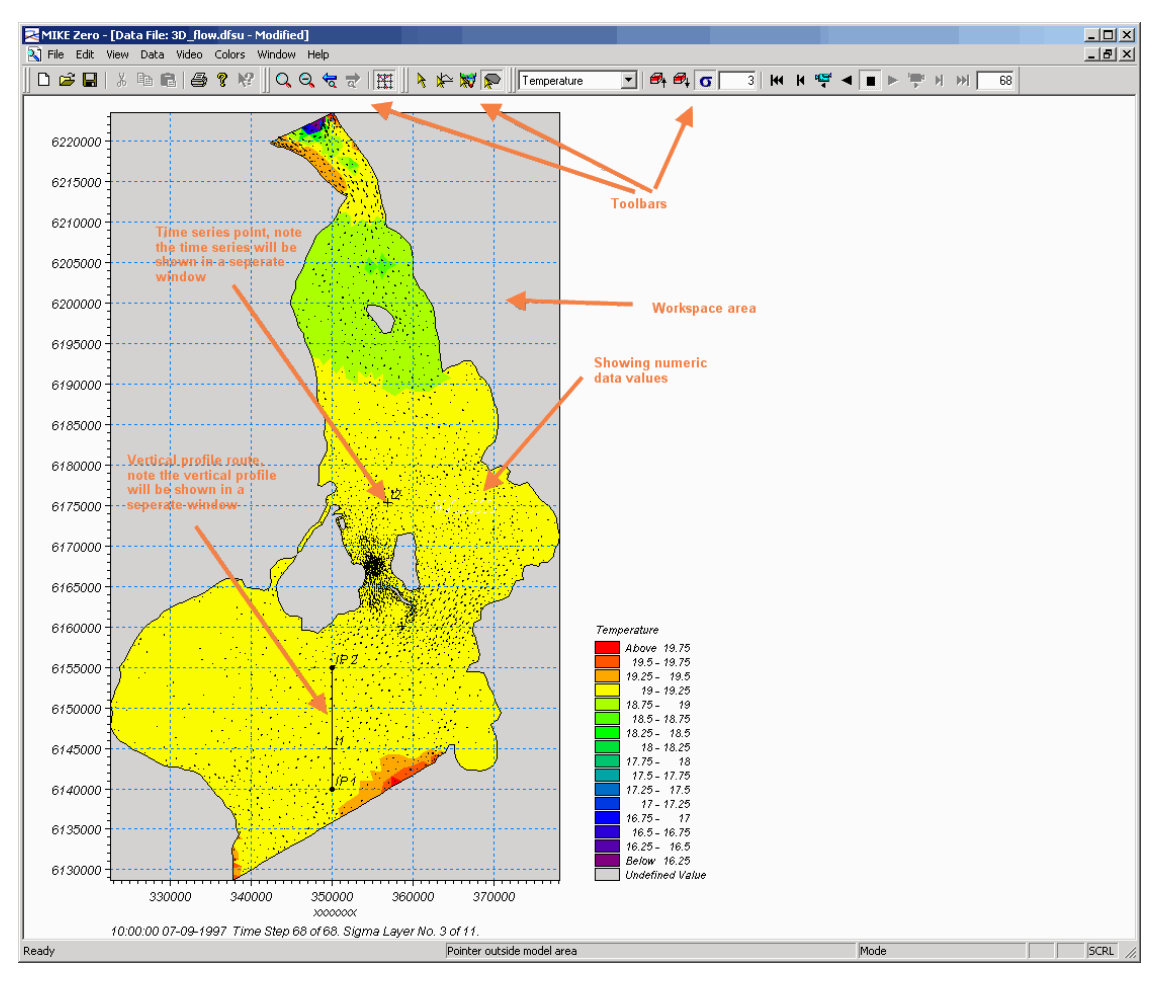

Figure 19.1 Concepts in the Data Viewer

## 20 Getting Started

## 20.1 Introduction

This chapter guides you through a working session with the Data Viewer. During the session you will try-out a number of the many features the Data Viewer provides you for analysing and presenting results obtained from the MIKE Zero FM models.

All of the exercises in this getting started guide uses a results file obtained from a 3D simulation of the flow field and transportation of salt and temperature in Øresund - the sound between Denmark and Sweden. The simulation were originally made during a study undertaken by DHI for the Danish and Swedish authorities in order to assess the environmental impact of construction a link between the two countries. You can read more about this study in the MIKE Zero Flow Model FM Getting Started guide.

The result file used in this example is located in the default MIKE Zero installation folder at

.\Examples\MIKE\_Zero\DataViewer

The Getting Started example is organized in the following 6 steps:

- Step 1 Visualize salt intrusion in the model area
- Step 2 Viewing the flow field
- Step 3 Making a time series plot of the salinity concentration at two points
- Step 4 Creating a Vertical profile of the current
- Step 5 Inspecting data values
- Step 6 Making a video animation of salt intrusion

## 20.2 Step 1 - Visualize salt intrusion in the model area

During this step of the Getting Started example you visualize salt-water intrusion from north in the model area.

Please start MIKE Zero, select File $\rightarrow$ Open $\rightarrow$ File. From the presented *Select data* file dialog you browse to the 3D\_flow.dfsu result file. After having selected the file, the workspace area of the Data Viewer displays a contour plot of the first data item in the file extracted at the first time step and top layer. You should see a drawing similar to Figure 20.1.

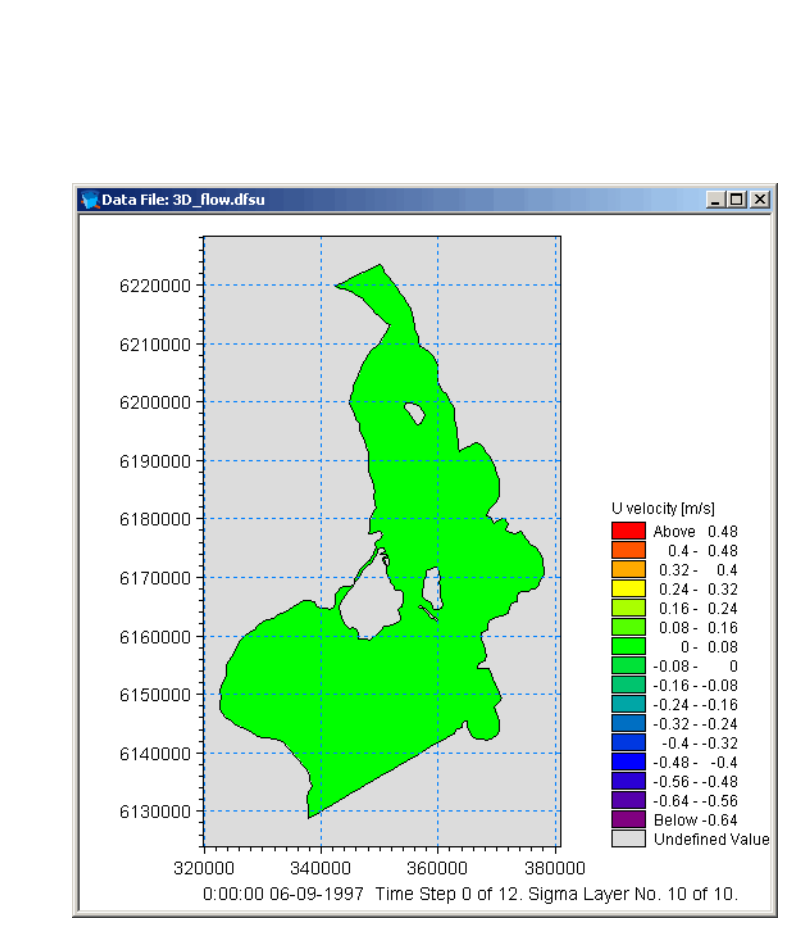

#### Figure 20.1 Initial drawing

You can see that the first times step in the data file corresponds to the 6. September, 1997 at midnight and that the file contains 13 time steps in total (counted from 0 to 12) and have 10 layers. You can also see that the first item is the U velocity, which corresponds to the velocity component in the X-direction.

Please select *Salinity* as a data item from the item selection dropdown button in the toolbar or from the Data menu $\rightarrow$ Options $\rightarrow$ Contour dialog. Go to time step 7 (either by using the time step text field in the toolbar or by using the Data $\rightarrow$ Options $\rightarrow$ Time dialog). From the View $\rightarrow$ Display Settings... dialog switch to *Box Contour*. Zoom on the narrow strait at the North end of the area. You should now see something similar to Figure 20.2.

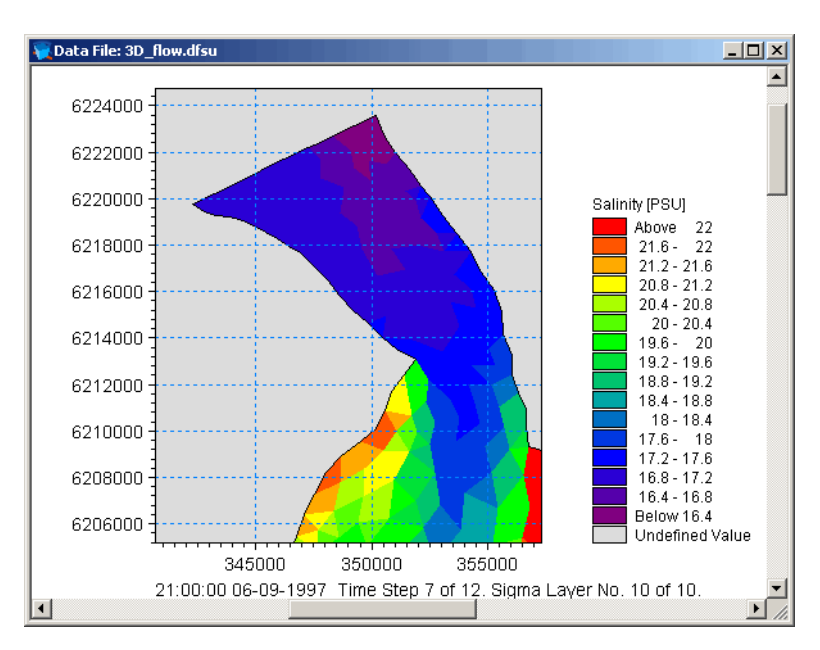

Figure 20.2 Salt intrusion at the North end of the Sound

**Note:** You can move around in the model area at the current selected zoom level by use of the scrollbars, e.g. by moving the vertical scrollbar downwards you will also move the viewport in the data.

Please from the View menu switch to *Shaded Contour*, impose the mesh, enable a title and a North arrow indicator. Place the North arrow on land area just below the North open boundary. The drawing should then appear as in Figure 20.3.

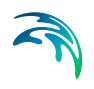

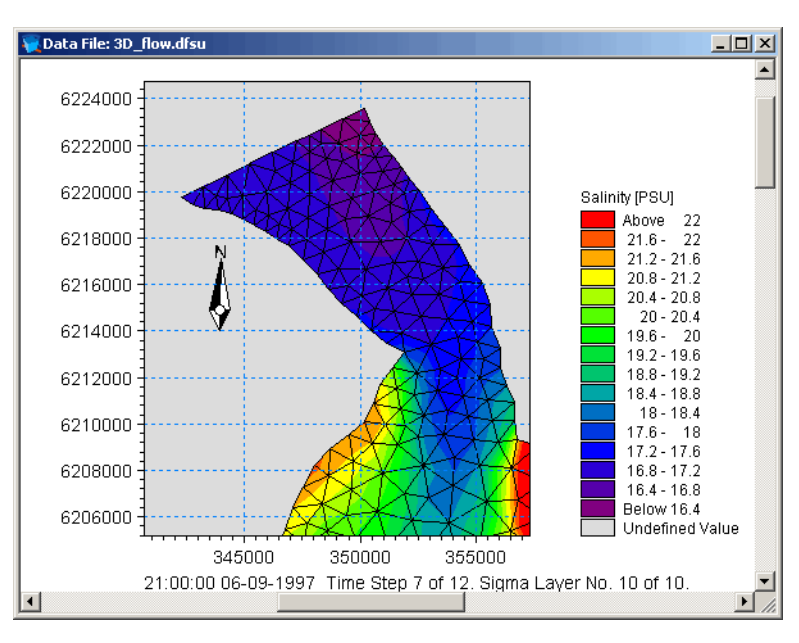

Figure 20.3 Shaded contours and annotations

Note how much smoother the shading appears.

## 20.3 Step 2 - Viewing the flow field

This step teaches you to impose a vector field illustrating the current flow in a model area. Again load the 3D\_flow.dfsu result file (see Step 1 in the Getting Started guide).

Please select *Salinity* from the item selection dropdown button in the toolbar and then select *Vectors at element centers* from the Data $\rightarrow$ Options $\rightarrow$ Vector dialog.

In most case time step zero in a results file corresponds to the initial conditions of the simulation. This implies that the current velocity is zero in the entire model area and correspondingly no vectors will be drawn. Please go to time step 10 from the time step text button in the Workspace. You should now be able to see some very small vectors representing - and scaled after - the current flow velocities.

In order to better see the vectors please increase the vector length scaling. From the Data $\rightarrow$ Options $\rightarrow$ Vector options dialog specify *User defined scaling* and use 5 as scale factor in both the X- and Y-directions. Figure 20.4 shows the flow field before and after vector scaling.

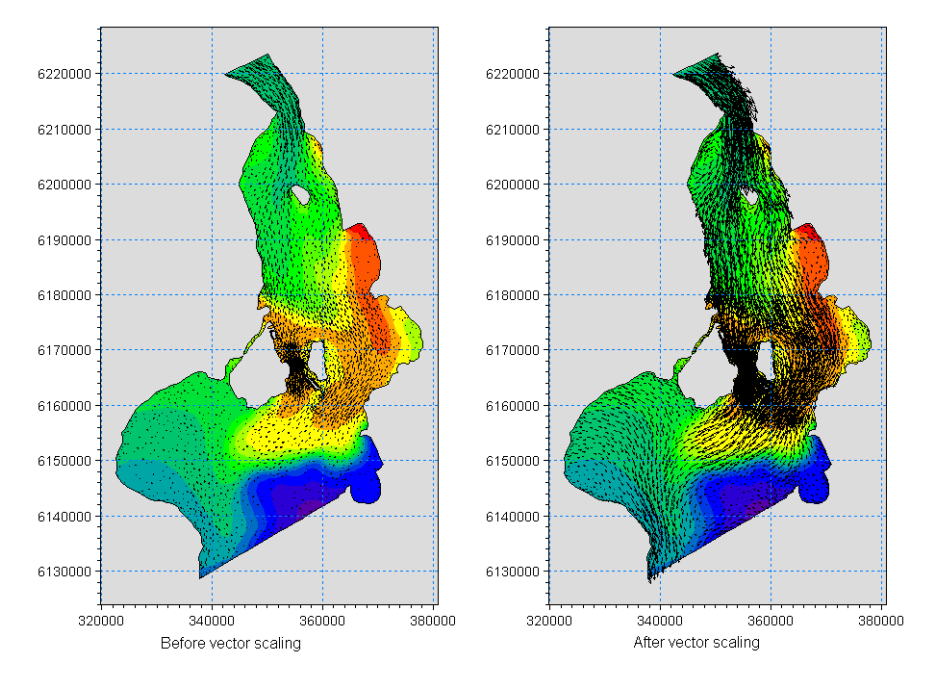

Figure 20.4 Effect of vector scaling

# 20.4 Step 3 - Making a time series plot of the salinity concentration at two points

In this step you will learn how two use the Data Viewer for extracting data values at user specified points and presenting them in a time series plot.

Please load the 3D\_flow.dfsu result file as described in Step 1 of this guide.

You will during this step define two time series location point - one close to the north boundary and one close to the south boundary - and extract data values of salinity and present the data values in a time series plot.

Please ensure that the current selected data item is *Salinity*. If this is not the case, you can select *Salinity* as current selection from the dropdown item selection button in the toolbar. Select the *Time Series Location* button in the toolbar, please notice that cursor changes to a time series icon. Click at a position close to the north boundary and a position at the left part of the south boundary. You should notice that the workspace is updated with a marker at the selected point. Double click the left mouse button outside the model area and the Data Viewer displays the exact location of the point, see Figure 20.5.

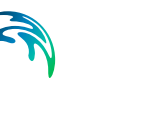

| Time Series                                                                                                    | ? 💌            |
|----------------------------------------------------------------------------------------------------|----------------|
| Time series locations                                                                                                 | Cancel<br>Help |
| Keep time series locations     Show markers on chart     Extract raw values     Convert extracted values to UBG units |                |

#### Figure 20.5 Point properties dialog

The dialog in Figure 20.5 lets you:

- 1. Modify the coordinates of the points and
- 2. Specify whether you want:
  - To keep the point markers in the workspace,
  - Remember the locations between invocations of the dialog
  - Interpolate data values to the exact location of the defined points or use the nearest point values.

Please keep the settings as they are and click the OK button. The Data Viewer then spools through the file and extracts the requested values. The values will be shown in a time series plot in a window separate from the works space window. You should see something similar to what is shown in Figure 20.6.

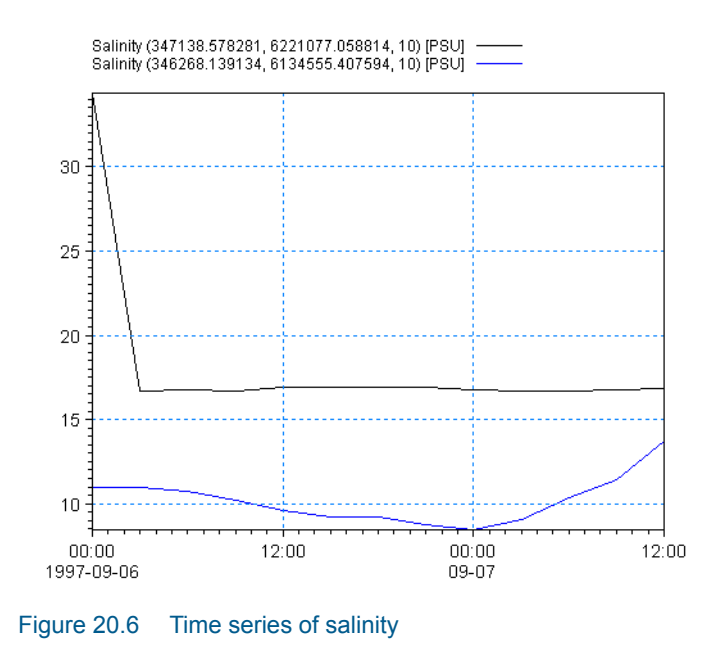

## 20.5 Step 4 - Creating a Vertical profile of the current

In this step you will learn how to view data values in vertical profiles.

Please load the 3D\_flow.dfsu result file as described in Step 1 of this guide.

You will during this step define a profile route - ranging from the island of Amager to the island of Saltholm - and generate a vertical contour plot of the distribution of current in the profile.

Please ensure that the current selected data item is *Current speed*. If this is not the case, you can select *Current speed* as current selection from the dropdown item selection button in the toolbar. Select the *Selection of Vertical Profile* button in the toolbar and please notice that shape of the cursor changes to a profile. Click at a position on the island of Amager (the largest island in the model area and located almost in the middle of the area) and move the mouse to a position on the island of Saltholm (the island slightly to the right of Amager) and double-click. This ends the profile route definition and you will be presented a dialog that shows you the exact coordinates from the dialog as well as you can choose to overlay the workspace area with the profile route. Please accept the settings as they are shown by selecting the OK button.

The Data Viewer extract values along the profile route and downwards. The extracted values will be shown in a window separate from the workspace window as a profile plot. You should end up with visualization similar to the one

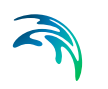

shown in Figure 20.7. Please note that contours in Figure 20.7 are drawn as shaded contours.

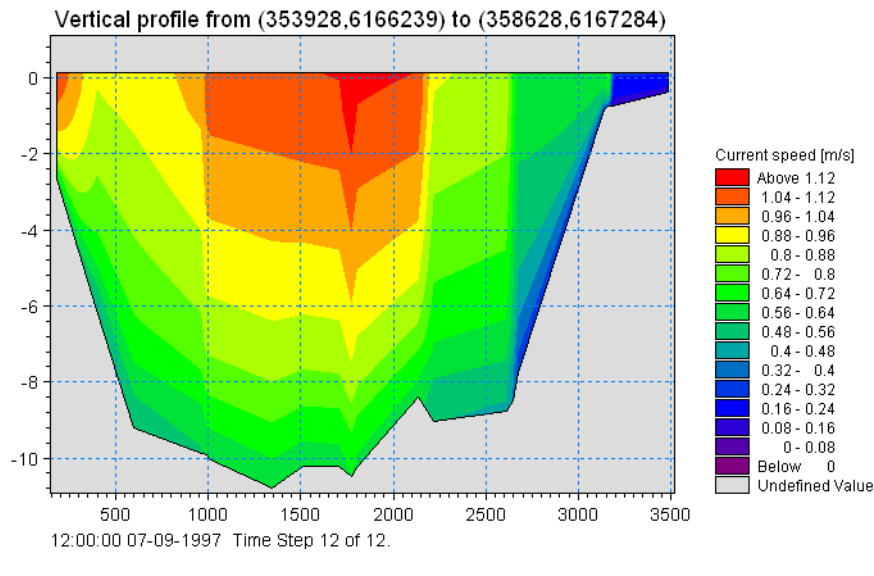

Figure 20.7 Profile plot

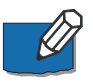

**Note:** You can with the profile plot view the time evolution of the current distribution by time navigating forward and backward in time - use the Navigate toolbar to either single stepping or playing the data file.

## 20.6 Step 5 - Inspecting data values

In this step you will learn how to view the exact numerical data values within a user specified area.

Please load the 3D\_flow.dfsu result file as described in Step 1 of this guide.

You will during this step define a polygon in the area between the islands of Amager and Saltholm (see the previous step for the location of the islands). The reason for this is to inspect the exact values of the current speed within the area.

Please ensure that the current selected data item is *Current speed*. If this is not the case, you can select *Current speed* as current selection from the dropdown item selection button in the toolbar. Then Navigate to time step 22 in the data file and finally do a zoom on the area to be inspected. You should now see a workspace area similar to the one in Figure 20.8.

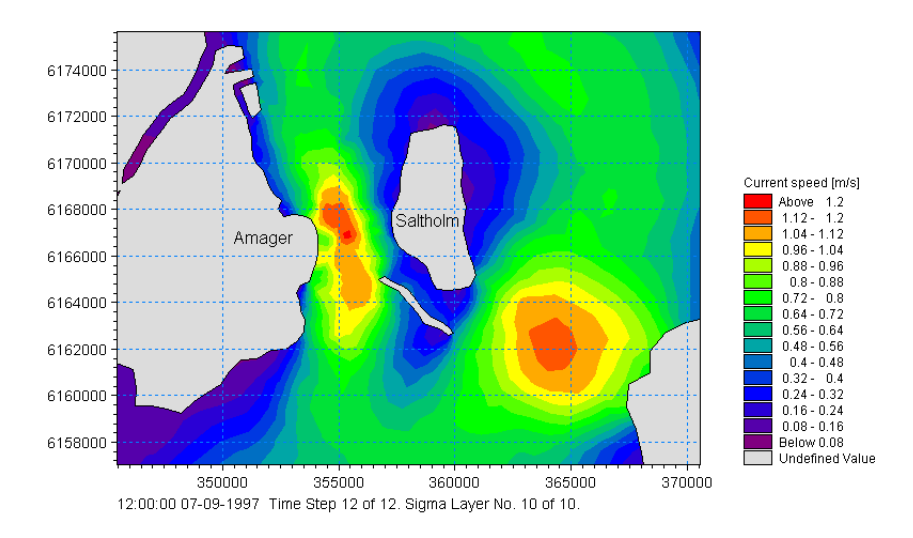

#### Figure 20.8 Strait between the islands of Amager and Saltholm

Select the *Position of Node Selection Polygon* button in the toolbar and please notice that shape of the cursor changes to a polygon. Click at a position on the top-right corner of Amager and outline an area encompassing the straits between the two islands. Double-click the left mouse button when you are satisfied with the outline. The Data Viewer then opens a dialog showing you the index numbers of the elements located within the polygon, the current speed at the centre of the elements and the x- and y-coordinates at the centre point. Depending on your outline the dialog should appear someway similar to the one presented in Figure 20.9.

It is possible to use this dialog for editing the selected item values, however for this example the functionality is only used for reviewing the data.

|        | Element      | Current speed [m/s] | x             | У              |          |
|--------|--------------|---------------------|---------------|----------------|----------|
| 1      | 20           | 0.862976            | 356683.593750 | 6166170.833333 |          |
| 2      | 290          | 0.331594            | 356736.937500 | 6168437.333333 |          |
| 3      | 390          | 1.05608             | 355307.312500 | 6166021.500000 |          |
| 4      | 530          | 0.525628            | 356207.562500 | 6169294.333333 |          |
| 5      | 950          | 1.04885             | 354640.854167 | 6168516.333333 |          |
| 6      | 1170         | 0.446948            | 356457.895833 | 6170094.666667 |          |
| 7      | 1510         | 0.282494            | 357138.791667 | 6170837.000000 |          |
| 8      | 1560         | 0.553163            | 357535.156250 | 6164359.500000 |          |
| 9      | 1990         | 0.26383             | 357459.062500 | 6169882.500000 |          |
| 10     | 2010         | 0.407993            | 351945.718750 | 6169435.166667 |          |
| 11     | 0030         | 0.257802            | 351562 562500 | 6170713 166667 |          |
| irrent | : speed =    | Current speed       |               |                |          |
|        |              |                     |               | Ca             | alculate |
| Disc   | olay Element | : Value             |               |                |          |

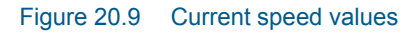

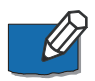

**Note:** The dialog also lets you specify whether you want the values to be drawn in the workspace area - here, you can select between having the element numbers and/or data values shown. Selecting the Empty Selection check box empties the current selection and erases any workspace annotation. You may use the Calculator to modify the selected element values.

Please ensure that the Display Element Value is selected and the two check boxes are de-selected. Then click the OK button. You should then see a drawing equal to the one shown in Figure 20.8, but with the current speed values shown on top of the contours. Most likely the numbers are located too close to each other for you to be able to read the values. Try to zoom closer to the strait area - you should then see something similar to what is shown in Figure 20.10.

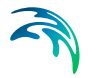

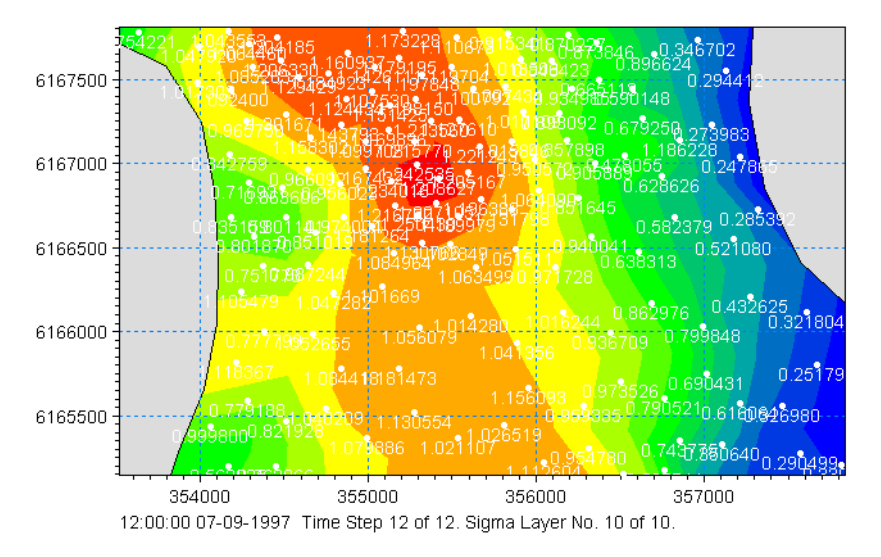

Figure 20.10 Zoom on the Strait between the islands of Amager and Saltholm

**Note:** Please be aware that drawing data values on top of the workspace area can take a considerable amount of time.

## 20.7 Step 6 - Making a video animation of salt intrusion

The last step in the Getting Started guide is to make a video showing the salt intrusion in the Sound.

Please load the 3D\_flow.dfsu result file as described in Step 1 of this guide and ensure that *Salinity* is selected as the current data item (if this is not the case you can use the Item Selection dropdown button in the toolbar to select the *Salinity* Item).

Please from the Video $\rightarrow$ Properties dialog specify the name of the file to hold the video and specify a frame rate of 10 frames per second, see Figure 20.11.

| Video Propert | ties                                                     |
|---------------|----------------------------------------------------------|
| _ Video Prope | arties                                                   |
| File name:    | C:\Documents and Settings\LCE\Desktop\Salt Intrusion.avi |
| Frame rate:   | 10 [per second]                                          |
|               | OK Cancel Help                                           |

Figure 20.11 Setting Video generation properties

Select the OK button and back in the Workspace area make sure that the current time step number is 0 (use the time step button in the Navigate toolbar if this is not the case). Press the Video Forward button in the Navigate toolbar to initiate the video generation. You will then be given the option to compress the video output file. The workspace window will be updated during the video recording.

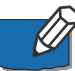

**Note:** Please be aware that video generation can take a considerably amount of time.

A message box, see Figure 20.12, will inform you when the video generation has ended.

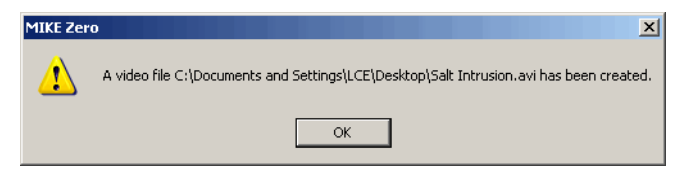

Figure 20.12 Video generation notification

You can distribute video like this one to e.g. your customers. They will be able to view the video with most modern media players like e.g. Microsoft Media Player. Figure 20.13 below shows the above-generated video loaded in Microsoft Media player.

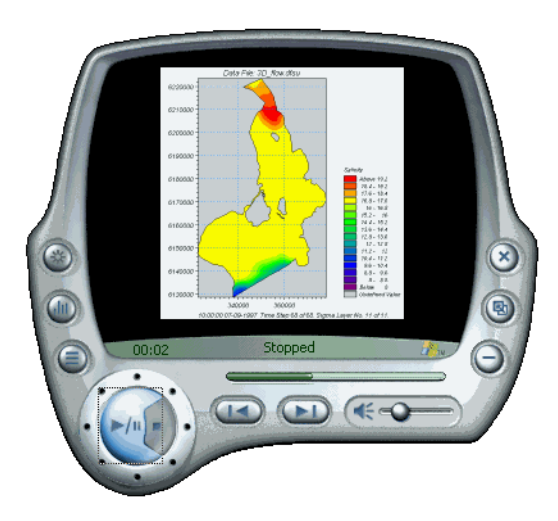

Figure 20.13 Salt Intrusion in Microsoft Media Player

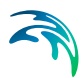

## 21 Reference Guide

The Data Viewer provides you an environment for inspecting and analysing simulation results obtained from one of the MIKE Zero flexible mesh models.

## 21.1 File Menu

The File Menu provides functionality for opening, closing and saving files, and for accessing printer related utilities.

### 21.1.1 File/New Menu

You use the File $\rightarrow$ New menu to create a new workspace for viewing and analysing model results. Selecting this menu provides you with a file selection box you use to navigate to the result file you want to analyse. You can select files with the following extensions:

- .dfsu simulation results from the MIKE Zero FM models.
- .dfs2 MIKE Zero type 2 data file typically results from the MIKE Zero 2D simulation modules.
- .mesh flexible mesh generated by the MIKE Zero Mesh Generator tool.

### 21.1.2 File/Open Menu

You can use this menu to open a MIKE Zero FM result file (file type .dfsu) for viewing and analysing model results.

If a .frv file exists with the identical basename this file will be read and applied. A .frv file contains settings from a previous work session with the Data Viewer, e.g. a reference to the results file and zoom level, item selection, vector scaling etc.

### 21.1.3 File/Save (Save As)

If you save your workfile the Data Viewer settings from the current session will be saved in a .frv file. This file will contain a reference to the results file plus various settings like zoom level, item selection, vector scaling etc.

## 21.2 Edit Menu

The Edit menu is currently not used by the Data Viewer tool.

## 21.3 View Menu

The View provides you with functionality for customizing the workspace area by e.g. overlaying it with geographical information like a longitude/latitude net, a North arrow and with general annotation. You can e.g. annotate the area by:

- A data title giving the name of the currently loaded data file
- Changing the used contouring algorithm
- Zoom level
- Etc

### 21.3.1 Coordinate Overlays

This menu makes it possible to overlay the workspace area with a geographical net showing the longitudes and latitudes, a map projection grid and an arrow pointing towards true North.

#### Map Projection

You can add or remove a map projection net in the display.

You can select which map projection net to overlay. Per default the displayed map projection net is defined as in the data file.

#### North Arrow

You can add or remove a north indicator in the display.

You can choose between different types of indicators as well as specify a given position for the north indicator to be placed in the display.

### 21.3.2 Display Settings

By default the Data Viewer shows a shaded contour plot of the first item (and first time step) in the data file. Alternatively other contouring algorithms can be applied by editing the Contour Type.

The plot display can furthermore be defined by Isolines, Miscellaneous settings and Common view properties.

### Contour Type

You can define the way contours are displayed. The contour is defined by a Primary option that defines the contour type and Secondary options that depends on the primary option.
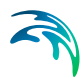

### Primary options

*Box Contour* Each grid cell is given a colour according to the value in the cell.

#### Box Contour with transparency

Each grid cell is given a colour according to the value in the cell. Secondary Options: No. 1

#### Shaded Contour

The grid is covered with colours indicating the values in the cells, a smooth surface is used. The land values will always be displayed in green. Secondary options: No. 2 or No. 3 or No. 4 + No. 1

#### No Contour

Used in connection with background overlays. The bathymetry will not be shown.

#### Secondary options

- Transparency Used in connection with background overlays the value defines the transparency of the layer.
- 2. Copy Colours The colours indicate the values in the cell.
- Copy Colours with Transparency The colours indicate the values in the cell, one colour is fully transparent (usually white).
- Blend colours All colours are transparent with a user-defined transparency (secondary option 2) and one colour is fully transparent (usually white).

#### Isolines

#### Isolines

This check box toggle between showing or hiding a layer with isoline information. The isolines represent line with constant data values.

The isolines are created following the same algorithm as is used for true (i.e. not box) contour plots.

#### Draw labels

Apply labels to the isolines. either as transparent, opaque or framed opaque.

#### Properties for isoline labels

The maximum number of isoline lables, check for colliding labels and removal of adjacent identical labels can be controlled here

## Miscellaneous

#### Element mesh

This check box toggle between showing or hiding a layer with the mesh used in the model simulations.

#### Border

This check box toggle between showing or hiding the boundary lines in the model area.

#### Color legend

This check box toggle between showing or hiding a colour legend. The colour legend is drawn to the right of the workspace and shows the correlation between colours and data values.

The scale used by the Data Viewer when generated the colour legend can be taken from the data range in the current zoomed area, the current layer or from the whole data item. You select between these options from the Colors $\rightarrow$ Auto Scale Type menu.

#### Title

This check box toggle between showing or hiding a title on the plot. The title is drawn above the workspace and shows the name of the result file.

#### White background

This check box toggles between showing the background by white or grey colour.

#### Color dried land as background

This checkbox enables delete values in the data to be shown by the background colour. This is especially useful when presenting results from flooding simulations.

### Common view properties

#### Position of attached overlays

Controls whether multiple colour legend overlays should be stacked from the bottom and up or stacked from the top and down.

### 21.3.3 Vectors

This menu toggle between showing or hiding a layer with the calculated flow velocity, the flow velocity is shown in the form of a vector field. The Data Viewer will in most cases be able to select the right information from the result file in order to create the vector field, this is always the case with e.g. results file from the MIKE Zero FM models.

In case the Data Viewer for some reasons does not have the information necessary for selecting the flow velocity information, you can specify the items in

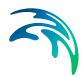

the result file that contains the flow velocity components. You do this from the Vector entry in the Data Viewer dialog, select the Data→Options menu.

## 21.3.4 Axis Annotation

This enables you to toggle between showing or hiding the workspace axes, i.e. the coordinate axes.

### 21.3.5 Value at Cursor

This enables you to toggle between showing or hiding the value of the individual element.

### 21.3.6 Zoom in

The Zoom In menu gives access to a rubber band you can use to select a sub-area to work with. You use the rubber to define the sub-area - with the band present, you outline the area by pressing the left mouse button and dragging the mouse. When you release the button, the Data Viewer will zoom to the specified area.

#### 21.3.7 Zoom to Coordinates

With the Zoom to Coordinates menu you can define the zoom area by specifying the coordinates at the lower left and upper right corner of the area.

### 21.3.8 Zoom Out

The Zoom Out menu resets the zoom level to the full workspace area.

### 21.3.9 Fixed Aspect Ratio

This menu toggle between drawing in fixed aspect ratio or not. With Fixed Aspect Ratio enabled the workspace area will be drawn using the same scale for both x- and y-coordinates. Clearing Fixed Aspect Ratio results in a workspace area that fills the entire editor window.

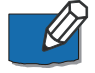

**Note:** It is not possible to enable Fixed Aspect Ratio whenever the ratio between the two axis is less than 0.02.

### 21.3.10 Export Graphics

With the Export Graphics menu you can copy the workspace area as an image to the clipboard or directly save it in a file as a bitmap or Windows

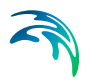

metafile. This is mainly used when preparing presentations or for importing illustrations in reports.

# 21.3.11 Font

This menu lets you select the font to use for drawing text in the workspace area.

### 21.3.12 Toolbar

The Toolbar menu gives access to a toolbar selection dialog.

Note: you cannot deselect the Data Viewer specific toolbars.

### 21.3.13 Status bar

The Status bar menu toggles between showing or hiding the MIKE Zero status bar.

# 21.4 Data Menu

You use the data menu for changing the aspect of the data that is visualized. E.g. you can from the menu select one or more points in the data and have the Data Viewer to generate a time series plot of the values in the specified point or points. Or you can use the data menu to select the time step or data item that shall be visualized in the workspace area.

### 21.4.1 Options

The options menu provides you a number of dialogs from where you can select and specify different aspects of the data to be visualized.

| Fem Data Viewer                                                                 | Vector options                                                                                             | anotro woiv letrostal                                                                             |
|---------------------------------------------------------------------------------|----------------------------------------------------------------------------------------------------|---------------------------------------------------------------------------------------------------|
| Layers     Contour     Mesh     Vectors     Vector options     Text annotations | Scaling method<br>C Automatic scaling<br>G User defined scaling                                            | Reference vector     Plot reference vector, length:     In x-direction:     1     In y-direction: |
|                                                                                 | Vector scaling<br>In x-direction: 1<br>In y-direction: 1<br>✓ Limit on vector length:<br>Vector thickness: | Avg. node distance Unit text: Avg. node distance                                                  |
|                                                                                 | OK                                                                                                    | Cancel Apply Help                                                                                 |

#### Figure 21.1 Options dialog

Specifically you can use the Options dialog to set:

- The specific time step in the data file that shall be visualized.
- The item in the data file that shall be visualized.
- Enabling or disabling of drawing the mesh and or model area boundaries.
- Enabling or disabling of vector drawing. You can also specify the items from the data file that constitute the vector field.
- Vector scaling options.
- Different textual annotation of the workspace area.

### Time

You use this dialog to specify the discrete time step from the data file that you want to visualize in the workspace area.

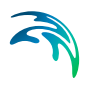

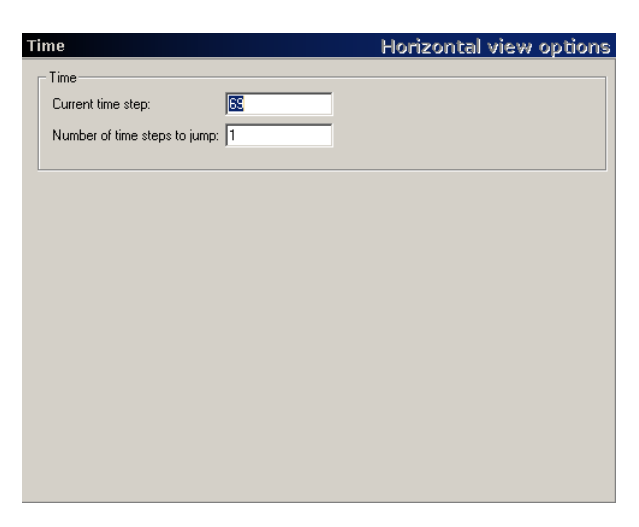

Figure 21.2 Time options dialog

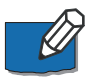

**Note:** You can also use the Go to Time Step button in the Navigate toolbar to reach this functionality.

You can also specify a jump value to be used when scrolling forward and backward in the data file.

### Layers

You use the Layers dialog to specify the vertical layer from where the data for visualization shall be taken. You can either specify a layer based on sigma coordinates or on an interpolated Z coordinate.

All of the MIKE Zero 3D FM models use Sigma coordinates - i.e. dimensionless transformed coordinates - for the representation of the vertical axis. In the transformed coordinate system the distance between sigma layers are constant over the model area - but when converted back to physical values (e.g. meters) the spacing is not equidistant.

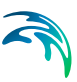

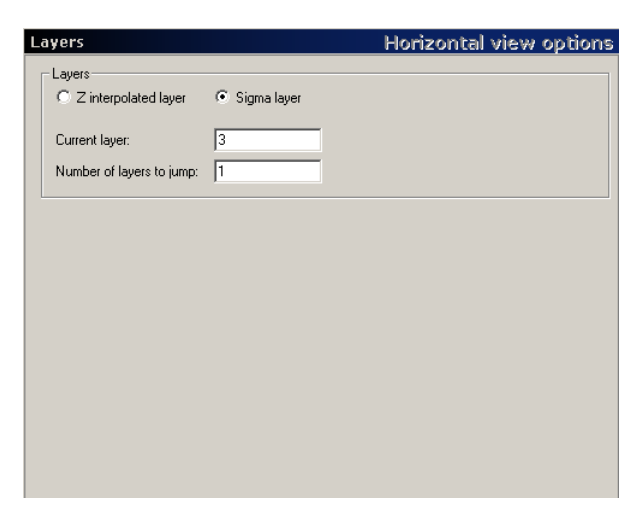

Figure 21.3 Layer options dialog

If you select Sigma layer you shall specify the layer number while you with Interpolated Z-values specifies z-coordinate.

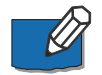

**Note:** You can also use the Goto Layer button in the Navigate toolbar to reach this functionality.

### Contour

You use this dialog to specify the item from the data file you want to visualize in the workspace area.

| Contour                                 | Horizontal view options |
|-----------------------------------------|-------------------------|
| Contour item                            |                         |
| Item: Temperature                       | <b>•</b>                |
| Item type: Temperature [degree Celsius] |                         |
|                                         |                         |
|                                         |                         |
|                                         |                         |
| Contour type                            |                         |
| <ul> <li>Box contour</li> </ul>         |                         |
| Shaded contour                          |                         |
| C No contour                            |                         |
|                                         |                         |
| - Isolines                              |                         |
| Draw isolines                           |                         |
|                                         |                         |
|                                         |                         |
|                                         |                         |
|                                         |                         |
|                                         |                         |

Figure 21.4 Contour Options dialog

The dialog lets you select amongst the items found in the data file for contour visualization. You can also from this menu specify the type of contouring and whether you want enable or disable contour drawing.

See section 21.3.2, Display Settings for an explanation of the different contour options.

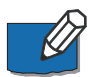

**Note:** You can also use the Item selection dropdown box in the Navigate toolbar and the View Menu to reach this functionality.

Mesh

You use this dialog to enable or disable the drawing of the model mesh and/or model boundaries.

| Mesh                                      | Horizontal view options |
|-------------------------------------------|-------------------------|
| Miscellaneous<br>Element mesh<br>I Border |                         |
|                                           |                         |
|                                           |                         |
|                                           |                         |
|                                           |                         |

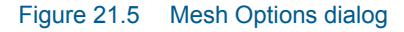

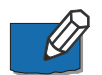

**Note:** You can also use the View menu and the workspace context menu (right clicking in the workspace area) to reach this functionality.

#### Vector

This dialog enables you to overlay the workspace area with a vector field illustrating the flow field within the model area. The Data Viewer uses two items from the data file in order to draw the flow field. With results files from all the MIKE Zero FM models the data viewer knows the items for use with vector drawing, with other types of files, however, you might have to specify the items to be used. In such case you use the Vector dialog to select the items.

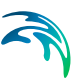

| ectors                                               | Horizontal view options |
|------------------------------------------------------|-------------------------|
| Vector plot selection                                |                         |
| C No vectors                                         |                         |
| Vectors at mesh nodes                                |                         |
| O Vectors interpolated to a structured mesh          |                         |
| Vector items                                         |                         |
| Velocity                                             |                         |
| 1. component 2. component                            | 3. component            |
| U velocity 💌 V velocity                              | V velocity              |
| Projection:                                          |                         |
| x = 1 * U velocity + 0 * V velocity + 0 * W velocity |                         |
| y = 0 * U velocity + 1 * V velocity + 0 * W velocity |                         |
| Structured mesh ontions                              |                         |
| Number of nodes in x direction: 25                   |                         |
| Number of nodes in y direction: 25                   |                         |
|                                                      |                         |
|                                                      |                         |

Figure 21.6 Vector Options dialog

The dialog also lets you specify how to place the vectors and - in case you select the vectors to be interpolated to a structured mesh - how to distribute the vectors in the workspace area.

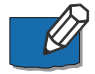

**Note:** You can also use the View menu and the workspace context menu (right clicking in the workspace area) to reach this functionality.

## Vector options

You use the options on this dialog to specify the scaling of the vectors illustrating the flow field. You can either let the Data Viewer scale the vectors or you can specify your own scaling.

| Vector options                                                  | Horizontal view options                                                             |
|-----------------------------------------------------------------|-------------------------------------------------------------------------------------|
| Scaling method<br>C Automatic scaling<br>C User defined scaling | Reference vector       Plot reference vector, length:       In x-direction:       1 |
| Vector scaling                                                  |                                                                                     |
| In x-direction: 1 // // // // // // // // // // // // /         | Avg. node distance Unit text:<br>Avg. node distance<br>10<br>0.15000000 mm          |
|                                                                 |                                                                                     |

Figure 21.7 Vector scaling Options

If you want to make your own vector scaling you shall specify the length of the x- and y-components measured in average node distance corresponding to 1 m/s.

## Text annotations

You use this dialog to specify textual annotation of workspace area.

| Text annotatio                                  | ns                      | Horizontal view options |
|-------------------------------------------------|-------------------------|-------------------------|
| Titel/Axis                                      |                         |                         |
| Title:                                          | Data File: 3D_flow.dfsu |                         |
| X-axis:<br>Y-Axis:                              | xxxxxxx                 |                         |
| Info line<br>Date<br>Time<br>Time step<br>Layer |                         |                         |
|                                                 |                         |                         |
|                                                 |                         |                         |

Figure 21.8 Text Annotation Options

You can e.g. specify a title that will be drawn on top of the workspace area, coordinate axes text and other informational text.

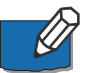

Note: You can also use the View to reach part of this this functionality.

# 21.4.2 Vertical Profile by Coordinates

If the data file you work with includes 3-dimensional data values, you can use the Vertical Profile by Coordinates dialog to visualize the data values in a vertical plan. The vertical plane is defined by defining a polyline in the horizontal plane - you define the polyline by entering the x- and y- coordinates oat the corners of the polyline in the dialog.

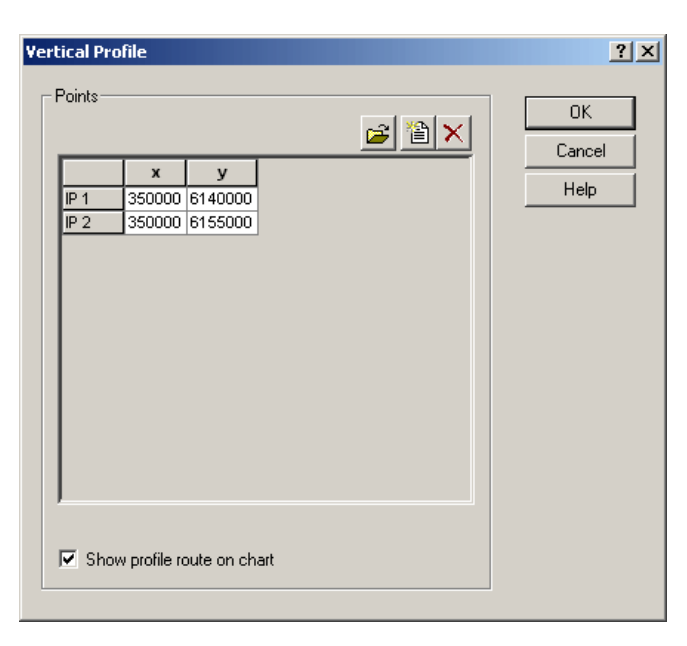

#### Figure 21.9 Vertical Profile Definition

After confirming the coordinates by selecting the OK button, the data in the vertical plane will be visualized in a separate window as a contour plot. All z-layers are shown as originally defined, i.e. the adjusted thickness of the lower layer in a sigma-Z level grid is not visualised.

You can enable or disable a graphical representation of the profile route in the workspace.

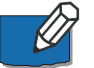

**Note:** You can also specify the polyline by using the Position of vertical profile toolbar button.

### 21.4.3 Time series by Coordinates

The Time Series by Coordinates dialog lets you specify one or more points in the workspace area. The maximum number of points to extract is 100.

The Data Viewer extracts values at each time step in the data file and presents them in a time series plot.

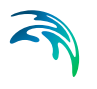

| Tim | e Series  |                     |              |       | ? 💌    |
|-----|-----------|---------------------|--------------|-------|--------|
| []  | ime serie | es locations        |              |       | ОК     |
|     |           |                     |              | 🖻 🖹 🗙 | Cancel |
|     | 1         | x<br>355538         | 9<br>6157422 |       | Help   |
|     |           |                     |              |       |        |
|     |           |                     |              |       |        |
|     |           |                     |              |       |        |
|     |           |                     |              |       |        |
|     |           |                     |              |       |        |
|     |           |                     |              |       |        |
| [   | 🗸 Кеер    | time series locatio | ns           |       |        |
| [   | 🗸 Show    | v markers on chart  |              |       |        |
|     | Extract   | raw values          | • URC - 1    |       |        |

Figure 21.10 Time Series by Coordinates Specification

You have to be aware that with large data files, it might take some time for the Data Viewer to extract the values and present them graphically.

You can specify whether the Data Viewer shall remember the Time Series locations between activation of the dialog and whether the location of the extracted time series shall be shown in the workspace.

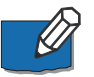

**Note:** You can also specify the points by using the Position of time-series toolbar button.

# 21.4.4 Selected Points

In some situations you might want to know the exact numeric value at one or more points within the model area or you want to modify the values. You specify the points by using the Position of node selection polygon toolbar button to select an area that includes one or more points at which you want to know or edit the data values. Alternatively you can select all points by using the 'Select All...' property in the Data drop-down menu. This will open a new dialog with the selected points. An example is shown in Figure 21.11.

| _                        |                                               |                                               |               |               |
|--------------------------|-----------------------------------------------|-----------------------------------------------|---------------|---------------|
|                          | Element                                       | Surface elevation [m]                         | х             | У             |
| 1                        | 1                                             |                                               | 1782.005900   | 2805.441569   |
| 2                        | 402                                           |                                               | 1659.614502   | 2 2705.684408 |
| 3                        | 410                                           |                                               | 1705.308797   | 2732.515788   |
| 4                        | 427                                           |                                               | 1718.955729   | 2898.592855   |
| 5                        | 1106                                          |                                               | 1688.546427   | 2828.319906   |
| 6                        | 1115                                          |                                               | 0 1718.302083 | 3 2784.488281 |
| 7                        | 1116                                          |                                               | 1635.118368   | 8 2831.470133 |
|                          |                                               |                                               |               |               |
| urface                   | elevation =                                   | Surface elevation + 0.5                       |               |               |
| urface                   | elevation =                                   | Surface elevation + 0.5                       |               |               |
| urface<br>Disp           | elevation =                                   | = Surface elevation + 0.5                     |               |               |
| urface<br>Disp<br>Z Disp | e elevation =<br>play Element<br>play Element | = Surface elevation + 0.5<br>: Value<br>: No. |               |               |

#### Figure 21.11 Selected Points Specification

The data values will both be shown in the dialog and - optionally - in the workspace area In case you prefer to view the numbers in the workspace area, you will most often have to zoom very close to the area with the selected points.

You can also select to see the element numbers in the workspace area by selecting the *Display Element No.* check box. To remove data values from the workspace area, you re-select this dialog and select the *Empty selection* check box.

### Calculator

The calculator can be used to modify the selected values. This can be done in terms of a simple value or as an expression, as shown in Figure 21.11.

You need to enter the value or expression and click the Calculate button for the values to change and need to save the file to keep the changes.

Table 21.1 gives an overview of the functions and lists the function names, the number of arguments and a brief description.

| Name | Argc. | Explanation      |
|------|-------|------------------|
| sin  | 1     | sine function    |
| cos  | 1     | cosine function  |
| tan  | 1     | tangens function |

#### Table 21.1 Overview of functions in calculator

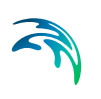

| Name  | Argc. | Explanation                              |
|-------|-------|------------------------------------------|
| asin  | 1     | arcus sine function                      |
| acos  | 1     | arcus cosine function                    |
| atan  | 1     | arcus tangens function                   |
| sinh  | 1     | hyperbolic sine function                 |
| cosh  | 1     | hyperbolic cosine function               |
| tanh  | 1     | hyperbolic tangens function              |
| asinh | 1     | hyperbolic arcus sine function           |
| acosh | 1     | hyperbolic arcus cosine function         |
| atanh | 1     | hyperbolic arcus tangens function        |
| log2  | 1     | logarithm to the base 2                  |
| log10 | 1     | logarithm to the base 10                 |
| log   | 1     | logarithm to the base 10                 |
| In    | 1     | logarithm to the base e (2.71828)        |
| ехр   | 1     | e raised to the power of x               |
| sqrt  | 1     | square root of a value                   |
| sign  | 1     | sign function -1 if x<0; 1 if x>0        |
| rint  | 1     | round to nearest number                  |
| abs   | 1     | absolute value                           |
| max   | 2     | maximum value (returns the bigger value) |
| min   | 2     | minimum value (returns the minor value)  |

#### Table 21.1 Overview of functions in calculator

Table 21.2 lists the default operators supported.

|            |          | _            |    |            |
|------------|----------|--------------|----|------------|
| Table 21.2 | Overview | of operators | in | calculator |

| Operator | Meaning        |
|----------|----------------|
| =        | assignment*    |
| +        | addition       |
| -        | subtraction    |
| *        | multiplication |

#### Table 21.2 Overview of operators in calculator

| Operator | Meaning               |
|----------|-----------------------|
| /        | division              |
| ٨        | raise x to power of y |

Table 21.3 contains some examples of expressions.

#### Table 21.3Examples of expressions

| Expression                       | Description                                                                                                    |
|----------------------------------|----------------------------------------------------------------------------------------------------|
| Bathymetry + 2                   | Adds 2 to the Bathymetry item value                                                                                                    |
| min(Thickness, 0.2)              | Ensure Thickness item value is maximal 0.2                                                                                                    |
| (a) -0.001*Still water depth+0.3 | First steps in calculating grain size from depth:<br>a: Calculate d50 from Still water depth item value<br>Save file.                                                                                          |
| (b) max(Still water depth, 0.06) | b: Ensure d50 is minimum 0.06<br>(To create a grain size map save the file and<br>open it using the Data Utility to modify the item<br>description, item type and item unit to match the<br>calculated values) |

# 21.4.5 Item selection Filters

You have the option to filter the objects (nodes or elements) before you use the Node selection polygon area to select values. Usually no filters are active so all elements can be selected. However, if you select the item 'Code values' in a mesh file the default setting is to select only nodes with code values > 0.

For each item you can activate or deactivate the filter entirely, and/or specify the filter settings by an operator and a value.

The default filter settings for a mesh file is shown in Figure 21.12.

| - N |  |
|-----|--|
|     |  |

| Bathymetry         >         0         Bathymetry > 0.000000           Code value         >         0         Code value > 0.000000 | Bathymetry         >         0         Bathymetry > 0.000000           Code value         >         0         Code value > 0.000000 | Active | Item name  | Operator | Value | Expression            |  |
|----------------------------------------------------------------------------------------------------|----------------------------------------------------------------------------------------------------|--------|------------|----------|-------|-----------------------|--|
| Code value > 0 Code value > 0 000000                                                                                                | Code value > 0 Code value > 0.000000                                                                                                |        | Bathymetry | >        | 0     | Bathymetry > 0.000000 |  |
|                                                                                                    |                                                                                                    |        | Code value | >        | 0     | Code value > 0.000000 |  |
|                                                                                                    |                                                                                                    |        |            |          |       |                       |  |
|                                                                                                    |                                                                                                    |        |            |          |       |                       |  |
|                                                                                                    |                                                                                                    |        |            |          |       |                       |  |
|                                                                                                    |                                                                                                    |        |            |          |       |                       |  |
|                                                                                                    |                                                                                                    |        |            |          |       |                       |  |

Figure 21.12 Item selection filters for mesh file, default settings

# 21.4.6 Add and remove layers

This menu lets you import image files and use them as background in the workspace area. You have to specify the path of the images and the position of the images relative to the workspace area. The latter is defined by specifying the coordinates to the image origin (lower left corner) and the extent of the image in meters or degrees.

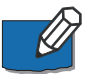

**Note**: You specify the image origin and extent by clicking the Edit button in the Image Manager dialog. In the Overlay Manager dialog you can specify which layer to display and the display order.

# 21.5 Video Menu

You can use the video menu to set options for generation an animated video of the data.

# 21.5.1 Properties

This dialog lets you specify the filename of the video output.

| Video Properti | ies ? X                                            |
|----------------|----------------------------------------------------|
| _ Video Prope  | rties                                              |
| File name:     | C:\Documents and Settings\LCE\Desktop\my-video.avi |
| Frame rate:    | 16 [per second]                                    |
|                | OK Cancel Help                                     |

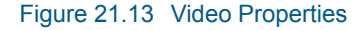

The video file will be generated as an AVI file. You can use e.g. Microsoft Media Player to play the file. From the dialog you can also specify the frame rate of the video, i.e. the speed with which the file shall be played.

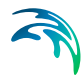

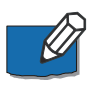

**Note:** The generation of the video is not initiated from this dialog. You will have to use either the Video forward or Video reverse toolbar buttons to actual generate the video. You shall be aware that generation of a video can take a considerable amount of time.

# 21.6 Colors Menu

You use the Colors menu to specify how to generate the colour legend and to define a colour palette for the contour drawing.

# 21.6.1 Auto Scale Type

The Auto Scale Type menu lets you select between three different ways to generate the colour legend:

- Current Zoom this option generates the colour legend based on the minimum and maximum data values from the data at the current time step and within the current zoom level (the area you have zoomed to).
- Current Layer this option generates the colour legend based on the minimum and maximum data values from the data at the current time step and current vertical layer, i.e. at the same Z (or sigma) coordinate.
- All Data this option uses the minimum and maximum values from all time steps and all layers when generating the colour legend.

# 21.6.2 New Palette

This menu lets you define a custom palette. The palette is used for selecting the specific colours representing data value ranges.

# 21.6.3 Save Current Palette

This menu lets you save a custom defined palette.

# 21.6.4 Edit Current Palette

This menu lets you edit a custom defined palette.

### 21.6.5 Open Palette

This menu lets you open and read a previous defined palette.

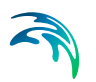

# 21.7 Time series context menu

You can use the time series context menu (right-click in the time series window) to change zoom level of the time series plot, to save the graphics as a bitmap or a metafile and to save the extended data value as a dfs0 file.

# 21.7.1 Select Item for Export

You use this dialog to select the items, i.e. values from specific points, you want to save in the dfs0 file.

# 22 Toolbar Functions

The following describes the main editing functions that are available to you from the toolbar.

# 22.1 Zoom Functions

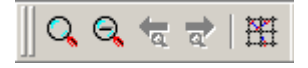

Figure 22.1 Zoom functions toolbar

You can Zoom-in, Zoom-out and go to Previous-zoom and Next-zoom. You can recall all available previous and next zooms. If the buttons are grayed-out there are no previous or next zooms available.

These functions are also available from the workspace context menu (i.e. right-clicking in the workspace area).

# 22.2 Data Functions

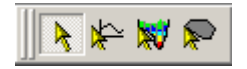

Figure 22.2 Data functions toolbar

You use the data functions to:

- Select points for time series generation
- Select position for visualizing the data values in a vertical profile
- Select position of node selection polygon for inspecting the numeric data values.

| lcon | Description                                                    |
|------|----------------------------------------------------------------|
| ▶    | Use this function to deselect a previous selected function.    |
| *    | Use this function to select points for time series generation. |

#### Table 22.1 Icon Description for Data functions toolbar

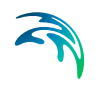

| lcon | Description                                                                                                    |
|------|----------------------------------------------------------------------------------------------------|
| ×    | Use this function to specify a polyline for vertical profile generation.                                                              |
| R    | Use this function to select a polygon for inspection of numeric data values.<br>See also section on Item selection Filters (page 267) |

#### Table 22.1 Icon Description for Data functions toolbar

# 22.3 Navigation Functions

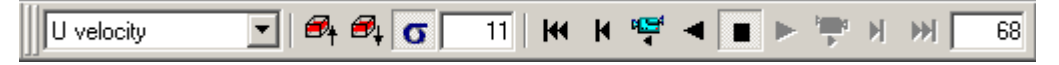

#### Figure 22.3 Navigation toolbar

You use the navigation functions to navigate in the data file. You can:

- Select the data item to visualize
- Select the horizontal layer to visualize.
   Note: The MIKE Zero FM models all work with Sigma coordinates in the vertical dimension. This implies that the distance between layers measured in physical units (e.g. meters) is not constant.
- Select the time step in the data file to visualize.
- Generate a video from the data file.

| lcon       | Description                                                                                                    |
|------------|----------------------------------------------------------------------------------------------------|
| U velocity | Use this function to select the item from the data file to visualize.                                                                                                    |
| <i>₽</i> ŧ | Use this function to select the layer just above the current layer for visualization.                                                                                                    |
| e,         | Use this function to select the layer just below the cur-<br>rent layer for visualization.                                                                                                  |
| σ          | Use this function to toggle between layer selection based on sigma value or z-coordinate.                                                                                                   |
| 11         | Use this function to select the layer from which data<br>shall be visualized. If Sigma-based selection is enabled<br>you specify a layer number otherwise you specify the z-<br>coordinate. |

#### Table 22.2Icon Description for Navigation functions toolbar

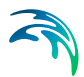

| lcon        | Description                                                                                                    |
|-------------|----------------------------------------------------------------------------------------------------|
| н           | Use this function to visualize the data from the first time step in the data file.                                                                                                    |
| K           | Use this function to visualize the data from the time step just before current time step.                                                                                                 |
| a<br>∎<br>∢ | Use this function to generate a video file by automati-<br>cally going backward in the data file.<br><b>Note:</b> You specify the name of the vide file from the<br>Video→Properties menu |
| •           | Use this function to automatically update the visualiza-<br>tion by going backward one time step in the data file. No<br>video file is generated.                                         |
|             | Use this function to stop video generation or automati-<br>cally playing the data file.<br><b>Note:</b> It is always possible to stop an animation by<br>pressing the <esc> key.</esc>    |
| •           | Use this function to automatically update the visualiza-<br>tion by going forward one time step in the data file. No<br>video file is generated.                                          |
| ,<br>T      | Use this function to generate a video file by automati-<br>cally going forward in the data file.<br><b>Note:</b> You specify the name of the vide file from the<br>Video→Properties menu  |
| н           | Use this function to visualize the data from the time step just after current time step.                                                                                                  |
| ₩           | Use this function to visualize the data from the last time step in the data file.                                                                                                    |
| 0           | Use this function to select the time step number in the data file from where the data shall be visualized.                                                                                |

#### Table 22.2 Icon Description for Navigation functions toolbar

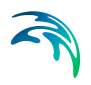

# DATA MANAGER

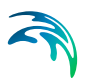

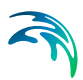

# 23 Data Manager

The Data Manager is a utility for managing (create, edit, copy, etc.) Dfs data files associated with the DHI Software product series.

Data Manager supports the flexible mesh (FM) data files: 2D and 3D .dfsu files, .mesh files and to some degree 2D and 3D grid files (dfs2 and dfs3 files).

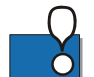

Note: The Data Manager cannot work with Decoupled Flux files.

The Data Manager can be accessed by right-clicking the file and choosing the option 'Open with' Data Manager if the Data Manager has not been associated as a default editor for the file.

Note that the Data Manager is designed to update files. Do take a backup of important simulation files, before loading it into the Data Manager. When changes to a file are saved to disc, and the Data Manager closed down, there is no undoing of changes.

# 23.1 Operation and Navigation

You operate the Data Manager from the main menu, the tool bar icons, or by right-clicking on the graphical view.

By pressing and holding the shift button and then pressing and holding the left mouse button, you can pan/move the view. By pressing and holding the shift button and role the mouse wheel, the view will zoom in/out.

To the right of the graphical view, there is a table of "Element id" and "Value". You can mark individual element values by using shift/Ctrl and left mouse button, or you can mark all values by clicking the "Value" header. These values can be copy-pasted into other applications (text editors, Excel etc.). Similarly, data can be copy-pasted back into the table from text editors, Excel or others.

Right clicking in the graphical view, you get the context menu, see Figure 23.1. The context menu contains options to zoom, pan, view mesh and other visual options, herein Selection and Cropping of data. Unselecting "Shaded contours" will show box contours instead.

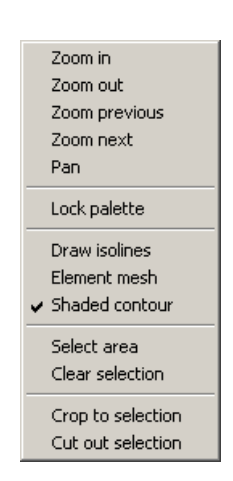

Figure 23.1 Context menu

## 23.1.1 Selection

To select/highlight certain elements, right click the graphical view, choose "Select area". Then by repeatedly left clicking the mouse in the graphical view, you select a polygon. By double clicking, the polygon selection ends, and all elements having centre within the polygon will be selected/highlighted. To remove selection/highlighting, right click and choose "clear selection" from the context menu.

# 23.1.2 Cropping

Having selected one or several areas, you can crop the data in two ways:

- Crop to selection
   Here you keep the data that are selected
- Cut out selection
   Here you keep the data that are not selected

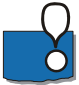

**IMPORTANT:** The Data Manager is designed to update files. When cropping or cutting data there will be given no option to save the result in a new file, thus keeping the original file untouched. Do take a backup of important simulation files, before loading it into the Data Manager.

# 23.2 File

You may create, open and save files from the File drop-down menu.

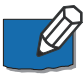

**Note:** Any modifications you have made to your file after opening or creation are only saved after you have selected 'Save' or 'Save As' from the File menu. However, when using Cut/Crop the modifications are saved immediately.

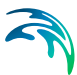

## 23.2.1 New file

Creating a new data file requires specification of the spatial properties of the mesh, the time axis and the item(s). Thus a wizard of three steps must be followed to create a new file.

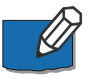

**Note:** You have to save the new file by a filename before you can continue to edit the data values in the file.

The new file will have one time step only.

# **Spatial Information**

First you define the spatial properties of the file by selecting a file to import the mesh from.

This can be a mesh file generated by the Mesh Generator or an existing dfsufile. If the selected file is a 3D dfsu file, the layers will be imported, but not editable and constant in time, corresponding to the initial time step in the 3D file.

| New file wizard                                                                       |                                                                                                    | x |
|---------------------------------------------------------------------------------------|----------------------------------------------------------------------------------------------------|---|
|                                                                                       | Setup spatial information                                                                                                    | L |
| Select file to import the<br>This can be a mesh file (<br>If the selected file is a 3 | mesh from.<br>jenerated by the Meshgenerator or an existing dfsu-file.<br>D dfsu file, the layer information will be ignored. |   |
| Import mesh file                                                                      | Select mesh file                                                                                                    |   |
| C Import 2D or 3D dfsu file                                                           | Select 2D or 3D dfsu file                                                                                                    |   |
|                                                                                       | < Back Next > Cancel Help                                                                                                    |   |

Figure 23.2 New file wizard page 1 - define spatial grid

## Time axis information

Then you specify the time axis type. You have five options:

- Undefined
- Equidistant no explicit start time
- Non-equidistant no explicit start time
- Equidistant explicit start time
- Non-equidistant explicit start time

If selecting an equidistant axis, you have to specify the time step and time step unit. If selecting an explicit start time you have to define the date and time of the first time step.

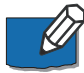

Note: It is not possible to create a file with more than one time step.

| New file wizard                                  |                             |                  |                |                 | ×    |
|--------------------------------------------------|-----------------------------|------------------|----------------|-----------------|------|
|                                                  | Setup time                  | axis inforn      | nation         |                 |      |
| Select time axis type.<br>This can be equidistan | t or non-equidistant,       | . and with or wi | thout an expli | cit start date. |      |
|                                                  |                             |                  |                |                 |      |
| Select time axis type                            | Equidistant - explicit star | 't time          |                |                 | •    |
| Select explicit start time                       | Date: 05-05-2005, Time:     | : 12:00:00       |                |                 | •    |
| Specify timestep                                 | 3600                        | Timestep unit    | second         |                 | •    |
|                                                  |                             |                  |                |                 |      |
|                                                  |                             |                  |                |                 |      |
|                                                  |                             |                  |                |                 |      |
|                                                  |                             |                  |                |                 |      |
|                                                  |                             |                  |                |                 |      |
|                                                  |                             |                  |                |                 |      |
|                                                  |                             | < Back           | Next >         | Cancel          | Help |

Figure 23.3 New file wizard page 2 - define time axis

#### Items

Finally you define the items in the file.

For each item, you must specify its name, type and unit. You may add, edit and delete item information before you save the file by pressing `Finish'. When `Finish' has been pressed, it is no longer possible to add more items.

| New f       | îile wizard                               |                                   |                                                         | x |
|-------------|-------------------------------------------|-----------------------------------|---------------------------------------------------------|---|
| 1           |                                           |                                   | Define items                                            |   |
| D<br>A<br>D | efine items<br>n item is d<br>efine items | s.<br>efined by it<br>s by adding | ts name, unit and type.<br>, editing or deleting items. |   |
| ſ           | Defined items                             |                                   |                                                         |   |
|             | Item name<br>New Item                     | Item type<br>Bathymetry           | Item unit meter                                         |   |
|             |                                           | 5501711007                        |                                                         |   |
|             |                                           |                                   |                                                         |   |
|             |                                           |                                   |                                                         |   |
|             |                                           |                                   |                                                         |   |
| L           |                                           |                                   |                                                         | ] |
|             |                                           |                                   | Add item Edit item Delete item                          |   |
|             |                                           |                                   |                                                         |   |
|             |                                           |                                   |                                                         |   |
|             |                                           |                                   |                                                         |   |
|             |                                           |                                   | < Back Finish Cancel Help                               |   |

Figure 23.4 New file dialog 3 - define item(s)

### 23.2.2 Open file

The default editor/viewer for dfsu data files can be set to either the Data Viewer or the Data Manager via the User Settings in the MIKE Zero shell.

If the dfsu file is contained in a MIKE Zero project, you can open an existing file in the Data Manager, even if the default editor is set to the Data Viewer, by right-clicking the file in Project Explorer and choose the option 'Open with...' Data Manager. The data are then immediately presented in the Data Manager dialog where data can be viewed and edited both in a graphical and in a tabular view.

# 23.3 Edit

## 23.3.1 Calculator

You access the Calculator from Edit on the main menu.

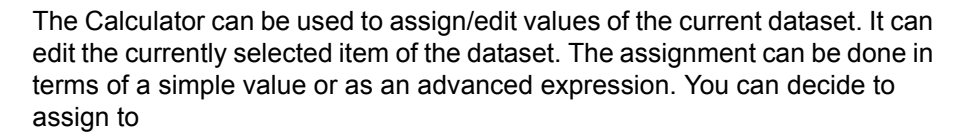

- All values in the dataset or a user defined subset.
- The currently selected time step or all time steps.

The user defined subset must be selected in the Data Manager before entering the Calculator.

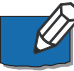

**Note:** When working on large datasets, significant increase of computational speed can be gained by using the *foreach* special function when the expression only contains one item, see Special Functions (p. 285).

| Calcu                | ılator                      |                                                   |                    | <u>? ×</u>       |  |
|----------------------|-----------------------------|---------------------------------------------------|--------------------|------------------|--|
| ۲V                   | ariables                    |                                                   |                    |                  |  |
|                      | Variable name               | File name                                         | Item name          | Item unit        |  |
|                      | CurrItem                    | C:\Data\MIKE Zero Projects\TestProject\Waves.dfsu | Sign. Wave Height  | meter            |  |
|                      |                             |                                                   |                    |                  |  |
|                      |                             |                                                   |                    |                  |  |
|                      |                             |                                                   |                    |                  |  |
|                      |                             |                                                   |                    |                  |  |
|                      |                             |                                                   |                    |                  |  |
|                      |                             |                                                   |                    | Add variable     |  |
|                      |                             |                                                   |                    |                  |  |
| Output options       |                             |                                                   |                    |                  |  |
| Г                    | Timestep selecti            | on Area                                           | selection          | Calculation mode |  |
|                      | Only select                 | ed timestep 🔽 All resulting timesteps 🗌           | Only selected area | Discrete values  |  |
|                      |                             |                                                   |                    |                  |  |
|                      |                             |                                                   |                    |                  |  |
| L.                   | <pression<br></pression<br> |                                                   |                    |                  |  |
|                      | Current item =              |                                                   |                    |                  |  |
|                      |                             |                                                   |                    |                  |  |
| Calculation progress |                             |                                                   |                    |                  |  |
|                      |                             |                                                   |                    |                  |  |
|                      |                             |                                                   |                    |                  |  |
|                      |                             |                                                   |                    | Calculate Cancel |  |
|                      |                             |                                                   |                    |                  |  |

Figure 23.5 Calculator dialog

#### Variables

The list shows variables that can be used in an expression. Default is listed the CurrItem, the currently selected item of the dataset being edited.

You can add more items from the same file, and items from other files. The Calculator automatically handles a number of issues.

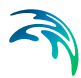

### Adding items from the same file

- Items need not have the same units.
  - The Calculator automatically converts between units of same type, i.e., you may add different units of length as meters and feet, and the result will be as expected.

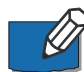

**Note:** The resulting Calculator-expression must have the same unit type as the current item, unless the function void() is used.

#### Adding items from another file

- The files need not to be based on the same mesh. Necessary interpolation is performed in the added items, when the meshes do no match. Note that even very small differences will imply interpolation. See also Calculation mode (p. 284).
- The files need not have the same temporal definition. Necessary interpolation in time is performed in the added items, when the time steps do no match.
- The files need not cover the same geographical area. The full expression is only applied in the intersecting area. In areas not covered by the added items, undefined or zero values will be used instead.
- The coordinate system projections need not to match. All coordinates are transformed into the system of the current file.

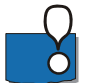

**IMPORTANT:** In case of 3-dimensional files the calculator expression considers the vertical position of the cell as well.

If the files are exactly the same in the vertical, as well as being the same horizontal mesh, the mesh values are used directly in the expression. However, if the mesh resolution in the two files differ, either horizontal or vertical, the variables applied will be based on the centre cell value for the individual mesh elements. This is found by interpolation considering the values in the adjacent layers and elements. See also Calculation mode (p. 284).

In case of mesh calculations (not dfsu) the position of the node points in the second file are not considered in the interpolation, only the numbers.

# **Output Options**

#### Time step selection

The expression can be applied to time steps in the following ways:

- Apply to only selected time step of current item.
- Apply to all time steps of current item.

In the special case the current item is replaced by the added item, e.g. CurrItem = Var3, and the time definition of the added item goes beyond the final time of the current item, time steps will be added to the current item and the file, thereby increasing the number of time steps in the current file.

#### Area selection

If a number of elements are selected in the DataManager before entering the Calculator, you can specify whether the expression is applied to the selected elements, or all elements in the current file. Default is "only selected area" if some area is selected, and "all elements" if no area is selected.

When operating on a variable, the function or operator will be applied to all values of the variable unless otherwise stated.

You may limit the data for editing by defining certain time steps and/or selected area.

#### Calculation mode

You have the option to force the calculations to be carried out in interpolate mode instead of using discrete values values as per default. This is especially useful when you perform complex computations and the meshes are different.

#### Expression

The Calculator allows you to compose your own expressions that can be used to assign or modify values of the current item in the data set. All operators and functions can operate on either constants or variables.

All operators and functions will be applied to elements of the current item individually. This means that all/selected values of the current item will be updated, but the spatial description will remain unchanged.

The usual Mathematical Functions and Operators can be used, and works in the traditional manner. Furthermore, some Special Functions are defined.

Units are handled in the expression. If one item of unit [m/s] is multiplied with an item of type [s], the resulting unit is [m]. A variable with unit [m/s] can not be added to a variable of unit [m].

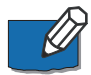

**Note:** The entire expression must return the same unit as the current item. To circumvent mismatching units, either the convert() or the void() function must be used.

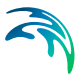

# **Mathematical Functions**

Below you will find a table with a list of the mathematical functions you can choose between and which result they return.

| Function | Evaluation                                         |  |
|----------|----------------------------------------------------|--|
| abs(x)   | The absolute value of x                            |  |
| sin(x)   | The sine of x                                      |  |
|          | Note: x is given in radians                        |  |
| cos(x)   | The cosine of x                                    |  |
|          | Note: x is given in radians                        |  |
| tan(x)   | The tangent of x                                   |  |
|          | Note: x is given in radians                        |  |
| sinh(x)  | The hyperbolic sine of x                           |  |
| cosh(x)  | The hyperbolic cosine of x                         |  |
| tanh(x)  | The hyperbolic tangent of x                        |  |
| ceil(x)  | Smallest integer value greater than x              |  |
| floor(x) | Largest integer value less than x                  |  |
| exp(x)   | Exponential value of x                             |  |
| log(x)   | Natural logarithm of x                             |  |
| log10(x) | The base-10 logarithm of x                         |  |
| sqrt(x)  | The square root of x                               |  |
| max(x,y) | maximum value (returns the bigger value of x or y) |  |
|          | Note:                                              |  |
|          | Use the foreach() function to apply on items:      |  |
|          | foreach(it in Curritem, max(it, 0.6))              |  |
| min(x,y) | minimum value (returns the minor value of x or y)  |  |
|          | Note:                                              |  |
|          | Use the foreach() function to apply on items:      |  |
|          | foreach(it in CurrItem, min(it, 0.6))              |  |

# Table 23.1List of functions

# **Special Functions**

A number of special functions are available in the Calculator:

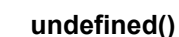

E.g. undefined(arg).

Returns true/false indicating the state of arg.

Does not check each value in a variable. This is because the variable itself can be flagged as undefined.

See the **foreach(<it> in <variable>**, **expression)** construct for explicit value iteration.

#### convert()

E.g. convert(value, eumUnit)

Returns a copy of <value> converted to the requested eumUnit.

#### if()

E.g. if (test\_expression, then\_expression, else\_expression)

Evaluates <test\_expression> as true/false, and then executes either <then\_expression> or <else\_expression>.

#### foreach()

E.g. foreach(<iteratorname> in <var>, expression)

Defines **<iteratorname>** as an iterator variable for the variable **<var>**. This iterator can then be used in **<expression>** as **<iteratorname>**. Eg. *foreach(it in Var1, it+5)*, which will add 5 to all values in *Var1*.

In all cases where an expression is to be applied to all values in a variable, the foreach operator will be much faster than the corresponding simple expression.

Eg. *foreach(it in Var1, it+5)* will execute much faster than the simple (but equivalent) expression *Var1+5*.

When performing a calculation on all values in a variable, but disregarding undefined values it is necessary to use the foreach operator. Eg. *foreach( it in Var1, if (undefined(it), it, it+5) )*, will add 5 to all values in *Var1* that are not undefined.

When performing a max/min calculation it is necessary to use the foreach operator, e.g. *foreach(it in Var2, max(it,0.7))*.

#### void()

E.g. void(value)

Returns a copy of <value> without any unit attached.

# Operators

Besides the normal operators such as plus, minus, multiply and divide you may use delimiters and relation operators as given below.

| Operator example | Evaluation                                                |
|------------------|-----------------------------------------------------------|
| v1 + v2          | Ordinary binary operators                                 |
| v1 - v2          |                                                           |
| v1 * v2          |                                                           |
| v1 / v2          |                                                           |
| v1^ pow          | Power operator.                                           |
|                  | Eg. v1^pow raises v1 to the power of pow                  |
| v1 == v2         | Ordinary binary comparison operators                      |
| v1 < v2          |                                                           |
| v1 > v2          |                                                           |
| v1 <= v2         |                                                           |
| v1 >= v2         |                                                           |
| v1 <> v2         | - the 'not equal' operator <> can also be specified as != |
| - v1             | Unary minus operator                                      |
| ()               | Parenthesis can be used for explicit expression grouping  |

### 23.3.2 Interpolate

This feature interpolates a given item spatially. The interpolation will replace originally undefined or delete values with interpolated values.

### 23.3.3 Mark and restore

Mark and restore provides a kind of version control and can be used to undo changes made to a dataset.

When modifying a dataset, you may want to mark the current version, to be able to recognize it at a later time. You can continue editing the file, make as many marks as necessary. If you at some point find out that a previous version of the dataset is better, you can restore the data from that version.

When you restore a previous version, all future marks/versions are deleted.

Every time a calculator expression is executed, a mark is automatically created.

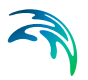

# 23.4 View

You may select which item, time step and layer to view and edit from the View drop-down menu.

## 23.4.1 Items

You select the item to view by choosing between the available data items in the dataset.

| Items               | X                        |  |  |  |  |
|---------------------|--------------------------|--|--|--|--|
| Selected item Total | load - magnitude         |  |  |  |  |
| _ Item information  |                          |  |  |  |  |
| Name                | Total load - magnitude   |  |  |  |  |
| Description         |                          |  |  |  |  |
| Data type           | Sediment transport per m |  |  |  |  |
| Data unit           | m^3/s/m                  |  |  |  |  |
| Undefined value     | -1e-030                  |  |  |  |  |
|                     | OK Cancel                |  |  |  |  |

Figure 23.6 Select item dialog

# 23.4.2 Add/Remove images

It is possible to add images to the graphical display. The order of the displayed layers can be defined in the overlay manager.

# 23.5 Tools

### 23.5.1 Statistics

This tool calculates the statistics of the selected item in the dataset.

The output will be a dataset file with only one time step, containing three items:

- 1. Statistical minimum
- 2. Statistical maximum
- 3. Statistical mean
# 23.5.2 Extraction

| Extract data from DFSU                                                                                                    |                                                                                                    | ×           |
|----------------------------------------------------------------------------------------------------|----------------------------------------------------------------------------------------------------|-------------|
| Selected items      Selected items      Selected items      Peak Wave Period      Mean Wave Direction      -comp. of wave vector      Q-comp. of wave vector      Rad. Stress, 5xx      Rad. Stress, 5xy      Rad. Stress, 5yy | Dimension<br>Point<br>Column<br>Profile<br>Profile<br>Coordinates<br>Digitize from the gr.<br>Load from .xyz file<br>Output file<br>View output file in | Coordinates |
|                                                                                                    |                                                                                                    | OK Cancel   |

#### Figure 23.7 Data Extraction utility

In the Data Extraction tool you can extract data from a dfsu file.

The possible dimension and definition of the output is dependent on the dimension of the input dfsu file.

You may extract data in three dimensions:

- Point
- Column (for 3D data files only)
- Profile

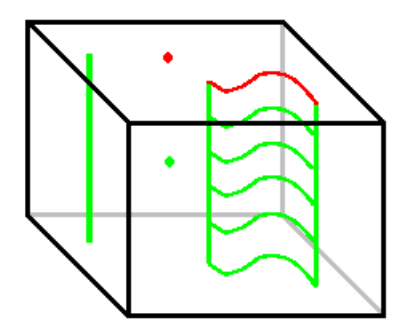

Figure 23.8 Illustration of output types when extracting data from dfsu files Red: 2D dfsu file, Green: 3D dfsu file

# Point

The output from extracting data in a point is a dfs0 file.

You may define the location in two ways:

- Coordinates Here you define the xy(z) coordinates of the extraction point directly.
  - Digitize from graphical view Here you mark the position of the point on the graphical view. You define the z-coordinate of the extractio point directly.

# Column

The output from extracting data in a column is a dfsu file. The dfsu file contains the values from the layers in the vertical, defining element number 1 as the bottom layer, and increasing in number towards the water surface.

You may define the location in two ways:

- Coordinates Here you define the xy coordinates of the extraction point directly
- Digitize from graphical view
  Here you mark the position of the point on the graphical view

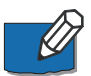

Note: this option only works for 3D data files.

# Profile

The output from extracting a profile depends on the dimension of the input dfsu file. In case the file is a 2D file, the output is a dfs1 file showing the values along a line. In case the file is a 3D file, the output is a dfsu file showing the values in the vertical along a line. You may define the location in two ways:

- Digitize from the graphical view
  Here you mark the position of the line on the graphical view
- Load from .xyz file Here you specify the name of a .xyz file (z-value is not used).

An additional option is to interpolate the profile line to follow the nearest segment list, i.e. a line through the node values as displayed in Figure 23.9.

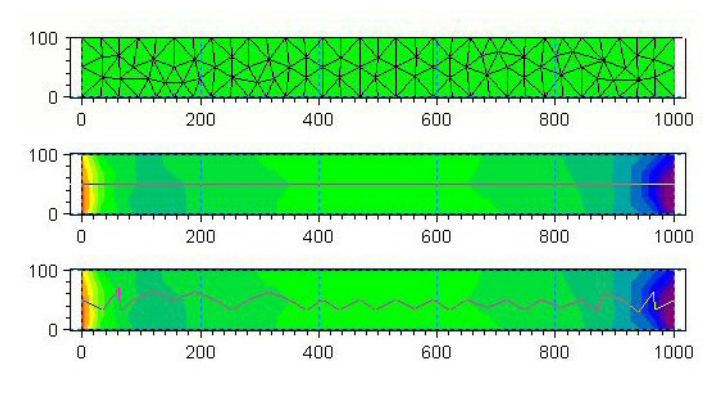

Figure 23.9 Extraction of data along profile line from (0,50) to (1000,50) Upper: element mesh Middle: default extraction line Lower: extraction line when including nearest segment list

# 23.5.3 Export to xyz

| Export data                                                                                               |                                     | X          |
|----------------------------------------------------------------------------------------------------|-------------------------------------|------------|
| Selected items        Surface elevation        Depth averaged U velocity        Depth averaged V velocity | Time step<br>Start date<br>End date | 01-01-2004 |
|                                                                                                    | Output folder -                     |            |
|                                                                                                    |                                     | OK Cancel  |

Figure 23.10 Export element values to xyz file

This tool export element values from the file to ascii file(s) with extension xyz.

For each selected item and time step a separate file is generated. The individual files are named by the item description and time value, e.g. 'Surface elevation\_01-01-2004\_01-20-00.xyz' for the item 'Surface elevation' at the time step '01-01-2004 01:20:00'.

A generated output xyz file contains four columns:

- 1. x-coordinate
- 2. y-coordinate
- 3. z-coordinate (in case of 2D files this is the bathymetry value)

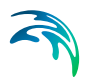

4. element value

# 23.6 Examples

The following describe some examples of use of the Data Manager.

# 23.6.1 Comparing simulation results

If you have several simulations of the same area, the Data Manager can compare the results.

Assume we want to compare one item as, e.g., surface elevation from the two files: data1.dfsu and data2.dfsu. There are two ways of accomplishing this: A fast procedure and a "reusable" one.

The fast procedure can be applied, when you want to see the difference here and now, but you do not need to save the difference to a file. The reusable procedure will save the difference to a new file.

# The fast procedure

- 1. Load data1.dfsu in the Data Manager.
- 2. Select the item and time step that you wish to compare.
- 3. Start the Calculator.
- 4. Add the corresponding item from data2.dfsu as a new variable.
- 5. In expression, type: CurrItem-Var2
- 6. We need to specify whether we want to compare all time steps, or just the current one. Then press Calculate.

Now the current item will be the difference between the two.

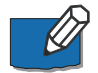

**Note:** Do not press save, since the current item will be overwritten with the newly calculated data, and the original data in data1.dfsu will be lost.

# The reusable procedure

This is the procedure when you want to save the result in a third file.

- 1. From the menu, select "file", "new", "file" and find the Data Manager. This will start the "New file wizard".
- Select "import 2D or 3D dfsu file", and choose either data1.dfsu or data2.dfsu. This will be the mesh that the comparison will be made on. Click "next"
- 3. Select an equidistant time axis no explicit start time. Specify a time step corresponding to either of the data1.dfsu, data2.dfsu files.

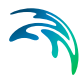

- 4. Add a new item corresponding to the item you wish to compare, e.g., surface elevation. Specify type and unit. If you wish to compare more than one item, you can add more items here. Click "finish", and you will have the skeleton of a new file defined.
- Start the Calculator. Add two variables, as Var3 select data1.dfsu and relevant item, and as Var4 select data2.dfsu and relevant item. Now enter Var3-Var4 in expression. Press Calculate.

The difference is calculated. You can now save the file.

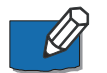

**Note:** The two data files need not to be based on the same mesh, or the same projection. See Variables in Calculator for reference.

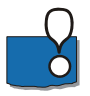

**IMPORTANT:** The result will in general not be exactly the same when comparing data1.dfsu with data2.dfsu as opposed to comparing data2.dfsu with data1.dfsu. This is the case if the meshes in the two files differ. The result will depend on the mesh used when performing the actual difference, due to the application of interpolation when meshes differ.

# 23.6.2 Creating initial conditions

Now we shall show how to make a new file containing initial conditions for a new simulation. In this example we will generate a grain size map where the mean grain size,  $d_{50}$ , is defined based on the water depth, *D*, according to the formula:

 $d50 = -0.001 \cdot D2 + 0.3$ 

or

 $d50 = \max(-0.001 \cdot D2 + 0.3, 0.06)$ 

In the latter case, we set a minimum grain size of 0.06.

We assume that we already have a data.dfsu 2D file containing the still water depth.

- 1. From the menu, select "file", "new", "file" and find the Data Manager. This will start the "New file wizard".
- 2. Select "import 2D or 3D dfsu file", and choose data.dfsu. Click "next"
- 3. Select an equidistant time axis no explicit start time.
- 4. Add a new item corresponding to the item you wish to use as initial condition, in this case a type *Grain Diameter* with unit *mm*. Click "finish", and you will have the skeleton of a new file defined.
- 5. Start the Calculator. Add one variable; select data1.dfsu and the still water depth item. This will be represented by a new variable Var3.

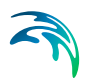

6. Now enter one of the formulas in expression:

Current item = void(-0.001\*Var3\*Var2+0.3) or Current item = foreach(it in Var3, void(max(-0.001\*it^2+0.3, 0.06)))

7. Press Calculate and Click "Save" to save the file

# 23.6.3 Replacing certain values with delete value

It may be feasible to eliminate all zero-values when evaluating difference maps or eliminate all values above a certain level to focus on the remaining data.

Assume we have a difference map where all zero-values is to be replaced by a delete value, e.g. 1.e-35.

- 1. Load the dfsu file into the Data Manager
- 2. Select the item you wish to modify.
- 3. Start the Calculator.
- 4. In expression, type:

if(CurrItem<>0,CurrItem,1\*10^(-35)) or if(CurrItem!=0,CurrItem,1\*10^(-35))

Note: CurrItem is not valid in the <else\_expression>.

- 5. We need to specify whether we want to modify all time steps, or just the current one.
- 6. Press Calculate and Click "Save" to save the file

# DATA EXTRACTION FM

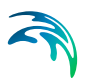

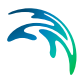

# 24 Data Extraction FM

The Data Extraction FM is a tool for extraction of data from 2D and 3D unstructured data files (dfsu), e.g. result files from MIKE 21 & MIKE 3 Flow Model FM and MIKE 21 Spectral Waves FM.

The output dialogs is similar to the outputs dialogs in the setup editors of MIKE 21 & MIKE 3 Flow Model FM and MIKE 21 Spectral Waves FM and has a subset of the functionality of these. The specification of point, line and area/volume series in the Data Extraction FM tool is identical to the specification in the setup editors.

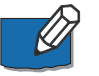

**Note:** This tool doesn't work for Spectral Parameter files varying in space (from MIKE 21 SW) or for Decoupled Flux files (from MIKE 21 & MIKE 3 Flow Model FM).

# 24.1 Input

Select name and location of the input file, which must be a 2D or 3D unstructured data file (dfsu).

When a file is selected a number of file information is displayed on the Input dialog.

# 24.2 Output

In the main Outputs dialog you can add a new output file by clicking on the "New output" button. By selecting a file in the Output list and clicking on the "Delete output" you can remove this file. For each output file you can specify the name (title) of the file and whether the output file should be included or not. The specification of the individual output files is made subsequently. You can go to the dialog for specification by clicking on the "Go to ..." button. Finally, you can view the results using the relevant MIKE Zero viewing/editing tool by clicking on the "View" button during and after the extraction.

# 24.2.1 Geographical view

This dialog shows the geographical position of the output data.

# 24.2.2 Output specification

For each selected output file the field type, the output format, the output file (name and location) and the time step must be specified. Depending on the output format the geographical location/extend of the output data must also be specified.

# Field type

For a 2D unstructured data file the default field type is 2D (horizontal). In case the 2D data file contains the necessary items to calculate the flow discharge, it is also possible to select field type Discharge.

For a 3D unstructured data file only field type 3D is currently available.

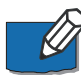

**Note:** The flow discharge can be calculated if one of the following item combinations is contained in the input data file:

- (P flux, Q flux)
- (Surface elevation, U velocity, V velocity)
- (Total water depth, U velocity, V velocity)

# Output format

The possible choice of output format depends on the field type.

For field type 2D the following formats can be selected

- Point series. Selected field data in geographical defined points.
- Lines series. Selected field data along geographical defined lines.
- Area series. Selected field data in geographical defined areas.

For field type 3D the following formats can be selected

- Point series. Selected field data in geographical defined points.
- Lines series. Selected field data along geographical defined lines.
- Vertical plane series. Selected field data along geographical defined vertical plane.
- Volume series. Selected field data in geographical defined areas and vertical layers.

For field type Discharge the output format is automatically selected as Cross section.

# Data type

You must specify the data type. You can select discrete values or interpolated values. For point series, area series, vertical plane series and volume series both options are available. For line series only interpolated values is available. See also Table 24.1.

If "discrete values" is selected for the data type, the values written in the data file are the cell-averaged values.

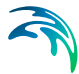

If "interpolated values" is selected for the data type, the values written in the data file are determined by 2nd order interpolation. The element in which the point is located is determined and the point value is obtained by linear interpolation using the vertex (node) values for the actual element. The vertex values are calculated from on the cell-averaged values using the pseudo-Laplacian procedure proposed by Holmes and Connell (1989).

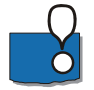

Note, that all adjacent elements, including dry elements, are considered in the interpolation calculation.

# Output file

A name and location of the output file must be specified along with the file type. The file type depends on the Output format and the Data type as shown in Table 24.1.

Vectors components and tensors components in a 2D dfsu file and horizontal vector components in a 3D dfsu file are given in the projection coordinate system. In a dfs2 file and a dfs3 file the vector and tensor components are given in the local coordinate system.

| Output format  | Data type           | File type |
|----------------|---------------------|-----------|
| Point series   | Discrete values     | dfs0      |
|                | Interpolated values | dfs0      |
| Line series    | Interpolated values | dfs1      |
| Area series    | Discrete values     | dfsu      |
|                | Interpolated values | dfs2      |
| Vertical plane | Discrete values     | dfsu      |
| Selles         | Interpolated values | dfs2      |
| Volume series  | Discrete values     | dfsu      |
|                | Interpolated values | dfs3      |
| Cross-section  | Not relevant        | dfs0      |
| Domain series  | Not relevant        | dfs0      |

#### Table 24.1List of file types for the output files

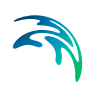

| File type | Viewing/editing tools             | Plotting tools                                     |
|-----------|-----------------------------------|----------------------------------------------------|
| dfs0      | Time Series Editor                | Plot Composer                                      |
| dfs1      | Profile Series Editor             | Plot Composer<br>Result Viewer                     |
| dfs2      | Grid Series Editor<br>Data Viewer | Plot Composer<br>Result Viewer<br>Data Viewer      |
| dfs3      | Grid Series Editor                | Plot Composer<br>Result Viewer                     |
| dfsu      | Data Viewer<br>Data Manager       | Data Viewer<br>Result Viewer<br>Plot Composer (2D) |

#### Table 24.2 List of tools for viewing, editing and plotting results

# Time step

The temporal range (first and last time step) and time step frequency refers to the time steps in the input file. Note, that 0 is the first time step in the input file.

# Point series

You must select the map projection (LONG/LAT, UTM-32 etc.) in which you want to specify the horizontal location of the points.

The geographical coordinates of the points are either taken from the dialog or from a file. The file format is an ascii file with four space separated items for each point on separate lines. The first two items must be floats (real numbers) for the x- and y-coordinate. For 3D field data the third item must be an integer for the Layer number if discrete values are selected and a float (real number) for the z-coordinate if interpolated values are selected. The layers are numbered 1 at the bed and increasing upwards. For 2D field data the third item is unused (but must be specified). The last item (the remaining of the line) is the name specification for each point.

# Layer number

The layer number selected for discrete values in the point output is defined from the lowest active layer (=1) increasing upwards. In case the mesh is a type sigma mesh the number of active layers in the water column will always be the same in any point in the domain. In case the mesh is a combined sigma-z level mesh the number of active layers may vary in the domain. An example is shown in Figure 24.1.

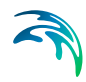

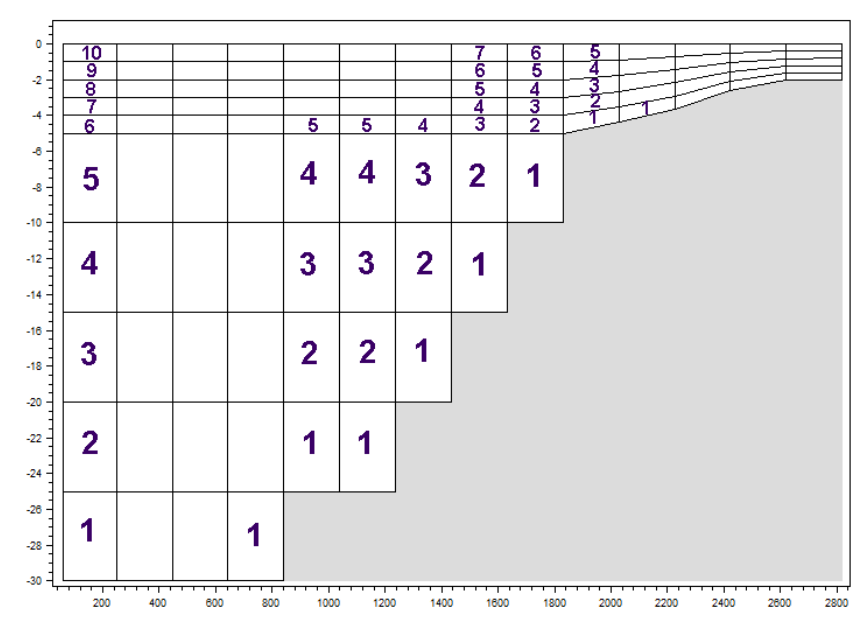

Figure 24.1 Example of layer numbers in point output specification in case of combined sigma-z level mesh

# Line series

You must select the map projection (LONG/LAT, UTM-32 etc.) in which you want to specify the horizontal location of the points.

The line is defined by defining a polyline in the horizontal domain. The polyline is given by a number of geo-referenced points. A minimum of two points is required. The polyline is composed of a sequence of line segments. The line segments are straight lines between two successive points. The geographical coordinates are taken from the dialog or from a file. The file format is an ascii file with three space separated items for each of the points on separate lines. The first two items must be floats (real numbers) for the x- and ycoordinate (Easting and Northing or Longitude and Latitude). For 3D field data the third item must be a float (real number) for the z-coordinate. For 2D field data the third item is unused (but must be specified)

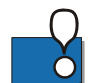

Note: If spherical coordinates (map projection LONG/LAT) is used for a 3D model simulation, the line must be either a horizontal or a vertical line.

# Area series

You must select the map projection (Long/Lat, UTM-32, etc.) in which you want to specify the horizontal spatial information.

If discrete values is selected for the data type the discrete field data within a polygon can be selected. The closed region is bounded by a number of line segments. You must specify the coordinates of the vertex points of the poly-

gon. Two successive points are the endpoints of a line that is a side of the polygon. The first and final point is joined by a line segment that closes the polygon. The geographical coordinates of the polygon points are taken from the dialog or from a file. The file format is an ascii file with three space separated items for each of the two points on separate lines. The first two items must be floats (real numbers) for the x- and y-coordinate. The third item is unused (but must be specified).

If interpolated values is selected for the data type the values is calculated on a structured grid (overlay). For each direction you should specify

- The origin
- The grid spacing
- The number of grid points

Furthermore, the orientation of the grid at the origin must be specified. This is defined as the angle between y-axis in the selected projection and the y-axis of the grid measured clockwise.

# Vertical plane series

You must select the map projection (Long/Lat, UTM-32, etc.) in which you want to specify the horizontal spatial information.

The vertical plane is defined by defining a polyline in the horizontal domain. The polyline is given by a number of geo-referenced points. A minimum of two points is required. The polyline is composed of a sequence of line segments. The line segments are straight lines between two successive points. The geographical coordinates are taken from the dialog or from a file. The file format is an ascii file with three space separated items for each of the points on separate lines. The first two items must be floats (real numbers) for the xand y-coordinate (Easting and Northing or Longitude and Latitude). The third item is not used (but must be specified).

If discrete values is selected for the data type you must also specify the range of layers (first and last Layer number) which should be stored in the output file The intersection between the line segments and the faces of the unstructured mesh is determined and added to the list of points on the polyline. A vertical unstructured mesh is then created from the horizontal polyline points and the vertical discretization for the computational mesh. For each element of the of vertical mesh the discrete value at the centroid is determined as the discrete value in the element of the computational mesh, where the centroid point is located.

If interpolated values is selected for the data type the values is calculated on a structured grid (overlay). You should specify the number of grid points along the polyline. For the vertical direction the minimum and maximum z value and the number of grid points should be specified.

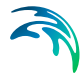

In the dfs2 output file Dimension 1 is the coordinate along the polyline and Dimension 2 is the vertical coordinate (z-direction). The origin in the z-direction in the dfs2 file is determined as the specified maximum z value.

#### Layer number

The layer number(s) selected for the vertical plane output refer to the vertical discretization specified on the Vertical Mesh page. Here the layers are numbered 1 at the lowest layer and increase upwards. In case of a combined sigma-z level mesh only the active elements are saved in the output.

# Volume series

You must select the map projection (Long/Lat, UTM-32, etc.) in which you want to specify the horizontal spatial information.

If discrete values is selected for the data type the discrete field data within a polygon can be selected. The closed region is bounded by a number of line segments. You must specify the coordinates of the vertex points of the polygon. Two successive points are the endpoints of a line that is a side of the polygon. The first and final point is joined by a line segment that closes the polygon. The geographical coordinates of the polygon points are taken from the dialog or from a file. The file format is an ascii file with three space separated items for each of the two points on separate lines. The three items must be floats (real numbers) for the x-, y- and z-coordinate. You must also specify the range of layers (first and last Layer number) which should be stored in the output file.

If interpolated values is selected for the data type the values is calculated on a structured grid (overlay). For each direction you should specify

- The origin
- The grid spacing
- The number of grid points

Furthermore, the orientation of the grid at the origin must be specified. This is defined as the angle between y-axis in the selected projection and the y-axis of the grid measured clockwise.

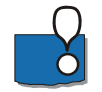

**Note**, the origin,  $zO_{dfs3}$ , in the z-direction in the dfs3 file is determined as  $zO_{dfs3} = z^0 + dz^*(nz-1)$ , where  $z^0$  is the user specified origin, dz is the grid spacing and nz in the number of grid points.

#### Layer number

The layer number(s) selected for the volume output refer to the vertical discretization specified on the Vertical Mesh page. Here the layers are numbered 1 at the lowest layer and increase upwards. In case of a combined sigma-z level mesh only the elements containing water are saved in the output. An example is shown in Figure 24.2.

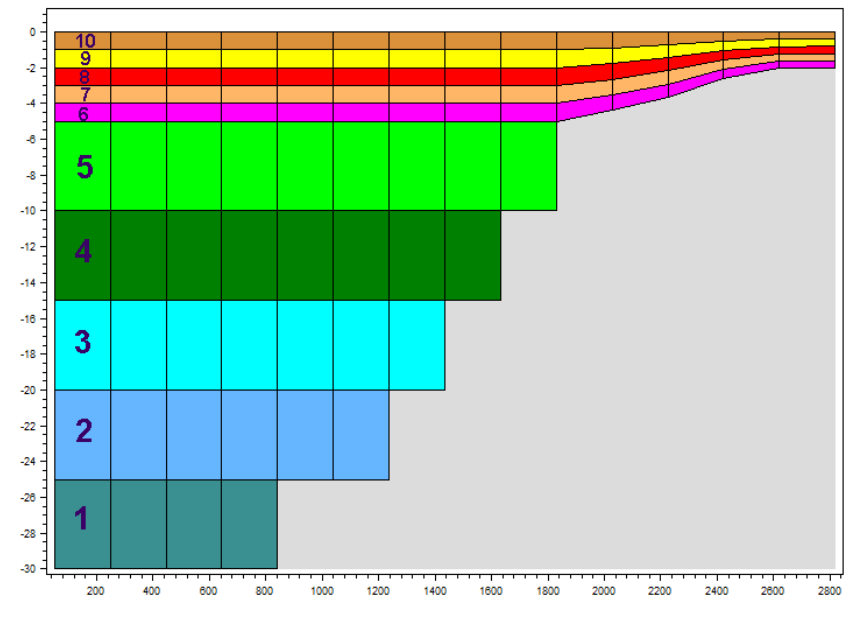

Figure 24.2 Example of layer numbers in volume output specification in case of combined sigma-z level mesh

# **Cross-section series**

The cross section is defined by defining a polyline in the horizontal domain. The polyline is given by a number of geo-referenced points which together make up a polyline. A minimum of two points is required. The polyline is composed of a sequence of line segments. The line segments are straight lines between two successive points. The geographical coordinates are taken from the dialog or from a file. The file format is an ascii file with three space separated items for each of the two points on separate lines. The first two items must be floats (real numbers) for the x- and y-coordinate. The third item is unused (but must be specified). The polyline (cross section) in the numerical calculations is defined as a section of element faces. The face is included in the section when the line between the two element centres of the faces crosses one of the line segments. The faces defining the cross section are listed in the log-file.

You must also select the map projection (Long/Lat, UTM-32, etc.) in which you want to specify the horizontal location of the points.

By definition, discharge is positive for flow towards left when positioned at the first point and looking forward along the cross-section line. The transports are always integrated over the entire water depth.

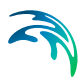

# 24.2.3 Output items

All output items are optional, i.e. the user is free to select among the items in the input file.

For volume series (3D output) the (hidden) Z coordinate item is automatically selected in order for the output file to be treated as a proper 3D unstructured data file in for example the Data Viewer.

# Discharge

When selecting discharge output for the flow you can select the following items:

- Discharge volume flux
- Accumulated discharge accumulated volume flux
- Positive discharge
- Accumulated positive discharge
- Negative discharge
- Accumulated negative discharge

By definition, discharge is positive for flow towards left when positioned at the first point and looking forward along the cross-section line. The transports are always integrated over the entire water depth.

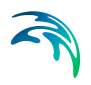

# TIME SERIES COMPARATOR

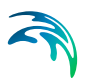

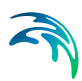

# 25 Time Series Comparator

# 25.1 Introduction

The Time Series Comparator (TSC) is a MIKE Zero post processing tool which facilitates the comparison of two time series by computing some performance measures and producing relevant comparison plots. This tool is designed to assess the performance of MIKE Powered by DHI numerical models by comparing numerical outputs to local measurements at the calibration and validation stages.

# 25.2 Graphical User Interface

A new TSC document can be created by using the "File > New > File" menu (shortcut CTRL + N) and then selecting the TSC document (extension .tsc) under the "MIKE Zero" branch of "Product Types".

The Graphical User Interface of the TSC is divided into tabs:

- Settings
- Comparison results
- Log

| 🚰 New File                                                                                                    |                                                                                                    | ×      |
|----------------------------------------------------------------------------------------------------|----------------------------------------------------------------------------------------------------|--------|
| Product Types:<br>MIKE Zero<br>MIKE HYDRO<br>MIKE 11<br>MIKE 21<br>MIKE 3<br>MIKE 3<br>MIKE 2/3 Integrated Models<br>LITPACK<br>MIKE FLOOD<br>MIKE SHE | Documents:<br>Time Series (.dt0,.dfs0)<br>Profile Series (.dt1,.dfs1)<br>Grid Series (.df3,.dfs2,.dt2,.dt3)<br>Data Manager (.dfsu,.mesh,.dfs2,.dfs3)<br>Plot Composer (.plc)<br>Result Viewer (.rev)<br>Bathymetries (.batsf)<br>Climate Change (.mzcc)<br>Ecolab (.ecolab)<br>Auto Calibration (.auc)<br>EVA Editor (.eva)<br>Mesh Generator (.mdf)<br>Data Extraction FM (.dxfm)<br>Time Series Comparator (.tsc)<br>MIKE Zero Toolbox (.mzt) |        |
| Time Series Comparator                                                                                                    |                                                                                                    |        |
|                                                                                                    | ОК                                                                                                    | Cancel |

Figure 25.1 Selecting Time Series Comparator tool

# 25.2.1 Settings

The "Settings" tab is the default tab of the TSC GUI. It is the place where the time series files to compare are set up.

The user setups a comparison by (numbers refer to Figure 25.2 below):

- 1. Selecting the observation data file
- 2. Selecting the simulation data file
- 3. Adjusting the time interval where the comparison will be carried out
- 4. Defining time series pairs for comparison
- 5. Defining output data (optional)
- 6. Launching the comparison

The validation area (7) displays errors encountered during the set-up process. No comparison can be performed if errors are detected.

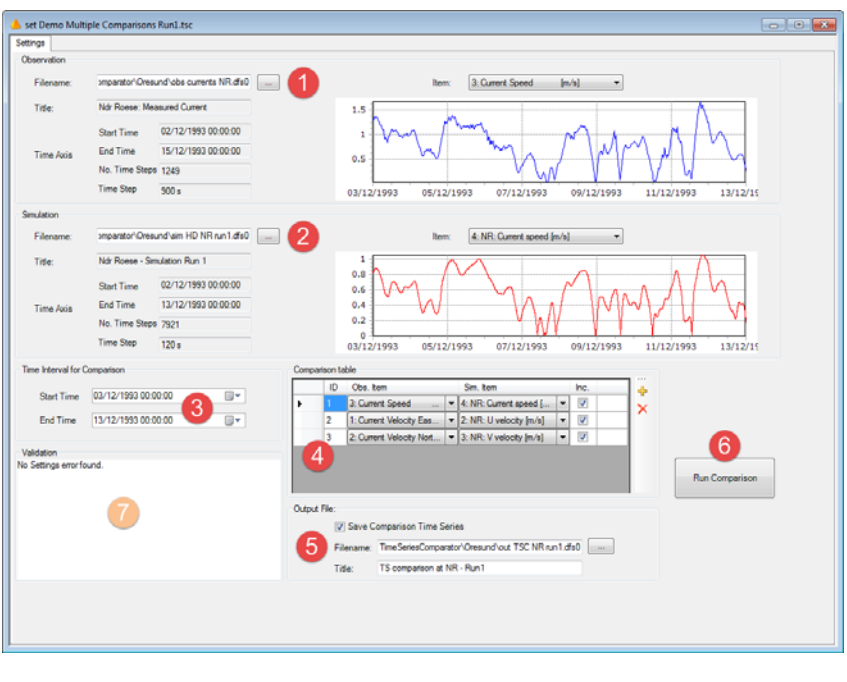

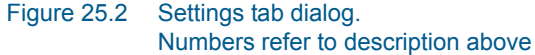

# Comparison table

The Comparison table is where the user defines the different time series pairs he wants to compare using this tool ((4) in Figure 25.2). A comparison is

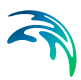

defined by pairing an item of the observation data file with an item of the simulation data file.

|   | ID | Obs. Item                                                                                                    |                          | Sim. Item               |   | Inc.     |      |
|---|----|----------------------------------------------------------------------------------------------------|--------------------------|-------------------------|---|----------|------|
|   | 1  | 3: Current Speed                                                                                                | •                        | 4: NR: Current speed [  | • | <b>V</b> | View |
|   | 2  | 1: Current Velocity Eas                                                                                         | •                        | 2: NR: U velocity [m/s] | • | 1        | View |
| • | 3  | 2: Current Velocity North [                                                                                     | -                        | 3: NR: V velocity [m/s] | • | 1        | View |
|   |    | 1: Current Velocity East [m        2: Current Velocity North [n        3: Current Speed        4: Current Direc | /s]<br>n/s<br>1/s]<br>d] |                         |   |          |      |

Figure 25.3 Comparison table in Settings Dialog

Multiple comparisons can be defined and included (or excluded) in the comparison process. However at least one needs to be included in order to enable the comparison process (provided that no other setup errors have been detected).

Once the comparison has been executed, individual comparison results can be displayed using the View link of each Comparison pair (located in the outright column of the Comparison table).

# **Output File**

Optionally Time Series files (dfs0) of observation, simulation and difference can be saved for each defined combination in the above Comparison table ((5) in Figure 25.2). The " – Combination i" will be augmented to the filename defined in the GUI for each defined combination (where i is the number of the comparison).

# 25.2.2 Comparison results

"Comparison" tabs present results of each individual comparison set defined by the user on the "Settings" tab.

For each comparison set, the following information is displayed to the user (numbers refer to Figure 25.4 below):

- 1. The "Comparison settings" for the current combination set
- 2. A "Scatter Plot" of the Observation data versus the Simulation data
- "Time Series Plots" of Observation, Simulation and Difference (= OBS – SIM )
- 4. "Performance Measures" (see Scientific Background for detailed description)
- 5. Basic "Statistics" (minimum, maximum, average and standard deviation)

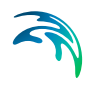

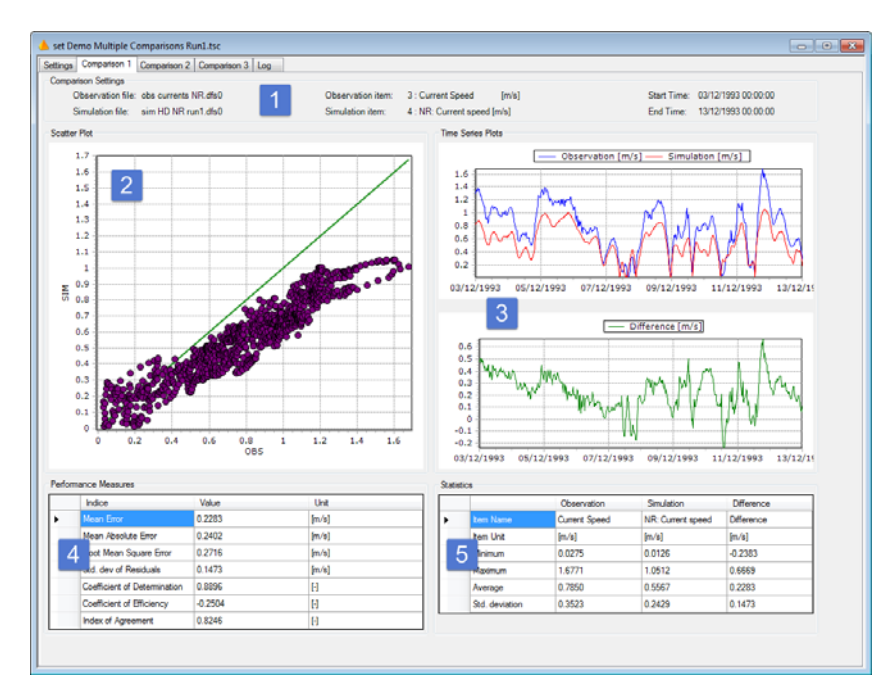

Figure 25.4 Comparison dialog. Numbers refer to description above

# 25.2.3 Log

The "Log" tab displays the Log file content of the current TSC analysis..

# 25.3 Scientific Background

When evaluating the modelling skills, numerical performance measures are used. These measures serve different purposes. First, at different stages in the modelling process performance criteria are used as an important element in the analysis of the model credibility, i.e. to evaluate if the model is sufficiently accurate for the purpose of the modelling being considered. Secondly, numerical performance measures are used in the calibration to evaluate the improvement in model performance as the parameter estimation process proceeds. Numerical measures are used in manual calibration together with visual judgement to evaluate the goodness-of-fit. In automatic calibration numerical performance measures are used explicitly as objective functions to be optimised.

Commonly applied numerical performance measures based on comparing time series of simulated values and observed equivalents are given in Table 25.1. .

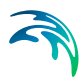

# Table 25.1Continuous time series statistics<br/>OBSi is the observed value and SIMi is the simulated equivalent.<br/>OBS and SIM are the average of the observed and simulated values,<br/>respectively. The statistics are evaluated over the period with observations i=1,...,N

| Perfomance measure                                           | Equation                                                                                                    |
|--------------------------------------------------------------|----------------------------------------------------------------------------------------------------|
| Mean error                                                   | $ME = \frac{1}{N} \sum_{i=1}^{N} (OBS_i - SIM_i) = \overline{OBS} - \overline{SIM}$                                                                                                    |
| Mean absolute error                                          | $MAE = \frac{1}{N} \sum_{i=1}^{N}  OBS_i - SIM_i $                                                                                                    |
| Root mean squared error                                      | $RMSE = \sqrt{\frac{1}{N}\sum_{i=1}^{N} (OBS_i - SIM_i)^2}$                                                                                                    |
| Standard deviation of residuals                              | $STD = \sqrt{\frac{1}{N} \sum_{i=1}^{N} (OBS_i - SIM_i - (\overline{OBS} - \overline{SIM}))^2}$                                                                                                    |
| Coefficient of determination                                 | $R^{2} = \frac{\left[\sum_{i=1}^{N} (OBS_{i} - \overline{OBS})(SIM_{i} - \overline{SIM})\right]^{2}}{\sum_{i=1}^{N} (OBS_{i} - \overline{OBS})^{2} \sum_{i=1}^{N} (SIM_{i} - \overline{SIM})^{2}}$ |
| Coefficient of efficiency<br>(Nash-Sutcliffe<br>coefficient) | $E = 1 - \frac{\sum_{i=1}^{N} (OBS_i - SIM_i)^2}{\sum_{i=1}^{N} (OBS_i - \overline{OBS})^2}$                                                                                                    |
| Index of agreement                                           | $d = 1 - \frac{\sum_{i=1}^{N} (OBS_i - SIM_i)^2}{\sum_{i=1}^{N} ( SIM_i - \overline{OBS}  +  OBS_i - \overline{OBS} )^2}$                                                                          |

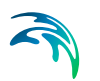

The mean error (ME), root mean squared error (RMSE), and standard deviation of residuals (STD) are related via the equation:

$$RMSE^2 = ME^2 + STD^2$$
(25.1)

The *ME* is a measure of the general offset between measurements and simulations (bias), whereas *STD* is a measure of the dynamical correspondence. The *RMSE* is an aggregate measure that includes both bias and dynamical behaviour. The *RMSE* is often used as an overall measure of comparison. The splitting of the *RMSE* into *ME* and *STD* cf. eq. (25.1) provides more insight into the modelling error, i.e. if it is related to a general model bias or if the model has problems replicating the dynamics. The mean absolute error (*MAE*) is an overall measure of comparison similar to *RMSE* but puts less emphasis on the largest errors as compared to *RMSE* where errors are squared.

The *ME*, *MAE*, *RMSE* and *STD* statistics are all dimensional measures with units of the variable considered. Dimensionless measures can be defined by using relative residuals in the equations, i.e. by dividing (OBSi - SIMi) with the observation *OBSi* within the summation. If the variable considered has values that cover a large range (over several decades), the dimensional and dimensionless measures may give different interpretations on model performance. While the dimensional measures are sensitive to high extremes, the dimensionless measures are sensitive to low extremes. To put less emphasis on high extremes one may also use statistics based on logarithmic transformed values. The effect of this is virtually similar to using relative residuals.

Table 25.1 includes also three goodness-of-fit measures; the coefficient of determination R2, the coefficient of efficiency or Nash-Sutcliffe coefficient E (Nash and Sutcliffe, 1970), and the index of agreement d (Willmott et al., 1985). All these measures are dimensionless, and hence are preferable when comparing model performance related to different observed time series (i.e. different variables, locations, and periods).

The *R*2 is the square of the Pearson's product-moment correlation coefficient. It ranges from 0 to 1 with larger values indicating a better fit. The *R*2 measures the best linear fit between observed and simulated values. Thus, the measure is insensitive to bias and proportional differences (i.e. if SIMi = a OBSi + b, then R2 = 1), and hence large *R*2 values may actually be obtained for models that have serious errors. Another drawback of the *R*2 measure is that it is more sensitive to outliers than values close to the mean (Legates and McCabe, 1999).

The coefficient of efficiency is widely used to evaluate model performance in hydrological modelling. It ranges from minus infinity to 1 with larger values indicating a better fit. An important special case is E = 0, which can be obtained if SIMi = OBS, indicating that the average of the observed values in this case is as good a predictor as the model. Thus, one would most likely require that E > 0 for the model to be fit (unless, for instance, a large bias is

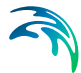

accepted). The coefficient of efficiency measures the one-to-one relationship between observed and simulated values, and hence it is sensitive to bias and proportional effects. In this respect it provides an improvement to the  $R^2$ measure. However, E is also sensitive to high extremes as  $R^2$ . The coefficient of efficiency using logarithmic transformed values is often used to reduce the sensitivity on high extremes. It should be emphasised that *E* is based on the sum of squared residuals, and hence provides the same information on goodness-of-fit as the *RMSE* measure.

The index of agreement is not as widely used as *E* and *R*2. It ranges from 0 to 1 with large values indicating a better fit. The d measure is also based on the sum of squared residuals, but standardised according to a potential error (the term in the summation in the denominator represents the largest error that each (*SIMi* – *OBSi*)2 can reach). As is the case with *E* and *R*2, *d* is also sensitive to outliers.

# 25.3.1 References

Legates, D.R., McCabe, G.J., (1999), Evaluating the use of goodness-of-fit measures in hydrologic and hydroclimatic model validation, Water Resour. Res., 35(1), 233-241

Nash, J.E., Sutcliffe, J., (1970), River flow forecasting through conceptual models, Part I A discussions of principles, J. Hydrol., 10, 282-290.

Willmott, C.J., Ackleson, S.G., Davis, R.E., Feddema, J.J, Klink, K.M., Legates, D.R., O'Donnell, J., Rowe, C.M., (1985), Statistics for the evaluation and comparison of models, J. Geophys. Res., 90, 8995-9005.

# 25.4 Example

An example of use of the TSC is provided with the official distribution under:

C...\MIKE\_ZERO\TimeSeriesComparator\Oresund

The example data is based on the Oresund model as described in the MIKE 21 FM HD Step by Step guide.

# 25.4.1 Data Files

From this model, different two observation / measurements data at the location Ndr. Roese (NR) are provided:

- obs NR currents.dfs0
- obs NR waterlevel.dfs0

Time Series Outputs of two different models runs at the same NR location are also provided:

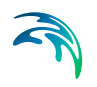

- sim NR HD Run1.dfs0
- sim NR HD Run2.dfs0

As described in the calibration section of the 2D model in MIKE FM HD step by step guide, both simulations only differ by two parameters:

- 1. the "Bed Resistance" parameter which has a value of 32 m1/3/s in Run1 and 45 m1/3/s in Run2
- 2. the "Smagorinsky coefficient" for the "Horizontal Eddy Viscosity" has a value of 0.28 in Run1 and 0.24 in Run2

# 25.4.2 Setups

For each run, three different setups of the TSC are provided to assess the performance of the numerical model against available measurement at the NR location:

- Setup Run1a Single.tsc
- Setup Run1b Multi.tsc
- Setup Run1c Waterlevel.tsc
- Setup Run2a Single.tsc
- Setup Run2b Multi.tsc
- Setup Run2c Waterlevel.tsc

The "single" setups define only one single comparison combination for the current speed parameter while the "multi" setups present different possible comparison combinations. The "waterlevel" setups define comparison for this item using the observed datafile "obs NR waterlevel.dfs0".

# 25.4.3 Results

As presented graphically in the MIKE HD FM step by step guide, currents velocities in the second run are enhanced by the changes made in the bed resistance and eddy viscosity parameters. Similar conclusions can of course be drawn using the Time Series Comparator – see for example the scatter plots for the current speed parameter in Figure 25.5 below.

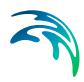

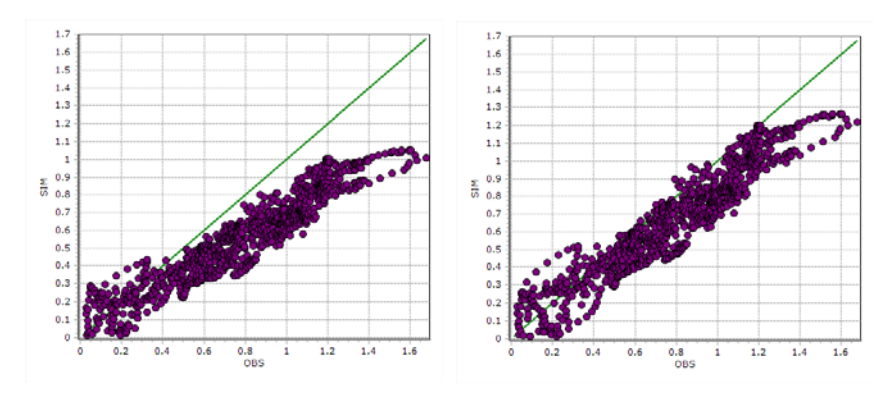

Figure 25.5 Scatter plot OBS vs SIM for the current speed parameter at NR Left: Run1, Right: Run2

But the Time Series Comparator allows a more objective comparison by providing numerical value for different performance indices as shown in Table 25.2 for each run.

| Perfomance index                | Value Run1 | Value Run2 | Unit  |
|---------------------------------|------------|------------|-------|
| Mean error                      | 0.2283     | 0.0594     | [m/s] |
| Mean absolute error             | 0.2402     | 0.1044     | [m/s] |
| Root mean squared error         | 0.2716     | 0.1277     | [m/s] |
| Standard deviation of residuals | 0.1473     | 0.1131     | [m/s] |
| Coefficient of determination    | 0.8896     | 0.8976     | [-]   |
| Coefficient of efficiency       | -0.2504    | 0.8455     | [-]   |
| Index of agreement              | 0.8246     | 0.9639     | [-]   |

# Table 25.2Performance indices between OBS and SIM data for the current speed<br/>parameter at NR

Time Series Comparison results on the surface elevation parameter show the modification made between two runs are insignificant.

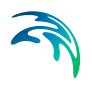

# **RESULT VIEWER**

Result Viewer is a powerful tool for presentation of results from model applications.

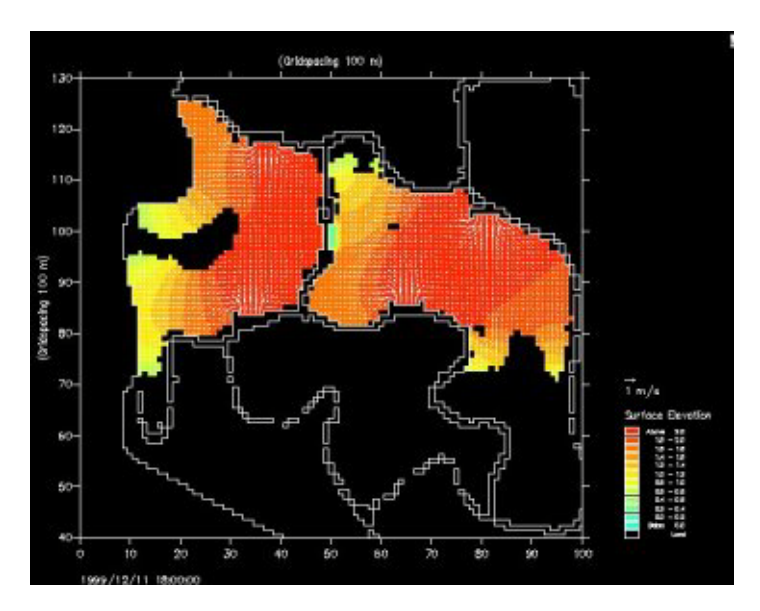

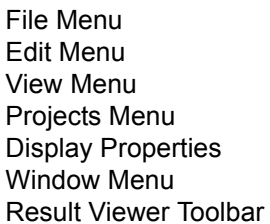

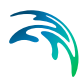

# 26 Result Viewer

The information provided in the present manual is related, specifically, to the use of the MIKE Zero Result Viewer for the applications involving presentation of results from DHI numerical modelling software within the MIKE Zero suite.

It is organized logically following the appearance on the menu pages.

# 26.1 File Menu

This is where you open, save and close files, and access printer related utilities. The menu consists of the below Windows standard commands, plus a special Print Setup command.

# New

Opens the standard MIKE Zero File/New dialog where you can choose to create a document type.

# Open

Opens the standard MIKE Zero File/Open dialog where you can choose to open an existing document.

#### Close

Closes the active document.

# Save

Saves the Animator mza-file.

#### Save As

Saves the Animator mza-file as a new file.

#### Print

Produces a hardcopy of the current plot.

#### **Print Preview**

Shows a preview of the hardcopy, as it will appear on the hardcopy device.

# Print Setup

Here you may select the printer and modify its setup. This is also where you choose the layout of the paper and the paper size.

# 26.2 Edit Menu

Clipboard and object editing.

# Undo

Undo latest command.

#### Cut/Copy/Paste

Cuts, copies and pastes your selected data through the Windows clipboard.

# Delete

Deletes your selected data.

# 26.3 View Menu

This is where you change margins, add toolbar views, status bar and modify the magnification of the view. You can also export to graphics.

# 26.3.1 Coordinate Overlays

This menu makes it possible to overlay the workspace area with a geographical net showing the longitudes and latitudes, a map projection grid and an arrow pointing towards true North.

# Map Projection

You can add or remove lines of constant Eastings and Northings in the display.

You can select which map projection net to overlay. Per default the displayed map projection net is defined as in the work area.

# North Arrow

You can add or remove a north indicator in the display.

You can choose between different types of indicators as well as specify a given position for the north indicator to be placed in the display.

# 26.3.2 Mouse Pointer Coordinates

The mouse coordinates displayed can be one of the following types:

- (x,y) coordinates (grid)
- (lon,lat) coordinates
- Map projection coordinates

# 26.3.3 Zoom facilities

#### Zoom In

Allows you to zoom in on the plotted data and change the focus of the plot.

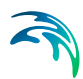

#### Zoom to coordinates

Allows you to zoom in on an area specified by (x,y) coordinates.

#### Zoom Out

Zooms out to default coverage.

# 26.3.4 Profile

This enables you to load, save and create a new profile plot.

If you have a profile open you can save the current profile location. This allows you to create stardard profiles for comparing scenarios.

# 26.3.5 Export Graphics

The entire plot area with all plot objects within can be exported.

# Copy to Clipboard

Copies the selected data to the clipboard. The general idea is that the graphics from an object at any time can be copied to a standard Windows application which supports GDI-operations. An example could be to export the graphics to MS Word. Activate the "Copy to Clipboard" function, then switch to MS Word and activate the "Paste"-function or press "Ctrl" V in and active Word document, and then a copy of the plot appears in MS Word.

# Save to Metafile

Saves the current plot to an enhanced meta file.

#### Save to Bitmap

Saves the current snapshot plot to a bitmap file.

# Save Vectors to Shape file

Saves the total vector field for the current time step as polylines in a shape file. The polylines will have the scale as shown in the Result Viewer. Note: Polylines can be visualised by an arrow symbol in e.g. ArcMap.

# Batch command

It is possible to generate graphic files through a batch-command once the graphical setup file (.rev) has been generated in the Result Viewer.

Open a DOS-prompt and type one of the following commands:

- MzResultApp input.rev [-options] -printtofile output.png
- MzResultApp input.rev [-options] -print\_to\_file output.png

Alternatively you may create other file types e.g. output.bmp, output.jpg or out-put.tif.

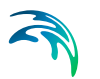

The options [-screen], [-height xxx] and [-width xxx] can be applied to set the size (pixel resolution) of the image. The option [scalefont] (alternatively [scale\_font]) can be applied to scale the font size in case the height or the width of the image is user defined.

Writing MzResultApp -? in a DOS prompt will show the full syntax of the command.

# 26.3.6 Aspect ratio

This value defines how the display is scaled relatively in the x- and y-axis direction.

# 26.3.7 Toolbar

Allows you to insert and remove toolbars. The Result Viewer Toolbar provides a number of tools especially relevant for the Result Viewer.

# 26.3.8 Status Bar

Toggles the status bar at the bottom of the window on and off. While it provides useful information, it may be convenient to toggle the status bar off for an increased viewing area.

# 26.4 Projects Menu

# 26.4.1 Add Files to Project

| d File | es to Project Overlay Manager |   |                  |           |   |
|--------|-------------------------------|---|------------------|-----------|---|
|        |                               |   |                  |           | 1 |
|        | File type                     | _ | File name        | Axis unit |   |
| 1      | MIKE 21 Result File           |   | WLresults.dfs2   |           |   |
| 2      | Particle File                 |   | track.xml        |           |   |
| 3      | Profile Series File           |   | Coastline_A.dfs1 |           |   |
| 4      | Image File                    |   | map.gif          |           |   |
|        |                               |   |                  |           |   |
|        |                               |   |                  |           |   |

Figure 26.1 Add files to project dialog
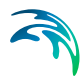

This is where you add a new file to the project. The file can be a number of types:

- Enhanced Meta File
- Graduated Time Series File
- Image File
- Mesh File
- MIKE 11 Reservoir Result Files
- MIKE 11 Result File
- MIKE 21 C Result File
- MIKE 21 Result File
- MIKE 3 Result File
- MIKE FM Result file
- MIKE SHE Result File
- MIKE URBAN File
- MOUSE Result File
- NS 3 Result File
- Particle File
- Profile Series File
- Shape File
- XYZ File

Some of the documentation for the individual modules (e.g. MIKE SHE) contains further description and examples related to the use of the Result Viewer.

### **MIKE 21 Result File**

If your file has been recognized as a standard output file from MIKE 21 HD, i.e. containing the items H Water depth, P-flux and Q-flux and with Data type = 1, you get the additional option of selecting one of the derived items: Surface Elevation, Current Velocity in the X direction, Current velocity in the Y direction or Current Speed.

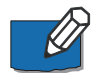

**Note:** The calculations of derived items are based on the assumption of the absolute delete value in the file is very small, e.g. -10<sup>-30</sup>. The use of other delete values may lead to incorrect derived results in grid cells next to cells holding delete values.

# 26.4.2 Overlay Manager

|        | torroject  |                                         |                                    |
|--------|------------|-----------------------------------------|------------------------------------|
| Overla | ay drawing | order:                                  | <b>*</b> •                         |
|        | Display    | Overlay name                            | Overlay type                       |
| 1      | 7          | map.gif                                 | World Image Overlay                |
| 2      | <b>V</b>   | Elevation                               | 2-D Rotated Orthogonal Grid Overla |
| 3      | 7          | Elevation [m]                           | Color Legend Overlay               |
| 1      |            | Elevation vs Elevation                  | 2-D Rotated Orthogonal Vector Ove  |
| 5      |            | Elevation vs Elevation                  | Reference Vector Overlay           |
| 6      | 7          | Class 1                                 | Particle Track Overlay             |
| 7      | 7          | Class 1                                 | Particle Instantaneous Overlay     |
| 3      | 7          | Class 1 - z coordinate                  | Color Legend Overlay               |
| 9      | 7          | Baseline                                | Map Profile Baseline Overlay       |
| 10     | 7          | Color: Initial coastline position Size: | Map Profile Spatial Line Overlay   |
| 14     |            | Longitudo Latitudo                      | Caparaphical Orid Overlay          |
| •      |            | III                                     |                                    |

Figure 26.2 Overlay manager dialog

Here you specify what is shown on the plot.

You can also specify which item goes on top, by using the up/down arrow buttons.

If e.g. an item is very low on the list (high number), it will be plotted on top of an item higher on the list, thus creating a different picture than if the two were switched around.

### 26.4.3 Active View Settings

The display of each of the layers must be defined. Dependent of the type of result file, different properties can be set.

For further description, please see Display Properties (p. 328).

### 26.4.4 Work Area

| Map projection:       | DKS                  |        | •                | •   | ОК     |
|-----------------------|----------------------|--------|------------------|-----|--------|
| Modify working area:  | Allow only manual ch | langes |                  | •   | Cancel |
|                       | X:                   |        | Y:               |     | Help   |
| Lower left corner:    | 49227.365979138      | [m]    | 224635.721615114 | [m] |        |
| l lan as right an mar | 153127 72644611      | [m]    | 334926 698849619 | [m] |        |

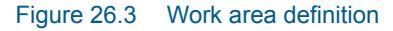

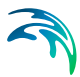

The work area for the presentation is set by specifying the extent of the working area and the projection to be used.

The display of the results will always be directed towards North.

### 26.4.5 Video

#### Video properties

You can control various output settings for the video. Which ones and in what way is dependent on the particular plot object(s).

#### **Double Buffering**

This is a special drawing technique, that allows flicker-free animations. Double Buffering is only used if the plot control is active.

#### File name

The video file name is the name of the AVI-file used for generation of video output from the plot.

#### Frame rate

The Frame rate is the number of frames per second that is displayed in the video.

#### Image size

The Image size for a single plot object is defined by the layout in the plot. The Image size for multiple plot objects can be defined by one of three options:

- Minimum rectangle enclosing all plots The image in the video is automatically set to the minimum size.
- Full paper
   The image will display the full page of the plot
- Custom Here you define the margins for the image to control the size.

#### Record

Record a video in avi format. Besides the format you can select how long the video should be (no. of frames), the speed of the video (frame rate), the image size and the output name and directory.

In case you want to stop the recording before the end of the animation press 'Escape'.

#### Snapshot

Make a still picture in either \*: **BMP**, \*: **JPEG**, \*.**PNG or** \*.**TIF** format. Besides the format you can select the image size and the output file name.

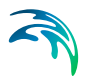

# 26.5 Display Properties

# 26.5.1 Image file

| mage Styles         |                 |                |         |          |  |
|---------------------|-----------------|----------------|---------|----------|--|
| 🗸 Draw image        |                 |                |         |          |  |
| Display style:      | Copy colors wit | h transparency | 1       | <b>~</b> |  |
| Stretch mode:       | Halftone        |                |         | <b>~</b> |  |
| Transparent color:  |                 |                |         |          |  |
| Transparency:       | 50              | [%]            |         |          |  |
| mage Area Coordina  | tes             |                |         |          |  |
|                     | X:              |                | Y:      |          |  |
| Lower left corner:  | 305430          | [m]            | 6121100 | [m]      |  |
| Upper right corner: | 403900          | [m]            | 6240150 | [m]      |  |
| mage Map Projection |                 |                |         |          |  |
|                     |                 |                |         |          |  |

#### Figure 26.4 Image file properties

This is where you define the display style of an image. Using transparent colours gives the possibility to view several layers.

The size and position of the image in the work area is given in the projection, such as they are defined in the Work Area.

# 26.5.2 Grid (Curvilinear, Rectangular or Unstructured)

| es Colors                                   |                               |                        |
|---------------------------------------------|-------------------------------|------------------------|
| 2D Grid Styles<br>Draw grid<br>Contour type |                               | Apply to All Data Sets |
| Shaded contour                              | Copy colors with transparency |                        |
| Isolines Draw isolines Draw labels          | Miscellaneous                 |                        |
| Item/Layer                                  |                               |                        |
| Slice type: Layer slicing                   | •<br>•                        |                        |
| Layer no: 1                                 | 2D single layer               |                        |
|                                             |                               |                        |

#### Figure 26.5 Grid properties

This is where you define the display style of a grid.

You may define contours, isolines and which item of the data file to display. The Layer no. refers to the layers in 3-dimensional data files.

# 26.5.3 Shapes

| ⊡ <mark>9</mark> Shapes<br> | Points Drawn as         |                     |               |      |
|-----------------------------|-------------------------|---------------------|---------------|------|
|                             | Color:                  | Point fill style:   |               | -    |
|                             |                         | Point size:         | 0             | [mm] |
|                             | - Text Annotation       |                     |               |      |
|                             | Color as point          | Background:         |               |      |
|                             | Individual color        | <b> </b>            |               |      |
|                             | Lines/Polygons Drawn as |                     |               |      |
|                             | Display                 | Line style:         | Solid         | •]   |
|                             | Color:                  | Polygon fill style: |               | -    |
|                             |                         | Thickness:          | 0.12          | [mm] |
|                             | - Text Annotation       |                     |               |      |
|                             | Color as line/polygon   | Background:         | Transparent - | •    |
|                             | Individual color        |                     |               |      |

#### Figure 26.6 Shape file properties

This is where you define the display style of a shape file.

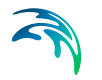

You define how the points, lines/polygons and text annotations are to be displayed.

The shape file must be georeferenced within the Work Area to be displayed.

### 26.5.4 Vectors

| Ve | ctors Vector Option | s                                |                        |
|----|---------------------|----------------------------------|------------------------|
|    | 2D Vectors          | Draw reference vector            | Apply to All Data Sets |
|    | X Item:             | Total water depth 🔹              |                        |
|    | Y Item:             | Total water depth                |                        |
|    | Vector scale type:  | Automatic 🔹                      |                        |
|    | Vector scale:       | 21.7942297432739                 |                        |
|    | Style:              | Vectors drawn at element centers |                        |
|    | Mesh size:          | 50 X 50 vectors                  |                        |
|    |                     |                                  |                        |
|    |                     |                                  |                        |
|    |                     |                                  |                        |
|    |                     |                                  |                        |
|    |                     |                                  |                        |
|    |                     |                                  |                        |

#### Figure 26.7 Vector properties

This is where you define the display style of vectors.

You define the items for the X- and Y-coordinate, respectively. You have the option to specify the vector scale and frequency of plotting vectors.

You specify the style of the vectors in the Vector Options dialog.

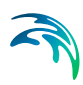

| Vectors Vector Options                |      |      |                        |
|---------------------------------------|------|------|------------------------|
| 2D Vector Options                     |      |      |                        |
| Limit on vector length                | 10   | [m]  | Apply to All Data Sets |
| Thickness of normal vectors:          | 0.15 | [mm] |                        |
| Thickness of vectors exceeding limit: | 0.5  | [mm] |                        |
| Color of vectors:                     |      | ]    |                        |
|                                       |      |      |                        |
|                                       |      |      |                        |
|                                       |      |      |                        |
|                                       |      |      |                        |
|                                       |      |      |                        |
|                                       |      |      |                        |
|                                       |      |      |                        |
|                                       |      |      |                        |
|                                       |      |      |                        |

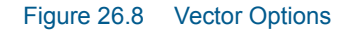

# 26.5.5 Branches

| Draw branche<br>Branch Width | S                 |               |  |
|------------------------------|-------------------|---------------|--|
| Branch Width                 |                   |               |  |
| -                            |                   |               |  |
| Computed 1                   | from bank coordin | ates          |  |
| Fixed numb                   | er                | 100           |  |
| Selected dy                  | namic item        | Water Level 🔻 |  |
| Maximum b                    | ranch width       | 100           |  |
| Branch Color                 |                   |               |  |
| Selected dy                  | namic item        | Water Level 👻 |  |

Figure 26.9 Branch properties

This is where you define the display of branches from a MIKE 11 model setup.

You can define the branch width and the branch colour.

# 26.5.6 Pipes

| ipe Width             |                       |  |
|-----------------------|-----------------------|--|
| Determined from pipe  |                       |  |
| Fixed number          | 100                   |  |
| Selected dynamic item | Link Discharge Leve 🔻 |  |
| Maximum pipe width    | 100                   |  |
| ipe Color             |                       |  |
| Fixed color           |                       |  |
| Selected dynamic item | Link Water Level 🔻    |  |
|                       |                       |  |
|                       |                       |  |

#### Figure 26.10 Pipes properties

This is where you define the display of pipes from a MIKE URBAN CS or MOUSE setup.

You can define the pipes width and colour.

# 26.5.7 Profiles

This is where you define the display of e.g. a cross-section plot of a saturated zone from a MIKE SHE simulation.

See also Profile Extractor (p. 352).

# Symbol and Fonts

| mbols and Fonts   Graphical Items   Tabular | Items   User defined indicators                   |
|---------------------------------------------|---------------------------------------------------|
| Labels on profile                           |                                                   |
| Chainages on top of crosss section          |                                                   |
| River names and chainages of branche        | s on bottom of profile                            |
| Minmum and maximum lines of single dynami   | c items                                           |
| Maximum level                               |                                                   |
| Minimum level                               |                                                   |
|                                             |                                                   |
| Vertical lines                              | Langelle Second Sector Read                       |
| Placement along x-axis                      | Length in Vertical direction                      |
| • None                                      | From top of cross section to top of drawing       |
| C In h-points with cross section            | From top bottom cross section                     |
| C In all h-points                           | From bottom of cross section to bottom of drawing |
| C In all h- and Q points                    |                                                   |
|                                             |                                                   |
| Select Font for Axis                        |                                                   |
|                                             |                                                   |
|                                             |                                                   |
|                                             |                                                   |
|                                             |                                                   |
|                                             |                                                   |
|                                             |                                                   |

Figure 26.11 Symbol and fonts for longitudinal profile plot

# **Graphical Items**

|    | Default Nam  | Actual nam | Detaile | l ine width | Line etyle | Line color | Internolatio |   |
|----|--------------|------------|---------|-------------|------------|------------|--------------|---|
| 1  | 3D SZ head e | Avcuarnam  | 1       | Line widdi  | Solid      | Color      | Type1        | V |
|    |              |            |         |             |            |            |              |   |
| .1 |              |            | 1       |             |            |            |              |   |

Figure 26.12 Graphical item properties in longitudinal profile plot

In this dialog you specify the layout for the individual graphical items. If you click on the Details... button for the item, you will get the 3D Items properties dialog where you can change the colour scale and plotting characteristics for the cross-section, see page 336.

# Tabular Items

|                             |                            |                  |             |            |      | 🖆 🗙 🗲 🗲       |
|-----------------------------|----------------------------|------------------|-------------|------------|------|---------------|
|                             | Default Name               | Actual nam       | Name vertic | Numbers ve | Show | Num.Dec.      |
| 8                           | Left levee bank (marker 1) |                  |             | V          | V    | 3             |
|                             |                            |                  |             |            |      |               |
| Displa                      | y of dynamic items Self    | ect Font for Tal | ble         |            |      |               |
| Displa<br>© A               | y of dynamic items         | act Font for Tal | ble         |            |      | la contractor |
| Displa<br>© A<br>© M<br>© M | y of dynamic items         | ect Font for Tal | ble         |            |      | Ŀ.            |

Figure 26.13 Tabular item properties in longitudinal profile plot

In this dialog you specify the layout for the individual tabular items.

When you add a tabular item you must specify whether it is a static item or a dynamic item.

| Left levee bank ( | marker 1) | • |
|-------------------|-----------|---|
| User mark         |           | * |
| C Dynamic item    |           | 7 |
| 1                 |           |   |

Figure 26.14 Selection of tabular item

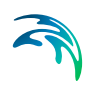

### User defined indicators

|        |            |          |          |       |        | 2      | 1 × + + |
|--------|------------|----------|----------|-------|--------|--------|---------|
|        | Text       | X coord. | Y coord. | Level | Height | Angle1 | Angle 2 |
|        |            |          |          |       |        |        |         |
|        |            |          |          |       |        |        |         |
| ▼ Shov | indicators |          |          |       | 1      | Save   | Load    |

Figure 26.15 User defined indicator properties

In this dialog you specify the layout for the individual user defined indicators.

# 26.5.8 3D Items properties

In this dialog you can change the colour scale and plotting characteristics for a cross-section.

# Style

| D Grid Styles  | - Contou | t humo       |            |             |   |          |
|----------------|----------|--------------|------------|-------------|---|----------|
|                |          | r Whe        |            |             |   |          |
| Draw isolines  | Box c    | ontour       | <u> </u>   | Blend color | s | <b>*</b> |
| 🗖 Draw labels  |          |              |            |             |   |          |
|                | 0.       |              |            |             |   |          |
| Miscellaneous  | Laver    | Display line | Line width | Line color  |   |          |
| 🔽 Element mesh | 1        | <u>v</u>     | 2          | Color       |   |          |
| 🔽 Outline grid | 2        |              | 2          | Color       |   |          |
| Color legend   |          |              |            |             |   |          |
|                |          |              |            |             |   |          |
|                |          |              |            |             |   |          |
|                |          |              |            |             |   |          |
| Drawing Style  |          |              |            |             |   |          |
| Lines          |          |              |            |             |   |          |
| 🔘 Grid         |          |              |            |             |   |          |
|                |          |              |            |             |   |          |

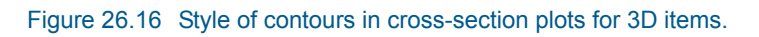

# Color

| 20 01 | a Colors |         |       |        | Scan Min/Max Values    |
|-------|----------|---------|-------|--------|------------------------|
|       | Color    | Valu    | ue    | New    | -                      |
| 1     |          | Above   | 0.06  |        | Max value: 0.06437910  |
| 2     |          | 0.05 -  | 0.06  | Edit   | Min.value: 0.0772166   |
| 3     |          | 0.04 -  | 0.05  | Open 1 | Mill Value. 10.0773100 |
| 4     |          | 0.03 -  | 0.04  | Open   |                        |
| 5     |          | 0.02 -  | 0.03  | Save   |                        |
| 6     |          | 0.01 -  | 0.02  |        |                        |
| 7     |          | 0 -     | 0.01  | Reset  |                        |
| 8     |          | -0.01 - | . 0   |        |                        |
| 9     |          | -0.02 - | -0.01 |        |                        |
| 10    |          | -0.03 - | -0.02 |        |                        |
| 11    |          | -0.04 - | -0.03 |        |                        |
| 12    |          | -0.05 - | -0.04 |        |                        |
| 13    |          | -0.06 - | -0.05 |        |                        |
| 14    |          | -0.07 - | -0.06 |        |                        |
| 15    |          | -0.08 - | -0.07 |        |                        |
| 16    |          | Below   | -0.08 |        |                        |

Figure 26.17 Colours for contours in cross-section plot for 3D items

#### Vectors

| Item Properties                                      |                                 |          |          |   |
|------------------------------------------------------|---------------------------------|----------|----------|---|
| 2D Grid Vectors<br>✓ Show Vectors<br>✓ 2D Input Data |                                 |          |          |   |
| × Item                                               | groundwater flow in x-direction | 7        |          |   |
| 3D Input Data     X-direction Item                   | (projection to profile)         | <b>.</b> |          |   |
| Y-direction Item:                                    | groundwater flow in y-direction | -        |          |   |
| 2-direction Item:                                    | groundwater flow in z-direction |          |          |   |
| vector scale:                                        | lin                             |          |          |   |
|                                                      |                                 | or 1     | <u> </u> | · |

Figure 26.18 Vector properties in cross-section plot for 3D items

# 26.5.9 Cross-section

| raphics                                                                                                    |                                        |                                                                                         |
|----------------------------------------------------------------------------------------------------|----------------------------------------|-----------------------------------------------------------------------------------------|
| Cross section     Cross Section line     Sottom bank line     Left bank line     Right bank line     Water level line | Points Drawn as     Display     Color: |                                                                                         |
| Minimum water level line     Maximum water level line     System marks     User marks                                 | Lines/Polygons Drawn                   | n as<br>Line style: Dot <u>v</u><br>Polygon fill style: <u>v</u><br>Thickness: 0.264583 |
| ۹) ( ) (                                                                                                    | Text Drawn as                          | Justification:                                                                          |
|                                                                                                    | ·                                      | -                                                                                       |

Figure 26.19 Cross-section properties

This is where you specify how a MIKE 11 cross-section can be displayed.

### See also Cross-section extractor (p. 354).

# 26.5.10 UZ plot

| /#  Coor                                                                                                    | 1                                                                                                    | Sajie Doka        |              |              |                                |
|----------------------------------------------------------------------------------------------------|----------------------------------------------------------------------------------------------------|-------------------|--------------|--------------|--------------------------------|
| 3D Ged Styles                                                                                                    |                                                                                                    | 2D G ed Cole      | 81 K         |              | Scan Medita Value              |
| P Diangit D                                                                                                    |                                                                                                    | Ce                | for Value 4  | New.         |                                |
| Contour hpe                                                                                                    | 224 Contractor 100 Contractor                                                                                                    | 1                 | Above 0.375  | 100          | Mar salar   1.389699518        |
| C Bas contour                                                                                                    | Chanton parent within the dir w                                                                                                    | 2                 | 275.0 + 25.0 | LOR          | Manuake 11 02001120            |
| C Bas contras with humanships                                                                                                    | 10.1 ( + )                                                                                                    | 3                 | 0.325 . 0.35 | Over.        | Teresting to the second second |
|                                                                                                    |                                                                                                    | 4                 | 0.3 - 0.225  |              |                                |
| * shaded comma                                                                                                    | Capy colors                                                                                                    | 2                 | 6.275 - 0.3  | Sec.         |                                |
| No centour                                                                                                    | Contraction of the second second second second second second second second second second second second second s                                                                                                    | <u>6</u>          | 0.25 + 0.275 | and a second |                                |
| history                                                                                                    | Management                                                                                                    | -                 | 0.0 0.000    | Heid         |                                |
| and the second second se | and the second second se                                                                                                    |                   | B175 + 0.7   |              |                                |
| Diary solines                                                                                                    | Element wents 14" Smooth edge                                                                                                    | 10                | 0.15 + 0.175 |              |                                |
| P Descharate                                                                                                    | Cubie gid                                                                                                    | 11                | 0.125 - 0.15 |              |                                |
|                                                                                                    | Color legend                                                                                                    | 12                | 0.1 + 0.125  |              |                                |
| 1000 CO. 1000                                                                                                    | and the second second sec | 13                | 1.0 1 273.0  |              |                                |
| InvLaw                                                                                                    | 2004-000 E-100                                                                                                    | 14                | 0.95 - 0.075 |              |                                |
| Item Index content in unable                                                                                                    | enco belo                                                                                                    | 15                | 0.025 - 0.05 |              |                                |
|                                                                                                    | and the second second se                                                                                                    | 0                 | Debow 0.025  |              |                                |
|                                                                                                    | and the second second se                                                                                                    | 1. 1. 1. 1. 1. 1. |              |              |                                |
|                                                                                                    | 341 Street                                                                                                    |                   |              |              | 241 Sterre                     |

Figure 26.20 Available UZ plot properties that can be modified.

UZ properties displays unsaturated zone water contents and flow from a MIKE SHE simulation.

See also UZ Specific Plots (p. 355).

#### Style

This is where you specify the style of the contours.

#### Color

This is where you specify the colour of the contours.

#### 26.5.11 Baseline

A baseline represents the spatial outline of a Profile series file defined by the geographical origin, orientation and extent.

The baseline can be shown as a combination of Lines and Points.

#### Lines

This is where you define the display of the line.

You can define the line thickness, line style and line color.

|                 |       |      | Apply to All Data S |
|-----------------|-------|------|---------------------|
| Draw line       |       |      |                     |
| Line thickness: | 0.5   | [mm] |                     |
| Line style:     | Solid | •    |                     |
| Line color:     |       |      |                     |
|                 |       |      |                     |
|                 |       |      |                     |
|                 |       |      |                     |
|                 |       |      |                     |
|                 |       |      |                     |
|                 |       |      |                     |
|                 |       |      |                     |

Figure 26.21 Baseline line style

#### Points

This is where you define the display of the points on the line.

There are two types of point symbols:

- **Predefined vector symbols** gives you a selection of typical point symbols from which to choose. You can modify the color, point fill style and size.
- Enhanced metafile allows you to import and use your own point symbol in the display. You can modify the orientation and size of the metafile symbol.

Furthermore you have to option to define the drawing order.

| Line Styles Point Styles |                             |      |                        |
|--------------------------|-----------------------------|------|------------------------|
| Baseline Point Styles    |                             |      | Apply to All Data Sets |
| ☑ Draw points            |                             |      | Apply to Air Data Sets |
| Point symbol type:       | Predefined vector symbols - | ]    |                        |
| Point symbol:            |                             | ]    |                        |
| Point color:             |                             | ]    |                        |
| Point fill style:        | White 🗸                     | ]    |                        |
| Point size:              | 0.5                         | [mm] |                        |
| Point drawing order:     | From front to back -        | ]    |                        |
|                          |                             |      |                        |
|                          |                             |      |                        |
|                          |                             |      |                        |
|                          |                             |      |                        |
|                          |                             |      |                        |

Figure 26.22 Baseline point style

### 26.5.12 Spatial line

A spatial line represents item values along a Baseline from a Profile series file, e.g. the coastline position or spatially distributed transport.

The spatial line can be shown as a combination of Lines and Points.

### Lines

| Line Styles Point Styles | Colors                 |                        |
|--------------------------|------------------------|------------------------|
| Spatial Line Styles      |                        | Apply to All Data Sata |
| V Draw line              |                        | Apply to All Data Sets |
| Type:                    | Spatial line 💌         |                        |
| Location:                | Distance from baseline |                        |
| Distance item:           | Coastline              |                        |
| Distance scale:          | 1                      |                        |
| Line thickness:          | 0.5 [m                 | m]                     |
| Line style:              | Solid                  |                        |
| Line color:              |                        |                        |
|                          |                        |                        |
|                          |                        |                        |
|                          |                        |                        |
|                          |                        |                        |
|                          |                        |                        |

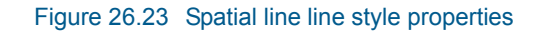

This is where you define the display of the spatial line.

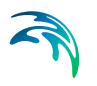

You can display the line in two ways:

- Spatial line A line will display the item values in the file
- Vector profile
   The item values will be displayed as vectors extending perpendicular
   from the baseline. You will have the option of selecting the number of
   vectors to show.

You can specify the line in two ways:

- Distance from baseline The chosen item value is interpreted as a distance from the baseline. You will have the option of scaling this distance in the display.
- Geographical position You must define two items representing the (x,y) position of the grid points representing the line.

You can define the line thickness, line style and line color.

#### **Points**

This is where you define the display of the points on the line.

| Spatial Line Point Styles | 1                         |          | Apply to All Data Set                   |
|---------------------------|---------------------------|----------|-----------------------------------------|
| Draw points               |                           |          | ( , , , , , , , , , , , , , , , , , , , |
| Color legend              |                           |          |                                         |
| Point symbol type:        | Predefined vector symbols | •        |                                         |
| Point symbol:             |                           | <b>~</b> |                                         |
| Point color:              |                           |          |                                         |
| Point fill style:         | Palette color             | -        |                                         |
| Point size type:          | Fixed                     | -        |                                         |
| Point size:               | 0.5                       | [mm]     |                                         |
| Point color item:         | Depth by coast            | -        |                                         |
| Point size item:          | Littoral drift            | -        |                                         |
| Point drawing order:      | From front to back        | -        |                                         |

#### Figure 26.24 Spatial line point style properties

There are two types of point symbols.

Predefined vector symbol gives you a selection of typical point symbols from which to choose. You can also modify the color and point fill style.

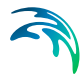

• **Enhanced metafile** allows you to import and use your own point symbol in the display. You can modify the orientation of the metafile symbol.

The size of the symbol can be fixed or associated to a variable.

The color of a predefined symbol can be fixed or associated to a variable using a color palette.

Furthermore you have to option to define the drawing order.

### 26.5.13 Colors

The color palette specify the colors used for displaying data according to various levels. You may create a palette and save it for later use.

|    | Color | Value      | New   | Apply to A | Il Data Sets |
|----|-------|------------|-------|------------|--------------|
| 1  | COIOI | Above 0    |       | Scan Min/  | Max Values   |
| 2  |       | -0.05 - 0  | Edit  |            |              |
| 3  |       | -0.10.05   |       | Max value: | -0.0133760   |
| 4  |       | -0.150.1   | Open  | Min value: | -0.4963436   |
| 5  |       | -0.20.15   | Save  |            |              |
| 6  |       | -0.250.2   | buren |            |              |
| 7  |       | -0.30.25   | Reset |            |              |
| В  |       | -0.350.3   |       |            |              |
| 9  |       | -0.40.35   |       |            |              |
| 10 |       | -0.450.4   |       |            |              |
| 11 |       | -0.50.45   |       |            |              |
| 12 |       | -0.550.5   |       |            |              |
| 13 |       | -0.60.55   |       |            |              |
| 14 |       | -0.650.6   |       |            |              |
| 15 |       | -0.70.65   |       |            |              |
| 16 |       | Below -0.7 |       |            |              |

Figure 26.25 Color properties

### 26.5.14 Particles

This is where you define the display of the individual particles.

| Particle Styles        |                           |      | Apply to All Data Sets |
|------------------------|---------------------------|------|------------------------|
| 🔽 Draw instantaneou    | s overlay                 |      |                        |
| Color legend           |                           |      |                        |
| Marker symbol type:    | Predefined vector symbols | •    |                        |
| Marker symbol:         |                           | -    |                        |
| Marker color:          |                           |      |                        |
| Marker fill style:     | Palette color             | •    |                        |
| Marker size type:      | Fixed                     | •    |                        |
| Marker size:           | 0.8                       | [mm] |                        |
| Marker color variable: | z coordinate              | •    |                        |
| Marker size variable:  | z coordinate              | •    |                        |
| Timesteps displayed:   | Current                   | •    |                        |
|                        |                           |      |                        |

#### Figure 26.26 Particles properties

The particles are displayed by marker symbols.

There are two types of Marker symbols:

- Predefined vector symbol gives you a selection of typical point symbols from which to choose. You can also modify the color and marker fill style.
- Enhanced metafile allows you to import and use your own point symbol in the display. You can modify the orientation and size of the metafile symbol

You may choose to have a fixed size for all the markers or have the size vary according to the value of a selected variable. In the latter case the marker scale factor can be used to resize the marker.

You may choose to display the particles for only the current time step, a number of recent time steps or all the time steps. The tail length defines the number of recent time steps to display.

#### Annotations

You can show annotations for selected particles.

You may choose to show all variables, or a selected few.

The display of annotations can also be specified by Filters.

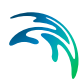

| Style | es Col    | ors Anno    | tations | Filters         |             |                        |                        |
|-------|-----------|-------------|---------|-----------------|-------------|------------------------|------------------------|
| F     | article / | Annotations | S       |                 |             |                        |                        |
|       | Annotat   | tion type:  | Values  |                 | 🔹 🔽 Displa  | y unit                 | Apply to All Data Sets |
|       | Annotat   | tion style: | Group v | vertically      | ▼ Align pos | sition with center 🔹 🔻 |                        |
|       | Annotat   | tion color: |         |                 |             |                        |                        |
|       |           | Display     | Order   | Variable name   | Item name   |                        |                        |
|       | 1         |             | 0       | Class name      | Class       |                        |                        |
|       | 2         | <b>V</b>    | 1       | Particle number | Nr          |                        |                        |
|       | 3         |             | 0       | x coordinate    | x           |                        |                        |
|       | 4         |             | 0       | y coordinate    | У           |                        |                        |
|       | 5         |             | 0       | z coordinate    | z           |                        |                        |
|       | 6         |             | 0       | Mass            | Mass        |                        |                        |
|       |           |             |         |                 |             |                        |                        |
|       |           |             |         |                 |             |                        |                        |
|       |           |             |         |                 |             |                        |                        |
|       |           |             |         |                 |             |                        |                        |
|       |           |             |         |                 |             |                        |                        |
|       |           |             |         |                 |             |                        |                        |
|       |           |             |         |                 |             |                        |                        |

Figure 26.27 Annotations for Particles

### Filters

You can define filters such that only a part of the particles or annotations are displayed.

| Styles Colors Annotations Filters                                     |                        |
|-----------------------------------------------------------------------|------------------------|
| Particle Filters Apply resulting filter to: Particles and annotations | Apply to All Data Sets |
| 2 V(Nr) < 5 AND                                                       |                        |
|                                                                       |                        |
|                                                                       |                        |
|                                                                       |                        |
|                                                                       |                        |

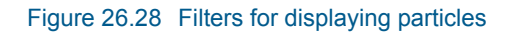

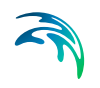

| Sub Filter      |                   |           |           |
|-----------------|-------------------|-----------|-----------|
| Type of filter: | Variable filter 👻 | Code ID:  | Nr 🗸      |
|                 |                   | Operator: | <         |
|                 |                   | Value:    | 5         |
| Expression:     | V(Nr) < 5         |           |           |
|                 |                   |           | OK Cancel |

Figure 26.29 Specifying filter: this only display the first 4 particles

### 26.5.15 Particle tracks

This is where you define the display of the particle tracks.

| Particle Track Styles |       |      |                       |
|-----------------------|-------|------|-----------------------|
| Draw track over       | ay    |      | Apply to All Data Set |
| Line thickness:       | 0.4   | [mm] |                       |
| Line style:           | Solid | ▼    |                       |
| Line color:           |       |      |                       |
| Track length:         | Total | •    |                       |
|                       |       |      |                       |
|                       |       |      |                       |
|                       |       |      |                       |
|                       |       |      |                       |
|                       |       |      |                       |
|                       |       |      |                       |
|                       |       |      |                       |

Figure 26.30 Particle Track style properties

You can define the line thickness, style and color of the lines.

The Track length may be displayed as the total track, the track from start to current time step or the recent track only (current with Tail).

# 26.5.16 XYZ data

#### Line Styles

The Line Styles dialog is an entry where you describe the column order of the xyz data to display.

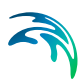

| Line S | Styles   | Point Styles | Colors  | Annota  | tions     |           |   |     |      |                        |
|--------|----------|--------------|---------|---------|-----------|-----------|---|-----|------|------------------------|
| _XY    | /Z Line  | Styles       |         |         |           |           |   |     |      |                        |
|        | / Draw   | / line       |         |         |           |           |   |     |      | Apply to All Data Sets |
|        | ile colu | mp order:    | V V Z C | opporti |           |           |   | _   | 1    |                        |
|        |          | initiorder.  | XTZU    | onnecu  | vity      |           |   |     | J    |                        |
| Li     | ine thic | kness:       |         |         |           |           |   | 0.5 | [mm] |                        |
| Li     | ine styl | e:           | Solid   |         |           |           |   | •   | ]    |                        |
| Li     | ine colo | or:          |         |         |           |           |   |     | ĺ    |                        |
| P      | olygon   | style:       | Closed  |         |           |           |   | •   | ]    |                        |
| P      | olygon   | fill style:  |         |         |           | 7772      |   | •   | 1    |                        |
| Fi     | ile sam  | ple:         | 4.00    | 00019   | 4.0000019 | 1.0000019 | 1 |     | ĺ    |                        |
|        |          |              | 2.00    | 00019   | 4.0000019 | 1.0000019 | 1 |     |      |                        |
|        |          |              | 2.00    | 00019   | 7.0000019 | 1.0000019 | 1 |     |      |                        |
|        |          |              | 4.00    | 00019   | 7.0000019 | 1.0000019 | 1 |     |      |                        |
|        |          |              | 4.00    | 00019   | 4.0000019 | 1.0000019 | 0 |     |      |                        |
|        |          |              | 7.00    | 00019   | 4.0000019 | 2.0000019 | 1 |     |      |                        |
|        |          |              | 5.00    | 00019   | 4.0000019 | 2.0000019 | 1 |     |      |                        |
|        |          |              | 5.00    | 00019   | 7.0000019 | 2.0000019 | 1 |     |      |                        |
|        |          |              |         |         |           |           |   |     |      |                        |

Figure 26.31 Line styles for lines connecting xyz points

Only the first three or four columns in the xyz files are considered (depending on the number of columns in the file). A sample of the contents from the selected xyz file is displayed for overview.

It is possible to connect the individual xyz points with a line. You can define the thickness, style and color for the lines. It is possible to display only closed polygons and to define polygon fill style.

In case the file contains xyz data only, the points connects as they are listed in the xyz file, otherwise the connecting lines are defined by the values in the connectivity column.

#### **Point Styles**

This is where you define the display of the individual xyz points.

| Line Styles Point Styles Colors Annotatio |
|-------------------------------------------|
|-------------------------------------------|

| Draw points         |                           |     |      |  |
|---------------------|---------------------------|-----|------|--|
| Color legend        |                           |     |      |  |
| oint symbol type:   | Predefined vector symbols | •   | ]    |  |
| oint symbol:        | \<br>∇                    | -   |      |  |
| oint color:         |                           |     | ]    |  |
| oint fill style:    | Palette color             | •   | ]    |  |
| oint size type:     | Fixed                     | •   | ]    |  |
| Point size:         |                           | 0.5 | [mm] |  |
| oint drawing order: | From front to back        | •   | ]    |  |
| oint frequency:     |                           | 1   |      |  |
|                     |                           |     |      |  |

#### Figure 26.32 Point styles for xyz points

The points are displayed by marker symbols.

There are two types of Marker symbols:

- Predefined vector symbol gives you a selection of typical point symbols from which to choose. You can also modify the color and marker fill style.
- Enhanced metafile allows you to import and use your own point symbol in the display. You can modify the orientation and size of the metafile symbol

You may choose to have a fixed size for all the markers or have the size vary according to the value of a selected variable. In the latter case the marker scale factor can be used to resize the marker.

You may choose to display only a part of the points by specifying a point frequency > 1.

#### Annotations

You can show annotations for selected points. You may choose to show all the variables, or a selected few.

| Line Styles                               | Point Style                                          | es Colo           | ors Annotations | ]                   |                                   |                        |
|-------------------------------------------|------------------------------------------------------|-------------------|-----------------|---------------------|-----------------------------------|------------------------|
| XYZ Poin<br>Annotal<br>Annotal<br>Annotal | t Annotatio<br>ion type:<br>ion style:<br>ion color: | Values<br>Group v | vertically      | Displa     Align po | ay unit<br>sition with center 🛛 🔻 | Apply to All Data Sets |
|                                           | Display                                              | Order             | Variable name   | Item name           |                                   |                        |
| 1                                         |                                                      | 0                 | x coordinate    | x                   |                                   |                        |
| 2                                         |                                                      | 0                 | y coordinate    | у                   |                                   |                        |
| 3                                         | 1                                                    | 1                 | z coordinate    | Z                   |                                   |                        |
| 4                                         |                                                      | 0                 | connectivity    | c                   |                                   |                        |
|                                           |                                                      |                   |                 |                     |                                   |                        |

Figure 26.33 Annotation for xyz point data

# 26.6 Window Menu

This menu provides you with the standard Windows views and allows you to switch between different open windows.

# 26.7 Result Viewer Toolbar

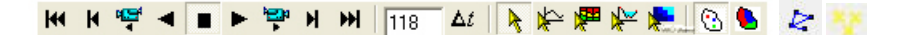

Many of the functions in the Results Viewer are the same as those available in other DHI software tools (e.g., 2D Grid Editor). Additional tools available in the result viewer are summarized in Table 26.1 and below.

| Button | Name          | Description                                                             |
|--------|---------------|-------------------------------------------------------------------------|
| H      | Rewind        | Rewinds result files to first time step                                 |
| K      | Previous Step | Rewinds result files to the previous time step.                         |
| 4<br>4 | Video Reverse | Generates an avi file from the current time step to the first time step |

|  | Table 26.1 | Description | of Result | Viewer | tools |
|--|------------|-------------|-----------|--------|-------|
|--|------------|-------------|-----------|--------|-------|

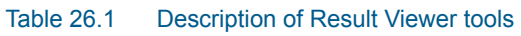

| Button       | Name                       | Description                                                                                                    |
|--------------|----------------------------|----------------------------------------------------------------------------------------------------|
| •            | Play Reverse               | Plays result files from the current time step to the first time step. Identical to Video Reverse except an avi file is not generated.                                                                                                    |
|              | Stop Animation             | Stops forward and reverse playing of result files and creation of avi files.<br><b>Note:</b> It is always possible to stop an animation by pressing the <esc> key.</esc>                                                                                                    |
|              | Play Forward               | Plays result files from the current time step to the last time step. Identical to Video Forward except an avi file is not generated.                                                                                                    |
| , <b>199</b> | Video Forward              | Generates an avi file from the current time step to the last time step                                                                                                    |
| н            | Next Step                  | Advances result files from the current time step to the next time step                                                                                                    |
| ¥            | Wind                       | Advances results files to the last time step                                                                                                    |
| 36           | Go to time step            | Rewinds or advances result files to the specified time step                                                                                                    |
| <b>∆</b> t   | Time step                  | Change the time step used by the result viewer. The time step can be less than or greater than the result file time step                                                                                                    |
| A            | Default                    | Default selection tool.                                                                                                    |
| ¥            | Time series extrac-<br>tor | Tool to extract time series data from result files. Mul-<br>tiple time series can be extracted by holding down<br>the Ctrl key while left-clicking. A single extraction or<br>the last multiple extraction is selected using a dou-<br>ble left-click.<br>(See also p. 351). |
| <b>P</b>     | Profile Extractor          | Tool to extract vertical profiles (cross-sections) from<br>3D result files. Vertices of a profile line are specified<br>with a single left click and the profile line is closed<br>with a double left-click.<br>(See also p. 352)                                            |
| *            | Cross-section<br>extractor | Tool to extract cross-sections of MIKE 11 results at H-points. (See also p. 354)                                                                                                    |

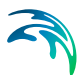

| Button | Name                   | Description                                                                                                    |
|--------|------------------------|----------------------------------------------------------------------------------------------------|
| *      | UZ Plot                | Tool to extract a UZ plot of the water content in the<br>unsaturated zone. This tool generates a plot of<br>water content versus depth with time. This tool can<br>only be used on one cell at a time. A cell is selected<br>by double left-click.<br>(See also p. 356). |
| 8      | UZ Scatter plot        | Limits displays of results to unsaturated zone calcu-<br>lation cells. This button is only activated if unsatu-<br>rated zone data is displayed in the result viewer.<br>(See also p. 355).                                                                              |
|        | UZ Filled Plot         | Displays interpolated unsaturated zone results in<br>non-calculation cells and unsaturated zone results<br>in calculation cells. This button is only activated if<br>unsaturated zone data is displayed in the result<br>viewer. (See also p. 355).                      |
| R      | Longitudinal pipe plot | Displays pipes in longitudinal plot. Consequtive nodes must be selected                                                                                                    |
| **     | Time series pipe plot  | Display time series plot for pipe network. Multiple time series can be selected                                                                                                    |

#### Table 26.1 Description of Result Viewer tools

### 26.7.1 Time series extractor

The Time Series tool allows you to plot a time series of all the data available in the current view. To select display of time series data you must click on the Time series extractor icon, k.

A single time series can be selected by double-clicking in the desired location. Time series can be extracted from multiple locations by holding down the Ctrl-key and left clicking on each desired location. When selecting multiple locations the Ctrl-key should be held down while double clicking on the last location.

After selecting the locations of the time series files to extract you have the option to deselect some of the selected points and to accumulate the data over the simulation period (Figure 26.34). After making the appropriate selections/deselections press the OK button to generate the time series plot. The entire extraction process can be stopped by pressing the Cancel button. An example of a time series plot generated in the Results Viewer is shown in Figure 26.35.

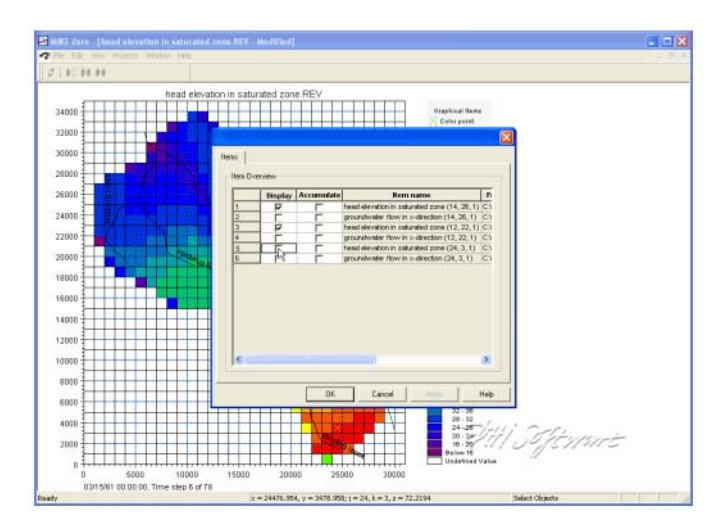

Figure 26.34 Selection of time series items to extract

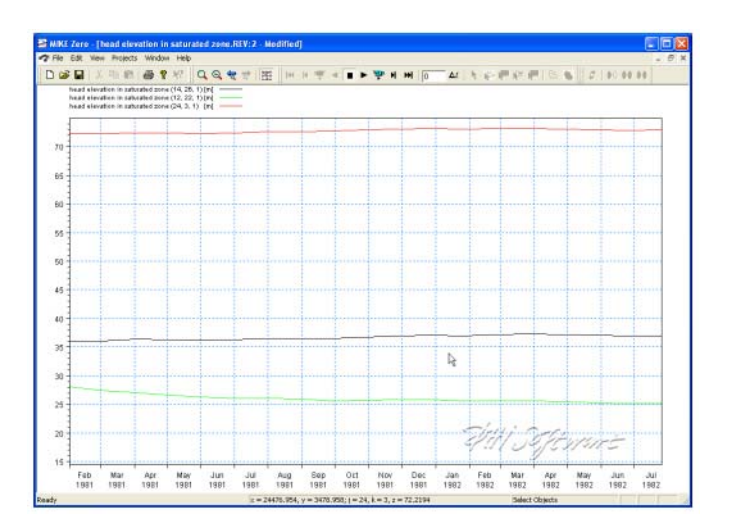

Figure 26.35 Time series plot generated using the time series extraction tool

Addition graphical functions can be accessed by right-clicking in the graphical view including zooming, exporting images, exporting time series data as dfs0 files, and modification of the time series plot properties.

### 26.7.2 Profile Extractor

To display a cross section plot of a set of 3D gridded data, you must click on the Profile icon, 📰 . Clicking on this icon will allow you to interactively define a cross-section by left-clicking at each vertex of the profile line and double-clicking to close the profile.

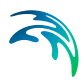

After closing the profile, the following dialogue will be displayed listing the available output items.

|   | Display | Item name                           | File name       | Item type | Unit         | Glb r   |
|---|---------|-------------------------------------|-----------------|-----------|--------------|---------|
| 1 |         | 3D Vertical Conductivity            | C:WVork\main\   | MShe      | m/s          | 0       |
| 2 |         | 3D Storage Coefficient              | C: Work \main \ | MShe      | 1 <i>/</i> m | 0       |
| 3 |         | 3D Specific Yield                   | C: Work \main \ | MShe      | 0            | 0       |
| 4 |         | 3D Horizontal Conductivity, Y-dir.  | C: Work \main \ | MShe      | m/s          | 0       |
| 5 |         | 3D Horizontal Conductivity, X-dir.  | C: Work \main \ | MShe      | m/s          | 0       |
| 6 |         | 3D head elevation in saturated zone | C: WVork\main\  | MShe      | meter        | 14.4596 |
| 7 |         | 3D Calculation layers               | C: WVork\main\  | MShe      | meter        | 0       |
|   |         |                                     |                 |           |              |         |

Only one of these items can be selected. After selecting your item, click OK and the profile will be displayed.

The profiles extractor tool can be used to extract a cross-section through simulated MIKE SHE and MIKE 11 results. The type of cross-section created is dependent on the simulated data displayed in the result viewer. For example, if the result viewer contains simulated 3D heads and MIKE 11 results then the cross-section will have simulated water levels and simulate MIKE 11 canal stages.

After defining the profile, the items to be displayed on the profile should be selected. The resulting profile is shown in Figure 26.36. As with the other tools, extracted profiles can be animated on the screen and/or exported as avi and image files.

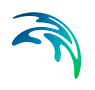

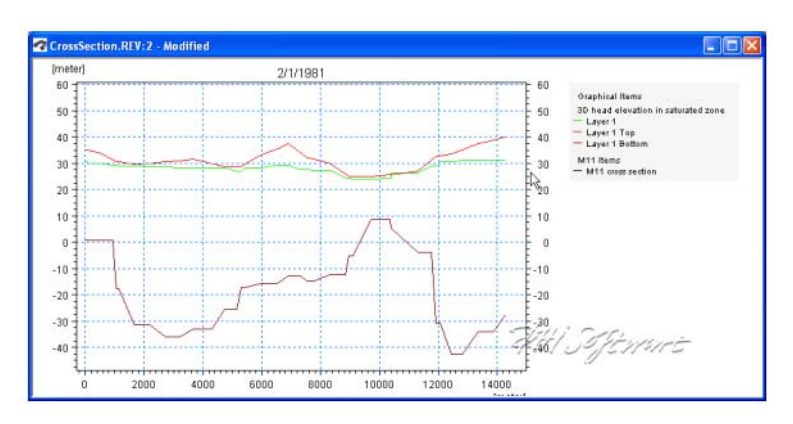

Figure 26.36 Resultant profile generated with the profile extractor tool

You can modify the plot by right clicking on the plot and selecting Properties form the pop-up menu, see Profiles (*p. 332*).

As with the other tools available in the result viewer, users should experiment with the available options to learn how to fully use the result viewer profile extractor.

### Saving and loading profiles

If you have a profile open, under the View/Profile item in the top menu bar (p. 323), you can save the current profile location. This allows you to create stardard profiles for comparing scenarios.

To load a saved profile, make the plan view plot active, by either minimising or closing open profile plots. The View/Profile/Load option becomes active and you can load a saved profile and select the profile item normally.

### 26.7.3 Cross-section extractor

MIKE 11 results can also be added to the result viewer and simulated canal water levels can be displayed using the Cross-section extractor. The cross-section extractor shows simulated stages and the geometry of the cross-section being viewed.

To display a cross section plot from MIKE 11 results, you must click on the Cross-section icon, After selecting the cross-section extractor tool, move the cursor over the location you want to extract the MIKE 11 results from (Figure 26.37). The simulated results are displayed along with the cross-section geometry (Figure 26.38). As with the other tools, extracted profiles can be animated on the screen and/or exported as .avi and image files.

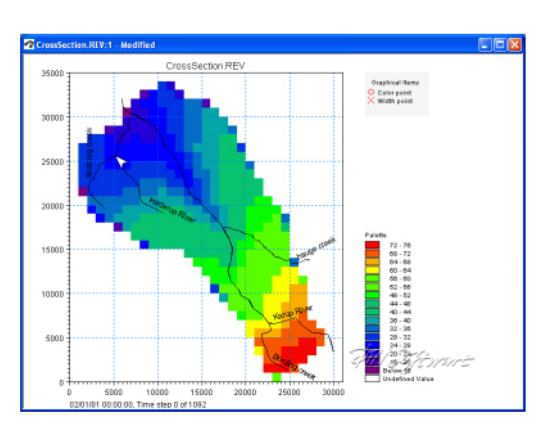

Figure 26.37 Selection of a MIKE 11 cross-section location in the result viewer

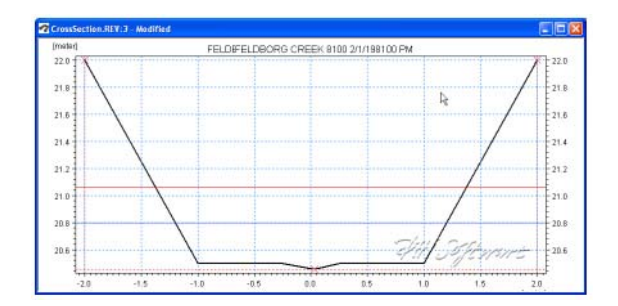

Figure 26.38 Resultant MIKE 11 cross-section plot

Addition graphical functions can be accessed by right-clicking in the graphical view. Since the cross-section plots are relatively simple, modifications are limited to changing line and marker properties, cross-section markers, etc. See also Cross-section (*p. 338*).

# 26.7.4 UZ Specific Plots

### UZ Scatter and Filled Plots

For unsaturated zone results, scatter or filled plots can be generated. UZ Scatter and Filled Plots are only different for simulations that do not use the "calculation in all cells" UZ module option.

UZ Scatter plots only show simulated results for UZ calculation cells. The number of UZ calculation cells may be less than the total number of active model domain used by the overland and saturated zone modules if the UZ module for the simulation is not using the "calculation in all cells" option. An example of when use of the UZ scatter plot is useful is shown in Figure 26.39.

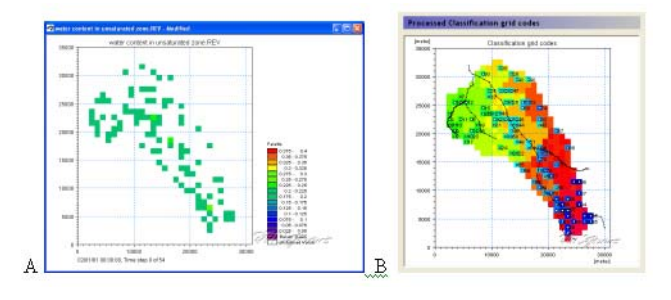

Figure 26.39 A) UZ Scatter Plot and its relationship to B) the UZ calculation cells

An example of a UZ Filled Plot is shown in Figure 26.40. In cases where the UZ module for the simulation is not using the "calculation in all cells" option the Result Viewer interpolates values from the calculation cells to adjacent inactive UZ cells.

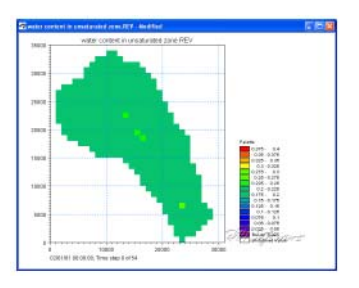

Figure 26.40 UZ Filled plot

# UZ Plot

UZ Plots can only be extracted from simulated unsaturated zone water contents and flow. This is because UZ plots display results for a single column for all of the UZ calculation nodes in the column. Other simulated UZ results show net values for the entire UZ (i.e., infiltration, recharge to the SZ, etc.).

After selecting the UZ Plot extractor tool, F, move the cursor over the column you want to extract the results from and double-click (Figure 26.41). Results from multiple UZ columns cannot be displayed on the same UZ Plot.

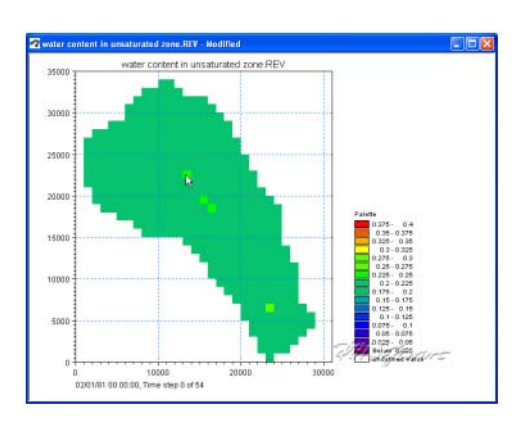

Figure 26.41 Extracting a UZ Plot from simulated unsaturated water contents and flow

The simulated water content results for the selected column are displayed in Figure 26.42. The UZ Plots show either water content or unsaturated zone flow for each node in the column (y-axis) for the entire simulation (x-axis).

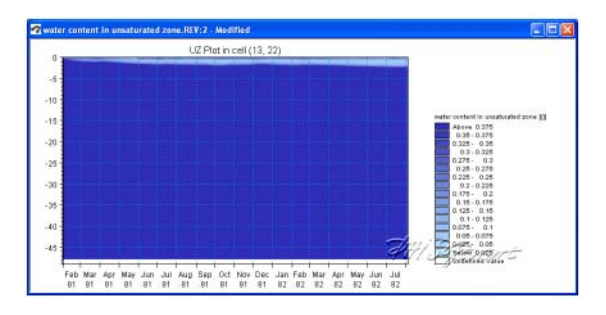

Figure 26.42 Example UZ plot of unsaturated zone water content

Addition graphical functions can be accessed by right-clicking in the graphical view. Modifications that can be made include changing the interpolation methods, adding the mesh, adding isolines, changing the colour schemes, etc. See also UZ plot (p. 339).

An example of a modified UZ plot with the mesh displayed and only showing the upper five meters of the soil column is shown in Figure 26.43.

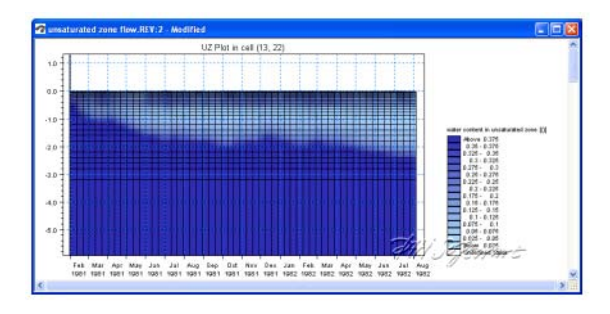

Figure 26.43 Close up of upper 5 meters of soil column with the calculation grid displayed

# CLIMATE CHANGE

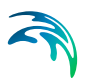
## 27 Climate Change

### 27.1 Introduction

The Climate Change Editor is designed to generate future climate change scenarios based on existing set-ups. The climate change editor utilizes results published by the Intergovernmental Panel for Climate Change (IPCC). The main results used from the IPCC data are changes in air temperature and precipitation as a function of emission rates and prediction year.

Further the climate change editor may be used to consider the effect of climate changes on the sea level. Sea level rise data are generated based on IPCC data supplemented with other publications on the subject. Please refer to the scientific documentation for more details.

The functionality of the Climate change editor is based on the user selecting a limited number of input parameters for a future climate change scenario. The editor is then used to construct a future scenario based on the base scenario supplied by the user with modified input for air temperature, precipitation, potential evapotranspiration and sea level. The parameters that the user needs to supply are namely

- One or more global circulation models (a climate model for the atmosphere) also referred to as GCMs.
- One or more sea level rise model.
- An emission scenario
- A future prediction year

Based on these values a climate change scenario set-up will be generated and the results may be compared with the results of the unaltered set-up.

The Climate change editor supports

- MIKE 11
- MIKE 21/MIKE 21 FM
- MIKE SHE
- MIKE FLOOD

### 27.2 Model Selection

Within this dialog the user selects the base set-up which is to be used for the climate change modelling. The selection is done by browsing for a set-up file of a valid type (sim11, m21, m21fm, mshe or couple). Once this is done the editor will propose a location for the climate change set-up i.e. the set-up with modified time series for climate data. You may select this default location (a

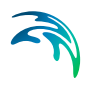

subfolder of the folder holding the setup file) or alternatively you may select a different location.

For the climate change editor to select the correct modification factors the geographic location must be specified. By default the origin or the mid point of the model area in the set-up is chosen (which one depends on the model type). This location will be displayed in the latitude and longitude fields. If you are not satisfied with these values or if your set-up does not hold geographic information (using a NON-UTM as projection) specific values must be supplied.

Please note that the sea level data refer to global data and thus the location does not affect the sesa level rise delta change value.

### 27.3 Climate Change Scenarios

The climate change editor can produce multiple climate change scenarios based on the same base set-up. Within this specific dialog you name each of the scenarios. The name will be used as the folder name for the modified climate change set-up. Once one or more climate change scenario names have been entered the user can define the details of the individual scenarios in the subsequent dialogs.

#### 27.3.1 Scenario

Within this page the following parameter are selected

- the emission scenario
- one or more global circulation models
- one or more sea level rise models
- a scenario year

The work flow is

- 1. Select the climate scenario year (values up to the year 2100 will be covered by the data).
- 2. Select the emission scenario to be modelled.
- 3. Choose one or more GCMs for which the modification factors are to be used.
- 4. Choose one or more sea level models.
- 5. Click the 'Generate default delta change values" button.
- 6. Inspect the modification factors for precipitation, evaporation, temperature and sea level rise in the subsequent pages.
- 7. Modify the modification factors if needed.

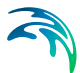

- 8. If satisfied with the values click "Generate Climate Change Scenario" and a dialog will confirm that the set-up has been generated.
- 9. Open the set-up by clicking the "Open climate change model setup file.
- 10. Run the model an compare with the unaltered set-up results.

#### Scenario Item

Here the modification factors are displayed for the items in question. For the sea level delta change factor there is no temporal variation.

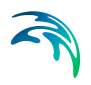

## 27.4 Example

### 27.4.1 Introduction

This example guides a user through the process of updating an existing model setup to consider future climatic changes through making a climate change scenario in the Climate Change Editor. The tool is available for use with MIKE 11, MIKE21, MIKE SHE and MIKE FLOOD.

The Climate Change Editor utilizes results published by the Intergovernmental Panel for Climate Change (IPCC). It uses the IPCC data related to changes in air temperature and precipitation as a function of emission rates and prediction year.

The functionality of the Climate Change Editor is based on the user selecting a limited number of input parameters for a future climate change scenario. The editor then constructs a future scenario with modified input for air temperature, precipitation and potential evapotranspiration. The parameters that the user must supply are the following:

- One or more global circulation models (a climate model for the atmosphere) also referred to as GCMs.
- An emission scenario.
- A future prediction year.

### 27.4.2 Model setup

The model setup and additional files used in this example can be found in your MIKE Zero installation folder. If you have chosen the default installation folder, you should look in the example folder below:

MIKE\_FLOOD\ClimateChange\

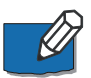

**Note:** All future references made in this step-by-step guide to files in the examples are made relative to the above-mentioned folder.

### 27.4.3 Climate change setup

In the following screen dumps of the input pages are shown and a short description is provided.

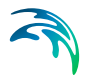

### Input

The Climate Change Editor is initiated from MIKE Zero (New->MIKE Zero->Climate Change).

Specify the base model setup and where the new generated climate change should be saved as seen in Figure 27.1 (If the model has Location NON-UTM, latitude and longitude must be specified).

| 2way climate change.mzcc     MIKE Zero Climate Change     ✓ Model Selection     ✓ Climate Change Scenarios     ✓ CC Scenario1 | Model Selection                                                                                                    |
|----------------------------------------------------------------------------------------------------|----------------------------------------------------------------------------------------------------|
| Vercipitation                                                                                                    | Base model setup: C: \Program Files (x86)\PHI\2012\MIKE Zero\Examples\MIKE_ZERO\Climate Charg<br>Save Climate Charge Scenarios below: C: \Program Files (x86)\PHI\2012\MIKE Zero\Examples\MIKE cro<br>Location:<br>Latitude -36.604431 [deg]<br>Longitude 174.70288 [deg] |

# Figure 27.1 MIKE Zero Climate Change: Specifying model setup, output location and model location

In the Climate Change Scenarios dialog it is possible to specify several climate change scenarios thus making it possible to make several model setups with different specifications to compare the end results, see Figure 27.2.

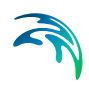

| 2way climate change.mzcc     MIKE Zero Climate Change                                                                     |                          |  |
|----------------------------------------------------------------------------------------------------|--------------------------|--|
| Model Selection<br>√ (Dimate Change Scenarios<br>↓ √ (C Scenario 1<br>↓ Precipitation<br>↓ Precipitation<br>↓ Temperature | Climate Change Scenarios |  |
| Navigation                                                                                                    |                          |  |

# Figure 27.2 MIKE Zero Climate Change: Specifying the different Climate Change Scenarios

After adding a Climate Change Scenario it is possible to specify the parameters used for generating a new climate change model setup, see Figure 27.3. It is possible to select one or several GCMs and specify the CO2 emission scenario and the scenarios year. In the supplied example a single GCM namely CSMK3 has been chosen together with the SRA1B CO2 emission scenario and the scenarios year of 2015.

| Global circulation model parameters       Select All         Y Prepipation       Global circulation model       Select All         Y Evaporation       Global circulation model       Select All         Y Temperature       Global circulation model       Select All         Y Temperature       Global circulation model       Select All         Y Temperature       Global circulation model       Select All         Y Temperature       Global circulation model       Select All         Y Temperature       Global circulation model       Select All         Y Temperature       Global circulation model       Select All         Y Temperature       Global circulation model       Select All         Y Temperature       Global circulation model       Select All         Y Temperature       Global circulation model       Select All         Y Temperature       Global circulation model       Select All         Y Temperature       Global circulation       Select All         Y Temperature       Global circulation       Select All         Y Temperature       Select All       Select All         Y Temperature       Y       Select All         Y Temperature       Y       Select All         Y Temperature       Select All <t< th=""><th>ate Change Scenarios</th><th></th><th></th><th></th><th></th><th></th></t<>                                                                                                    | ate Change Scenarios |                  |                                |              |            |  |
|----------------------------------------------------------------------------------------------------|----------------------|------------------|--------------------------------|--------------|------------|--|
| Evaporation     Correction     Correction | Precipitation        | Global circu     | llation model parameters       | [            | Select All |  |
| 1     BOM2       2     CGHR       3     CGMR       4     CNCM3       5     CSMR3       6     ECHOQ       7     FGOALS       8     GFCM20       9     GFCM21       11     ClanM       CO2 emission scenario     SRA15       Scenarios Year     2025                                                                                                    | Evaporation          |                  | Global circulation model       | Selected     |            |  |
| 2     CGHR       3     CGMR       4     CNCM3       5     CSMK3       6     ECHOG       7     FGOALS       8     GFCM20       9     GFCM21       11     CIANM       CO2 emission scenario     SRA1B •       Scenarios Year     2025                                                                                                    | v remperature        | 1                | BCM2                           |              |            |  |
| 3     COMR       4     CNCM3       5     CSMK3       6     ECHOG       7     FGOALS       8     GFCM20       9     GFCM21       10     CNLOM       CO2 emission scenario     SRA 18       Scenarios Year     2025                                                                                                    |                      | 2                | CGHR                           |              | =          |  |
| 4     CNC/L3       5     CS/MK3       6     ECHOG       7     FGOALS       8     GFC/M20       9     GFC/M21       10     GALADM       CO2 emission scenario     SRA1B v       Scenarios Year     2025                                                                                                    |                      | 3                | CGMR                           |              |            |  |
| 5     CSIM3     V       6     ECHOG     -       7     FGOALS     -       8     GFCM20     -       9     OFCM21     -       10     Clant     -       Scenarios     SRA1B     -       Scenarios Year     2025                                                                                                    |                      | 4                | CNCM3                          | (m)          |            |  |
| 6     ECHOG       7     FGOALS       8     GFCM20       9     GFCM21       10     Glann       CO2 emission scenario     SRA1B ×       Scenarios Year     2025                                                                                                    |                      | 5                | CSMK3                          |              |            |  |
| 7     FGOALS       8     GFCM20       9     GFCM21       1     1       1     1       2     CO2 emission scenario       Scenarios Year     2025   Generate default delta change values Generate dimate change scenario                                                                                                    |                      | 6                | ECHOG                          |              |            |  |
| 8     0FCM20       9     0FCM21       1n     Clanu       CO2 emission scenario     SRA1B *       Scenarios Year     2025   Generate default delta change values Generate dimate change scenario                                                                                                    |                      | 7                | FGOALS                         | <b>E</b>     |            |  |
| 9     0 FCM21       10     Cl4 ∩ M       CO2 emission scenario     SRA1B ▼       Scenarios Year     2025   Generate default delta change values Generate dimate change scenario                                                                                                    |                      | 8                | GFCM20                         | []]          |            |  |
| CO2 emission scenario CO2 emission scenario Scenarios Year Scenarios Year CO25 Generate default delta change values Generate dimate change scenario                                                                                                    |                      | 9                | GFCM21                         | [m]          |            |  |
| CO2 emission scenario SRA1B  Scenarios Year 2025 Generate default delta change values Generate dimate change scenario                                                                                                    |                      | 10               | GIAOM                          | 100          | ÷          |  |
| Generate default delta change values<br>Generate dimate change scenario                                                                                                    |                      | CO2 er<br>Scenar | nission scenario<br>ios Year   | SRA1<br>2025 | B 💌        |  |
| Generate climate change scenario                                                                                                    |                      | Genera           | te default delta change values | ]            |            |  |
|                                                                                                    |                      | Gene             | rate dimate change scenario    | )            |            |  |
| Open climate change model setup file                                                                                                    |                      | Open o           | limate change model setup file | ]            |            |  |

Figure 27.3 MIKE Zero Climate Change: Specifying Climate Change Scenario - GCM, CO2 emission scenario and scenario year

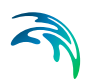

#### Resulting data change values

To run the scenario the delta change values needs to be generated via the "Generate default delta change values" button. The resulting delta change values can be viewed and modified before the new climate change model is created by clicking the "Generate climate change scenario" button. Then it is possible to open the new model by clicking the "Open climate change model setup file". 27.4.4 Resulting effect from climate change (*p. 369*) presents an example case with a model setup and the resulting climate change scenario.

Figure 27.4, Figure 27.5 and Figure 27.6 shows the resulting delta change values for precipitation, evaporation and temperature for the mentioned climate change scenario.

| 2way climate change.mzcc                                                    |                |           |             |           |           |           |           |           |           |           |           |           |           |     |
|-----------------------------------------------------------------------------|----------------|-----------|-------------|-----------|-----------|-----------|-----------|-----------|-----------|-----------|-----------|-----------|-----------|-----|
| MIKE Zero Climate Change     Model Selection     ✓ Climate Change Scenarios | Precipitation  |           |             |           |           |           |           |           |           |           |           |           |           | i i |
| E st CC Scenario 1                                                          | Delta change w | alues     |             |           |           |           |           |           |           |           |           |           |           |     |
| - V Evaporation                                                             |                | Jan       | feb         | Mar       | Apr       | May       | Jun       | Jul       | Aug       | Sep       | Oct       | Nov       | Dec       |     |
| * respectator                                                               | 1              | 1.3090357 | 1,4597526 0 | 0.8058403 | 1.0762379 | 0.9891386 | 0.9214964 | 0.9961411 | 0.9859182 | 1.1343736 | 1.0125398 | 1.0272032 | 1.1494447 |     |
| Navigation                                                                  |                |           |             |           |           |           |           |           |           |           |           |           |           | -   |
|                                                                             |                |           |             |           |           |           |           |           |           |           |           |           |           |     |
|                                                                             |                |           |             |           |           |           |           |           |           |           |           |           |           |     |

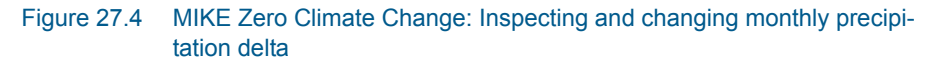

|                  |                  |                  |                  |                  |                  |                  |                  |                  |                  |                  | n<br>values      | Evaporatio<br>Delta change | MIKE Zero Climate Change                                                        |
|------------------|------------------|------------------|------------------|------------------|------------------|------------------|------------------|------------------|------------------|------------------|------------------|----------------------------|---------------------------------------------------------------------------------|
| Dec<br>1.0296760 | Nov<br>1.0276597 | Oct<br>1.0209779 | Sep<br>1.0200964 | Aug<br>1.0200937 | Jul<br>1.0434176 | Jun<br>1.0349323 | May<br>1.0196446 | Apr<br>1.0252052 | Mar<br>1.0310162 | Feb<br>1.0368941 | Jan<br>1.0402973 | 1                          | <ul> <li>✓ Precetation</li> <li>✓ Evaporation</li> <li>✓ Temperature</li> </ul> |
|                  |                  |                  |                  |                  |                  |                  |                  |                  |                  |                  |                  |                            | Navigation                                                                      |
|                  |                  |                  |                  |                  |                  |                  |                  |                  |                  |                  |                  |                            | Nevigation                                                                      |

Figure 27.5 MIKE Zero Climate Change: Inspecting and changing monthly evaporation delta

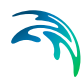

| MIKE Zero Climate Change                                         | Temper    | ature      |           |           |           |           |           |           |           |           |           |           |           |   |
|------------------------------------------------------------------|-----------|------------|-----------|-----------|-----------|-----------|-----------|-----------|-----------|-----------|-----------|-----------|-----------|---|
| Climate Change Scenarios     J     CC Scenario1     CC Scenario1 | Delta cha | nge values |           |           |           |           |           |           |           |           |           |           |           |   |
| Evaporation                                                      |           | Jan        | feb       | Mar       | Apr       | May       | Jun       | Jul       | Aug       | Sep       | Oct       | Nov       | Dec       | - |
| A reuberature                                                    | 1         | 0.986122   | 0.9106353 | 0.7258357 | 0.5317070 | 0.2948536 | 0.5895541 | 0.6980426 | 0.4503502 | 0.4520922 | 0.3787111 | 0.5510414 | 0.6692274 |   |
|                                                                  |           |            |           |           |           |           |           |           |           |           |           |           |           |   |
| rigation                                                         |           |            |           |           |           |           |           |           |           |           |           |           |           |   |
| vigation                                                         |           |            |           |           |           |           |           |           |           |           |           |           |           |   |
| vigation                                                         |           |            |           |           |           |           |           |           |           |           |           |           |           |   |
| vigation                                                         |           |            |           |           |           |           |           |           |           |           |           |           |           |   |

Figure 27.6 MIKE Zero Climate Change: Inspecting and changing monthly temperature delta

### 27.4.4 Resulting effect from climate change

The model setup is a MIKE Flood model that consists of a MIKE 11 model and a MIKE 21 FM model. It models a landscape with hills, a river and a beach with an open boundary to the ocean, see Figure 27.7 and Figure 27.8.

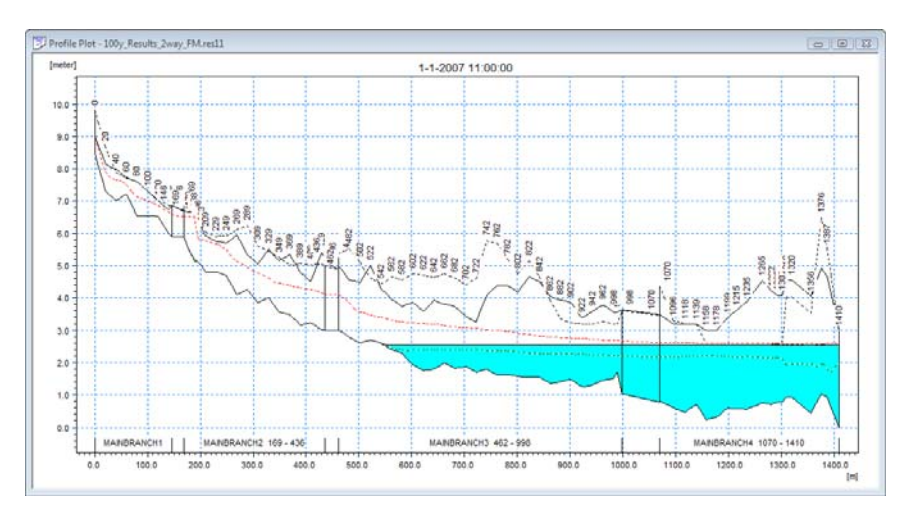

Figure 27.7 MIKE 11 result file showing the river part of the model setup

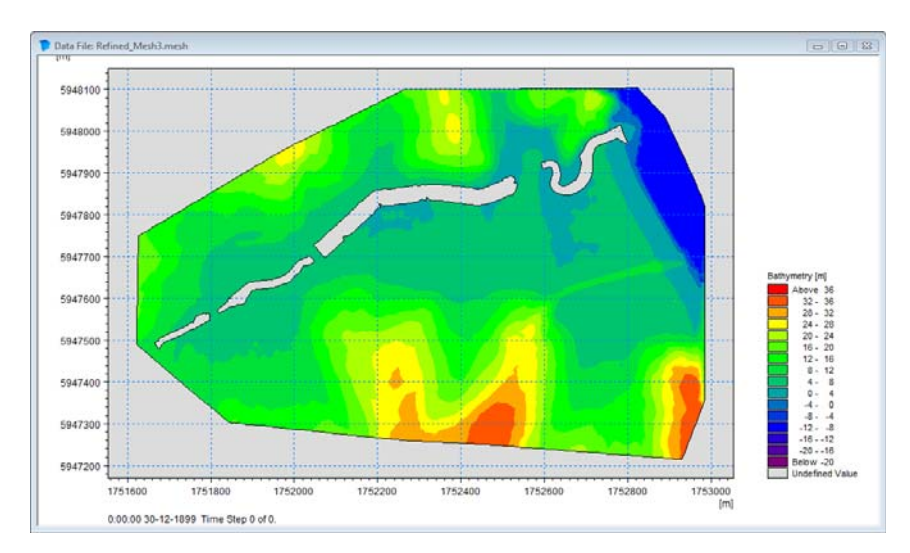

Figure 27.8 MIKE 21 FM mesh showing the bathymetry of the model setup

Rainfall added to the MIKE 21 FM model flows down to the river which transports the rainfall to the sea.

The Climate Change Scenario is setup with CSMK3 as GCM, SRA1B CO2 emission scenario and scenarios year of 2015.

#### Model results

Figure 27.9 and Figure 27.10 shows the difference of running the original model and the climate change model. The rainfall increases and the river overflow at approximately position (1752650, 5947880). Further results from the MIKE 11 model shows the overflow in the last part of the river branch, see Figure 27.11 and Figure 27.12.

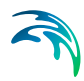

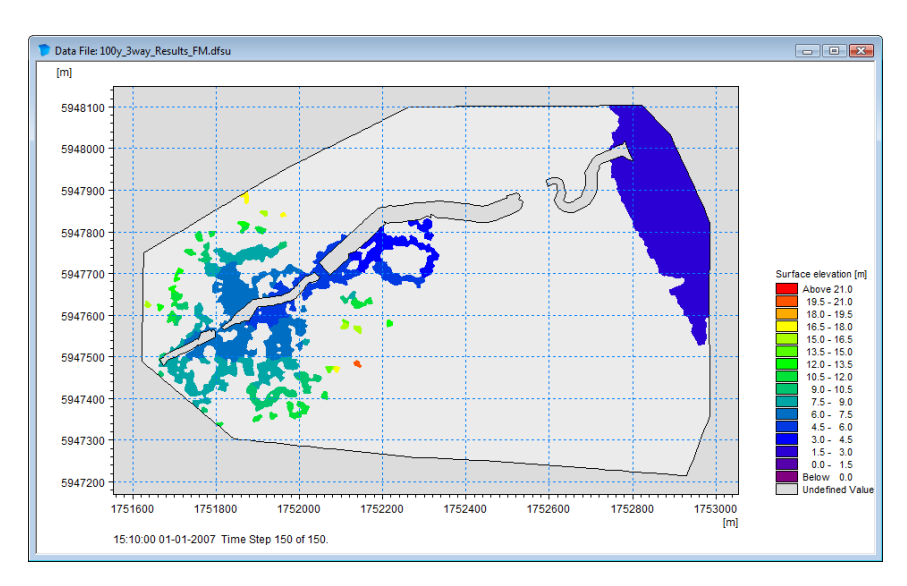

Figure 27.9 MIKE 21 FM original model setup result

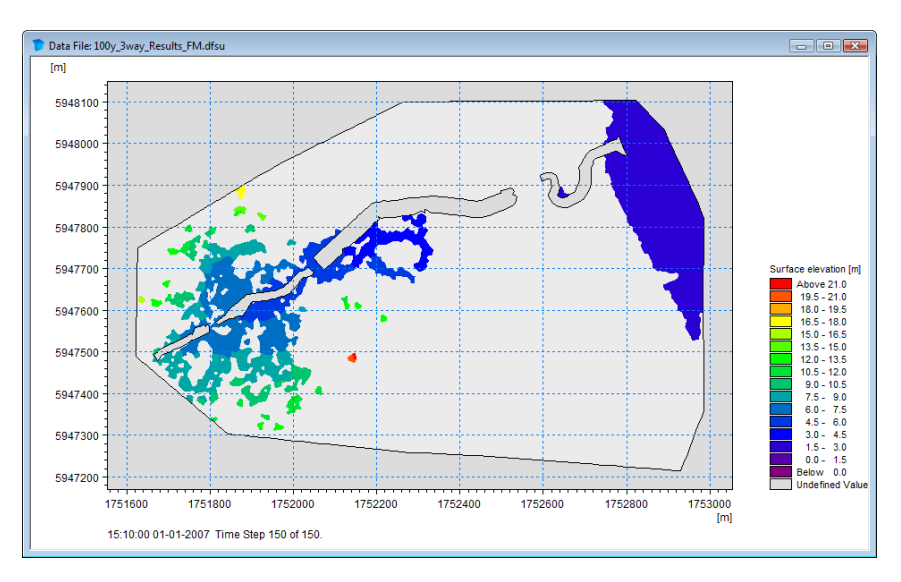

Figure 27.10 MIKE 21 FM climate change model setup result

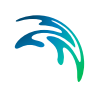

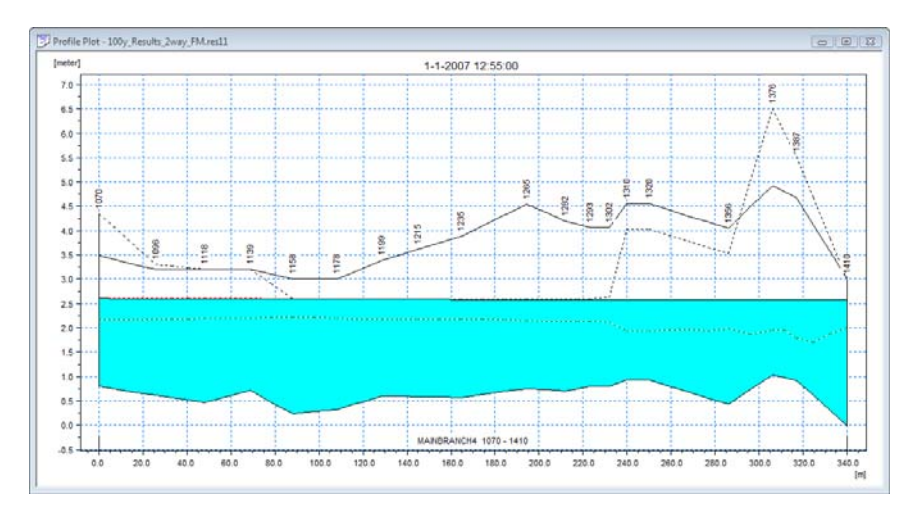

Figure 27.11 MIKE 11 Profile plot of the last branch of the river, original model setup

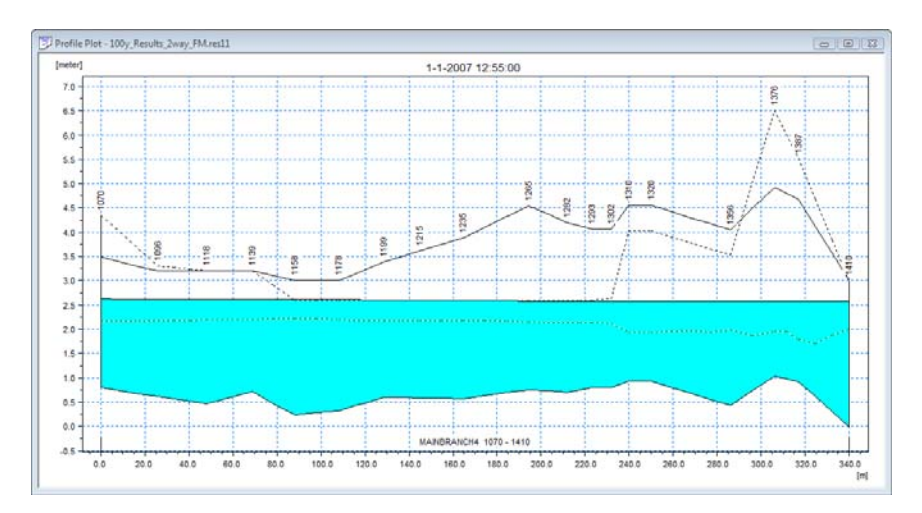

Figure 27.12 MIKE 11 Profile plot of the last branch of the river, climate change model setup, notice an overflow happening around x = 100m

# UNIT BASE GROUP EDITING

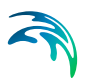

## 28 Unit Base Group Editing Utility

### 28.1 Introduction

All MIKE Powered by DHI products use a standard library of data units, called the Engineering Unit Management (EUM) library. Every time you open a model the default Unit Base Groups file, 'EUM.ubg' is read. This file is saved and located in the local application data folder, e.g.

C:\Users\[User]\Local Settings\AppData\Local\DHI\MIKE Zero\[Year]

where [User] is the user identification name and [Year] the release year.

The Unit Base Group Editing Utility is a tool for the advanced user to edit the default units for various item types. This allows you to change the displayed units for any value that is included in the library.

The MIKE Zero models are per default setup to work with a selection of European data units, however it is possible to customize the MIKE Zero work environment to another unit system, e.g. US-units, that specifies an alternative EUM Unit Type for the given EUM Item Type (see 28.3 Changing from SI to Imperial (American) data units. (*p. 379*)).

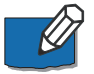

**Note:** Not all modules in MIKE Zero are prepared for showing alternate units in the dialogs.

### 28.1.1 Technical background

All data in MIKE Zero (either given as a constant or in a DFS data file) is based on an EUM Item Type (a string containing the item name) and one of the related EUM Unit Types (a string specifying the corresponding unit). The EUM library contains the selected user unit for each EUM Item Type. The first registered unit of the possible EUM unit types is termed the FRU-unit, and is considered to be the default base unit of the given EUM item type. FRU units are typically SI units or units derived directly from SI units.

Figure 28.1 shows the data flow in MIKE Zero, in terms of user interface and pre- and post-processing components.

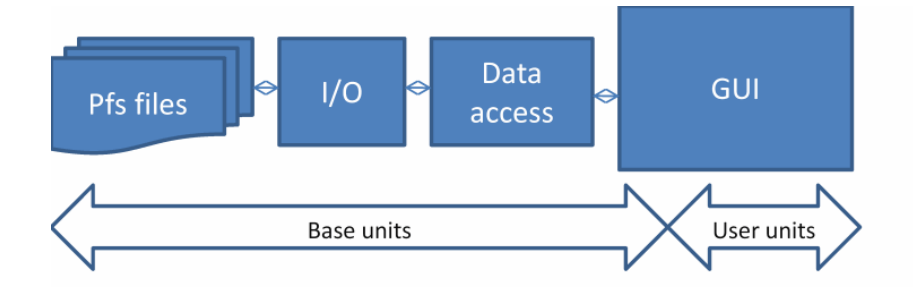

Figure 28.1 Data flow in MIKE Zero with respect to units

The solution is based on the following principles:

- The core unit management is done using the EUM libraries, and the item types and units supported therein
- All files both parameter and data files store data in their default base units (FRU)
- From file to GUI, parameters and data values are maintained in the default base units
- In the GUI, the units are entered and displayed in "user units". Conversion between base units and user units is done in the GUI

The above implies that computational engines read pfs data and parameters directly in their default base units (FRU). No unit conversion takes place in the computational engine.

### 28.2 Dialog Overview

To change the display units of any EUM Item Type, you must close all open documents and then select "Options"--> "Edit unit base groups..." from the File pull down menu shown below.

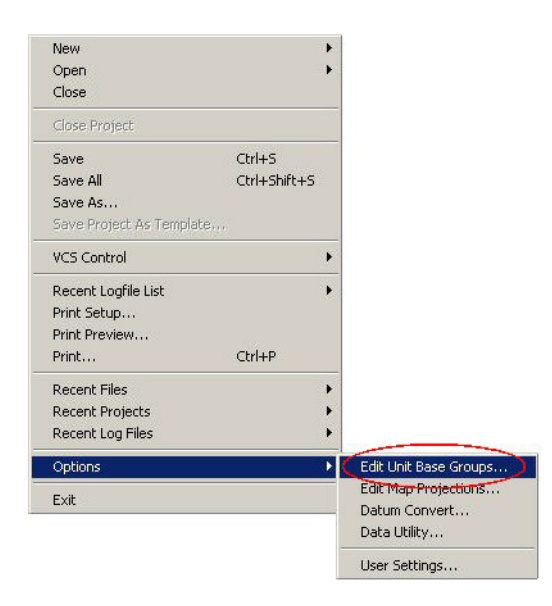

#### Figure 28.2 File pull-down menu

When you select this menu item, the Unit Base Group Editing dialog appears, see Figure 28.3. By default all of the data units for each active module are displayed. For a clearer overview of the item types, close all of the model engines that are not relevant.

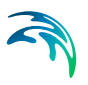

|    |            | Item Filterin            | 1           | Save and | Close  |
|----|------------|--------------------------|-------------|----------|--------|
| 1  |            | MIKE 11 Hydrology        | <u> </u>    |          | CIOCO  |
| 2  |            | MIKE 11 Hydroidgy        |             | Clos     | е      |
| 3  |            | MIKE 11 Water Quality    |             |          |        |
| 4  |            | MIKE 11 Sediment         |             |          |        |
| 5  |            | MIKE SHE MODELOW H       | vdrology    | Load uni | t file |
| 6  |            | MIKE 21/MIKE 3 Hydro     | vnamics     |          |        |
| 7  |            | MIKE 21/MIKE 3 Wave      | 7.1         |          |        |
| 8  |            | MIKE 21/MIKE 3 Water     | Ouality     |          |        |
| 9  |            | MIKE 21/MIKE 3 Sedim     | nt          |          |        |
| 10 |            | MIKE BASIN               |             |          |        |
| 11 |            | Other                    |             |          |        |
|    |            |                          |             |          |        |
|    |            | Item Name                | Unit        |          |        |
| 48 | Irrigation | n Index                  | 0           |          |        |
| 49 | Irrigation | n Rate                   | mm/h        | 1        |        |
| 50 | Item geo   | metry 0-dimensional      | meter       |          |        |
| 51 | Item geo   | metry 1-dimensional      | meter       |          |        |
| 52 | Item geo   | metry 2-dimensional      | meter       |          |        |
| 53 | Item geo   | metry 3-dimensional      | meter       |          |        |
| 54 | Kinemati   | c Viscosity              | 10^-6 m^2/s |          |        |
| 55 | Layer Th   | ickness                  | millimeter  |          |        |
| 56 | Leaf Are   | a Index                  | 0           |          |        |
| 57 | Leakage    | Coeff./Drain Time Const. | per sec     |          |        |
| 58 | Length E   | rror                     | 1/m         |          |        |
| 59 | Logical    |                          | 0           |          |        |
| 60 | Manning'   | s M                      | m^(1/3)/s   |          |        |
| 61 | Porosity   | Coefficient              | 0           |          |        |
| 62 | Precipita  | tion Rate                | mm/day      |          |        |
| 63 | Pressure   | Head                     | meter       |          |        |
| 64 | Pumping    | Rate                     | m^3/s       |          |        |
| 00 |            |                          |             |          |        |

#### Figure 28.3 Unit Base Group Editing Dialog

To change a unit select the data item that you want to change the units of. Then select the new units from the combo box list of available units.

After you have changed the data units, click 'Save and Close'. This saves your changes to the default Unit Base Groups file (EUM.ubg).

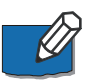

**Note:** If you have already added data to your model, changing the Unit Base Group will not convert any of your data. This process simply changes the displayed units in the user interface and the conversion factors used to make the input files internally consistent.

In some cases the relevant data item name is not clear, as there may be several data items with similar names. This is more likely to occur if several modules are selected at the same time. To find out which data item is correct, close the dialog and re-open your model. Then either move the mouse to the relevant text box, where a fly-over text box should appear telling you what is the relevant item type for this field. Alternatively, for gridded data, you can use the Create button to create a data file and then notice the item type that is displayed in the dialog.

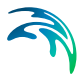

Finally, occasionally, you may find that the data unit that you are looking for is not available. In this case, contact your local Technical Support Centre, who should forward your request to the developer for inclusion in the next release.

### 28.3 Changing from SI to Imperial (American) data units.

The default Unit Base Groups file 'EUM.ubg' is read every time you open a model. In the Program Files bin-directory there are two standard Unit Base Group files: 'EUM\_Default\_Units.ubg' and 'EUM\_US\_Units.ubg'.

The first is the default file and contains standard SI units for all data items in all of the MIKE Zero products. The second contains standard Imperial (US) units for most data items in all of the MIKE Zero products.

To change the display units for all of your data items to Imperial units, load the EUM\_US\_Units.ubg file, Save and Close the dialog and then reopen your model (i.e. the EUM\_US\_Units.ubg file will be copied to EUM.ubg).

If you want to change individual data items to SI or Imperial, you can change the items individually. Then use the Save and Close button to save your changes back to the EUM.ubg file. If you want to create and save special unit versions, then you can copy the EUM.ubg to a different filename and reload it.

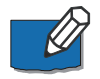

**Note:** Not all modules in MIKE Zero are prepared for showing Imperial (American) Data Units.

### 28.4 Restoring the default units

You can return to your default unit specification at any time, by loading either one of the default .ubg files, EUM\_Default\_Units.ubg or EUM\_US\_Units.ubg. These files are found in the bin directory for the MIKE Zero installation in Program Files.

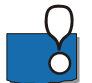

**IMPORTANT:** If you want to save any of your model specific changes, then you should first save the EUM.ubg to a new name.

### 28.5 Verification of Item Types

When you create a DFS data file, you must also define the EUM item type for each parameter in the file. When you assign a DFS file or DFS file item to an input parameter value, then MIKE Zero automatically verifies that the correct EUM item type is being used. If the wrong item type is present then you will not be able to select OK in the file browser dialog.

For example, in the following set of dialogs shown in Figure 28.4, an Evapotranspiration time series was selected instead of the correct Precipitation time series file.

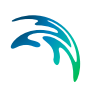

The first error is in the Select Item tab (upper dialog), where there is a message that no Valid Items are found.

To find out why there is no valid items, you should look in the Constraints Info tab (centre dialog). In you can see that the item type is supposed to be Precipitation Rate, but this constraint has failed.

To find out what the item type of the selected file is, look at the Item Info tab (lower dialog) where you can see that the current item type is Evapotranspiration Rate.

|       |                                          |            | Item                                |                   |     |
|-------|------------------------------------------|------------|-------------------------------------|-------------------|-----|
| elect | Precipitat                               | ion Rate   | No valid tems                       |                   |     |
|       |                                          |            |                                     |                   |     |
|       | Select Item                              | Period In  | fo.   Item Info.   Constraints I    | nfo.              |     |
|       | Status                                   |            | Constraints                         |                   | -   |
| _     |                                          | Item Reg   | uest No. 1                          |                   |     |
|       | ×                                        | Number o   | of dimensions = 0                   |                   |     |
|       | 1979                                     | Item type  | e=Precipitation Rate                |                   |     |
|       |                                          | Validation | n of Data Period                    | 1/1000            |     |
|       |                                          | End Date   | of Data Period after 01/11/1        | 005               |     |
|       | 10 10 10 10 10 10 10 10 10 10 10 10 10 1 | 5          |                                     |                   |     |
|       |                                          |            |                                     |                   |     |
|       |                                          | Select Ite | m Period Info. Item Info.           | Constraints Info. |     |
|       | J                                        | Total no   | of Items: 1                         |                   |     |
|       |                                          | Total no   |                                     |                   |     |
|       |                                          |            | Item Name                           | Item Type         | Uni |
|       |                                          |            | 2 August and an and a second second |                   | -   |

Figure 28.4 Verification of EUM type validity

### 28.6 Changing the EUM item type of a Parameter

The next two sections outline how to change the EUM type of an existing dfs0 file and dfs2 file, respectively.

Alternatively you may change the EUM type of any existing data file by using the MIKE Zero tool 'Data Utility...' shown at the bottom of the File pull-down menu.

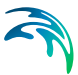

### 28.6.1 Changing the EUM Type of a .dfs0 Parameter

To change the EUM item type of a parameter in a .dfs0 file, open the time series in the Time Series Editor and then select the Properties... item from the Edit drop down menu, see Figure 28.5.

| 🔛 File | Edit     | View               | Settings       | Tools    | Window | Help |
|--------|----------|--------------------|----------------|----------|--------|------|
|        | Un       | do                 | Ctrl+          | -Z 9     | 2 12   | 1    |
| 52 ·   | Cu<br>Co | t<br>PY            | Ctrl+<br>Ctrl+ | -X<br>-C |        |      |
| 50 -   | Pa       | opertie            | IS             |          |        |      |
| 48 -   | Sel      | lect Po<br>ive Poi | ints<br>ints   |          |        |      |
| 46 -   | Ins      | sert Po<br>lete Po | oints<br>oints |          |        |      |
| 44     |          |                    |                |          |        |      |

#### Figure 28.5 Edit drop down menu in Time Series Editor

This opens the item properties dialog (Figure 28.6) where you can change the EUM item type and the EUM unit type that is assigned for each item in the file.

|                                       | I Information                                              |                                                                |                                                  |        |                                                        |                                                                  | OK    |
|---------------------------------------|------------------------------------------------------------|----------------------------------------------------------------|--------------------------------------------------|--------|--------------------------------------------------------|------------------------------------------------------------------|-------|
| Title:                                |                                                            |                                                                |                                                  |        |                                                        |                                                                  | Cance |
| Axis Inf                              | ormation                                                   |                                                                |                                                  |        |                                                        |                                                                  | Help  |
| Axis Ty                               | /pe:                                                       | Equidistant Cale                                               | endar Axis 📃 💌                                   |        |                                                        |                                                                  |       |
| Start T                               | ime:                                                       | 01/01/1990 00                                                  | :00:00                                           |        |                                                        |                                                                  |       |
| Time S                                | itep:                                                      | 1                                                              | [days]                                           |        |                                                        |                                                                  |       |
|                                       |                                                            | 00:00:00                                                       | [hour:min:sec]                                   |        |                                                        |                                                                  |       |
|                                       |                                                            | 0.000                                                          | Ifraction of sec 1                               |        |                                                        |                                                                  |       |
|                                       |                                                            | 0.000                                                          | fugation of each                                 |        |                                                        |                                                                  |       |
| No. of                                | Timesteps:                                                 | 4748                                                           |                                                  | Axis U | Jnits:                                                 |                                                                  |       |
| No. of<br>tem Inf                     | Timesteps:                                                 | 4748                                                           |                                                  | Axis U | Jnits:                                                 | <b>_</b>                                                         |       |
| No. of<br>tem Inf                     | Timesteps:<br>ormation                                     | 4748<br>2                                                      | Туре                                             | Axis U | Jnits: J                                               |                                                                  |       |
| No. of<br>tem Inf                     | Timesteps:<br>formation<br>Nam<br>10258                    | 4748<br>e Precipitatio                                         | Type                                             | Axis U | Jnits: J                                               | Mean Step Acc                                                    |       |
| No. of<br>tem Inf<br>1<br>2           | Timesteps:<br>ormation<br>Nam<br>10258<br>10380            | 4748<br>Precipitatic<br>Precipitatic                           | Type<br>on Rate<br>on Rate                       | Axis U | Jnits: J<br>Unit<br>mm/day<br>mm/day                   | Mean Step Acc<br>Mean Step Acc                                   |       |
| No. of<br>tem Inf<br>1<br>2<br>3      | Timesteps:<br>ormation<br>10258<br>10380<br>10401          | e Precipitatio<br>Precipitatio<br>Precipitatio                 | Type<br>on Rate<br>on Rate<br>on Rate            | Axis U | Jnits: Unit<br>mm/day<br>mm/day<br>mm/day              | Mean Step Acc<br>Mean Step Acc<br>Mean Step Acc                  |       |
| No. of<br>tem Inf<br>1<br>2<br>3<br>4 | Timesteps:<br>ormation<br>10258<br>10380<br>10401<br>10402 | e Precipitatio<br>Precipitatio<br>Precipitatio<br>Precipitatio | Type<br>In Rate<br>In Rate<br>In Rate<br>In Rate | Axis U | Units:<br>Unit<br>mm/day<br>mm/day<br>mm/day<br>mm/day | Mean Step Acc<br>Mean Step Acc<br>Mean Step Acc<br>Mean Step Acc |       |
| No. of<br>tem Inf<br>1<br>2<br>3<br>4 | Timesteps:<br>ormation<br>10258<br>10380<br>10401<br>10402 | 4748<br>Precipitatic<br>Precipitatic<br>Precipitatic           | Type<br>on Rate<br>on Rate<br>on Rate<br>on Rate | Axis U | Jnits:<br>Unit<br>mm/day<br>mm/day<br>mm/day<br>mm/day | Mean Step Acc<br>Mean Step Acc<br>Mean Step Acc<br>Mean Step Acc |       |

Figure 28.6 Dfs0 Item Properties dialog

#### 28.6.2 Changing the EUM Type of a .dfs2 Parameter

To change the EUM item type of a parameter in a .dfs2 file, open the grid file in the Grid Editor and then select the Items... item from the Edit drop down menu, see Figure 28.7.

| 🗊 File | Edit    | View               | Tools     | Data Overlay | Window | Help       |
|--------|---------|--------------------|-----------|--------------|--------|------------|
| 0 🖬    | U       | ndo                |           | Ctrl         | +Z     | 🔍 🐄 🗟      |
|        | C       | üt                 |           | Ctrl         | +X     |            |
|        | C       | ору                |           | Ctrl         | +C     |            |
| 60     | Pa      | aste               |           | Ctrl         | +٧     |            |
| 55     | G<br>Ti | eograpi<br>me Stej | hical Inf | ormation     |        | X23        |
|        | It      | ems                |           |              | C      | S- S//F    |
|        | C       | ustom B            | Blocks    | e            | 1      | #145,869-1 |
|        | ETT     |                    | ÷ 1 –     | The states   | Bier   | MAN No     |

#### Figure 28.7 Edit drop down menu in Grid Editor

This will open the Edit Properties dialog for the Grid Editor (Figure 28.8) where you can change the EUM item type and the associated EUM unit type.

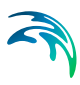

|   |            | Type          | Unit            |
|---|------------|---------------|-----------------|
| 1 | Topography | Elevation     | meter           |
|   | ncert      | Append Delete | Item Filtering. |
| h | isen       |               |                 |
| h | isen       |               |                 |

Figure 28.8 Dfs2 Item Properties dialog

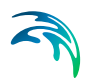

Unit Base Group Editing Utility

# DATA UTILITY

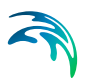

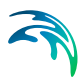

## 29 Data Utility Editor - the DFS Header Editing Utility

### 29.1 Introduction

The Data Utility is a tool for the advanced user to edit header information in DFS data files.

From the Main Menu of the MIKE Zero window, open the <u>File</u> menu and then choose Options, followed by Data Utility... to open the MzDataUtility window.

From the Main Menu of the MzDataUtility window you may choose Open in the <u>File</u> menu to open an existing DFS file.

With Data Utility, you can edit various DFS header information, such as:

- File Overview
- Dynamic Items
- Static Items
- Custom Blocks
- Data Type and Delete Values

### 29.2 File Overview

| Layout.dfs2                                                     |                         |                           |        | - • • |
|-----------------------------------------------------------------|-------------------------|---------------------------|--------|-------|
| MIKE Zero DFS Data utility                                      | File overvie            | W                         |        |       |
| File overview<br>Dynamic items<br>Static items<br>Custom Blocks | Title<br>Title:         | Bathymetry                |        |       |
| Datatype and Delete values                                      | Time Axis<br>Axis type: | Equidistant Calendar Axis | 1      |       |
|                                                                 | Start Time:             | 01-01-1990 12:00:00       | ÷.     |       |
|                                                                 | Time Step:              | 1 Unit:                   | second |       |
|                                                                 | Steps:                  | 1                         |        |       |
|                                                                 | Geographical Info       | mation                    |        |       |
|                                                                 | Origin longitude:       | 0                         |        |       |
|                                                                 | Origin latitude:        | 0                         |        |       |
|                                                                 | Orientation:            | 0                         |        |       |
|                                                                 | Map projection:         | UTM-32                    |        |       |
|                                                                 |                         |                           |        |       |

Figure 29.1 File Overview dialog

In this dialog you can edit the common file information such as file title, time axis and geographical information.

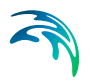

### 29.3 Dynamic Items

| Layout.dfs2  MIKE Zero DFS Data utility  File overview  File overview  File over | Dynamic Item in                   | formation       |                    |       |       | 3 <b></b> × |
|----------------------------------------------------------------------------------------------------|-----------------------------------|-----------------|--------------------|-------|-------|-------------|
| Static items<br>Custom Blocks                                                                                                    | Name                              | 1               | Туре               |       | Unit  | D           |
| Datatype and Delete values                                                                                                    | 1 Bathymetry                      | Bathymetry      |                    |       | meter | 2           |
|                                                                                                    | 2 Sponge layers                   | Sponge Coeffici | ient               |       | 0     | 2           |
|                                                                                                    | ∫ <<br>Spatial Axis<br>Item No: 1 | m               | Spatial Axis Unit: | meter |       | •           |
|                                                                                                    | Dimension Orig                    | n Sets          | Spacing            |       |       |             |
|                                                                                                    | 1 0                               | 121             | 10                 |       |       |             |
|                                                                                                    | 2 0                               | 71              | 10                 |       |       |             |
|                                                                                                    |                                   |                 |                    |       |       |             |

#### Figure 29.2 Dynamic Item information dialog

In this dialog you can edit the item information such as item name, type and unit.

You may also edit the spatial axis.

### 29.4 Static Items

| Surfaceelevation.dfs2          |                                                |        |            |      |                 |          |       | • ×  |
|--------------------------------|------------------------------------------------|--------|------------|------|-----------------|----------|-------|------|
| HIKE Zero DFS Data utility     | Static Iten                                    | n info | rmation    |      |                 |          |       |      |
| File overview<br>Dynamic items | Static Item Prop                               | erties |            |      |                 |          |       |      |
|                                | N                                              | ame    |            |      | Туре            |          | Unit  | Dime |
| Datatype and Delete values     | 1 Bath                                         | ymetry | Bathymetry |      |                 |          | meter | 2    |
|                                | Spatial Axis<br>Item No: 1           Dimension | Orig   | gin s      | Sets | Spatial Axis Un | it: mete | r     | *    |
|                                | 1                                              | 10     | 69         |      | 10              |          |       |      |
|                                | 2                                              | 10     | 70         |      | 10              |          |       |      |

Figure 29.3 Static Item information dialog

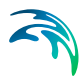

In this dialog you get an overview of the dimension of the static items contained in the file. It is not possible to edit the data. Note that static items only appear in some output files.

### 29.5 Custom Blocks

| 🛱 Layout.dfs2                                                                                 |                                                        |  |
|-----------------------------------------------------------------------------------------------|--------------------------------------------------------|--|
| ⊡. MIKE Zero DFS Data utility                                                                 | Custom Blocks                                          |  |
| File overview<br>Dynamic items<br>Static items<br>Custom Blocks<br>Datatune and Delete values | Custom Blocks<br>No. of Custom Blocks: 1 Edit block: 1 |  |
|                                                                                               | Selected Block<br>M21_Misc, float.                     |  |
|                                                                                               | 1 0<br>2 -1e-030                                       |  |
|                                                                                               | 3 -900<br>4 10<br>5 -1e-030<br>0 -1e-030               |  |
|                                                                                               | 7 -1e-030                                              |  |
|                                                                                               |                                                        |  |

Figure 29.4 Custom blocks dialog

In this dialog you may edit the custom blocks.

For some files model specific information are stored in the custom blocks (for example the coastline orientation in a LITPACK line series file).

#### 29.5.1 M21\_Misc

Many MIKE 21 and MIKE 3 "classic" data files have a custom block called "M21\_Misc". It is a block of 7 floats:

- 1. Orientation at origin relative to true north.
- 2. Drying depth.
- 3. Code for identifying whether or not the data contains geographical information; it is -900 if it contains geographical information.
- The zland value, the value above which bathymetric data (the data itself in case of bathymetry data file; the prefix record containing the bathymetry in other cases) is considered as land.
- 5. Number of grid points in x-direction (in case of 3D).
- 6. Number of grid points in y-direction (in case of 3D).

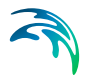

7. Number of grid points in z-direction (in case of 3D).

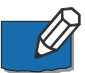

Note that not all values necessarily are used for the particular file.

#### 29.5.2 MIKE\_FM

Dfsu files may have a custom block called "MIKE\_FM". The block contains 5 floats:

- 1. Number of nodes
- 2. Number of elements
- 3. Dimension of file: 2 (2D) or 3 (3D)
- 4. Number of layers
- 5. Highest Sigma layer number

Note that not all values necessarily are used for the particular file.

### 29.6 Data Type and Delete Values

| Layout.dfs2                                                                                                    |                                                                                                    |
|----------------------------------------------------------------------------------------------------|----------------------------------------------------------------------------------------------------|
| MIKE Zero DFS Data utility  MIKE Zero DFS Data utility  Pynamic items  Static items  Custom Blocks  Datatype and Delete values | Data Type         Data Type         Data Type:         Data Type:         Delete Value         Delete Value, unsigned int:         214748364         Delete value, int:         214748364         Delete value, int:         214748364         Delete value, int:         214748364         Delete value, int:         214748364         Delete value, float:         -1e-030         Delete value, byte: |
|                                                                                                    |                                                                                                    |

Figure 29.5 Data Type and Delete Values

In this menu you may edit the data type and the delete values used in the model.

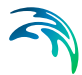

The data type is a numerical marker that enables various models to recognize the origin of the file and the data type may be used as part of the verification of the file contents. The data type is set automatically when the data file is written, but if you have manually edited a data file so that it complies with a particular data type, you will need to edit the designated data type yourself for the various models to accept it.

Some of the frequently used data types are shown in Table 29.1.

| Dimension | Data Description                       | Data type |
|-----------|----------------------------------------|-----------|
| 0,1,2,3   | Generic data for general use           | 0         |
| 2         | MIKE 21 HD output data<br>(H,P,Q) only | 1         |
| 2         | MIKE 21 HD hot start data              | 11        |
| 2         | MIKE 21 ST output data                 | 4         |
| 2         | MIKE 21 PMS wave radiation stresses    | 930       |
| 1         | LITPACK cross-shore profile            | 101       |
| 0         | LITPACK wave climate                   | 102       |
| 3         | MIKE 3 HD output data                  | 3         |
| 2,3       | MIKE 21/3 HD FM output data            | 2001      |
| 2         | MIKE 21 HD output data (H only)        | -1        |

Table 29.1 Data type values for various data files

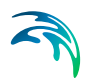

# **INDEX**

#### **Numerics**

| 1D bathymetry |  |  |  |  |  |  |  |  |  |  |  |  |  | 131 |
|---------------|--|--|--|--|--|--|--|--|--|--|--|--|--|-----|
|---------------|--|--|--|--|--|--|--|--|--|--|--|--|--|-----|

### Α

| Add mesh node        |   |  |  |  |   |    |   |    | 227 |
|----------------------|---|--|--|--|---|----|---|----|-----|
| Algebraic box method | d |  |  |  |   |    |   |    | 218 |
| Analyse mesh         |   |  |  |  |   |    |   |    | 193 |
| Arc                  |   |  |  |  |   |    |   |    | 140 |
| Arc editing mode .   |   |  |  |  |   |    |   |    | 195 |
| Arc Properties       |   |  |  |  |   |    |   |    | 212 |
| ASCII File           |   |  |  |  | 2 | 0, | 6 | 0, | 75  |
| ASCII files          |   |  |  |  |   |    |   |    | 177 |
| Attribute            |   |  |  |  |   |    |   |    | 142 |
| Axis information     |   |  |  |  |   |    | 3 | 2, | 55  |

### В

| Batch command  |  |  |  |  |  |  | . 323 |
|----------------|--|--|--|--|--|--|-------|
| Bisection      |  |  |  |  |  |  | . 191 |
| Box Grouping . |  |  |  |  |  |  | . 129 |
| Break line     |  |  |  |  |  |  | .218  |

### С

| Calculator             |    | 41 | , | 63 | , ! | 95, | 26 | 65, | 282 |
|------------------------|----|----|---|----|-----|-----|----|-----|-----|
| Climate change         |    |    |   |    |     |     |    |     | 361 |
| Closed Boundaries .    |    |    |   |    |     |     |    |     | 141 |
| Collapse element       |    |    |   |    |     |     |    |     | 230 |
| Collapse element face  |    |    |   |    |     |     |    |     | 229 |
| Color legend           |    |    |   |    |     |     |    |     | 254 |
| Colors                 |    |    |   |    |     |     |    |     | 269 |
| Column data            |    |    |   |    |     |     |    |     | 290 |
| Connection of boundar  | ie | s  |   |    |     |     |    |     | 213 |
| Context sensitive menu | l  |    |   |    |     |     |    |     | 142 |
| Contour                |    |    |   |    | 1   | 97, | 2  | 52, | 260 |
| Convert                |    |    |   |    |     |     |    |     | 174 |
| Convert Scatter Data   |    |    |   |    |     |     |    |     | 177 |
| Coordinate Overlays    |    |    |   |    |     |     |    |     | 170 |
| Сгор                   |    |    |   |    |     |     | 1( | )0, | 278 |
| Custom block           |    |    |   |    |     |     |    |     | 389 |
| Cut                    |    |    |   |    |     |     |    |     | 278 |
|                        |    |    |   |    |     |     |    |     |     |

### D

| Data type            |    |  |  |  |    |    | . 390 |
|----------------------|----|--|--|--|----|----|-------|
| Datum shift          |    |  |  |  |    |    | . 122 |
| Datum transformation | on |  |  |  |    |    | . 205 |
| Delete               |    |  |  |  |    |    | . 147 |
| Delete Mesh          |    |  |  |  | 15 | 54 | , 195 |
| Delete mesh node     |    |  |  |  |    |    | . 225 |
| Delete value         |    |  |  |  | 29 | 94 | , 325 |

|  |  |  |  |  |  |  | 325 |
|--|--|--|--|--|--|--|-----|
|  |  |  |  |  |  |  | 177 |
|  |  |  |  |  |  |  | .76 |

| Dfsu            |  |  |  |  |  |   |    |   | .76 |
|-----------------|--|--|--|--|--|---|----|---|-----|
| DFSU files      |  |  |  |  |  |   |    |   | 177 |
| Discrete values |  |  |  |  |  |   |    |   | 284 |
| Domain          |  |  |  |  |  |   |    |   | 141 |
| Double Buffer . |  |  |  |  |  | 1 | 71 | , | 172 |
| Draw Mesh       |  |  |  |  |  |   |    |   | 196 |

### Е

Derived item

DFS2 files .

| Edit mesh node         |     |    |     |     |   |    |    |   |    |    |   |    |    | 231 |
|------------------------|-----|----|-----|-----|---|----|----|---|----|----|---|----|----|-----|
| Editing modes          |     |    |     |     |   |    |    |   |    |    |   |    |    | .37 |
| EUM Data Type          |     |    |     |     |   |    |    |   |    |    |   |    |    | .76 |
| EUM item type          |     |    |     |     |   | 37 | 5, | 3 | 87 | 6, | 3 | 81 | ,  | 382 |
| EUM Unit               |     |    |     |     |   |    |    |   |    |    |   |    |    | .76 |
| EUM unit type          |     |    |     |     |   |    |    |   |    |    | 3 | 75 | 5, | 381 |
| Exclude from Tri       | ar  | ng | ula | ati | 0 | n  |    |   |    |    |   |    |    | 162 |
| Export Boundary        | /   |    |     |     |   |    |    |   |    |    |   |    |    | 174 |
| <b>Export Graphics</b> |     |    |     |     |   |    |    |   |    |    |   |    |    | 172 |
| Export graphics        |     |    |     |     |   |    |    |   |    |    |   |    |    | 255 |
| Export Mesh .          |     |    |     |     |   |    |    |   |    |    |   |    |    | 195 |
| Export to ASCII I      | Fil | е  |     |     |   |    |    |   |    |    |   |    |    | .28 |
| Export to xyz .        |     |    |     |     |   |    |    |   |    |    |   |    |    | 291 |
| Extraction             |     |    |     |     |   |    |    |   |    |    |   |    |    | 289 |

### F

| Field type             |   |  |  |  |   |    |   |    | 298  |
|------------------------|---|--|--|--|---|----|---|----|------|
| File Formats           |   |  |  |  | 4 | 0, | Ę | 58 | , 71 |
| File Properties        |   |  |  |  |   |    |   |    | .54  |
| File Properties Dialog | J |  |  |  |   |    |   |    | .32  |
| Filter                 |   |  |  |  |   |    |   |    | .94  |
| Fixed Aspect Ratio     |   |  |  |  |   |    |   |    | 171  |
| Flexible Mesh          |   |  |  |  |   |    |   |    | 139  |
| Font Settings Dialog   |   |  |  |  |   |    |   |    | .39  |
| Format                 |   |  |  |  |   |    |   |    | 298  |

### G

| Gap Filling                |    |     |   |   |  |   |     |    |    | 129  |
|----------------------------|----|-----|---|---|--|---|-----|----|----|------|
| <b>General Information</b> |    |     |   |   |  |   |     | .3 | 32 | , 55 |
| Generate mesh              |    |     |   |   |  |   |     |    |    | 186  |
| Go To                      |    |     |   |   |  |   |     |    |    | 171  |
| Graphical and font s       | et | tin | g | S |  |   |     | .3 | 38 | , 58 |
| Graphical Settings         |    |     |   |   |  |   |     |    |    | .39  |
| Graphical View             |    |     |   |   |  | 3 | 66, | Ę  | 57 | , 86 |
| Grid rotation              |    |     |   |   |  |   |     |    |    | 127  |

### I

| Imperial (US) units |  |  |  |  |  |  | 379 |
|---------------------|--|--|--|--|--|--|-----|
| Import Boundary     |  |  |  |  |  |  | 172 |

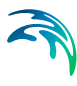

| Import Graphic Layers                       | 205  |
|---------------------------------------------|------|
| Import Scatter Data                         | 176  |
| Input                                       | 297  |
| Insert Zone                                 | 157  |
| Interpolate                                 | 188  |
| Interpolation                               | 287  |
| Introduction                                | . 69 |
| Inverse Distance Weigthed interpolation 191 | •••  |
| Isolines                                    | 253  |
| Item information                            | 388  |

### L

| Labels               |   |  |  |  |  |    |    | 253  |
|----------------------|---|--|--|--|--|----|----|------|
| Land Boundaries .    |   |  |  |  |  |    |    | 144  |
| Land Generation .    |   |  |  |  |  |    |    | 129  |
| Layer number         |   |  |  |  |  | 30 | 1, | 304  |
| Layers               |   |  |  |  |  |    |    | 268  |
| Line rotation        |   |  |  |  |  |    |    | 131  |
| Linear Interpolation |   |  |  |  |  |    |    | 190  |
| LITPACK Orientation  | ۱ |  |  |  |  |    |    | . 54 |
| Local Maximum        |   |  |  |  |  |    |    | 162  |

### Μ

| M21_Misc     |      |    |     |    |  |  |  |  |    |    | 389 |
|--------------|------|----|-----|----|--|--|--|--|----|----|-----|
| Map projecti | ion  |    |     |    |  |  |  |  | 30 | 0, | 301 |
| Mark eleme   | nt v | al | ue  | es |  |  |  |  |    |    | 277 |
| Memory .     |      |    |     |    |  |  |  |  |    |    | 170 |
| Merge        |      |    |     |    |  |  |  |  |    |    | 231 |
| Mesh         |      |    |     |    |  |  |  |  |    |    | 139 |
| Mesh Defini  | tion | F  | ile | È  |  |  |  |  |    |    | 139 |
| Mesh editing | g m  | 00 | le  |    |  |  |  |  |    |    | 195 |
| Mesh files   |      |    |     |    |  |  |  |  |    |    | 177 |
| MIKE_FM      |      |    |     |    |  |  |  |  |    |    | 390 |
| Move mesh    | noo  | de |     |    |  |  |  |  |    |    | 226 |

### Ν

| Natural Neighbour Inte | er | рс | ola | tic | n |      |     | 190  |
|------------------------|----|----|-----|-----|---|------|-----|------|
| Navigation             |    |    |     |     |   |      |     | . 91 |
| Navigation View        |    |    |     |     |   |      |     | . 58 |
| New data file          |    |    |     |     |   |      |     | 279  |
| New File               |    |    |     |     |   | 19,  | 51  | , 73 |
| Node                   |    |    |     |     |   |      |     | 140  |
| North to Y orientation |    |    |     |     |   | . 12 | 27, | 131  |

### 0

| Open Bou  | in | da | ri | es |  |  |  |  |  | 14 | 1, | 144 |
|-----------|----|----|----|----|--|--|--|--|--|----|----|-----|
| Open file |    |    |    |    |  |  |  |  |  |    | -  | 251 |
| Options   |    |    |    |    |  |  |  |  |  |    |    | 170 |

| origin |  |  |  |  |  |   |   |  | 126 | 6, 130 |
|--------|--|--|--|--|--|---|---|--|-----|--------|
| Output |  |  |  |  |  | - | - |  |     | .297   |

### Ρ

| Palette             |
|---------------------|
| Point Attribute     |
| Point data          |
| Point Properties    |
| Points              |
| Polygon             |
| Polygon Properties  |
| Polygon selection   |
| Position            |
| Precision           |
| Prioritization area |
| Profile data        |
| Projection          |
|                     |

### Q

| Quadrangular mesh |  |  |  |  |  |  |  |  |  |  | .215 |
|-------------------|--|--|--|--|--|--|--|--|--|--|------|
|-------------------|--|--|--|--|--|--|--|--|--|--|------|

### R

| Redistribute . |  |  |  |  |  |  | .175  |
|----------------|--|--|--|--|--|--|-------|
| Redo           |  |  |  |  |  |  | . 169 |
| Refine         |  |  |  |  |  |  | . 159 |
| Refine Mesh    |  |  |  |  |  |  | . 191 |
| Re-interpolate |  |  |  |  |  |  | .232  |
| Re-triangulate |  |  |  |  |  |  | .232  |

### S

| Scatter data  |     |    |     |    |   |  |  |  |    |    | .176  |
|---------------|-----|----|-----|----|---|--|--|--|----|----|-------|
| Segment list  |     |    |     |    |   |  |  |  |    |    | .290  |
| Select area   |     |    |     |    |   |  |  |  |    |    | .278  |
| Select Sub-S  | et  |    |     |    |   |  |  |  |    |    | . 43  |
| Select Zone   |     |    |     |    |   |  |  |  |    |    | . 157 |
| Shape file .  |     |    |     |    |   |  |  |  |    |    | .323  |
| Shoreline Mo  | rp  | h  | olo | bg | y |  |  |  |    |    | . 197 |
| SI units      |     |    |     |    |   |  |  |  |    |    | .379  |
| Smooth Mesh   | ۱   |    |     |    |   |  |  |  |    |    | . 187 |
| Smoothing     |     |    |     |    |   |  |  |  |    |    | . 156 |
| Spatial prope | rti | es | 3   |    |   |  |  |  |    |    | .279  |
| Statistics .  |     |    |     |    |   |  |  |  | .4 | 14 | , 288 |
| Status Bar .  |     |    |     |    |   |  |  |  |    |    | .172  |
|               |     |    |     |    |   |  |  |  |    |    |       |

### Т

| Tabular V | ίe | ew. |    |   |  |  |  |  | 3 | 6, | 5 | 7,  | 85  |
|-----------|----|-----|----|---|--|--|--|--|---|----|---|-----|-----|
| Temporal  | r  | an  | ge | Э |  |  |  |  |   |    |   | .3  | 800 |
| Tensor    |    |     |    |   |  |  |  |  |   |    |   | . 2 | 299 |
| Time axis |    |     |    |   |  |  |  |  |   |    |   | . 2 | 280 |

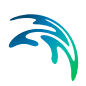

| Time step   |     |    |    |    |      |    |    |    |     |     |     |    |   |  | 300 |
|-------------|-----|----|----|----|------|----|----|----|-----|-----|-----|----|---|--|-----|
| Toolbars    |     |    |    |    |      |    |    |    |     |     |     |    |   |  | 88  |
| Transparer  | ncy | /  |    |    |      |    |    |    |     |     |     |    |   |  | 253 |
| Triangulate | è   |    |    |    |      |    |    |    |     |     |     |    |   |  | 152 |
| TS Types g  | gra | ıр | hi | ca | al i | re | pr | es | sei | nta | ati | 01 | n |  | 38  |

### U

| -                |  |  |  |  |  |       |
|------------------|--|--|--|--|--|-------|
| Undo             |  |  |  |  |  | . 169 |
| Unit Base Group  |  |  |  |  |  | . 76  |
| Unit Base Groups |  |  |  |  |  | . 375 |

### V

| Vector   |     |     |      |    |    |    |    |  |  |  |  | 2 | 60 | ), | 299 |
|----------|-----|-----|------|----|----|----|----|--|--|--|--|---|----|----|-----|
| Vectors  |     |     |      |    |    |    |    |  |  |  |  |   |    |    | 254 |
| Vertex   |     |     |      |    |    |    |    |  |  |  |  |   |    |    | 140 |
| Vertical | р   | 05  | siti | 0  | n  |    |    |  |  |  |  |   |    |    | 283 |
| Video    |     |     |      |    |    |    |    |  |  |  |  |   |    |    | 268 |
| video    |     |     |      |    |    |    |    |  |  |  |  |   |    |    | 327 |
| View Co  | olo | วน  | r١   | _6 | g  | er | nd |  |  |  |  |   |    |    | 185 |
| View So  | ca  | tte | er   | D  | at | а  |    |  |  |  |  |   |    |    | 185 |

### W

| Workspace |  |  |  |  |  |  |  |  |  |  |  |  | 141, | 205 |
|-----------|--|--|--|--|--|--|--|--|--|--|--|--|------|-----|
|-----------|--|--|--|--|--|--|--|--|--|--|--|--|------|-----|

### Χ

| XYZ       |  |  |  |  |  |  |  |  | 139 |
|-----------|--|--|--|--|--|--|--|--|-----|
| XYZ files |  |  |  |  |  |  |  |  | 177 |
|           |  |  |  |  |  |  |  |  |     |

### Ζ

| Zoom |  |  |  |  |  |  |  |  |  |  |  |  |  | .37, | 58, | 270 |  |
|------|--|--|--|--|--|--|--|--|--|--|--|--|--|------|-----|-----|--|
|------|--|--|--|--|--|--|--|--|--|--|--|--|--|------|-----|-----|--|